Oracle® Communications Diameter Signaling Router Policy and Charging Application Configuration Release 7.3 E67989, Revision 02

August 2016

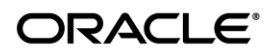

Oracle Communications Diameter Signaling Router Policy and Charging Application Configuration Release 7.3

Copyright ©2012, 2016 Oracle and/or its affiliates. All rights reserved.

This software and related documentation are provided under a license agreement containing restrictions on use and disclosure and are protected by intellectual property laws. Except as expressly permitted in your license agreement or allowed by law, you may not use, copy, reproduce, translate, broadcast, modify, license, transmit, distribute, exhibit, perform, publish, or display any part, in any form, or by any means. Reverse engineering, disassembly, or decompilation of this software, unless required by law for interoperability, is prohibited.

The information contained herein is subject to change without notice and is not warranted to be error-free. If you find any errors, please report them to us in writing.

If this is software or related documentation that is delivered to the U.S. Government or anyone licensing it on behalf of the U.S. Government, then the following notice is applicable:

U.S. GOVERNMENT END USERS: Oracle programs, including any operating system, integrated software, any programs installed on the hardware, and/or documentation, delivered to U.S. Government end users are "commercial computer software" pursuant to the applicable Federal Acquisition Regulation and agency-specific supplemental regulations. As such, use, duplication, disclosure, modification, and adaptation of the programs, including any operating system, integrated software, any programs installed on the hardware, and/or documentation, shall be subject to license terms and license restrictions applicable to the programs. No other rights are granted to the U.S. Government.

This software or hardware is developed for general use in a variety of information management applications. It is not developed or intended for use in any inherently dangerous applications, including applications that may create a risk of personal injury. If you use this software or hardware in dangerous applications, then you shall be responsible to take all appropriate fail-safe, backup, redundancy, and other measures to ensure its safe use. Oracle Corporation and its affiliates disclaim any liability for any damages caused by use of this software or hardware in dangerous applications.

Oracle and Java are registered trademarks of Oracle and/or its affiliates. Other names may be trademarks of their respective owners.

Intel and Intel Xeon are trademarks or registered trademarks of Intel Corporation. All SPARC trademarks are used under license and are trademarks or registered trademarks of SPARC International, Inc. AMD, Opteron, the AMD logo, and the AMD Opteron logo are trademarks or registered trademarks of Advanced Micro Devices. UNIX is a registered trademark of The Open Group.

This software or hardware and documentation may provide access to or information about content, products, and services from third parties. Oracle Corporation and its affiliates are not responsible for and expressly disclaim all warranties of any kind with respect to third-party content, products, and services unless otherwise set forth in an applicable agreement between you and Oracle. Oracle Corporation and its affiliates will not be responsible for any loss, costs, or damages incurred due to your access to or use of third-party content, products, or services, except as set forth in an applicable agreement between you and Oracle.

My Oracle Support (MOS) (https://support.oracle.com) is your initial point of contact for all product support and training needs. A representative at Customer Access Support (CAS) can assist you with MOS registration.

Call the CAS main number at 1-800-223-1711 (toll-free in the US), or call the Oracle Support hotline for your local country from the list at <u>http://www.oracle.com/us/support/contact/index.html</u>.

# **Table of Contents**

| LIST O                 | F TABLE                              | S                                                                                                    | 4                                   |
|------------------------|--------------------------------------|----------------------------------------------------------------------------------------------------|-------------------------------------|
| LIST O                 | F FIGUR                              | ES                                                                                                    | 4                                   |
| LIST O                 | F PROC                               | EDURES                                                                                                    | 4                                   |
| 1.0                    | INTRO                                | DUCTION                                                                                                    | 6                                   |
| 1.1                    | Purf                                 | Pose and Scope                                                                                                    | 6                                   |
| 1.2                    | Refe                                 | RENCES                                                                                                    | 6                                   |
| 1.3                    | GLOS                                 | 5SARY                                                                                                    | 6                                   |
| 1.4                    | Geni                                 | eral Procedure Step Format                                                                                                    | 9                                   |
| 2.0                    | PCA CO                               | DNFIGURATION OVERVIEW                                                                                                    | .11                                 |
| 2.1                    | Requ                                 | JIRED CONFIGURATION DATA                                                                                                    | . 11                                |
| 2.2                    | РСА                                  | CONFIGURATION SUMMARY                                                                                                    | . 13                                |
| 3.0                    | PCA CO                               | ONFIGURATION PREPARATION                                                                                                    | .14                                 |
| 3.1                    | Hari                                 | DWARE PREPARATION                                                                                                    | . 14                                |
| 3.2                    | Requ                                 | JIRED MATERIALS CHECK                                                                                                    | . 14                                |
| 3.3                    | Syst                                 | ем Тороlogy Снеск                                                                                                    | . 15                                |
| 3.4                    | PCA                                  | / POLICY AND CHARGING SBR TOPOLOGY CHECK                                                                                                    | . 18                                |
| 3.5                    | DIAN                                 | NETER NETWORK CHECK                                                                                                    | . 22                                |
| 3.                     | .5.1                                 | Diameter Network Check for Policy DRA                                                                                                    | . 22                                |
| 3.                     | .5.2                                 | Diameter Network Check for Online Charging DRA                                                                                                    | 25                                  |
| 3.6                    | Perf                                 | ORM HEALTH CHECK                                                                                                    | . 26                                |
| 4.0                    | PCA CO                               | ONFIGURATION                                                                                                    | .27                                 |
| 4.1                    | Plac                                 | E Associations Configuration                                                                                                    | . 28                                |
| 4.                     | .1.1                                 | Policy and Charging Places                                                                                                    | 28                                  |
| 4.                     | .1.2                                 | Policy and Charging Mated Sites Place Associations                                                                                                    | 29                                  |
| 4.                     | .1.3                                 | Policy Binding Region Place Associations                                                                                                    | 29                                  |
| 4.2                    | Resc                                 | DURCE DOMAINS CONFIGURATION                                                                                                    | . 31                                |
| 4.                     | .2.1                                 | Policy and Charging DRA Resource Domain Configuration                                                                                                    | 31                                  |
| 4.                     | .2.2                                 | Policy Session Resource Domain Configuration                                                                                                    | 32                                  |
| 4.                     | .2.3                                 | Policy Binding Resource Domain Configuration                                                                                                    | 33                                  |
| 4.3                    | DIAN                                 | ieter Configuration Procedures                                                                                                    | . 35                                |
| 4.                     | .3.1                                 | Diameter Configuration for Policy DRA                                                                                                    | . 35                                |
| 4.                     | .3.2                                 | Diameter Configuration for Online Charging DRA                                                                                                    | 52                                  |
| 4.4                    | PCA                                  | FUNCTION CONFIGURATION PROCEDURES                                                                                                    | . 65                                |
| 4.                     | .4.1                                 | Policy DRA Configuration                                                                                                    | 66                                  |
| 4.                     | .4.2                                 | Online Charging DRA Configuration                                                                                                    | . 75                                |
| 4.5                    | CON                                  | FIGURING ONLINE CHARGING FUNCTION ON A RUNNING DSR PCA SYSTEM                                                                                                    | . 81                                |
| 4.                     | .5.1                                 | Configuring new Online Charging DRA Sites                                                                                                    | 81                                  |
| 4.                     | .5.2                                 | Configuring Online Charging DRA in existing Sites                                                                                                    | . 81                                |
| 4.                     | .5.3                                 | Configuring Online Charging DRA in existing Sites with scaling                                                                                                    | . 81                                |
| 4.6                    | CON                                  | FIGURING POLICY DRA FUNCTION ON A RUNNING DSR PCA SYSTEM                                                                                                    | . 82                                |
| -                      |                                      | Configuring Policy DRA                                                                                                    | 82                                  |
| 4                      | .0.1                                 |                                                                                                    | 00                                  |
| 4.7                    | . <i>b.1</i><br>Un-0                 | CONFIGURING POLICY DRA FUNCTION FROM A RUNNING DSR PCA System                                                                                                    | . 83                                |
| 4.7<br>4.8             | .6.1<br>Un-0<br>Un-0                 | CONFIGURING POLICY DRA FUNCTION FROM A RUNNING DSR PCA SYSTEM                                                                                                    | . 83<br>. 86                        |
| 4.7<br>4.8<br>4.9      | UN-0<br>UN-0<br>UN-0<br>POST         | CONFIGURING POLICY DRA FUNCTION FROM A RUNNING DSR PCA SYSTEM<br>CONFIGURING ONLINE CHARGING FUNCTION FROM A RUNNING DSR PCA SYSTEM                                                     | . 83<br>. 86<br>. 87                |
| 4.7<br>4.8<br>4.9<br>4 | .6.1<br>UN-0<br>UN-0<br>POST<br>.9.1 | CONFIGURING POLICY DRA FUNCTION FROM A RUNNING DSR PCA SYSTEM<br>CONFIGURING ONLINE CHARGING FUNCTION FROM A RUNNING DSR PCA SYSTEM<br>T-CONFIGURATION PROCEDURES<br>Enable Application | . 83<br>. 86<br>. 87<br>. <i>87</i> |

# Policy and Charging Application Configuration

|     | 4.9.3     | Restart Process                                   |    |
|-----|-----------|---------------------------------------------------|----|
|     | 4.9.4     | Enable Connections                                |    |
|     | 4.9.5     | Perform Health Check                              |    |
| 5.0 | CAVE      | ΔΤS                                               | 93 |
| 6.0 | CUSTO     | DMER SERVICE SIGN OFF                             | 94 |
| D   | ISCREPANC | Y LIST                                            |    |
| 7.0 | APPE      | NDIX-A                                            | 95 |
| 7   | .1 PCA    | FEATURE ACTIVATION PROCEDURE                      |    |
|     | 7.1.1     | PCA Activation on an installed or upgraded system |    |
|     | 7.1.2     | PCA Activation on a newly added site              |    |
|     | 7.1.3     | Restart Process                                   |    |
|     | 7.1.4     | Post PCA Activation System Health Check           |    |
| 7   | .2 PCA    | A FEATURE DEACTIVATION PROCEDURE                  |    |
|     | 7.2.1     | Pre PCA Deactivation Steps                        |    |
|     | 7.2.2     | PCA Deactivation Procedure                        |    |
|     | 7.2.3     | Site Specific PCA Deactivation Procedure          |    |
|     | 7.2.4     | Post PCA Deactivation Steps                       |    |
|     | 7.2.5     | Post PCA Deactivation System Health Check         |    |
| 8.0 | APPE      | NDIX-B                                            |    |

# List of Tables

| Table 1. | Acronyms    | 3 |
|----------|-------------|---|
| Table 2. | Terminology | 7 |

# List of Figures

| Figure 1: Example of a procedure step                                 | 10 |
|-----------------------------------------------------------------------|----|
| Figure 2: Example – Mated Pair PCA / Policy and Charging SBR Topology | 18 |

# List of Procedures

| Procedure 1: Required Materials Check                                         | 14 |
|-------------------------------------------------------------------------------|----|
| Procedure 2: System Topology Check                                            | 16 |
| Procedure 3: Record Required Configuration Information                        | 20 |
| Procedure 4: Record Required P-DRA Diameter Configuration                     | 23 |
| Procedure 5: Record Required OC-DRA Diameter Configuration                    | 25 |
| Procedure 6: Perform Health Check (PCA configuration Preparation)             | 26 |
| Procedure 7: Policy and Charging Places configuration                         | 28 |
| Procedure 8: Policy and Charging Mated Sites Place Associations configuration | 29 |
| Procedure 9: Policy Binding Region Place Associations configuration           | 30 |
| Procedure 10: Policy and Charging DRA Resource Domain configuration           | 31 |
| Procedure 11: Policy Session Resource Domain configuration                    | 32 |
| Procedure 12: Policy Binding Resource Domain configuration                    | 33 |
| Procedure 13: Diameter configuration for Policy DRA.                          | 35 |
| Procedure 14: Diameter configuration for Online Charging DRA                  | 52 |
| Procedure 15: Policy DRA configuration                                        | 66 |
| Procedure 16: Online Charging DRA configuration                               | 75 |
|                                                                               |    |

| Procedure 17: New Online Charging DRA Site Configuration                                 | 81  |
|------------------------------------------------------------------------------------------|-----|
| Procedure 18: Online Charging DRA Configuration on a running DSR PCA System              | 81  |
| Procedure 19: Online Charging DRA Configuration with scaling on a running DSR PCA System | 81  |
| Procedure 20: Policy DRA Configuration with scaling on a running DSR PCA System          | 82  |
| Procedure 21: Un-configuring Policy DRA                                                  | 83  |
| Procedure 22: Un-configuring Online Charging DRA                                         | 86  |
| Procedure 23: Enable Application                                                         | 87  |
| Procedure 24: Enable SBR Databases                                                       | 89  |
| Procedure 25: Restart Server                                                             | 90  |
| Procedure 26: Enable connections                                                         | 90  |
| Procedure 27: Perform Health Check                                                       | 92  |
| Procedure 28: Verify PCA Activation Pre-Requisites                                       | 95  |
| Procedure 29: PCA Activation on the entire network                                       | 96  |
| Procedure 30: PCA Activation on newly added site                                         | 97  |
| Procedure 31: Restart Process                                                            | 97  |
| Procedure 32: Verification of application activation on NOAM Server                      | 98  |
| Procedure 33: Verification of application activation on SOAM Servers                     | 100 |
| Procedure 34: Verify and Deactivate GLA application                                      | 101 |
| Procedure 35: Unconfigure PCA Functions (PDRA and OCDRA)                                 | 102 |
| Procedure 36: Disable Diameter Connections                                               | 102 |
| Procedure 37: Disable application                                                        | 103 |
| Procedure 38: Remove DSR configuration data                                              | 104 |
| Procedure 39: PCA Application Deactivation                                               | 105 |
| Procedure 40: PCA Application Deactivation on a particular site.                         | 106 |
| Procedure 41: Move Policy and Charging SBR Servers to OOS State                          | 107 |
| Procedure 42: Remove Policy and Charging SBR Servers from Server Groups                  | 107 |
| Procedure 43: Delete Server Groups related to Policy and Charging SBR                    | 108 |
| Procedure 44: Remove Place configuration data                                            | 108 |
| Procedure 45: Reboot the Servers                                                         | 108 |
| Procedure 46: Verification of application deactivation on NOAM Server                    | 109 |
| Procedure 47: Verification of application deactivation on SOAM Servers                   | 110 |
| Procedure 48: Restarting DA-MP servers on a running DSR system                           | 112 |
| Procedure 49: Rebooting DA-MP servers on a running DSR system                            | 112 |

# **1.0INTRODUCTION**

## 1.1 PURPOSE AND SCOPE

This document defines the procedures required to configure the Policy and Charging Application (PCA) on a DSR system. This document contains information that is needed to configure and enable PCA which includes configuring:

- Resource Domains
- Place and Place Associations
- Diameter Stack, and
- SBR Databases

This document also provides the procedures to activate and deactivate PCA.

The audience for this document includes these Oracle CGBU Groups:

- Software Development
- Product Verification
- Documentation

•

- Customer Service:
  - Design Support
  - Oracle TAC
  - Professional Services

No additional software installation is required prior to executing this procedure. The standard installation procedure documented in Reference [1] and [2] have installed all of the required software. PCA also requires SBR function for which software is also included in standard installation described in Reference [2].

The scope of this document is limited to guiding the user on mandatory configurations required to run Policy and Charging Application. This document does not intend to train the user on deployment options. Redundency Level of PCA Sites and Diameter Routing should be planned prior to executing the configuration steps listed in this document. Such planning is outside the scope of this document.

#### **1.2 REFERENCES**

- [1] DSR 7.3 Hardware and Software Installation Procedure 1/2, E53488-03
- [2] DSR 7.3 Software Installation and Configuration Part 2/2, E69409-02
- [3] IP Front End (IPFE) User's Guide, E73317-01
- [4] Policy Charging Application User's Guide, E73186-01
- [5] IDIH User's Guide, E69819-01
- [6] DSR Software Upgrade Guide, Release 7.3, E73343-01
- [7] Diameter User's Guide Release 7.3, E73184-01
- [8] DSR GLA Feature Activation Procedure, Release 7.3, E58659-04

## 1.3 GLOSSARY

Table 1. Acronyms

| ART      | Application Route Table                                     |
|----------|-------------------------------------------------------------|
| BBERF    | Bearer Binding and Event Reporting Function (Policy Client) |
| COMAGENT | Communication Agent                                         |
| CTF      | Charging Trigger Function (Online Charging Client)          |

| DA-MP  | Diameter Agent Message Processor                         |
|--------|----------------------------------------------------------|
| DB     | Database                                                 |
| DPI    | Diameter Plug-In                                         |
| DSR    | Diameter Signaling Router                                |
| GUI    | Graphical User Interface                                 |
| НА     | High Availability                                        |
| IMI    | Internal Management Interface                            |
| IP     | Internet Protocol                                        |
| IPFE   | Internet Protocol Front End                              |
| MP     | Message Processing or Message Processor                  |
| NE     | Network Element                                          |
| NO     | Network OAM                                              |
| NOAM   | Network OAM                                              |
| OAM    | Operations, Administration and Maintenance               |
| OC-DRA | Online Charging DIAMETER Routing Agent                   |
| OCS    | Online Charging System (Online Charging Server)          |
| P-DRA  | Policy DIAMETER Routing Agent                            |
| PCA    | Policy and Charging Application                          |
| PCEF   | Policy and Charging Enforcement Function (Policy Client) |
| PCRF   | Policy and Charging Rules Function (Policy Server)       |
| PRT    | Peer Route Table                                         |
| SBR    | Policy and Charging Subscriber Binding Repository        |
| SO     | System OAM                                               |
| SOAM   | System OAM                                               |
| SSH    | Secure Shell                                             |
| UI     | User Interface                                           |
| VIP    | Virtual IP                                               |
| VPN    | Virtual Private Network                                  |
| XMI    | External Management Interface                            |

#### Table 2. Terminology

| Term            | Definition                                                                                                    |
|-----------------|----------------------------------------------------------------------------------------------------|
| PCA Application | The Policy and Charging Application hosts the Policy DRA and Online Charging DRA functionality for intelligent routing of policy and charging Diameter signaling. The PCA application is activated and deactivated using the PCA feature activation and deactivation scripts. The PCA application can be enabled and disabled per DA-MP server using the Main Menu: Diameter -> Maintenance -> Application Status GUI.                                                                                     |
| PCA Function    | The PCA Application host two functions: Policy DRA and Online Charging DRA. The administrative state of these functions is controlled via the Main Menu: Policy and Charging Application -> Configuration -> General Options GUI – not by the Main Menu: Diameter -> Maintenance -> Application Status GUI. PCA Functions can be enabled and disabled independently of each other and without requiring feature deactivation or server restarts. PCA function enable and disable are system-wide in scope. |
| PCA Mated Sites | PCA Sites are said to be "mated" if they share an SBR Database for purposes of Site Redundancy.                                                                                                    |
| PCA Site        | The name of the Site where a DSR running the Policy and Charging Application is located.<br>All of the DA-MP and SBR servers at a PCA Site must have the same Site Place name.                                                                                                    |

| Term                                                 | Definition                                                                                                    |
|------------------------------------------------------|----------------------------------------------------------------------------------------------------|
| Place                                                | A Server can be assigned a "Place" that denotes its physical location. The Place type called "Site" is used to specify which DSR node a given server is located at. A Place is needed for each DSR node (DSR Site). The PCA application requires that all DA-MP servers and SBR servers be assigned to a "Site" Place.                                                                                                    |
| Place Association                                    | A container for Places (Sites) that have a relationship defined by the Place Association type. The PCA application defines two types of Place Associations: Policy Binding Region and Policy and Charging Mated Sites.                                                                                                    |
| Policy and Charging Mated<br>Sites Place Association | For a PCA network in which either the P-DRA function or the OC-DRA function are being used, a Policy and Charging Mated Sites Place Association is configured for each PCA Site or set of PCA Sites that will share an SBR Session Database. Typically there will be two Site Places in a Policy and Charging Mated Sites Place Association, but there could be one or three.                                                                       |
| Policy and Charging DRA<br>Resource Domain           | A set of Server Groups having Function "DSR (multi-active cluster) that will be hosting the Policy and Charging DSR Application.<br>One Policy and Charging DRA Resource Domain must be configured for each Policy and Charging Mated Sites Place Association.                                                                                                    |
| Policy and Charging SBR<br>Server Group              | A Server Group with function set to "Policy and Charging SBR" – also known as an SBR Server Group. The SBR Binding Database and SBR Session Databases are hosted by one or more SBR Server Groups.                                                                                                    |
| Policy Binding Region Place<br>Association           | For a PCA network in which the P-DRA function is being used, a Policy Binding Region<br>Place Association is configured with all PCA Sites in the network.                                                                                                    |
| Policy Binding Resource<br>Domain                    | A set of SBR Server Groups that host the SBR Binding Database. See also Initial Resource Domain and Target Resource Domain.                                                                                                    |
| Policy Session Resource<br>Domain                    | A set of SBR Server Groups that host an instance of the SBR Session Database. See also Initial Resource Domain and Target Resource Domain.                                                                                                    |
| Preferred Spare Server                               | A preference by a server in an SBR HA Policy to take on the role of spare server if other servers can successfully fulfill the active and standby roles. A preferred spare server can be promoted to standby if no other server is available for the standby role, or to active if no other servers are available for either active or standby roles.                                                                                               |
| Resource Domain                                      | A container for Server Groups hosting a particular resource. See also Policy Binding Resource Domain and Policy Session Resource Domain.                                                                                                    |
| Resource Provider                                    | Resource Provider is a term used in the Communications Agent framework to refer literally to the provider of a software resource. A Resource Provider has a name, an identifier and an operational status. In the PCA application, an SBR Database consists of a number of resource providers equal to the number of Server Groups in the Resource Domain assigned to the database. Each resource provider hosts a portion of the logical database. |
| SBR Binding Database                                 | The SBR Binding Database consists of Policy DRA binding records. The SBR Binding Database is hosted by Policy and Charging SBR Server Groups contained in a Policy Binding Resource Domain. The SBR Binding Database is accessible from all PCA Sites in the Policy Binding Region Place Association.                                                                                                    |
| SBR Database                                         | The PCA application supports two types of SBR Database: SBR Binding Database, used<br>by the P-DRA function of PCA, and SBR Session Database, used by both P-DRA and OC-<br>DRA functions of PCA. An SBR Database is hosted by Policy and Charging SBR Server<br>Groups assigned to either a Policy Binding Resource Domain or a Policy Session Resource<br>Domain.                                                                                 |

| Term                  | Definition                                                                                                    |
|-----------------------|----------------------------------------------------------------------------------------------------|
| SBR HA Policy         | The high availability policy that runs on an SBR Server group. The SBR HA Policy supports one active server, one standby server and 0 to 2 spare servers. When site redundancy is not needed, 1 active and 1 standby are deployed at the same site. If two-site redundancy is needed, 1 active and optionally 1 standby are deployed at one site and a spare is deployed at the mate site. If three-site redundancy is needed, 1 active and optionally 1 standby are deployed at a mate site, and 1 spare is deployed at a second mate site. |
| SBR Session Database  | An SBR Session Database consists of Policy DRA and/or Online Charging DRA session records. An SBR Session Database is hosted by Policy and Charging SBR Server Groups contained in a Policy Session Resource Domain. An SBR Session Database is accessible from all PCA Sites in a Policy and Charging Mated Sites Place Association. A PCA network can have many instances of an SBR Session Database.                                                                                                    |
| Server Group          | A container for servers having a common function. Example server group functions are Policy and Charging SBR, DSR Multi-Active Cluster, etc.                                                                                                    |
| Site Redundancy       | An HA arrangement in which one site can take over PCA functionality when one or two other PCA Mated Sites fail (e.g. due to flood, fire, etc.). See also, Two Site Redundancy and Three Site Redundancy.                                                                                                    |
| Split Binding         | A scenario when Diameter sessions for a given subscriber (identified by IMSI) originated from P-GW(s) having the same Access Point Name or routed to the same PCRF Pool exist on more than one PCRF that do not share state information.                                                                                                    |
| Three Site Redundancy | An HA configuration in which SBR data is redundant across 3 typically geographically separate sites. In this configuration, SBR data integrity is preserved when at least one of the 3 sites remain operational.                                                                                                    |
| Two Site Redundancy   | An HA configuration in which SBR data is redundant across two typically geographically separate sites. In this configuration, SBR data integrity is preserved when one of the 2 sites remains operational.                                                                                                    |

# 1.4 GENERAL PROCEDURE STEP FORMAT

Figure 1 illustrates the general format of procedure steps as they appear in this document. Where it is necessary to explicitly identify the server on which a particular step is to be taken, the server name is given in the title box for the step (e.g. "ServerX" in Figure 1).

Each step has a checkbox for every command within the step that the technician should check to keep track of the progress of the procedure.

The title box describes the operations to be performed during that step.

Each command that the technician is to enter is in 10 point bold Courier font.

| the console of the |                  |
|--------------------|------------------|
| server \$ c        | cu -1 /dev/ttyS7 |

Figure 1: Example of a procedure step

# 2.0 PCA CONFIGURATION OVERVIEW

Before starting PCA configuration steps, PCA activation is required. Please refer to Appendix A in the document for activation details.

This section lists the required information needed to configure PCA. This includes topology configuration (e.g. Resource Domains, Places and Place Associations), Diameter and PCA specific configurations.

# 2.1 REQUIRED CONFIGURATION DATA

The following information needs to be collected by conducting a system/site survey. The user needs to plan the redundancy model required prior to system configuration.

- Please refer to the Diameter User's Guide<sup>[7]</sup> for details of paremeters required for configuring Diameter
- Please refer to the Policy Charging Application User's Guide<sup>[4]</sup> for details of parameters required for configuration PCA Functions (Policy DRA, Online Charging DRA)
  - A. A 3-tier DSR system installed using [1] and [2]
  - B. Following Diameter configuration material
    - 1. List of supported Application Ids
    - 2. CEX Parameters
    - 3. Local and Peer Node(s) configuration parameters
    - 4. Diameter Connection parameters
    - 5. Routing configuration parameters
      - Route Groups
      - Route Lists
      - Peer Route Tables
      - Application Route Tables
      - IDIH Configuration Parameters (Optional)
  - C. Following PCA configuration material:
    - 1. Server Group configuration parameters
    - 2. Place configuration parameters
    - 3. Place Association configuration parameters
    - 4. Resource Domain configuration parameters
    - 5. SBR Databases
    - 6. Default Audit Options
    - 7. Access Point Names and the "Stale Session Timeout" for the APN
    - 8. Alarm Settings
    - 9. Congestion Settings

6.

- D. Depending upon the PCA function, following configuration items
  - 1. Policy DRA configuration parameters
    - PCRF Pools
    - PCRF Sub-Pools
    - Early Binding Options
    - Topology Hiding Options
    - Suspect Binding Removal Options
    - Session Integrity Option
  - 2. Online Charging DRA configuration parameters
    - OCS Realms/FQDNs and their session states
    - Realms that requrie Session State
    - CTFs that require Session State
    - Session State Scope
    - Session State Unavailable Action
    - OCS Pool Selection Mode.

#### 2.2 PCA CONFIGURATION SUMMARY

An outline of the configurations required to run Policy and Charging Application on a DSR system is laid below.

- The information required to configure various components (for e.g. Diameter Common, Diameter Plugin and PCA is mentioned in Chapter 3.0.
  - Please use the references provided at the top of the procedures to gather details about the configuration parameters.
  - Please note that this document does not cover planning the site-redundancy levels or Diameter Routing.
  - The user needs to consult relevant Oracle contacts to discuss deployment and routing scenarios and figure out the deployment model most suitable for the given business needs. Once that is figured out, this document helps the user to feed the required configuration data into the DSR system to build the selected model.
- Policy and Charging Application feature needs to be activated prior to any configuration mentioned in this document. PCA activation instructions can be found in APPENDIX-A.
- If a new DSR system is being configured to run PCA, follow the configuration procedures in the following order:
  - Non Maintenance Window Procedures
    - Place Associations Configuration (Section 4.1)
    - Resource Domains Configuration (Section 4.2)
    - Diameter Configuration Procedures (Section 4.3)
    - PCA Function Configuration Procedures (Section 4.4)
  - Maintenance Window Procedures
    - Post-configuration Procedures (Section 4.9)
- If PCA is to be configured on an operational DSR system, follow the configuration procedures in the following order:
  - Non Maintenance Window Procedures
    - For Policy DRA Function Configuring Policy DRA Function on a running DSR PCA System (Section 4.6)
    - For Online Charging DRA Configuring Online Charging Function on a running DSR PCA System (Section 4.5)
  - Maintenance Window Procedures
    - Post-configuration Procedures (Section 4.9)

NOTE: Any site level configuration (steps that have **SOAM VIP** mentioned in the step name) must be repeated for each DSR site running PCA.

# **3.0 PCA CONFIGURATION PREPARATION**

This section provides detailed procedures to prepare a system for PCA configuration.

## 3.1 HARDWARE PREPARATION

This document assumes that all necessary hardware has already been installed.

## 3.2 REQUIRED MATERIALS CHECK

This procedure verifies that all required materials needed for configuration have been collected and recorded.

#### **Procedure 1: Required Materials Check**

| S                                                                                                    | This procedure verifies that all required materials are present.                                                                                                    |                                                                                                    |  |  |  |  |
|----------------------------------------------------------------------------------------------------|----------------------------------------------------------------------------------------------------|----------------------------------------------------------------------------------------------------|--|--|--|--|
| $\begin{bmatrix} I \\ E \\ P \end{bmatrix}$ Please refer to the Diameter User's Guide <sup>[7]</sup> for details of paremeters required for configurin<br>$\begin{bmatrix} P \\ D \end{bmatrix}$ Diameter |                                                                                                    |                                                                                                    |  |  |  |  |
| #                                                                                                    | Please refer to the Policy Charging Application User's Guide <sup>[4]</sup> for details of parameters required for configuration PCA Functions (Policy DRA, Online Charging DRA) |                                                                                                    |  |  |  |  |
|                                                                                                    | Check off (√) each step as it is<br>SHOULD THIS PROCEDURE                                                                                                    | off (√) each step as it is completed. Boxes have been provided for this purpose under each step number.<br>D THIS PROCEDURE FAIL, CONTACT ORACLE TECHNICAL SERVICES AND <b>ASK FOR <u>ORACLE TAC</u>.</b> |  |  |  |  |
|                                                                                                    | Verify that the configuration data has                                                                                                    | Required Information is listed in Section 2.1. Conduct a system survey to gather required information.                                                                                                    |  |  |  |  |

# 3.3 SYSTEM TOPOLOGY CHECK

This procedure is part of PCA configuration preparation and is used to verify the system topology of the DSR 7.3 network and servers.

| Procedure | 2: | System | Topology | Check |
|-----------|----|--------|----------|-------|
|-----------|----|--------|----------|-------|

| S      | This procedure verifies System Topology.                                                                                                    |                                                                                                    |  |  |  |  |
|--------|----------------------------------------------------------------------------------------------------|----------------------------------------------------------------------------------------------------|--|--|--|--|
| T      | Check off ( $$ ) each step as it is completed. Boxes have been provided for this purpose under each step number.                                                         |                                                                                                    |  |  |  |  |
| P      | SHOULD THIS PROCEDURE FAIL, CONTACT ORACLE TECHNICAL SERVICES AND ASK FOR ORACLE TAC.                                                                                    |                                                                                                    |  |  |  |  |
| #      |                                                                                                    |                                                                                                    |  |  |  |  |
| 1      | Verify Network Element View the Network Elements configuration data; verify the data; save and print report:                                                             |                                                                                                    |  |  |  |  |
|        | Comgulation data                                                                                                    | 1. Log into the NOAM VIP GUI.                                                                                                    |  |  |  |  |
|        |                                                                                                    | <ol> <li>Select Configuration &gt; Network Elements to view Network Elements Configuration</li> </ol>                                                                                           |  |  |  |  |
|        |                                                                                                    | <ol> <li>Click Report at the bottom of the table to generate a report for all entries.</li> </ol>                                                                                               |  |  |  |  |
|        |                                                                                                    | 4. Verify the configuration data is correct for your network.                                                                                                    |  |  |  |  |
|        |                                                                                                    | 5. Save the report and/or print the report. Keep these copies for future reference.                                                                                                    |  |  |  |  |
| 2<br>П | Verify Services<br>Configuration data                                                                                                    | View the Services configuration data; verify the data; save and print report:                                                                                                    |  |  |  |  |
|        |                                                                                                    | 1. Select <b>Configuration &gt; Services</b> to view Services screen.                                                                                                    |  |  |  |  |
|        |                                                                                                    | <ol> <li>Click <b>Report</b> at the bottom of the table to generate a report for all entries.</li> <li>Verify the configuration data is correct for your network.</li> </ol>                    |  |  |  |  |
|        |                                                                                                    | <ol> <li>Save the report and/or print the report. Keep these copies for future reference.</li> </ol>                                                                                            |  |  |  |  |
| 3      | Verify Place                                                                                                    | View the Place configuration date: verify the date: save and print report:                                                                                                    |  |  |  |  |
| ň      | Configuration data                                                                                                    | view the made conliguration data, verify the data, save and print report.                                                                                                    |  |  |  |  |
|        |                                                                                                    | <ol> <li>Select Configuration &gt; Places to view Server Group screen.</li> <li>Click Papert of the bettern of the table to generate a report for all entries.</li> </ol>                       |  |  |  |  |
|        |                                                                                                    | <ol> <li>Click Report at the bottom of the table to generate a report for all entries.</li> <li>Verify that all DAMP servers that will be running the PCA application and all SBR MP</li> </ol> |  |  |  |  |
|        |                                                                                                    | Servers have a Site Place configured.                                                                                                    |  |  |  |  |
|        |                                                                                                    | 4. Save the report and/or print the report. Keep these copies for future reference.                                                                                                    |  |  |  |  |
| 4      | Verify Server Group                                                                                                    | View the Server Group configuration data; verify the data; save and print report:                                                                                                    |  |  |  |  |
|        | Configuration data                                                                                                    | 5. Select <b>Configuration &gt; Server Group</b> to view Server Group screen.                                                                                                    |  |  |  |  |
|        |                                                                                                    | 6. Click <b>Report</b> at the bottom of the table to generate a report for all entries.                                                                                                    |  |  |  |  |
|        |                                                                                                    | <ol> <li>verify that all Server Group(s) that have been identified to host the SBR Database(s)<br/>have the function "Policy and Charging SBR".</li> </ol>                                      |  |  |  |  |
|        |                                                                                                    | 8. Save the report and/or print the report. Keep these copies for future reference.                                                                                                    |  |  |  |  |
| 5      | Analyza and plan DA                                                                                                    | If the DCD system is supplied troffic other than DCA then all the DAMD converse must not be                                                                                                    |  |  |  |  |
| n<br>n | MP restart sequence                                                                                                    | If the DSR system is running traffic other than PCA then all the DAMP servers must not be restarted/rebooted simultaneously. Doing so will cause a network/site wide outage.                    |  |  |  |  |
|        |                                                                                                    | Instead a groups of DAMP servers must be selected and restarted one group at a time such                                                                                                    |  |  |  |  |
|        |                                                                                                    | Analyze system topology and plan for any DA-MPs which will be out-of-service during the                                                                                                    |  |  |  |  |
|        |                                                                                                    | PCA configuration sequence.                                                                                                    |  |  |  |  |
|        |                                                                                                    | 1. Analyze system topology gathered in Step 1 and 2.                                                                                                    |  |  |  |  |
|        |                                                                                                    | 2. Determine exact sequence which DA-MP servers will be restarted (with the expected                                                                                                    |  |  |  |  |
|        |                                                                                                    | APPENDIX-B                                                                                                    |  |  |  |  |
|        |                                                                                                    |                                                                                                    |  |  |  |  |
| 6      | Configuration data                                                                                                    | View the Network configuration data; verify the data; save and print report:                                                                                                    |  |  |  |  |
|        |                                                                                                    | 1. Select <b>Configuration &gt; Network</b> to view Network screen.                                                                                                    |  |  |  |  |
|        |                                                                                                    | <ol> <li>Click Report at the bottom of the table to generate a report for all entries.</li> <li>Verify the configuration data is correct for your network.</li> </ol>                           |  |  |  |  |
|        |                                                                                                    | 4. Save the report and/or print the report. Keep these copies for future reference.                                                                                                    |  |  |  |  |
| 7      | Verify Devices                                                                                                    | View the Devices configuration data: verify the data: save and print report:                                                                                                    |  |  |  |  |
| Π ή    | Configuration data                                                                                                    | view the Devices configuration data, verify the data, save and print report.                                                                                                    |  |  |  |  |
|        |                                                                                                    | <ol> <li>Select Configuration &gt; Network &gt; Devices to view Devices screen.</li> <li>Click Penett All of the bettern of the table to generate a report for all entries.</li> </ol>          |  |  |  |  |
|        | <ol> <li>Click Report An at the bottom of the table to generate a report for all entries.</li> <li>Verify the configuration data is correct for your network.</li> </ol> |                                                                                                    |  |  |  |  |

|  | 4. | Save the report and/or print the report. Keep these copies for future reference. |
|--|----|----------------------------------------------------------------------------------|
|  |    |                                                                                  |

## 3.4 PCA / POLICY AND CHARGING SBR TOPOLOGY CHECK

This procedure is part of PCA configuration preparation to identify the 3-tiered PCA topology for the deployed system. The following diagram depicts an example of a 2 site Mated-Pair PCA system. The topology configuration will depend on the customer's choice of deployment options: standalone (no site-redundancy), mated pair (2 site-redundancy) or mated triplet (3 site-redundancy).

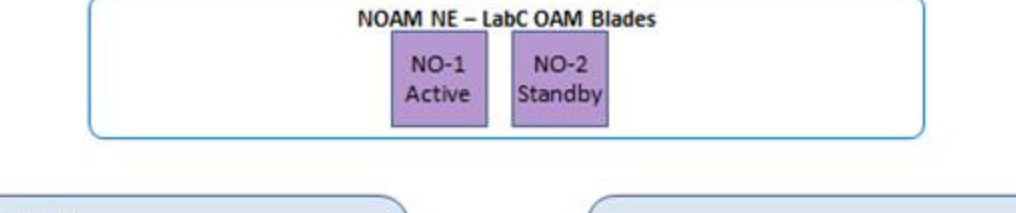

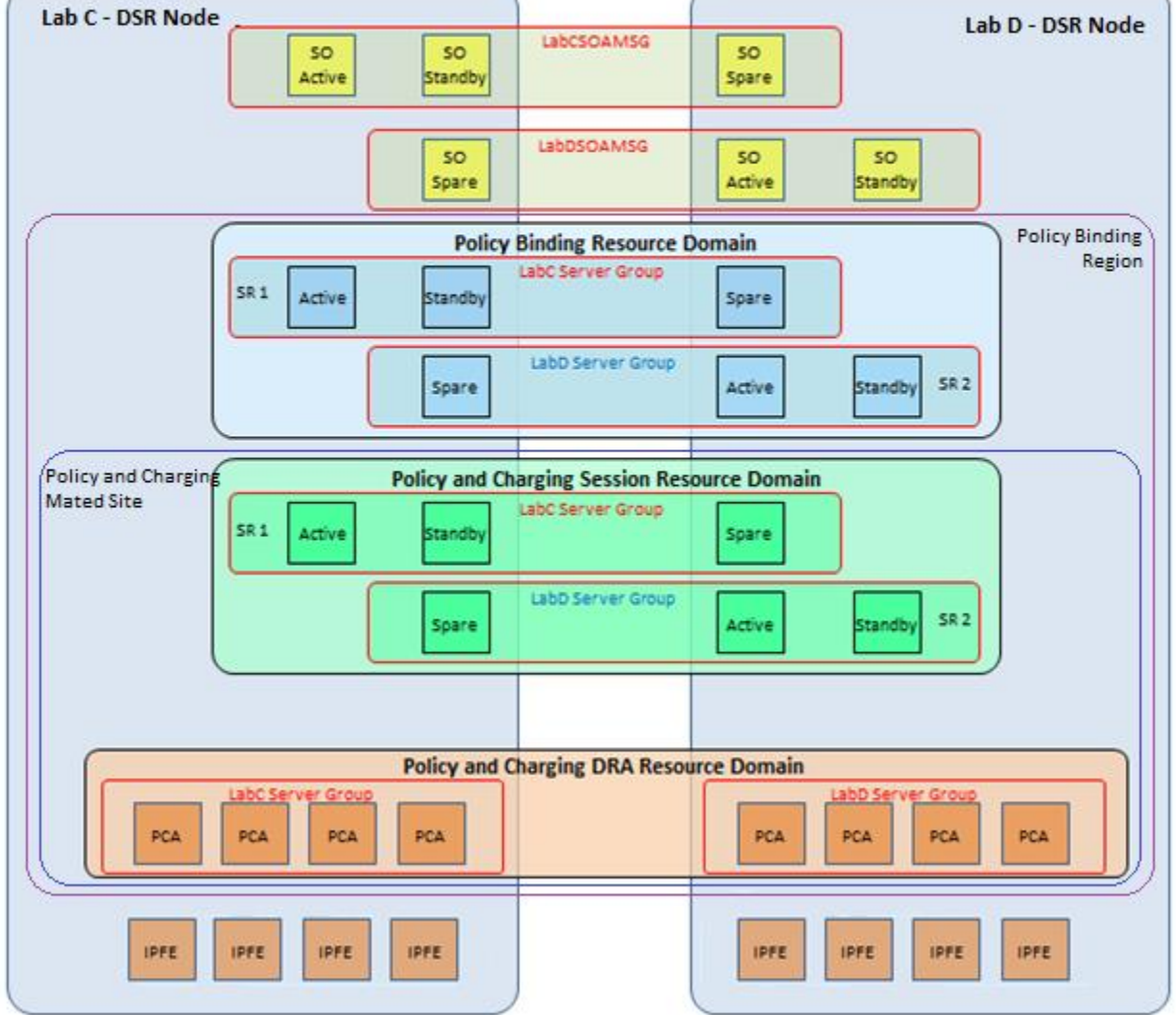

Figure 2: Example – Mated Pair PCA / Policy and Charging SBR Topology

Notes of Figure 2:

1. The standby SOAM and SBR servers shown in the diagram are optional and not needed if the user does not desire server-level redundancy.

- 2. The spare SOAM and SBR servers are not optional in a mated pair deployment.
- 3. The OAM servers can be virtualized. Please refer to [1] and [2] for installation procedures for virtualized OAM servers.
- 4. The IP Front End (IPFE) servers shown in the diagram are optional. Each DSR Node can have upto 4 IPFE Servers Groups (deployed as active-standby pairs) with one IPFE server in each Server Group. IPFE servers help in load distribution to DA-MP servers. Please refer to [3] for more information on IPFE servers.
- 5. Disaster Recovery NOAMs (DR-NOs) can be optionally setup to handle Disaster Recovery scenarios. Please refer to [2] for DR-NO installation procedures.
- 6. The Policy Binding Resource Domain can span across more than one mated site.
- 7. The Policy Binding Resource Domain can have upto 8 Server Groups.
- 8. Each Policy and Charging Session Resource Domain can have upto 8 Server Groups.

# Procedure 3: Record Required Configuration Information

| S<br>T      | This procedure gathers and records PCA Topology for the setup. This information must be gathered before configuring the PCA system.                                              |                                                                                                    |  |  |  |  |
|-------------|----------------------------------------------------------------------------------------------------|----------------------------------------------------------------------------------------------------|--|--|--|--|
| E<br>P<br># | Please refer to the Policy Charging Application User's Guide <sup>[4]</sup> for details of parameters required for configuration PCA Functions (Policy DRA, Online Charging DRA) |                                                                                                    |  |  |  |  |
|             | Check off ( $\checkmark$ ) each step as it is                                                                                                    | is completed. Boxes have been provided for this purpose under each step number.                                                                                                    |  |  |  |  |
|             | SHOULD THIS PROCEDURE                                                                                                    | FAIL, CONTACT ORACLE TECHNICAL SERVICES AND ASK FOR ORACLE TAC.                                                                                                    |  |  |  |  |
|             | Identify the Place and<br>Place Association                                                                                                    | 1. Identify and note the number of places and place names below – 2 in example, there might be upto 32 places.                                                                                                    |  |  |  |  |
|             | momaton.                                                                                                    | Number of Places:                                                                                                    |  |  |  |  |
|             |                                                                                                    | Place Names:                                                                                                    |  |  |  |  |
|             |                                                                                                    |                                                                                                    |  |  |  |  |
|             |                                                                                                    |                                                                                                    |  |  |  |  |
|             |                                                                                                    |                                                                                                    |  |  |  |  |
|             |                                                                                                    |                                                                                                    |  |  |  |  |
|             |                                                                                                    |                                                                                                    |  |  |  |  |
|             |                                                                                                    | 2. Identify the level of site redundancy to be deployed in the PCA system.                                                                                                    |  |  |  |  |
|             |                                                                                                    | <ul> <li>a) In case site-redundancy is not required, the number of non-redundant PCA sites<br/>will be the same as the number of Places recorded above.</li> </ul>                                                                                                    |  |  |  |  |
|             |                                                                                                    | b) In case a two-site redundancy model is chosen for some or all sites, Identify and<br>note the number of PCA mated pairs – LabC and Lab D in example.                                                                                                    |  |  |  |  |
|             |                                                                                                    | Number of PCA Mated Pairs:                                                                                                    |  |  |  |  |
|             |                                                                                                    | OR                                                                                                    |  |  |  |  |
|             |                                                                                                    | <ul> <li>c) In case a three site redundancy model is chosen for some or all sites, Identify and note the number of PCA mated triplets</li> </ul>                                                                                                    |  |  |  |  |
|             |                                                                                                    | Number of PCA Mated Triplets:                                                                                                    |  |  |  |  |
|             |                                                                                                    | 3. If Policy DRA function is being configured, then identify and note the places that are associated to the Place Association type – "Policy Binding Region".                                                                                                    |  |  |  |  |
|             |                                                                                                    | Note: This step is required for Policy DRA functionality only.                                                                                                    |  |  |  |  |
|             |                                                                                                    | Policy Binding Region (Only 1 Binding Region since this is network wide) - LabC and Lab D are associated places (since these are the only 2 sites/places, there might be more depending on the number of sites/places).                                                                                                    |  |  |  |  |
|             |                                                                                                    | Number of Places in Binding Region:                                                                                                    |  |  |  |  |
|             |                                                                                                    | 4. Identify and note the places that are associated to the Place Association type "Policy and Charging Mated Sites".                                                                                                    |  |  |  |  |
|             |                                                                                                    | NOTE: The Policy and Charging Mated Sites Place Association type is used for all levels of site redundancy chosen in item 2 above (no site redundancy, two-site redundancy, or 3-site redundancy). For example, if no site redundancy is chosen, you would configure a Policy and Charging Mated Sites Place Association for each Site Place (DSR node). If two-site redundancy is chosen and you have 3 pairs of DSR nodes, you would configure 3 Policy and Charging Mated Sites Place Associations - one for each pair. |  |  |  |  |
|             |                                                                                                    | PCA Mated Sites – Identify and Log the site names for single sites, mated pairs or mated triplets                                                                                                    |  |  |  |  |

|  | PCA Mated Site 1: Lab C and Lab D                                               |   |
|--|---------------------------------------------------------------------------------|---|
|  | PCA Mated Site 2:                                                               |   |
|  | PCA Mated Site 3:                                                               |   |
|  | PCA Mated Site 4:                                                               |   |
|  | PCA Mated Site 5:                                                               |   |
|  | PCA Mated Site 6:                                                               |   |
|  | PCA Mated Site 7:                                                               |   |
|  | Use additional space for recording more<br>Mated Sites type Place Associations. |   |
|  |                                                                                 | l |

| 2 | Identify and log the            | 1 Identify and log the number of 'Policy and Charging                                                                                                    | <b>DRA</b> ' resource domains and their                              |
|---|---------------------------------|----------------------------------------------------------------------------------------------------|----------------------------------------------------------------------|
|   | Resource Domain<br>information. | Server Groups – In this example it is 2 since there is<br>NOTE: Depending on the redundancy-model chos<br>Groups in one Policy and Charging DRA Resourc                                                                                                    | only one mated pair.<br>Sen there can be up to 3 Server<br>e Domain. |
|   |                                 |                                                                                                    |                                                                      |
|   |                                 |                                                                                                    | l                                                                    |
|   |                                 | DRA RD1 - LabCDRASG                                                                                                    |                                                                      |
|   |                                 | DRA RD2 - LabDDRASG                                                                                                    |                                                                      |
|   |                                 | DRA RD3 -                                                                                                    |                                                                      |
|   |                                 | DRA RD4 -                                                                                                    |                                                                      |
|   |                                 | DRA RD5 -                                                                                                    |                                                                      |
|   |                                 | DRA RD6 -                                                                                                    |                                                                      |
|   |                                 | DRA RD7 -                                                                                                    |                                                                      |
|   |                                 | Use additional space for recording more                                                                                                    |                                                                      |
|   |                                 | Resource Domains.                                                                                                    |                                                                      |
|   |                                 |                                                                                                    |                                                                      |
|   |                                 | 2. Identify and log the ' <b>Policy Binding</b> ' resource dom                                                                                                    | ain and its Server Groups.                                           |
|   |                                 | Note 1: This step is required for Policy DRA funct                                                                                                    | ionality only.                                                       |
|   |                                 | Note 2: Depending on the capacity chosen there of<br>Policy Binding Posource Domain                                                                                                    | an be up to 8 Server Groups in one                                   |
|   |                                 |                                                                                                    |                                                                      |
|   |                                 | Policy Binding RD1 – LabCBindingSR1SG                                                                                                    |                                                                      |
|   |                                 |                                                                                                    |                                                                      |
|   |                                 | O block the section of the section of the section o |                                                                      |
|   |                                 | 3. Identify and log the number of <b>Policy Session</b> ' readers.                                                                                                    | source domains and their Server                                      |
|   |                                 | Note: Depending on the capacity chosen there ca                                                                                                    | n be up to 8 Server Groups in one                                    |
|   |                                 | Policy Session Resource Domain.                                                                                                    |                                                                      |
|   |                                 |                                                                                                    | l                                                                    |
|   |                                 | Policy Session RD1 – LabCSessionSR1SG                                                                                                    |                                                                      |
|   |                                 | Policy Session RD2 – LabDSessionSR2SG                                                                                                    |                                                                      |
|   |                                 | Policy Session RD3 – LabCSessionSR3SG                                                                                                    |                                                                      |
|   |                                 | Policy Session RD4 – LabDSessionSR4SG                                                                                                    |                                                                      |
|   |                                 | Policy Session RD5 -                                                                                                    |                                                                      |
|   |                                 | Policy Session RD6 -                                                                                                    |                                                                      |
|   |                                 | Policy Session RD7 - Use additional space                                                                                                    |                                                                      |
|   |                                 | Tor recording more Resource Domains.                                                                                                    |                                                                      |
|   |                                 |                                                                                                    |                                                                      |
|   |                                 |                                                                                                    |                                                                      |

#### 3.5 DIAMETER NETWORK CHECK

3.5.1 Diameter Network Check for Policy DRA

# NOTE: EXECUTE THIS PROCEDURE FOR POLICY DRA FUNCTION

#### SKIP THIS PROCEDURE IF ONLINE CHARGING DRA FUNCTION ONLY

Please refer to Section 2.1 for the information required to be logged.

# Procedure 4: Record Required P-DRA Diameter Configuration

| S           | This procedure gathers and records PCA – Policy DRA function Diameter Configuration.                                 |                                                                                                    |  |  |  |  |
|-------------|----------------------------------------------------------------------------------------------------|----------------------------------------------------------------------------------------------------|--|--|--|--|
| T<br>E<br>P | Please refer to the Diameter User's Guide <sup>[7]</sup> for details of paremeters required for configuring Diameter |                                                                                                    |  |  |  |  |
| #           | Check off ( $\checkmark$ ) each step as it is                                                                        | s completed. Boxes have been provided for this purpose under each step number.                                                                                                    |  |  |  |  |
|             | SHOULD THIS PROCEDURE                                                                                                | FAIL, CONTACT ORACLE TECHNICAL SERVICES AND ASK FOR ORACLE TAC.                                                                                                    |  |  |  |  |
|             | Identify the diameter                                                                                                | 1. Identify and log the hardware profile type for each of the DA-MP Servers (PCA)                                                                                                    |  |  |  |  |
|             | notificitie and properties.                                                                                          | 2. Identify and log the number of policy clients (PCEFs, BBERFs and AFs) and policy servers (PCRFs) in the network.                                                                                                    |  |  |  |  |
|             |                                                                                                    | 3. Identify and log the diameter attributes for all the policy clients and policy servers in the network – FQDN, Realm, IP address.                                                                                                    |  |  |  |  |
|             |                                                                                                    | 4. Identify and log the type of diameter Transport Protocol needed for all the policy clients and policy Servers - TCP/SCTP                                                                                                    |  |  |  |  |
|             |                                                                                                    | 5. Identify and log the type of diameter connection mode needed for all the policy clients and policy server- Responder/Initiator/Responder-Initiator                                                                                            |  |  |  |  |
|             |                                                                                                    | 6. Identify and log the 'Peer Node Indentification' for all the policy clients and policy servers-<br>IP Address/FQDN.                                                                                                    |  |  |  |  |
|             |                                                                                                    | 7. Identify and log the route groups and route lists needed for Policy Servers and Policy Clients. Routing configuration is required for Policy Clients if the Policy Servers send Diameter request messages to be routed to the Policy Clients. |  |  |  |  |
|             |                                                                                                    | 8. Identify and log the Policy Server configuration needed – Both Gx and Rx on same Policy Server or are they on different servers.                                                                                                    |  |  |  |  |
|             |                                                                                                    | 9. Identify and log the number of peer route tables needed for the diameter configuration – e.g. one for Rx Policy Servers and One for Gx Policy Servers .                                                                                       |  |  |  |  |
|             |                                                                                                    | 10. Identify and log the number of Application Route Table entries – one for Gx Application and one for Rx Application message processing.                                                                                                    |  |  |  |  |
|             |                                                                                                    | 11. Identify and log the TSA used for local nodes if IPFE is used.                                                                                                    |  |  |  |  |
| 2           | Policy DRA Network                                                                                                   | 1. Identify and log the SBR Databases of Session and Binding types to be configured                                                                                                    |  |  |  |  |
| ń           | configuration (NO<br>scoped)                                                                                         | 2. Identify and log the Assess Daint Names used and the "Stels Session Timesut" for the                                                                                                    |  |  |  |  |
|             |                                                                                                    | same.                                                                                                    |  |  |  |  |
|             |                                                                                                    | 3. Identify and log the PCRF Pools and the Sub-Pool Selection Rules. Note that PCRF Sub Pool Selection Rules are optional.                                                                                                    |  |  |  |  |
|             |                                                                                                    | 4. Identify and log the General Options parameters for the Policy DRA network –                                                                                                    |  |  |  |  |
|             |                                                                                                    | Default Stale Session Timeout                                                                                                    |  |  |  |  |
|             |                                                                                                    | Binding Audit Session Query Rate                                                                                                    |  |  |  |  |
|             |                                                                                                    | Audit Operation Rate                                                                                                    |  |  |  |  |
|             |                                                                                                    | 5. Identify and log the <b>Network Wide Options</b> parameters for the Policy DRA network –                                                                                                    |  |  |  |  |
|             |                                                                                                    | Early Binding Options                                                                                                    |  |  |  |  |
|             |                                                                                                    | Topology Hiding Options                                                                                                    |  |  |  |  |
|             |                                                                                                    | Suspect Binding Removal Options                                                                                                    |  |  |  |  |
|             |                                                                                                    | Session Integrity Options                                                                                                    |  |  |  |  |
|             |                                                                                                    | 6. Identify and log the Alarm Settings for "DSR Application ingress Message Rate".                                                                                                    |  |  |  |  |
|             |                                                                                                    | 7. Identify and log the Congestion Alarm Thresholds and Message Throttling Rules                                                                                                    |  |  |  |  |
| 3           | Policy DRA Site                                                                                                    | 1.Identify and log the all the PCRFs handling the Policy Traffic for this site.                                                                                                    |  |  |  |  |
|             | Configuration (SO                                                                                                    | 2.Identify and log the <b>Binding Key Priority</b> settings, i.e. the order in which subscriber keys                                                                                                    |  |  |  |  |
|             | 0000000                                                                                                    |                                                                                                    |  |  |  |  |

| messages and route them to final bound PCRFs.                                                                                                    |
|----------------------------------------------------------------------------------------------------|
| 3. Identify and log the Policy Clients for which the topology hiding is needed.                                                                                                    |
| 4. Identify and log the PCRF Pool to PRT mapping configuration.                                                                                                    |
| 5. Identify and log the error code configuration for each of the 'Error Condition' in the table per the policy client team request/ inteoperability requirements for Policy Client Vendor. |
| 6. Identify and log the Suspect Binding Removal Rules.                                                                                                    |
| 7. Identify and log the Site Options parameters.for this site.                                                                                                    |

## 3.5.2 Diameter Network Check for Online Charging DRA

# NOTE: EXECUTE THIS PROCEDURE FOR ONLINE CHARGING DRA FUNCTION SKIP THIS PROCEDURE IF POLICY DRA FUNCTION ONLY

#### Procedure 5: Record Required OC-DRA Diameter Configuration

| -      | This procedure gathers and records PCA – Online Charging DRA function Diameter                                                        |                                                                                                    |  |  |  |  |
|--------|----------------------------------------------------------------------------------------------------|----------------------------------------------------------------------------------------------------|--|--|--|--|
| T      | Configuration.                                                                                                    |                                                                                                    |  |  |  |  |
| E<br>P | Check off ( $$ ) each step as it is completed. Boxes have been provided for this purpose under each step number.                      |                                                                                                    |  |  |  |  |
| #      | SHOULD THIS PROCEDURE FAIL, CONTACT ORACLE TECHNICAL SERVICES AND ASK FOR ORACLE TAC.                                                 |                                                                                                    |  |  |  |  |
| 1      | Identify the diameter                                                                                                    | 1. Identify and log the hardware profile type for each of the DA-MP Servers (PCA)                                                                                                    |  |  |  |  |
|        | network and properties.                                                                                                    | 2. Identify and log the number of Online Charging clients (CTFs) and Online Charging servers (OCSs) in the network.                                                                                                    |  |  |  |  |
|        |                                                                                                    | 3. Identify and log the diameter attributes for all the Online Charging clients and Online Charging servers in the network – FQDN, Realm, IP address.                                                                                                    |  |  |  |  |
|        |                                                                                                    | 4. Identify and log the type of diameter Transport Protocol needed for all the Online<br>Charging clients and Online Charging servers - TCP/SCTP                                                                                                    |  |  |  |  |
|        |                                                                                                    | 5. Identify and log the type of diameter connection mode needed for all the Online Charging clients and Online Charging servers - Responder/Initiator/Responder-Initiator                                                                                                    |  |  |  |  |
|        |                                                                                                    | 6. Identify and log the 'Peer Node Indentification' for all the Online Charging clients and Online Charging servers - IP Address/FQDN.                                                                                                    |  |  |  |  |
|        |                                                                                                    | 7. Identify and log the route groups and route lists needed for Online charging Servers.                                                                                                    |  |  |  |  |
|        |                                                                                                    | 8. Identify and log the number of peer route tables and peer route rules needed for the diameter configuration for Online charging Servers .                                                                                                    |  |  |  |  |
|        | 9. Identify and log the number of Application Route Table entries –for RBAR (rerouting configuration) and for PCA message processing. |                                                                                                    |  |  |  |  |
|        |                                                                                                    | 10. Identify and log the TSA used for local nodes if IPFE is used.                                                                                                    |  |  |  |  |
| 2      | Online Charging DRA<br>Network configuration                                                                                          | 1. Identify and log the SBR Database of Session type to be configured.NOTE: Skip this step<br>if Session type SBR Database was added during Policy DRA Function configuration in 3.5.1                                                                                                    |  |  |  |  |
|        | (NO second)                                                                                                    | ······································                                                                                                    |  |  |  |  |
|        | (NO scoped)                                                                                                    | <ol> <li>Identify and log the Access Point Names used and the "Stale Session Timeout" for the<br/>same. (Optional)</li> </ol>                                                                                                    |  |  |  |  |
|        | (NO scoped)                                                                                                    | <ol> <li>Identify and log the Access Point Names used and the "Stale Session Timeout" for the same. (Optional)</li> <li>Identify and log the General Options parameters for the Online Charging DRA network –</li> </ol>                                                                                                    |  |  |  |  |
|        | (NO scoped)                                                                                                    | <ol> <li>Identify and log the Access Point Names used and the "Stale Session Timeout" for the same. (Optional)</li> <li>Identify and log the General Options parameters for the Online Charging DRA network – Default Stale Session Timeout</li> </ol>                                                                                                    |  |  |  |  |
|        | (NO scoped)                                                                                                    | <ul> <li>2. Identify and log the Access Point Names used and the "Stale Session Timeout" for the same. (Optional)</li> <li>3. Identify and log the General Options parameters for the Online Charging DRA network –</li> <li>Default Stale Session Timeout<br/>Audit Operation Rate</li> </ul>                                                                                                    |  |  |  |  |
|        | (NO scoped)                                                                                                    | <ul> <li>2. Identify and log the Access Point Names used and the "Stale Session Timeout" for the same. (Optional)</li> <li>3. Identify and log the General Options parameters for the Online Charging DRA network –</li> <li>Default Stale Session Timeout Audit Operation Rate</li> <li>4. Identify and log the Online Charging Network Realms to be configured for Session State maintenance.</li> </ul>                                                                                                    |  |  |  |  |
|        | (NO scoped)                                                                                                    | <ul> <li>2. Identify and log the Access Point Names used and the "Stale Session Timeout" for the same. (Optional)</li> <li>3. Identify and log the General Options parameters for the Online Charging DRA network –</li> <li>Default Stale Session Timeout Audit Operation Rate</li> <li>4. Identify and log the Online Charging Network Realms to be configured for Session State maintenance.</li> <li>5. Identify and log the Network Wide Options for the Online Charging DRA network –</li> </ul>                                                                                                    |  |  |  |  |
|        | (NO scoped)                                                                                                    | <ul> <li>2. Identify and log the Access Point Names used and the "Stale Session Timeout" for the same. (Optional)</li> <li>3. Identify and log the General Options parameters for the Online Charging DRA network –</li> <li>Default Stale Session Timeout Audit Operation Rate</li> <li>4. Identify and log the Online Charging Network Realms to be configured for Session State maintenance.</li> <li>5. Identify and log the Network Wide Options for the Online Charging DRA network – Session State Options</li> </ul>                                                                                                    |  |  |  |  |
|        | (NO scoped)                                                                                                    | <ul> <li>2. Identify and log the Access Point Names used and the "Stale Session Timeout" for the same. (Optional)</li> <li>3. Identify and log the General Options parameters for the Online Charging DRA network –</li> <li>Default Stale Session Timeout<br/>Audit Operation Rate</li> <li>4. Identify and log the Online Charging Network Realms to be configured for Session State maintenance.</li> <li>5. Identify and log the Network Wide Options for the Online Charging DRA network – Session State Options</li> <li>OCS Selection Options</li> </ul>                                                                                                    |  |  |  |  |
|        | (NO scoped)                                                                                                    | <ol> <li>Identify and log the Access Point Names used and the "Stale Session Timeout" for the same. (Optional)</li> <li>Identify and log the General Options parameters for the Online Charging DRA network         <ul> <li>Default Stale Session Timeout</li> <li>Audit Operation Rate</li> </ul> </li> <li>Identify and log the Online Charging Network Realms to be configured for Session State maintenance.</li> <li>Identify and log the Network Wide Options for the Online Charging DRA network – Session State Options                 OCS Selection Options</li> <li>Identify and log the Alarm Settings for "DSR Application ingress Message Rate".</li> </ol>                                                                                                    |  |  |  |  |
|        | (NO scoped)                                                                                                    | <ol> <li>Identify and log the Access Point Names used and the "Stale Session Timeout" for the same. (Optional)</li> <li>Identify and log the General Options parameters for the Online Charging DRA network         <ul> <li>Default Stale Session Timeout</li> <li>Audit Operation Rate</li> </ul> </li> <li>Identify and log the Online Charging Network Realms to be configured for Session State maintenance.</li> <li>Identify and log the Network Wide Options for the Online Charging DRA network – Session State Options         OCS Selection Options</li> <li>Identify and log the Alarm Settings for "DSR Application ingress Message Rate".</li> <li>Identify and log the Congestion Alarm Thresholds and Message Throttling Rules</li> </ol>                                                                                                    |  |  |  |  |
| 3      | (NO scoped)                                                                                                    | <ol> <li>Identify and log the Access Point Names used and the "Stale Session Timeout" for the same. (Optional)</li> <li>Identify and log the General Options parameters for the Online Charging DRA network         <ul> <li>Default Stale Session Timeout</li> <li>Audit Operation Rate</li> </ul> </li> <li>Identify and log the Online Charging Network Realms to be configured for Session State maintenance.</li> <li>Identify and log the Network Wide Options for the Online Charging DRA network – Session State Options             <ul> <li>OCS Selection Options</li> <li>Identify and log the Alarm Settings for "DSR Application ingress Message Rate".</li> <li>Identify and log the Congestion Alarm Thresholds and Message Throttling Rules</li> </ul> </li> </ol>                                                                                                    |  |  |  |  |
|        | (NO scoped)                                                                                                    | <ol> <li>Identify and log the Access Point Names used and the "Stale Session Timeout" for the same. (Optional)</li> <li>Identify and log the General Options parameters for the Online Charging DRA network         <ul> <li>Default Stale Session Timeout</li> <li>Audit Operation Rate</li> </ul> </li> <li>Identify and log the Online Charging Network Realms to be configured for Session State maintenance.</li> <li>Identify and log the Network Wide Options for the Online Charging DRA network – Session State Options         OCS Selection Options</li> <li>Identify and log the Alarm Settings for "DSR Application ingress Message Rate".</li> <li>Identify and log the all the OCSs handling the Gy/Ro Traffic for this site.</li> <li>Identify and log the all the CTFs to be configured for Session State maintenance.</li> </ol>                                                                                                    |  |  |  |  |
|        | (NO scoped)<br>Online Charging DRA<br>Site Configuration (SO<br>scoped)                                                               | <ol> <li>Identify and log the Access Point Names used and the "Stale Session Timeout" for the same. (Optional)</li> <li>Identify and log the General Options parameters for the Online Charging DRA network         <ul> <li>Default Stale Session Timeout</li> <li>Audit Operation Rate</li> </ul> </li> <li>Identify and log the Online Charging Network Realms to be configured for Session State maintenance.</li> <li>Identify and log the Network Wide Options for the Online Charging DRA network – Session State Options         OCS Selection Options</li> <li>Identify and log the Alarm Settings for "DSR Application ingress Message Rate".</li> <li>Identify and log the all the OCSs handling the Gy/Ro Traffic for this site.</li> <li>Identify and log the all the CTFs to be configured for Session State maintenance.</li> <li>Identify and Log the error code configuration for each of the 'Error Condition' in the table for the Gy/Ro interface.</li> </ol> |  |  |  |  |

#### 3.6 PERFORM HEALTH CHECK

This procedure is part of PCA configuration preparation and is used to determine the health and status of the DSR 7.0 network and servers. This may be executed multiple times but must also be executed at least once within the time frame of 24-36 hours prior to the start of the maintenance window in which the PCA configuration will take place.

#### **Procedure 6: Perform Health Check (PCA configuration Preparation)**

| S                | This procedure performs a Health Check.                                                                                                    |                                                                                                    |  |  |  |
|------------------|----------------------------------------------------------------------------------------------------|----------------------------------------------------------------------------------------------------|--|--|--|
| T<br>E<br>P<br># | Check off (√) each step as it is completed. Boxes have been provided for this purpose under each step number.<br>SHOULD THIS PROCEDURE FAIL, CONTACT ORACLE TECHNICAL SERVICES AND <b>ASK FOR <u>ORACLE TAC</u></b> . |                                                                                                    |  |  |  |
| 1                | Verify Server status:                                                                                                    |                                                                                                    |  |  |  |
|                  |                                                                                                    | <ol> <li>Select Status &amp; Manage &gt; Server; the Server Status screen is shown.</li> <li>Verify all Server Status is Normal (Norm) for Application Status (Appl State), Alarms (Alm),<br/>Database (DB), Collection (Reporting Status), and Processes (Proc).</li> <li>Do not proceed to PCA configuration if any of the following statuses is not Norm: DB,<br/>Reporting Status, Proc. If any of these are not Norm, corrective action should be taken<br/>to restore the non-Norm status to Norm before proceeding with the PCA configuration.<br/>Contact Engineering for assistance as necessary.</li> <li>If the Alarm (Alm) status is not Norm but only Minor alarms are present, it is acceptable to<br/>proceed with the PCA configuration. If there are Major or Critical alarms present, these<br/>alarms should be analyzed prior to proceeding with the PCA configuration. The activation<br/>may be able to proceed in the presence of certain Major or Critical alarms. Contact Oracle<br/>Support for assistance as necessary.</li> </ol> |  |  |  |
| 2                | Log all current alarms                                                                                                    | <ol> <li>Log all current alarms in the system:</li> <li>Select Alarms &amp; Events &gt; View Active; the Alarms &amp; Events &gt; View Active view is shown.</li> <li>Click Report button to generate an Alarms report.</li> <li>Save the report and print the report. Keep these copies for future reference. Note: the system should be alarm free unless the user is aware of the alarms and understands the impact.</li> <li>Select Alarms &amp; Events &gt; View History and repeat steps 2 and 3.</li> </ol>                                                                                                    |  |  |  |

# 4.0 PCA CONFIGURATION

Before PCA configuration, execute the site survey and the system health check specified in Section3.0.. This ensures that all the data is ready for PCA configuration. Performing the system health check determines which alarms are present in the system and if PCA configuration can proceed with alarms.

# \*\*\*\* WARNING \*\*\*\*\*

If there are servers in the system which are not in Normal state, these servers should be brought to the Normal or the Application Disabled state before the PCA configuration process is started.

If alarms are present on the server, contact PCA Development to diagnose those alarms and determine whether they need to be addressed or if it is safe to proceed with the PCA configuration.

Please read the following notes on PCA configuration procedures:

- Command steps that require user entry are indicated with white-on-black step numbers.
- The shaded area within response steps must be verified in order to successfully complete that step.
- Where possible, command response outputs are shown as accurately as possible. EXCEPTIONS are as follows:
  - Session banner information such as *time* and *date*.
  - System-specific configuration information such as *hardware locations*, *IP addresses Node names* and *hostnames.*
  - ANY information marked with "XXXX" or "YYYY" where appropriate, instructions are provided to determine what output should be expected in place of "XXXX or YYYY"
  - Aesthetic differences unrelated to functionality such as browser attributes: window size, colors, and toolbars and button layouts.
- After completing each step and at each point where data is recorded from the screen, the technician performing the PCA configuration must initial each step. A check box should be provided. For procedures which are executed multiple times, the check box can be skipped, but the technician must initial each iteration the step is executed. The space on either side of the step number can be used (margin on left side or column on right side).
- Captured data is required for future support reference.

**NOTE:** Refer to the data captured in Section 3.4 and Section 3.5 before proceeding with the configuration in below sections.

The maintenance operations performed in Section 4.9 should be performed in a maintenance window. Configuration of Policy and Charging Application can be done outside of the maintenance window.

#### 4.1 PLACE ASSOCIATIONS CONFIGURATION

If all the required place associations are not already configured, then follow the procedures defined in this section, else skip this section.

The following type of Place Association is required for both functions (Policy DRA and Online Charging DRA) of PCA:

Policy and Charging Mated Sites

The following type of Place Association is required for Policy DRA function ONLY:

Policy Binding Region

#### 4.1.1 Policy and Charging Places

# NOTE: EXECUTE THIS PROCEDURE ONLY IF NEW MP SERVERS ARE TO BE CONFIGURED IN THE TOPOLOGY OTHER THAN THOSE CONFIGURED DURING INSTALLATION PROCEDURE FROM [1]

**Procedure 7: Policy and Charging Places configuration** 

| S | This procedure configu                                                                               | res the Place                                                                                                    | es.               |                                                                                                    |  |
|---|----------------------------------------------------------------------------------------------------|----------------------------------------------------------------------------------------------------|-------------------|----------------------------------------------------------------------------------------------------|--|
| Т | Charle off (d) each star as it is commisted. Deres have been married for this number and star number |                                                                                                    |                   |                                                                                                    |  |
| Е | Check off (v) each step as it                                                                        | is completed. B                                                                                                    | oxes have been pr | ovided for this purpose under each step number.                                                                                                    |  |
| P | SHOULD THIS PROCEDURE                                                                                | FAIL, CONTA                                                                                                    | CT ORACLE TECH    | INICAL SERVICES AND ASK FOR <u>ORACLE TAC</u> .                                                                                                    |  |
| # |                                                                                                    |                                                                                                    |                   |                                                                                                    |  |
| 1 | Establish GUI Session<br>on the NOAM VIP                                                             | Establish a GUI session on the NOAM by using the XMI VIP address. Login as user "guiadmin".                                                                                                    |                   |                                                                                                    |  |
| 2 | NOAM VIP: Navigate                                                                                   | Navigate to                                                                                                    | Main Menu         | -> Configuration -> Places                                                                                                    |  |
|   | to Places screen                                                                                     | Screen.                                                                                                    |                   |                                                                                                    |  |
| 2 |                                                                                                    |                                                                                                    |                   |                                                                                                    |  |
| 3 | noawi vir: Add a                                                                                     | Click on In                                                                                                    | sert in the lo    | wer left corner.                                                                                                    |  |
|   |                                                                                                    | You will see                                                                                                    | a screen similar  | to:                                                                                                    |  |
|   |                                                                                                    | Main Menus Configuration -> Diaces [Insert]                                                                                                    |                   |                                                                                                    |  |
|   |                                                                                                    |                                                                                                    |                   | Tue Nov 25 15:41:45                                                                                                    |  |
|   |                                                                                                    |                                                                                                    |                   |                                                                                                    |  |
|   |                                                                                                    | Inserting a r                                                                                                    | new Place         |                                                                                                    |  |
|   |                                                                                                    | Place<br>Field                                                                                                    | Value             | Description                                                                                                    |  |
|   |                                                                                                    | Place Name                                                                                                    | PlaceName *       | Unique identifier used to label a Place. [Default = n/a. Range = A 1-32-character string. Valid characters are alphanumeric,<br>underscore, dash, and space.] |  |
|   |                                                                                                    | Parent                                                                                                    | NONE *            | The Parent of this Place                                                                                                    |  |
|   |                                                                                                    | Place Type                                                                                                    | Site •            | The Type of this Place                                                                                                    |  |
|   |                                                                                                    | GTXA 1111101 NO                                                                                                    | GTXA-NO1          | Available servers in GTXA 1111101 NO                                                                                                    |  |
|   |                                                                                                    | GTXA_1111101_SO                                                                                                    | GTXA-NO2          | No servers available                                                                                                    |  |
|   |                                                                                                    |                                                                                                    |                   | Ok Apply Cancel                                                                                                    |  |
|   |                                                                                                    | <ol> <li>Enter the Place Name</li> <li>Select "None" as the Parent</li> <li>Select "Site" as the Place Type</li> <li>Select all DAMP servers (running PCA) and all SBR servers that belong to this Place (DSR Site).</li> <li>Click Ok.</li> </ol> |                   |                                                                                                    |  |
| 4 | NOAM VIP: Add other<br>Places.                                                                       | Repeat Step                                                                                                    | 4 for all other P | laces that are to be added.                                                                                                    |  |

#### 4.1.2 Policy and Charging Mated Sites Place Associations

#### **Procedure 8: Policy and Charging Mated Sites Place Associations configuration**

| S           | This procedure configures Place Association                                                                                                    |                                                                                                    |                                                                                             |                                  |  |  |  |  |
|-------------|----------------------------------------------------------------------------------------------------|----------------------------------------------------------------------------------------------------|---------------------------------------------------------------------------------------------|----------------------------------|--|--|--|--|
| Т           | Check off ( $\sqrt{2}$ ) each step as it is completed. Boxes have been provided for this purpose under each step number.                                 |                                                                                                    |                                                                                             |                                  |  |  |  |  |
| E<br>P<br># | SHOULD THIS PROCEDURE FAIL, CONTACT ORACLE TECHNICAL SERVICES AND ASK FOR ORACLE TAC.<br>ASSUMPTION: PCA FEATURE IS ALREADY ACTIVATED USING SECTION 8.1. |                                                                                                    |                                                                                             |                                  |  |  |  |  |
| 1           | Establish GUI Session<br>on the NOAM VIP                                                                                                    | Establish a GUI session                                                                                                    | Establish a GUI session on the NOAM by using the XMI VIP address. Login as user "guiadmin". |                                  |  |  |  |  |
| 2           | <b>NOAM VIP:</b> Navigate to Place Associations screen                                                                                                   | Navigate to Main Menu -> Configuration -> Place Associations<br>Screen.                                                                                                    |                                                                                             |                                  |  |  |  |  |
| 3           | NOAM VIP: Add<br>Policy and Charging<br>Mated Sites Place<br>Association                                                                                 | Click on <b>Insert</b> in the You will see a screen sin                                                                                                    | he lower left corner.<br>milar to:                                                          |                                  |  |  |  |  |
|             |                                                                                                    | Place Association [Insert]         Inserting a new Place Association         Place Association         Place Association         Place Association         Place Association         Place Association         Place Association Name         Place Association Name       • Celect Place Association Type • • * The Type of this Place Association         Place Association Type • • * The Type of this Place Association |                                                                                             |                                  |  |  |  |  |
|             |                                                                                                    | Places       DSR70PCASite       Places in this Place Association         Ok       Apply       Cancel         1. Enter the Place Association Name       2. Select "Policy and Charging Mated Sites" as the Place Association Type         3. Select the Places to associate with the Place Association. Please use the data recorded in Section 3.4.         4. Click Ok.                                                    |                                                                                             |                                  |  |  |  |  |
| 4           | <b>NOAM VIP:</b> Add other<br>Policy and Charging<br>Mated Sites Place<br>Associations.                                                                  | Repeat Step 3 for all oth added                                                                                                    | ner Policy and Charging Mated Sites P                                                       | lace Associations that are to be |  |  |  |  |

# 4.1.3 Policy Binding Region Place Associations NOTE: EXECUTE THIS PROCEDURE FOR POLICY DRA FUNCTION SKIP THIS PROCEDURE IF ONLINE CHARGING DRA FUNCTION ONLY

# Procedure 9: Policy Binding Region Place Associations configuration

| S       | This procedure configu                                                                                           | res the Policy Binding                                                                                                    | Region Place Associations             | This procedure configures the Policy Binding Region Place Associations      |  |  |  |  |  |
|---------|----------------------------------------------------------------------------------------------------|----------------------------------------------------------------------------------------------------|---------------------------------------|-----------------------------------------------------------------------------|--|--|--|--|--|
| т       |                                                                                                    |                                                                                                    |                                       |                                                                             |  |  |  |  |  |
| I<br>F  | Check off ( $$ ) each step as it is completed. Boxes have been provided for this purpose under each step number. |                                                                                                    |                                       |                                                                             |  |  |  |  |  |
| L'<br>D | SHOULD THIS PROCEDURE                                                                                            | FAIL, CONTACT ORACLE                                                                                                    | TECHNICAL SERVICES AND ASK FOR O      | RACLE TAC.                                                                  |  |  |  |  |  |
| ľ       | <b>ASSUMPTION: PCA</b>                                                                                           | <b>A FEATURE IS ALR</b>                                                                                                    | EADY ACTIVATED USING S                | SECTION 8.1.                                                                |  |  |  |  |  |
| #       |                                                                                                    | ſ                                                                                                    |                                       |                                                                             |  |  |  |  |  |
| 1       | Establish GUI Session<br>on the NOAM VIP                                                                         | Establish a GUI sessior                                                                                                    | on the NOAM by using the XMI VIP ac   | ddress. Login as user "guiadmin".                                           |  |  |  |  |  |
|         |                                                                                                    |                                                                                                    |                                       |                                                                             |  |  |  |  |  |
| 2       | NOAM VIP: Navigate                                                                                               | Navigate to Main Me                                                                                                    | nu -> Configuration ->                | Place Associations                                                          |  |  |  |  |  |
|         | to Place Associations screen                                                                                     | Screen.                                                                                                    | -                                     |                                                                             |  |  |  |  |  |
| 3       | NOAM VIP: Add                                                                                                    | Click on <b>Insert</b> in t                                                                                                    | he lower left corner.                 |                                                                             |  |  |  |  |  |
|         | Policy Binding Region                                                                                            | You will see a screen si                                                                                                    | milar to:                             |                                                                             |  |  |  |  |  |
|         | Place Association                                                                                                |                                                                                                    |                                       |                                                                             |  |  |  |  |  |
|         |                                                                                                    | Main Menu: Cont                                                                                                    | figuration -> Place Associati         | ons [Insert]                                                                |  |  |  |  |  |
|         |                                                                                                    |                                                                                                    |                                       |                                                                             |  |  |  |  |  |
|         |                                                                                                    |                                                                                                    |                                       |                                                                             |  |  |  |  |  |
|         |                                                                                                    |                                                                                                    |                                       |                                                                             |  |  |  |  |  |
|         |                                                                                                    | Inserting a new                                                                                                    | Place Association                     |                                                                             |  |  |  |  |  |
|         |                                                                                                    | Place Association                                                                                                    |                                       |                                                                             |  |  |  |  |  |
|         |                                                                                                    | Field                                                                                                    | Value                                 | Description                                                                 |  |  |  |  |  |
|         |                                                                                                    | Place Association Name                                                                                                    | *                                     | Unique identifier used to label a Pla<br>characters are alphanumeric, under |  |  |  |  |  |
|         |                                                                                                    | Place Association Type                                                                                                    | - Select Place Association Type - 💌 * | The Type of this Place Association                                          |  |  |  |  |  |
|         |                                                                                                    | Places                                                                                                    |                                       |                                                                             |  |  |  |  |  |
|         |                                                                                                    | Places DSR70PCASite Places in this Place Association                                                                                                    |                                       |                                                                             |  |  |  |  |  |
|         |                                                                                                    | Ok Apply Cancel                                                                                                    |                                       |                                                                             |  |  |  |  |  |
|         |                                                                                                    | <ol> <li>Enter the Place Association Name</li> <li>Select "Policy Binding Region" as the Place Association Type</li> <li>Select all the Places to associate with the Place Association. Select all the sites (Places) in the network</li> <li>Click Ok.</li> </ol> |                                       |                                                                             |  |  |  |  |  |

#### 4.2 RESOURCE DOMAINS CONFIGURATION

If all the required resource domains are not already configured, then follow the procedures defined in this section, else skip this section.

The following Resource Domains are required for both functions (Policy DRA and Online Charging DRA) of PCA:

- Policy and Charging DRA
- Policy Session

The following Resource Domain is required for Policy DRA function ONLY:

Policy Binding

#### 4.2.1 Policy and Charging DRA Resource Domain Configuration

#### Procedure 10: Policy and Charging DRA Resource Domain configuration

| S      | This procedure configu                                                                                               | This procedure configures the Policy and Charging Resource Domain                                                                                                    |                                                                                             |                                                                             |  |  |  |  |
|--------|----------------------------------------------------------------------------------------------------|----------------------------------------------------------------------------------------------------|---------------------------------------------------------------------------------------------|-----------------------------------------------------------------------------|--|--|--|--|
| Т      | Check off ( $\psi$ ) each step as it is completed. Boxes have been provided for this purpose under each step number. |                                                                                                    |                                                                                             |                                                                             |  |  |  |  |
| E<br>P | SHOULD THIS PROCEDURE                                                                                                | FAIL, CONTACT ORACLE                                                                                                    | TECHNICAL SERVICES AND ASK FOR O                                                            | RACLE TAC.                                                                  |  |  |  |  |
| #      | ASSUMPTION: PCA                                                                                                    | A FEATURE IS ALR                                                                                                    | EADY ACTIVATED USING S                                                                      | SECTION 8.1.                                                                |  |  |  |  |
| 1      | Establish GUI Session<br>on the NOAM VIP                                                                             | Establish a GUI session                                                                                                    | Establish a GUI session on the NOAM by using the XMI VIP address. Login as user "guiadmin". |                                                                             |  |  |  |  |
| 2      | <b>NOAM VIP:</b> Navigate<br>to Resource Domain<br>Screen                                                            | Navigate to Main Me<br>Screen.                                                                                                    | enu -> Configuration ->                                                                     | Resource Domains                                                            |  |  |  |  |
| 3      | NOAM VIP: Add                                                                                                    | Click on Insert in t                                                                                                    | he lower left corner.                                                                       |                                                                             |  |  |  |  |
|        | Policy and Charging<br>DRA Resource Domain                                                                           | You will see a screen si                                                                                                    | milar to:                                                                                   |                                                                             |  |  |  |  |
|        |                                                                                                    | Main Menu: Conf                                                                                                    | iguration -> Resource Doma                                                                  | ins [Insert]                                                                |  |  |  |  |
|        |                                                                                                    |                                                                                                    | 5                                                                                           |                                                                             |  |  |  |  |
|        |                                                                                                    |                                                                                                    |                                                                                             |                                                                             |  |  |  |  |
|        |                                                                                                    | Inserting a new                                                                                                    | Resource Domain                                                                             |                                                                             |  |  |  |  |
|        |                                                                                                    | Resource Domain                                                                                                    |                                                                                             |                                                                             |  |  |  |  |
|        |                                                                                                    | Field                                                                                                    | Value                                                                                       | Description                                                                 |  |  |  |  |
|        |                                                                                                    | Resource Domain Name                                                                                                    | *                                                                                           | Unique identifier used to label a Res<br>characters are alphanumeric and un |  |  |  |  |
|        |                                                                                                    | Resource Domain Profile                                                                                                    | - Select Resource Domain Profile - 💌                                                        | The Profile of this Resource Domain                                         |  |  |  |  |
|        |                                                                                                    | Server Groups                                                                                                    | _                                                                                           |                                                                             |  |  |  |  |
|        | C_BIND         C_MP         Server Groups       C_SESS         NOAM_SG         SOAM_SG                               |                                                                                                    |                                                                                             |                                                                             |  |  |  |  |
|        |                                                                                                    | Ok Apply Cancel                                                                                                    |                                                                                             |                                                                             |  |  |  |  |
|        |                                                                                                    | <ol> <li>Enter the Resource Domain Name</li> <li>Select "Policy and Charging DRA" as the Resource Domain Profile</li> <li>Select the Server Groups to associate with the Resource Domain</li> <li>Click Ok.</li> </ol> |                                                                                             |                                                                             |  |  |  |  |
|        |                                                                                                    | NOTE:<br>For Mated DSR sites, o                                                                                                    | create one Policy and Charging DRA                                                          | Resource Domain and add the                                                 |  |  |  |  |

|   |                                                                               | DA-MP Server Groups from both sites into this Policy and Charging DRA Resource<br>Domain.<br>For Mated DSR Triplets, create one Policy and Charging DRA Resource Domain and add<br>the DA-MP Server Groups from three sites into this Policy and Charging DRA Resource<br>Domain.<br>For non-mated pair DSRs and standalone DSR: Configure a Policy and Charging DRA<br>Resource Domain per Site. |  |  |
|---|-------------------------------------------------------------------------------|----------------------------------------------------------------------------------------------------|--|--|
| 4 | <b>NOAM VIP:</b> Add other<br>Policy and Charging<br>DRA Resource<br>Domains. | Repeat Step 3 for all other Policy and Charging DRA Resource Domains that are to be added.                                                                                                    |  |  |
| 5 | NOAM VIP: Restart the Servers                                                 | Navigate to Main Menu -> Status & Manage -> Server screen.<br>Select the Servers just added to the Resource Domain and click 'Restart' button.                                                                                                    |  |  |

# 4.2.2 Policy Session Resource Domain Configuration

# Procedure 11: Policy Session Resource Domain configuration

| S      | This procedure configures the Policy Session Resource Domain                                                     |                                                                                                    |                                                                                             |                                                                             |  |  |  |  |  |
|--------|----------------------------------------------------------------------------------------------------|----------------------------------------------------------------------------------------------------|---------------------------------------------------------------------------------------------|-----------------------------------------------------------------------------|--|--|--|--|--|
| Т      | Check off ( $$ ) each step as it is completed. Boxes have been provided for this purpose under each step number. |                                                                                                    |                                                                                             |                                                                             |  |  |  |  |  |
| E      | SHOULD THIS PROCEDURE FAIL, CONTACT ORACLE TECHNICAL SERVICES AND ASK FOR ORACLE TAC.                            |                                                                                                    |                                                                                             |                                                                             |  |  |  |  |  |
| r<br># | ASSUMPTION: PCA FEATURE IS ALREADY ACTIVATED USING SECTION 8.1.                                                  |                                                                                                    |                                                                                             |                                                                             |  |  |  |  |  |
| 1      | Establish GUI Session<br>on the NOAM VIP                                                                         | Establish a GUI session                                                                                                    | Establish a GUI session on the NOAM by using the XMI VIP address. Login as user "guiadmin". |                                                                             |  |  |  |  |  |
| 2      | NOAM VIP: Navigate<br>to Resource Domain<br>Screen                                                               | Navigate to Main Me<br>Screen.                                                                                                    | nu -> Configuration ->                                                                      | Resource Domains                                                            |  |  |  |  |  |
| 3      | NOAM VIP: Add                                                                                                    | Click on Insert in the                                                                                                    | ne lower left corner.                                                                       |                                                                             |  |  |  |  |  |
|        | Session Resource<br>Domain                                                                                       | You will see a screen si                                                                                                    | nilar to:                                                                                   |                                                                             |  |  |  |  |  |
|        |                                                                                                    | Main Manue Conf                                                                                                    | guration > Decourse Doma                                                                    | ing [Incort]                                                                |  |  |  |  |  |
|        |                                                                                                    |                                                                                                    |                                                                                             |                                                                             |  |  |  |  |  |
|        |                                                                                                    |                                                                                                    |                                                                                             |                                                                             |  |  |  |  |  |
|        |                                                                                                    | Inserting a new                                                                                                    | Resource Domain                                                                             |                                                                             |  |  |  |  |  |
|        |                                                                                                    | Province Pressie                                                                                                    |                                                                                             |                                                                             |  |  |  |  |  |
|        |                                                                                                    | Resource Domain                                                                                                    | Mahaa                                                                                       | Description                                                                 |  |  |  |  |  |
|        |                                                                                                    | Field                                                                                                    | value                                                                                       | Description                                                                 |  |  |  |  |  |
|        |                                                                                                    | Resource Domain Name                                                                                                    | *                                                                                           | Unique identifier used to label a Res<br>characters are alphanumeric and un |  |  |  |  |  |
|        |                                                                                                    | Resource Domain Profile                                                                                                    | - Select Resource Domain Profile - 💌                                                        | The Profile of this Resource Domain                                         |  |  |  |  |  |
|        |                                                                                                    | Server Groups                                                                                                    |                                                                                             |                                                                             |  |  |  |  |  |
|        |                                                                                                    | C_BIND         C_MP         Server Groups       C_SESS         NOAM_SG         SOAM_SG                                                                                                    |                                                                                             |                                                                             |  |  |  |  |  |
|        |                                                                                                    | Ok Apply Cancel                                                                                                    |                                                                                             |                                                                             |  |  |  |  |  |
|        |                                                                                                    | <ol> <li>Enter the Resource Domain Name</li> <li>Select "Policy Session" as the Resource Domain Profile</li> <li>Select the Server Groups to associate with the Resource Domain</li> <li>Click Ok.</li> </ol> NOTE: |                                                                                             |                                                                             |  |  |  |  |  |

|   |                                                            | For Mated DSR sites, create one Policy Session Resource Domain and add all the Policy<br>and Charging SBR Server Groups from both sites that will be hosting the Session SBR<br>Database for the Mated Pair into this Policy Session Resource Domain.<br>For Mated DSR triplets, create one Policy Session Resource Domain and add all the<br>Policy and Charging SBR Server Groups from three sites that will be hosting the Session<br>SBR Database for the Mated triplet into this Policy Session Resource Domain.<br>For non-mated pair DSRs and standalone DSR: Configure a Policy Session Resource<br>Domain per site and add all the Policy and Charging SBR Server Groups in the site that<br>will be hosting the Session SBR Database. |
|---|------------------------------------------------------------|----------------------------------------------------------------------------------------------------|
| 4 | <b>NOAM VIP:</b> Add other<br>Session Resource<br>Domains. | Repeat Step 3 for all other Policy Session Resource Domains that are to be added.                                                                                                    |

# 4.2.3 Policy Binding Resource Domain Configuration

The Policy Binding Resource Domain is only required for Policy DRA function of PCA. Skip this section if not configuring the Policy DRA function.

#### **Procedure 12: Policy Binding Resource Domain configuration**

| S      | This procedure configures the Policy Binding Resource Domain                                                     |                                                                                                    |                                        |                                                                              |  |  |  |  |
|--------|----------------------------------------------------------------------------------------------------|----------------------------------------------------------------------------------------------------|----------------------------------------|------------------------------------------------------------------------------|--|--|--|--|
| T<br>F | Check off ( $$ ) each step as it is completed. Boxes have been provided for this purpose under each step number. |                                                                                                    |                                        |                                                                              |  |  |  |  |
| E<br>D | SHOULD THIS PROCEDURE FAIL, CONTACT ORACLE TECHNICAL SERVICES AND ASK FOR ORACLE TAC.                            |                                                                                                    |                                        |                                                                              |  |  |  |  |
| r<br># | ASSUMPTION: PCA FEATURE IS ALREADY ACTIVATED USING SECTION 8.1.                                                  |                                                                                                    |                                        |                                                                              |  |  |  |  |
| 1      | Establish GUI Session<br>on the NOAM VIP                                                                         | n Establish a GUI session on the NOAM by using the XMI VIP address. Login as user "guiadmin".                                                                                                    |                                        |                                                                              |  |  |  |  |
| 2      | <b>NOAM VIP:</b> Navigate to Resource Domain                                                                     | Navigate to Main Me                                                                                                    | enu -> Configuration ->                | Resource Domains                                                             |  |  |  |  |
|        | Screen                                                                                                    | Screen.                                                                                                    |                                        |                                                                              |  |  |  |  |
| 3      | NOAM VIP: Add                                                                                                    | Click on Insert in t                                                                                                    | he lower left corner.                  |                                                                              |  |  |  |  |
|        | DRA Resource Domain                                                                                              | You will see a screen si                                                                                                    | milar to:                              |                                                                              |  |  |  |  |
|        |                                                                                                    | Main Menu: Conf                                                                                                    | iguration -> Resource Doma             | ins [Insert]                                                                 |  |  |  |  |
|        |                                                                                                    |                                                                                                    |                                        |                                                                              |  |  |  |  |
|        |                                                                                                    |                                                                                                    |                                        |                                                                              |  |  |  |  |
|        |                                                                                                    | Inserting a new                                                                                                    | Resource Domain                        |                                                                              |  |  |  |  |
|        |                                                                                                    | Resource Domain                                                                                                    |                                        |                                                                              |  |  |  |  |
|        |                                                                                                    | Field                                                                                                    | Value                                  | Description                                                                  |  |  |  |  |
|        |                                                                                                    | Resource Domain Name                                                                                                    | *                                      | Unique identifier used to label a Res<br>characters are alphanumeric and un- |  |  |  |  |
|        |                                                                                                    | Resource Domain Profile                                                                                                    | - Select Resource Domain Profile - 🔻 🔹 | The Profile of this Resource Domain                                          |  |  |  |  |
|        |                                                                                                    | Server Groups                                                                                                    |                                        |                                                                              |  |  |  |  |
|        | C_BIND         C_MP         Server Groups       C_SESS         NOAM_SG         SOAM_SG                           |                                                                                                    |                                        |                                                                              |  |  |  |  |
|        | Ok Apply Cancel                                                                                                  |                                                                                                    |                                        |                                                                              |  |  |  |  |
|        |                                                                                                    | <ol> <li>Enter the Resource Domain Name</li> <li>Select "Policy Binding" as the Resource Domain Profile</li> <li>Select the Server Groups to associate with the Resource Domain</li> <li>Click Ok.</li> </ol> |                                        |                                                                              |  |  |  |  |

|  | NOTE:<br>Create only one Policy Binding Resource Domain and add all the Policy and Charging<br>SBR Server Groups from all sites that will be hosting the Binding SBR Database into this<br>Policy Binding Resource Domain. |
|--|----------------------------------------------------------------------------------------------------|
|--|----------------------------------------------------------------------------------------------------|

#### 4.3 DIAMETER CONFIGURATION PROCEDURES

#### 4.3.1 Diameter Configuration for Policy DRA

Detailed steps are given in the procedures below. The procedures in this section mention the parts of Diameter configuration that are needed by Policy and Charging Application with some example sets of configuration. For extensive information on the fields and screens or for planning your Diameter configuration please refer to the Diameter User's Guide <sup>[7]</sup>

#### **Procedure 13: Diameter configuration for Policy DRA**

#### NOTE: EXECUTE THIS PROCEDURE FOR POLICY DRA FUNCTION

#### SKIP THIS PROCEDURE IF ONLINE CHARGING DRA FUNCTION ONLY

| S      | This procedure configures the Diameter stack.                                                                    |                                                                                                    |                                             |                                                                                  |  |  |  |  |
|--------|----------------------------------------------------------------------------------------------------|----------------------------------------------------------------------------------------------------|---------------------------------------------|----------------------------------------------------------------------------------|--|--|--|--|
| T      | Check off ( $$ ) each step as it is completed. Boxes have been provided for this purpose under each step number. |                                                                                                    |                                             |                                                                                  |  |  |  |  |
| E<br>P | SHOULD THIS PROCEDURE FAIL, CONTACT ORACLE TECHNICAL SERVICES AND ASK FOR ORACLE TAC.                            |                                                                                                    |                                             |                                                                                  |  |  |  |  |
| #      |                                                                                                    |                                                                                                    |                                             |                                                                                  |  |  |  |  |
| 1      | Establish GUI Session                                                                                            | Establish a GUI sess                                                                                                    | ion on the SOAM by using the XMI VIP add    | ress. Login as user "guiadmin".                                                  |  |  |  |  |
|        | on the SOAM VIF                                                                                                  |                                                                                                    |                                             |                                                                                  |  |  |  |  |
| 2      | SOAM VIP: Navigate                                                                                               | Navigate to Main                                                                                                    | Menu -> Diameter -> Config                  | uration ->                                                                       |  |  |  |  |
|        | to Application Id<br>Configuration Screen                                                                        | Application 3                                                                                                    | Ids                                         |                                                                                  |  |  |  |  |
| 3      | SOAM VIP: Add                                                                                                    | Click on Insert i                                                                                                    | in the lower left corner.                   |                                                                                  |  |  |  |  |
|        | Application id for Gx<br>Interface                                                                               | You will see a screer                                                                                                    | n similar to:                               |                                                                                  |  |  |  |  |
|        |                                                                                                    | Main Menu: Diar                                                                                                    | meter -> Configuration -> Applicat          | tion Ids -> [Insert]                                                             |  |  |  |  |
|        |                                                                                                    |                                                                                                    | 5 11                                        |                                                                                  |  |  |  |  |
|        |                                                                                                    | Field                                                                                                    | Value                                       | Description                                                                      |  |  |  |  |
|        |                                                                                                    | Name                                                                                                    | *                                           | Application Id Name                                                              |  |  |  |  |
|        |                                                                                                    | Application Id Value                                                                                                    |                                             |                                                                                  |  |  |  |  |
|        |                                                                                                    | Application Route Table Default   Default   De |                                             |                                                                                  |  |  |  |  |
|        |                                                                                                    | Peer Route Table                                                                                                    | Default 🔻                                   | Peer Route Table associa<br>Used for routing Requests<br>Peer Node does not have |  |  |  |  |
|        |                                                                                                    | Routing Option Set                                                                                                    | Default 🔻                                   | Routing Option Set assoc<br>Used when processing tra<br>Peer Node does not have  |  |  |  |  |
|        |                                                                                                    | Pending Answer Timer Default   Default   Default   Pending Answer Timer as Used when processing tra Peer Node does not have                                                                                                    |                                             |                                                                                  |  |  |  |  |
|        |                                                                                                    | Ok Apply Cancel                                                                                                    |                                             |                                                                                  |  |  |  |  |
|        |                                                                                                    | <ol> <li>Select Application Id for Gx Interface "16777238 - 3GPP Gx" (This will automatically fill in the<br/>"Name" field, please make changes to the name as necessary).</li> <li>Click Ok.</li> </ol>                                                                                                    |                                             |                                                                                  |  |  |  |  |
|        |                                                                                                    | NOTE: This Applicati                                                                                                    | ion-Id is also used for Gx-Prime interface. |                                                                                  |  |  |  |  |

| 4 | SOAM VIP: Add                                                                                  | Click on Insert i                                                   | Click on Insert in the lower left corner.                                                                                                    |                         |                  |                                                                    |                                                         |  |
|---|------------------------------------------------------------------------------------------------|---------------------------------------------------------------------|----------------------------------------------------------------------------------------------------|-------------------------|------------------|--------------------------------------------------------------------|---------------------------------------------------------|--|
|   | Application Id for Rx<br>Interface                                                             | You will see a screen                                               | You will see a screen similar to:                                                                                                    |                         |                  |                                                                    |                                                         |  |
|   |                                                                                                | Main Menu: Diameter -> Configuration -> Application Ids -> [Insert] |                                                                                                    |                         |                  |                                                                    |                                                         |  |
|   |                                                                                                |                                                                     |                                                                                                    |                         |                  |                                                                    |                                                         |  |
|   |                                                                                                | Field                                                               | Value                                                                                                    |                         |                  | Description                                                        |                                                         |  |
|   |                                                                                                | Name                                                                |                                                                                                    |                         | *                | Application                                                        | ld Name                                                 |  |
|   |                                                                                                | Application Id Value                                                | <ul> <li>Select</li> <li>Select</li> </ul>                                                                                                    |                         |                  | <ul> <li>Application</li> <li>[Default = r<br/>16777216</li> </ul> | n Id is used to ic<br>n/a; Range = 1 -<br>- 42949672941 |  |
|   |                                                                                                | Application Route Table                                             | Default 👻                                                                                                    |                         |                  | Application<br>Used for ro<br>when the d                           | n Route Table a:<br>buting Request:<br>lownstream Pe    |  |
|   |                                                                                                | Peer Route Table                                                    | Default 🔻                                                                                                    |                         |                  | Peer Route<br>Used for ro<br>Peer Node                             | e Table associa<br>outing Request:<br>does not have     |  |
|   |                                                                                                | Routing Option Set                                                  | Default 🔻                                                                                                    |                         |                  | Routing Op<br>Used when<br>Peer Node                               | otion Set assoc<br>n processing tra<br>e does not have  |  |
|   |                                                                                                | Pendng Answer Timer                                                 | Default 🔻                                                                                                    |                         |                  | Pending Ar<br>Used wher<br>Peer Node                               | nswer Timer as<br>n processing tra<br>e does not have   |  |
|   |                                                                                                | <ol> <li>Select Application</li> <li>Click Ok.</li> </ol>           | Id for Rx Inter                                                                                                    | face "16777236          | ) - 3GPP Rx"     | Ok Apply Can                                                       | cel                                                     |  |
| 5 | <b>SOAM VIP:</b> Add<br>Application Ids for any<br>other required Interfaces<br>for Policy DRA | Repeat Step 6 for all flows. For example, 1                         | Repeat Step 6 for all other Application Ids that are expected to be involved in the Diameter call-<br>flows. For example, 16777266 (for 3GPP Gxx) etc. |                         |                  |                                                                    |                                                         |  |
| 6 | <b>SOAM VIP:</b> Verify that<br>all Application Ids have<br>been configured                    | Navigate to Main M<br>Application                                   | enu -> D<br>Ids                                                                                                    | iameter -               | > Configu        | ration ->                                                          |                                                         |  |
|   | successfully.                                                                                  | You should see a scr                                                | een containin                                                                                                    | g all the configu       | red Application  | n Ids.                                                             |                                                         |  |
|   |                                                                                                | Main Menu: Diameter ->                                              | > Configuration                                                                                                    | -> Application Id       | S                |                                                                    |                                                         |  |
|   |                                                                                                | Filter 🔻                                                            |                                                                                                    |                         |                  |                                                                    | I NU AUG 07 16:4:                                       |  |
|   |                                                                                                | Application Id                                                      | Name                                                                                                    | Application Route Table | Peer Route Table | Routing Option Set                                                 | Pending Answer Timer                                    |  |
|   |                                                                                                | 16777238                                                            | 3GPP KX<br>3GPP GX                                                                                                    | Default                 | Default          | Default                                                            | Default                                                 |  |
|   |                                                                                                | 4294967295                                                          | Relay                                                                                                    | Default                 | Default          | Default                                                            | Default                                                 |  |
| 7 | SOAM VIP: Navigate<br>to CEX Parameters<br>Screen                                              | Navigate to Main M<br>Parameters                                    | lenu -> D                                                                                                    | )iameter -              | > Configu        | ration ->                                                          | CEX                                                     |  |
| 8 | SOAM VIP: Add CEX                                                                              | Click on Insert i                                                   | n the lower le                                                                                                    | ft corner.              |                  |                                                                    |                                                         |  |
|   | Parameter for Gx<br>Interface                                                                  | You will see a screen                                               | You will see a screen similar to:                                                                                                    |                         |                  |                                                                    |                                                         |  |
|   |                                                                                                |                                                                     |                                                                                                    |                         |                  |                                                                    |                                                         |  |
|    |                                                                                                    | Main Menu: Diameter                                                                                                    | -> Configuration -> Cl                                                                                                    | EX Parameters -> [Insert]                                                                                                    |  |  |  |  |
|----|----------------------------------------------------------------------------------------------------|----------------------------------------------------------------------------------------------------|----------------------------------------------------------------------------------------------------|----------------------------------------------------------------------------------------------------|--|--|--|--|
|    |                                                                                                    |                                                                                                    |                                                                                                    |                                                                                                    |  |  |  |  |
|    |                                                                                                    |                                                                                                    |                                                                                                    |                                                                                                    |  |  |  |  |
|    |                                                                                                    | Field                                                                                                    | Value                                                                                                    | Description                                                                                                    |  |  |  |  |
|    |                                                                                                    | Application Id                                                                                                    | 16777238 - 3GPP Gx 💌 *                                                                                                    | Application to is used to identify a specific Diamete<br>Application Id AVP.<br>[Default = n/a; Range = 1 - 16777215 for Standard /<br>16777216 - 4294967294 for Vendor specific Applic:                                                                                                    |  |  |  |  |
|    |                                                                                                    | Application Id Type                                                                                                    | Authentication Accounting                                                                                                    | Type of Application Id.                                                                                                    |  |  |  |  |
|    |                                                                                                    | Vendor Specific Application Id                                                                                                    | V                                                                                                    | If checked, Vendor Id and Application Id AVP will be<br>grouped in Vendor specific Appplication Id AVP.<br>[Default = Unchecked, Range = n/a]                                                                                                    |  |  |  |  |
|    |                                                                                                    | Vendor Id                                                                                                    | 10415                                                                                                    | A vendor Id value for this Vendor Specific Application<br>Vendor Id will be placed in Vendor Id AVP.<br>[Default = n/a; Range = 1 - 4294967295]                                                                                                    |  |  |  |  |
|    |                                                                                                    |                                                                                                    |                                                                                                    | Ok Apply Cancel                                                                                                    |  |  |  |  |
|    |                                                                                                    | <ol> <li>Select Application Id Gx I</li> <li>Check the Vendor Specif</li> <li>Enter the Vendor Id "104"</li> <li>Click Ok.</li> </ol>                                                                                                    | nterface "16777238"<br>ïc Application Id button<br>15"                                                                                                    |                                                                                                    |  |  |  |  |
| 9  | SOAM VIP: Add CEX                                                                                                    | Click on Insert in the lo                                                                                                    | ower left corner.                                                                                                    |                                                                                                    |  |  |  |  |
|    | Parameter for Rx<br>Interface                                                                                                    | You will see a screen simila                                                                                                    | ır to:                                                                                                    |                                                                                                    |  |  |  |  |
|    |                                                                                                    |                                                                                                    |                                                                                                    |                                                                                                    |  |  |  |  |
|    |                                                                                                    | Main Menu: Diameter                                                                                                    | -> Configuration -> CE                                                                                                    | X Parameters -> [Insert]                                                                                                    |  |  |  |  |
|    |                                                                                                    |                                                                                                    |                                                                                                    |                                                                                                    |  |  |  |  |
|    |                                                                                                    |                                                                                                    |                                                                                                    |                                                                                                    |  |  |  |  |
|    |                                                                                                    | Field                                                                                                    | Value                                                                                                    | Description                                                                                                    |  |  |  |  |
|    |                                                                                                    | Field<br>Application Id                                                                                                    | Value<br>16777236 - 3GPP Rx 💌 *                                                                                                    | Description<br>Application Id is used to identify a specific Diameter<br>Application Id AVP.<br>[Default = n/a; Range = 1 - 16777215 for Standard A<br>16777216 - 4294967294 for Vendor specific Applica                                                                                                    |  |  |  |  |
|    |                                                                                                    | Field<br>Application Id<br>Application Id Type                                                                                                    | Value<br>16777236 - 3GPP Rx • •<br>• Authentication<br>• Accounting                                                                                                    | Description<br>Application Id is used to identify a specific Diameter<br>Application Id AVP.<br>[Default = n/a; Range = 1 - 16777215 for Standard A<br>16777216 - 4294967294 for Vendor specific Applica<br>Type of Application Id.                                                                                                    |  |  |  |  |
|    |                                                                                                    | Field<br>Application Id<br>Application Id Type<br>Vendor Specific Application Id                                                                                                    | Value          16777236 - 3GPP Rx             • Authentication         · Accounting         ·         /         ·         /                                                                                                    | Description           Application Id is used to identify a specific Diameter           Application Id AVP.           [Default = n/a; Range = 1 - 16777215 for Standard A           16777216 - 4294967294 for Vendor specific Application           Type of Application Id.           If checked, Vendor Id and Application Id AVP will be grouped in Vendor specific Application Id AVP.           [Default = Unchecked, Range = n/a]                                                                                                    |  |  |  |  |
|    |                                                                                                    | Field<br>Application Id<br>Application Id Type<br>Vendor Specific Application Id<br>Vendor Id                                                                                                    | Value          16777236 - 3GPP Rx       *            • Authentication         • Accounting         ·         10415         ·         10415         ·         ·         ·                                                                                         | Description           Application Id is used to identify a specific Diameter<br>Application Id AVP.           [Default = n/a; Range = 1 - 16777215 for Standard A<br>16777216 - 4294967294 for Vendor specific Applica           Type of Application Id.           If checked, Vendor Id and Application Id AVP will be<br>grouped in Vendor specific Application Id AVP.           [Default = Unchecked, Range = n/a]           A vendor Id value for this Vendor Specific Application<br>Vendor Id will be placed in Vendor Id AVP.           [Default = n/a; Range = 1 - 4294967295]                                    |  |  |  |  |
|    |                                                                                                    | Field<br>Application Id<br>Application Id Type<br>Vendor Specific Application Id<br>Vendor Id                                                                                                    | Value          16777236 - 3GPP Rx <ul> <li>Authentication</li> <li>Accounting</li> </ul> I0415                                                                                                    | Description         Application Id is used to identify a specific Diameter         Application Id AVP.         [Default = n/a; Range = 1 - 16777215 for Standard A         16777216 - 4294967294 for Vendor specific Applicat         Type of Application Id.         If checked, Vendor Id and Application Id AVP will be grouped in Vendor specific Application Id AVP.         [Default = Unchecked, Range = n/a]         A vendor Id value for this Vendor Specific Application Vendor Id will be placed in Vendor Id AVP.         [Default = n/a; Range = 1 - 4294967295]         [Ok] [Apply] [Cancel]               |  |  |  |  |
|    |                                                                                                    | Field Application Id Application Id Type Vendor Specific Application Id Vendor Id 1. Select Application Id Rx I 2. Check the Vendor Specif 3. Enter the Vendor Id "104" 4. Click <b>Ok</b> .                                                         | Value          Value         16777236 - 3GPP Rx •         • Authentication         • Authentication         • Accounting         I         10415         10415         nterface "16777236"         ic Application Id button 15"                                  | Description         Application Id is used to identify a specific Diameter         Application Id AVP.         [Default = n/a; Range = 1 - 16777215 for Standard A         16777216 - 4294967294 for Vendor specific Applicat         Type of Application Id.         If checked, Vendor Id and Application Id AVP will be grouped in Vendor specific Application Id AVP.         [Default = Unchecked, Range = n/a]         A vendor Id value for this Vendor Specific Application Vendor Id will be placed in Vendor Id AVP.         [Default = n/a; Range = 1 - 4294967295]         Ok       Apply         Cancel       |  |  |  |  |
| 10 | SOAM VIP: Add CEX                                                                                                    | Field Application Id Application Id Type Vendor Specific Application Id Vendor Id  1. Select Application Id Rx I 2. Check the Vendor Specif 3. Enter the Vendor Id "104" 4. Click Ok. Repeat Step 9 for all other of                                 | Value  16777236 - 3GPP Rx   Authentication  Accounting  10415  nterface "16777236" ic Application Id button 15"  configured Application Ids. I                                                                                                    | Description         Application Id is used to identify a specific Diameter         Application Id AVP.         [Default = n/a; Range = 1 - 16777215 for Standard A         16777216 - 4294967294 for Vendor specific Applicat         Type of Application Id.         If checked, Vendor Id and Application Id AVP will be<br>grouped in Vendor specific Application Id AVP.         [Default = Unchecked, Range = n/a]         A vendor Id value for this Vendor Specific Application<br>Vendor Id will be placed in Vendor Id AVP.         [Default = n/a; Range = 1 - 4294967295]         Ok       Apply         Cancel |  |  |  |  |
| .0 | SOAM VIP: Add CEX<br>Parameters for any<br>other required Interfaces                                                                        | Field Application Id Application Id Type Vendor Specific Application Id Vendor Id 1. Select Application Id Rx I 2. Check the Vendor Specif 3. Enter the Vendor Id "104" 4. Click Ok. Repeat Step 9 for all other of                                  | Value          16777236 - 3GPP Rx *         Authentication         Accounting         10415         Interface "16777236"         ic Application Id button         15"         configured Application Ids.                                                        | Description         Application Id is used to identify a specific Diameter         Application Id AVP.         [Default = n/a; Range = 1 - 16777215 for Standard A         16777216 - 4294967294 for Vendor specific Applicat         Type of Application Id.         If checked, Vendor Id and Application Id AVP will be<br>grouped in Vendor specific Application Id AVP.         [Default = Unchecked, Range = n/a]         A vendor Id value for this Vendor Specific Application<br>Vendor Id will be placed in Vendor Id AVP.         [Default = n/a; Range = 1 - 4294967295]         Ok       Apply         Cancel |  |  |  |  |
| 10 | SOAM VIP: Add CEX<br>Parameters for any<br>other required Interfaces                                                                        | Field Application Id Application Id Type Vendor Specific Application Id Vendor Id 1. Select Application Id Rx I 2. Check the Vendor Specif 3. Enter the Vendor Id "104" 4. Click Ok. Repeat Step 9 for all other of                                  | Value          16777236 - 3GPP Rx •         • Authentication         • Authentication         • Accounting         Interface "16777236"         ic Application Id button         15"         configured Application Ids. I                                       | Description         Application Id is used to identify a specific Diameter Application Id AVP.         [Default = n/a; Range = 1 - 16777215 for Standard A 16777216 - 4294967294 for Vendor specific Applicat         Type of Application Id.         If checked, Vendor Id and Application Id AVP will be grouped in Vendor specific Application Id AVP.         [Default = Unchecked, Range = n/a]         A vendor Id value for this Vendor Specific Application Vendor Id will be placed in Vendor Id AVP.         [Default = Unchecked, Range = 1 - 4294967295]         Ok       Apply         Cancel                 |  |  |  |  |
| .0 | SOAM VIP: Add CEX<br>Parameters for any<br>other required Interfaces<br>SOAM VIP: Verify that<br>all CEX Parameters<br>have been configured | Field Application Id Application Id Type Vendor Specific Application Id Vendor Id 1. Select Application Id Rx I 2. Check the Vendor Specif 3. Enter the Vendor Id "104" 4. Click Ok. Repeat Step 9 for all other of Navigate to Main Menu Parameters | Value          Value         16777236-3GPP Rx •         • Authentication         • Authentication         • Accounting         Interface "16777236"         ic Application Id button         15"         configured Application Ids. If         -> Diameter -> C | Description         Application Id is used to identify a specific Diameter         Application Id AVP.         [Default = n/a; Range = 1 - 16777215 for Standard A         16777216 - 4294967294 for Vendor specific Applicat         Type of Application Id.         If checked, Vendor Id and Application Id AVP will be grouped in Vendor specific Application Id AVP.         [Default = Unchecked, Range = n/a]         A vendor Id value for this Vendor Specific Application Vendor Id will be placed in Vendor Id AVP.         [Default = Unchecked, Range = 1 - 4294967295]         Øk       Apply         Cancel |  |  |  |  |

|    |                                                           | Main Menu: Diameter ->                                                                                                    | Configuration -> CEX Parameters                                                                                     | 5                      |                      |
|----|-----------------------------------------------------------|----------------------------------------------------------------------------------------------------|----------------------------------------------------------------------------------------------------|------------------------|----------------------|
|    |                                                           | Filter -                                                                                                    |                                                                                                    |                        |                      |
|    |                                                           |                                                                                                    | Application Id                                                                                                    | Application Id Type    | Vendor Id            |
|    |                                                           |                                                                                                    | 16777236 - 3GPP Rx                                                                                                  | Authentication         | 10415                |
|    |                                                           |                                                                                                    | 16777238 - 3GPP Gx                                                                                                  | Authentication         | 10415                |
|    |                                                           |                                                                                                    | 4294967295 - Relay                                                                                                  | Authentication         |                      |
| 10 | 004443                                                    |                                                                                                    |                                                                                                    |                        |                      |
| 12 | SOAM VIP: Navigate<br>to CEX Configuration<br>Sets screen | Navigate to <b>Main Menu</b><br>Configuration Se                                                                                                    | -> Diameter -> Confi<br>ts -> CEX Configurati                                                                       | guration ·<br>.on Sets | ->                   |
| 13 | SOAM VIP: Configure<br>the CEX Configuration              | Click on <b>Insert</b> in the I                                                                                                    | ower left corner.<br>ar to:                                                                                         |                        |                      |
|    | Connections with the PCEF nodes.                          | Main Menu: Diameter -> Co                                                                                                    | nfiguration -> Configuration Sets ->                                                                                | CEX Configurat         | ion Sets -> [Insert] |
|    |                                                           |                                                                                                    |                                                                                                    |                        |                      |
|    |                                                           | Field                                                                                                    | Value                                                                                                    |                        |                      |
|    |                                                           |                                                                                                    |                                                                                                    |                        |                      |
|    |                                                           | CEX Configuration Set Name                                                                                                    | Gx *                                                                                                    |                        |                      |
|    |                                                           |                                                                                                    | Available CEX Parameters                                                                                            | •                      |                      |
|    |                                                           |                                                                                                    | 4294967295-"Relay"-Authentication-<br>16777236-"3GPP Rx"-Authentication-10415                                       | *                      |                      |
|    |                                                           |                                                                                                    | Add v Remove ^                                                                                                    | Ŧ                      |                      |
|    |                                                           |                                                                                                    | Selected CEX Parameters Application Id-"Name"-Type-Vendorld                                                         |                        |                      |
|    |                                                           | CEX Parameters                                                                                                    | 16777238-"3GPP Gx"-Authentication-10415                                                                             | A<br>                  |                      |
|    |                                                           |                                                                                                    | Add v Remove ^                                                                                                    |                        |                      |
|    |                                                           |                                                                                                    |                                                                                                    | A<br>                  |                      |
|    |                                                           | Supported Vendor Ids                                                                                                    | Available Supported Vendor Ids                                                                                      |                        |                      |
|    |                                                           |                                                                                                    |                                                                                                    |                        |                      |
|    |                                                           |                                                                                                    | Ok Apply                                                                                                    | Cancel                 |                      |
|    |                                                           | <ol> <li>Enter the CEX Configura</li> <li>Select the 3GPP Gx App</li> <li>Click Add just below the</li> <li>Select the Vendor Id "10-</li> <li>Click Add just below that</li> <li>Click Add just below that</li> </ol> | tion Set Name "Gx"<br>lication Id "16777238" from Availab<br>e list<br>415" from Available Supported Ven<br>tt list | le Application Ic      | ls                   |
| 14 |                                                           |                                                                                                    |                                                                                                    |                        |                      |
| 14 | <b>SUAM VIP:</b> Configure the CEX Configuration          | Click on <b>Insert</b> in the l                                                                                                    | ower left corner.                                                                                                   |                        |                      |

|    | Set to be used for                                                                 | You will see a screen simila                                                                                                    | r to:                                                                                                    |  |  |  |  |  |
|----|------------------------------------------------------------------------------------|----------------------------------------------------------------------------------------------------|----------------------------------------------------------------------------------------------------|--|--|--|--|--|
|    | Connections with the AF                                                            | Main Menu: Diameter -> Configuration -> Configuration Sets -> CEX Configuration Sets -> [Insert]                                                                                                    |                                                                                                    |  |  |  |  |  |
|    |                                                                                    |                                                                                                    |                                                                                                    |  |  |  |  |  |
|    |                                                                                    | Field                                                                                                    | Value                                                                                                    |  |  |  |  |  |
|    |                                                                                    |                                                                                                    |                                                                                                    |  |  |  |  |  |
|    |                                                                                    | CEX Configuration Set Name                                                                                                    | By *                                                                                                    |  |  |  |  |  |
|    |                                                                                    |                                                                                                    |                                                                                                    |  |  |  |  |  |
|    |                                                                                    |                                                                                                    | Available CEX Parameters * Application Id-"Name"-Type-Vendor Id                                                                        |  |  |  |  |  |
|    |                                                                                    |                                                                                                    | 4294967295-"Relay"-Authentication-<br>16777238-"3GPP Gx"-Authentication-10415                                                          |  |  |  |  |  |
|    |                                                                                    |                                                                                                    | •                                                                                                    |  |  |  |  |  |
|    |                                                                                    |                                                                                                    | Add v Remove  Selected CEX Parameters                                                                                                  |  |  |  |  |  |
|    |                                                                                    |                                                                                                    | Application Id-"Name"-Type-Vendorld 16777226 "2GPR Py" Authonization 10/15                                                             |  |  |  |  |  |
|    |                                                                                    | CEX Parameters                                                                                                    |                                                                                                    |  |  |  |  |  |
|    |                                                                                    |                                                                                                    | Add v Remove ^                                                                                                    |  |  |  |  |  |
|    |                                                                                    |                                                                                                    | Application Id-"Name"-Type-Vendorld                                                                                                    |  |  |  |  |  |
|    |                                                                                    |                                                                                                    | ×                                                                                                    |  |  |  |  |  |
|    |                                                                                    |                                                                                                    | Available Supported Vendor Ids                                                                                                    |  |  |  |  |  |
|    |                                                                                    | Supported Vendor Ids                                                                                                    | Add v Remove ^                                                                                                    |  |  |  |  |  |
|    |                                                                                    |                                                                                                    | Selected Supported Vendor Ids                                                                                                    |  |  |  |  |  |
|    |                                                                                    |                                                                                                    |                                                                                                    |  |  |  |  |  |
|    |                                                                                    |                                                                                                    | Ok Apply Cancel                                                                                                    |  |  |  |  |  |
|    |                                                                                    | <ol> <li>Enter the CEX Configurat</li> <li>Select the 3GPP Rx Appl</li> <li>Click Add just below the</li> <li>Select the Vendor Id "104</li> <li>Click Add just below that</li> <li>Click Add just below that</li> </ol> | ion Set Name "Rx"<br>ication Id "16777236" from Available Application Ids<br>list<br>15" from Available Supported Vendor Ids<br>t list |  |  |  |  |  |
| 15 | SOAM VIP: Configure                                                                | Click on Insert in the lo                                                                                                    | ower left corner.                                                                                                    |  |  |  |  |  |
|    | the CEX Configuration<br>Set to be used for<br>Connections with the<br>PCRF nodes. | You will see a screen simila                                                                                                    | r to:                                                                                                    |  |  |  |  |  |

|    |                                                                                            | Main Menu: Diameter -> Co                                                                                                    | nfiguration -> Configuration Sets -> CEX Configuration Sets -> [Insert]                                                                                                    |  |  |  |
|----|--------------------------------------------------------------------------------------------|----------------------------------------------------------------------------------------------------|----------------------------------------------------------------------------------------------------|--|--|--|
|    |                                                                                            |                                                                                                    |                                                                                                    |  |  |  |
|    |                                                                                            | Field                                                                                                    | Value                                                                                                    |  |  |  |
|    |                                                                                            |                                                                                                    |                                                                                                    |  |  |  |
|    |                                                                                            | CEX Configuration Set Name                                                                                                    | GxAndRx *                                                                                                    |  |  |  |
|    |                                                                                            | CEX Parameters                                                                                                    | Available CEX Parameters Application Id-"Name"-Type-Vendor Id 4294967295-"Relay"-Authentication- Add v Remove ^ Selected CEX Parameters Application Id-"Name"-Type-VendorId 16777238-"3GPP Gx"-Authentication-10415 16777238-"3GPP Gx"-Authentication-10415 |  |  |  |
|    |                                                                                            | Supported Vendor kis                                                                                                    | Available Supported Vendor Ids  Add v Remove Selected Supported Vendor Ids  10415                                                                                                    |  |  |  |
|    |                                                                                            | <ol> <li>Enter the CEX Configura</li> <li>Select the 3GPP Gx App<br/>Available Application Ids</li> <li>Click Add just below the</li> <li>Select the Vendor Id "10</li> <li>Click Add just below the</li> <li>Click Ok.</li> </ol> | Ok       Apply       Cancel         ation Set Name "GxAndRx"       plication Id "16777238" and 3GPP Rx Application Id "16777236" from         e list       b415" from Available Supported Vendor Ids at list                                                |  |  |  |
| 16 | <b>SOAM VIP:</b> Configure<br>the CEX Configuration<br>Set for any other<br>combination of | Repeat step 15 for any oth exchange with some other                                                                                                    | er combination of Application Ids that need to be shared in a CEX node, for example, BBERF etc.                                                                                                    |  |  |  |
|    | Application Ids.                                                                           |                                                                                                    |                                                                                                    |  |  |  |
| 17 | SOAM VIP: Verify that                                                                      | Navigate to Main Menu                                                                                                    | -> Diameter -> Configuration ->                                                                                                    |  |  |  |
|    | all the required CEX<br>Configuration Sets have<br>been configured<br>successfully.        | Configuration Se<br>You should see a screen c                                                                                                    | ets -> CEX Configuration Sets                                                                                                    |  |  |  |
|    |                                                                                            |                                                                                                    |                                                                                                    |  |  |  |

|    |                                  | Main Menu: Di                      | ameter -> Configuration -> Con | figuratio       | n Sets -> CEX (                        | Configuration Sets                                                                                   |  |  |
|----|----------------------------------|------------------------------------|--------------------------------|-----------------|----------------------------------------|----------------------------------------------------------------------------------------------------|--|--|
|    |                                  | Filter 💌                           |                                |                 |                                        |                                                                                                    |  |  |
|    |                                  |                                    | CEX Configuration Set<br>Name  | CEX Paran       | neters                                 | Supported Vendor Ids                                                                                 |  |  |
|    |                                  |                                    | Default<br>~                   | - 1 App Id      | 1<br>1967295-Relay                     | ~                                                                                                    |  |  |
|    |                                  |                                    | Gx                             | E 1 App Id      | l                                      | 10415                                                                                                |  |  |
|    |                                  |                                    | ~<br>GxAndRx                   | 1677<br>2 App k | 7238-3GPP Gx                           | ~ 10415                                                                                              |  |  |
|    |                                  |                                    | ~                              | 1677            | 7236-3GPP Rx                           | ~                                                                                                    |  |  |
|    |                                  |                                    | Rx                             | E 1 App Id      | 1236-3GPP GX                           | 10415                                                                                                |  |  |
|    |                                  |                                    | ~                              | 1677            | 7236-3GPP Rx                           | ~                                                                                                    |  |  |
|    |                                  |                                    |                                |                 |                                        |                                                                                                    |  |  |
| 18 | SOAM VIP: Navigate               | Navigate to M                      | ain Menu -> Diame              | eter            | -> Confi                               | guration -> Local                                                                                    |  |  |
|    | to Local nodes screen            | Nodes                              |                                |                 |                                        |                                                                                                    |  |  |
|    |                                  |                                    |                                |                 |                                        |                                                                                                    |  |  |
| 19 | SOAM VIP: Configure              | Click on Ins                       | sert in the lower left corn    | er.             |                                        |                                                                                                    |  |  |
|    | the first Local Node (P-<br>DRA) | You will see                       | a screen similar to:           |                 |                                        |                                                                                                    |  |  |
|    | ,                                | Main Men                           | u: Diameter -> Config          | uratio          | n -> Local                             | Nodes -> [Insert]                                                                                    |  |  |
|    |                                  |                                    |                                |                 |                                        | Thu Fet                                                                                              |  |  |
|    |                                  |                                    |                                |                 |                                        |                                                                                                    |  |  |
|    |                                  | Adding a                           | new node                       |                 |                                        |                                                                                                    |  |  |
|    |                                  | Field                              | Value                          |                 | Description                            |                                                                                                    |  |  |
|    |                                  | Less Nede                          |                                |                 | Unique name o                          | f the Local Node.                                                                                    |  |  |
|    |                                  | Name                               | PDRA                           | *               | alphanumeric a<br>must not start w     | ange = A 32-character string, valid cha<br>ind underscore. Must contain at least o<br>/ith a digit.] |  |  |
|    |                                  |                                    |                                |                 | Realm of this Lo                       | ocal Node. Realm is a case-insensitiv                                                                |  |  |
|    |                                  |                                    |                                |                 | contain letters,                       | digits, dashes ('-') and underscore ('_')                                                            |  |  |
|    |                                  | Realm                              | tekelec.com                    | *               | digit. Undersco                        | res may be used only as the first chara                                                              |  |  |
|    |                                  |                                    |                                |                 | must be at mos<br>255 characters       | t 63 characters long and a Realm mus<br>long.                                                        |  |  |
|    |                                  |                                    |                                |                 | [Default = n/a; R                      | ange = A valid Realm.]                                                                               |  |  |
|    |                                  |                                    |                                |                 | Fully Qualified E<br>insensitive strin | Domain Name of this Local Node. FQD<br>Ig consisting of a list of labels separate                    |  |  |
|    |                                  |                                    |                                |                 | where a label m<br>underscore ('_')    | nay contain letters, digits, dashes ('-') a<br>A label must start with a letter, digit or            |  |  |
|    |                                  | FQDN                               | pdra.tekelec.com               | *               | and must end w                         | vith a letter or digit. Underscores may b                                                            |  |  |
|    |                                  |                                    |                                |                 | and a FQDN mi                          | ust be at most 255 characters long.                                                                  |  |  |
|    |                                  | SOTE                               |                                |                 | [Default = n/a; R                      | ange = A valid FQDN.]                                                                                |  |  |
|    |                                  | Enabled                            |                                |                 | connections.                           | ates that this Ebbar Node listens for 5                                                              |  |  |
|    |                                  | SCTP Listen<br>Port                | 3868                           |                 | SCTP Listen Po<br>[Default = 3868;     | ort number of this Local Node.<br>; Range = 1024 - 65535]                                            |  |  |
|    |                                  | TCP Enabled                        |                                |                 | If checked, indic<br>connections.      | cates that this Local Node listens for To                                                            |  |  |
|    |                                  | TCP Listen<br>Port                 | 3868                           |                 | TCP Listen Port<br>[Default = 3868;    | t number of this Local Node.<br>Range = 1024 - 65535]                                                |  |  |
|    |                                  | Connection<br>Configuration<br>Set | Default 💌 *                    |                 | Connection Cor<br>[Default = n/a; R    | nfiguration Set of this Local Node.<br>lange = n/a]                                                  |  |  |

|    |                                                            | CEX<br>Configuration<br>Set                                                                               | GxAndRx •                                                                                                    | CEX Configuration Set of this Local Node.<br>[Default = n/a; Range = n/a]                 |  |  |  |
|----|------------------------------------------------------------|----------------------------------------------------------------------------------------------------|----------------------------------------------------------------------------------------------------|-------------------------------------------------------------------------------------------|--|--|--|
|    |                                                            | IP Addresses                                                                                              | 10.240.71.118       ▼ × *         10.240.71.121(TSA)       ▼ ×         - Select -       ▼ ×         - Select -       ▼ ×         - Select -       ▼ ×         - Select -       ▼ ×         - Select -       ▼ ×         - Select -       ▼ ×         - Select -       ▼ ×         - Select -       ▼ ×         - Select -       ▼ ×         - Select -       ▼ ×                | The IP address and TSA list of this Local Node.<br>[Default = n/a; Range = 1 - 8 entries] |  |  |  |
|    |                                                            | 1. Enter the f<br>replaced by a<br>2. Click <b>Ok</b> .<br><b>NOTE:</b><br>The drop dow<br>Servers. If no | Ok       Apply       Cancel         er the field values as shown above (the value given above are examples only and may be ed by actual values)       k         k Ok.       .         :       .         rop down list of IP address should contain the XSI addresses configured on DSR MP rs. If not found then Installation may be incomplete/incorrect, please contact ORACLE |                                                                                           |  |  |  |
| 20 | <b>SOAM VIP:</b> Configure other Local Nodes, if required. | Repeat Step                                                                                               | 19 and configure more Local Node:                                                                                                    | s if required.                                                                            |  |  |  |
| 21 | <b>SOAM VIP:</b> Navigate to Peer Nodes screen             | Navigate to <b>M</b><br>Nodes                                                                             | ain Menu -> Diameter                                                                                                    | -> Configuration -> Peer                                                                  |  |  |  |
| 22 | <b>SOAM VIP:</b> Configure the first PCEF node             | Click on Ins<br>You will see                                                                              | sert in the lower left corner.<br>a screen similar to:                                                                                                    |                                                                                           |  |  |  |

| Adding a new Peer noo                   | le                                                     |                                                                                                    |
|-----------------------------------------|--------------------------------------------------------|----------------------------------------------------------------------------------------------------|
| Field                                   | Value                                                  | Description                                                                                                    |
| Peer Node Name                          | PCEF1 *                                                | Unique name of the Peer Node.<br>[Default = n/a; Range = A 32-character string. Va                                                                                                    |
| Realm                                   | oracle.com *                                           | Realm of this Peer Node. Realm is a case-insensi<br>underscore (). A label must start with a letter, di<br>be at most 63 characters long and a Realm must b<br>[Default – n/a; Range – A valid Realm.]                                                                               |
| FQDN                                    | poef1.oracle.com *                                     | Fully Qualified Domain Name of this Peer Node. F<br>digits, dashes () and underscore (). A label m<br>character. A label must be at most 63 characters i<br>[Default = n/a; Range = A vail 6 FQDN.]                                                                                  |
| SCTP Enabled                            | <b>V</b>                                               | If checked, indicates that this Peer Node listens fo                                                                                                    |
| SCTP Listen Port                        | 3868                                                   | SCTP Listen Port number for this Peer Node.                                                                                                    |
| TCP Finabled                            |                                                        | [Default = 3000, Range = 1024 - 00030]<br>If checked, indicates that this Peer Node listens for                                                                                                    |
|                                         |                                                        | TCP Listen Port number for this Peer Node.                                                                                                    |
| TCP Listen Port                         | 3868                                                   | [Default = 3868; Range = 1024 - 65535]                                                                                                    |
| ID Addresses                            | 001 10.240.147.22                                      | The IP address list of this Peer Node.<br>[Default = n/a; Range = 1 - 128 entries]                                                                                                    |
|                                         | Add                                                    |                                                                                                    |
| Alternate implicit Route                | -Select- 🚽 X                                           | Route List to use for routing messages to this Pee                                                                                                    |
| Replace Dest Realm                      |                                                        | If checked, indicates that the Destination-Realm A<br>[Default = Unchecked: Rance = n/a]                                                                                                    |
| Replace Dest Host                       |                                                        | If checked, indicates that the Destination-Host AVF<br>[Default – Unchecked; Range – n/a]                                                                                                    |
| Topology Hiding Status                  | Disabled 👻                                             | If Enabled, indicates that the Topology Hiding will<br>[Default = Disabled; Range = Disabled, Enabled]                                                                                                    |
| Minimum Connection Capacity             | 1 •                                                    | The minimum number of available connections to to<br>Otherwise, if the number of available connections a<br>Connection Capacity, the peer is 'Degraded'.<br>Similarly, if no connections are available to the peer<br>IDefault = 1: Range = 1 - 64 connections1                      |
| Maximum Alternate Routing Attempts      | 4 *                                                    | The maximum number of times that a Request car<br>[Default = 4; Range = 1 - 4 times]                                                                                                    |
| Alternate Routing on Connection Failure | Same Peer<br>Different Peer                            | Whether or not to perform alternate routing on alte<br>failure occurs<br>[Default – Different Peer]                                                                                                    |
| Alternate Routing on Answer Timeout     | Same Peer<br>Different Peer<br>Same Connection         | Whether or not to perform alternate routing on the<br>when a Answer Timeout occurs<br>[Default – Different Peer]                                                                                                    |
| Alternate Routing on Answer Result Code | Same Peer<br>Otherent Peer                             | <ul> <li>Whether or not to perform alternate routing on al<br/>Answer Result Code occurs.</li> <li>For an Answer response received from a DAS P</li> <li>&gt;&gt; System Options → Message Copy Options →<br/>[Default = Different Peer]</li> </ul>                                  |
| Message Priority Setting                | None     Read From Request Message     User Configured | Message Priority Setting supports the following o<br>None - Set Message Priority based on the Messa<br>Default Message Priority Configuration Set will b<br>Read From Request Message - Read Message I<br>above<br>User Configured - Apply User Configured Messa<br>[Default – None] |
| Message Priority Configuration Set      | - Select - 💗                                           | The Message Priority Configuration Set used for<br>The Message Priority Configuration Set defines                                                                                                    |
| Application Route Table                 | Not Selected 🔶                                         | Application Route Table of this Peer Node.<br>If value is "Not Selected", the downstream Applic                                                                                                    |
| Peer Route Table                        | Not Selected 👻                                         | Peer Route Table of this Peer Node.<br>If value is "Not Selected", the downstream Applic                                                                                                    |
| Ingress Routing Option Set              | Not Selected 👻                                         | Routing Option Set of this Ingress Peer Node.<br>If value is "Not Selected", the downstream Applic                                                                                                    |
| Egress Pending Answer Timer             | Not Selected 🚽                                         | Pending Answer Timer of this egress Peer Note<br>If value is "Not Selected", the downstream Apolic                                                                                                    |
| Peer Node Group Name                    |                                                        | Peer Node Group Name this Peer Node assigne                                                                                                    |
|                                         |                                                        | -                                                                                                    |

|    |                                                         | <ul> <li>For Peer Nodes that are PCRFs, the "Replace Dest Host" and "Replace Dest Realm" check boxes MUST be checked.</li> <li>"Topology Hiding Status" field is not applicable for PCA and should remain disabled.</li> <li>The "Application Route Table" may apply for Peer Nodes that are Policy Clients.</li> <li>The "Peer Route Table" field may be populated to route to Shared State PCRFs.</li> <li>For mode details on the fields and routing configuration please consult the Diameter User's Guide <sup>[7]</sup></li> <li>Click Ok.</li> </ul> |                                                                         |                                                                                                    |  |  |
|----|---------------------------------------------------------|----------------------------------------------------------------------------------------------------|-------------------------------------------------------------------------|----------------------------------------------------------------------------------------------------|--|--|
| 23 | SOAM VIP: Configure other Peer Nodes                    | Repeat Step 22 to configu                                                                                                    | re other peer nodes (PC                                                 | EFs, AFs, BBERFs, PCRFs etc.) as required.                                                                                                    |  |  |
| 24 | SOAM VIP: Navigate to Connections screen                | Navigate to Main Menu<br>Connections                                                                                                    | -> Diameter -                                                           | > Configuration ->                                                                                                    |  |  |
| 25 | SOAM VIP: Configure<br>the connection with<br>PCEF Node | Click on <b>Insert</b> in the<br>You will see a screen simil                                                                                                    | lower left corner.<br>ar to:                                            |                                                                                                    |  |  |
|    |                                                         | Field                                                                                                    | Value                                                                   | Description                                                                                                    |  |  |
|    |                                                         | Connection Name                                                                                                    | PCRF1_Connection1 *                                                     | A name that uniquely identifies the Connection.<br>[Default = n/a; Range = A 32-character string. Valid characters are alphanumeric                                                                                                    |  |  |
|    |                                                         | AAA Protocol                                                                                                    | Diameter 🔻                                                              | The AAA protocol for this Connection, which defines the Connection as Diameter<br>[Default = N/A; Range = Diameter or RADIUS]                                                                                                    |  |  |
|    |                                                         | Transport Protocol                                                                                                    | SCTP<br>TCP<br>TLSTCP<br>DTLS/SCTP<br>UDP                               | The Transport Protocol used by this Connection.<br>The protocol should be supported by both Local Node and Peer Node.<br>Note: IPSEC should not be enabled if Connection is configured with TLS/TCP or<br>significant performance impact.                                                                                                    |  |  |
|    |                                                         | Connection Mode                                                                                                    | Initiator Only                                                          | Initiator Only indicates that Local Node will only initiate the connection to the Pee<br>Responder Only indicates that Local Node will only respond to the connection in<br>Initiator & Responder indicates that Local Node will initiate connection in additio<br>RADIUS Server indicates that the Local Node sends RADIUS requests to a Peer<br>(Default = Initiator & Responder, Range = n/a)                          |  |  |
|    |                                                         | Local Node                                                                                                    | PCA ×                                                                   | The Local Node of this Connection.                                                                                                    |  |  |
|    |                                                         | Local Initiate Port                                                                                                    |                                                                         | The Local Initiator Port of this Connection.<br>[Default = n/a; Range = 1024 - 49151]                                                                                                    |  |  |
|    |                                                         | Primary Local IP Address                                                                                                    | 10.240.71.108 (PDRAB3SiteA) 🔻 *                                         | The IP Address to be used as the Primary Local Node address for this Connecti                                                                                                    |  |  |
|    |                                                         | Secondary Local IP Address                                                                                                    | - Select - 💌                                                            | The IP Address to be used as the Secondary Local Node address for this Conne<br>This address is only used for SCTP multi-homing. This address must be differe                                                                                                    |  |  |
|    |                                                         | IPFE Initiator DAMP                                                                                                    | - Select - 🔻                                                            | The DA-MP that will be used to initiate connections using the IPFE TSA address.                                                                                                    |  |  |
|    |                                                         | Peer Node                                                                                                    | PCRF1 × *                                                               | The Peer Node of this Connection                                                                                                    |  |  |
|    |                                                         | Peer Node Identification                                                                                                    | None<br>© IP Address<br>CTransport FDDN<br>OPeer Diameter Identity FQDN | Specifies how Node will derive the peer node's IP address(es) when initiating a<br>connection from the peer.<br>None - Use option None for this connection when responding to a connection fro<br>IP Address - Use the remote IP address(es) configured for this Connection when<br>the peer.<br>Transport FQDN - Use the DNS resolved Transport FQDN address configured for<br>responding to a connection from the peer. |  |  |
|    |                                                         |                                                                                                    |                                                                         | address(es) when responding to a connection from the peer.                                                                                                    |  |  |

|    |                                                                        | Primary Peer IP Address                                                                                                    | 10.240.90.192 × X                                                                    | The IP Address to be used as the Primary Peer Node address for this Connection.                                                                                                    |  |  |
|----|------------------------------------------------------------------------|----------------------------------------------------------------------------------------------------|--------------------------------------------------------------------------------------|----------------------------------------------------------------------------------------------------|--|--|
|    |                                                                        | Secondary Peer IP Address                                                                                                    | - Select -                                                                           | The IP Address to be used as the Secondary Peer Node address for this Connection.                                                                                                    |  |  |
|    |                                                                        | UDP Port                                                                                                    | - Select - 💌                                                                         | This address is our set on SCFF indexing, this address indexis with the SFR expects to<br>For RADIUS Service connections, this is the UDP port on which the DSR expects to receive incoming R<br>destination Peer Node which will receive the RADIUS request sent by the DSR.<br>Default = n/s Range = configured I out or Parket Node IUP port numbers. |  |  |
|    |                                                                        | Transport FQDN                                                                                                    |                                                                                      | Fully Qualified Dypain Name for this connection. FQDN is a case-insensitive string consisting of a lis<br>() A label must start with a letter, digit or underscore and must end with a letter or digit. Underscore<br>must be at most 255 characters fond.                                                                                               |  |  |
|    |                                                                        |                                                                                                    |                                                                                      | [Default = n/a; Range = A valid FQDN]                                                                                                    |  |  |
|    |                                                                        | Connection Configuration Set                                                                                                    | Default 🗸                                                                            | The configuration set of this Connection.<br>CEX Configuration Set of this Connection                                                                                                    |  |  |
|    |                                                                        | CEX Configuration Set                                                                                                    | GxAndRx 👻                                                                            | [Default = n/a; Range = n/a]                                                                                                    |  |  |
|    |                                                                        | Capacity Configuration Set                                                                                                    | Default 🔹 *                                                                          | The Capacity Configuration Set used for this Connection.<br>The Capacity Configuration Set defines reserved and maximum ingress message processing rates a<br>[Default = Default, Range = A 32-character string, Valid characters are alphanumeric and underscore.                                                                                       |  |  |
|    |                                                                        | Transport Congestion Abatement Timeout                                                                                                    | 5 *                                                                                  | Defines the time period (in seconds) spent by the connection in abating each congestion level during<br>[Default = 5; Range = 3 - 60 secs]                                                                                                    |  |  |
|    |                                                                        |                                                                                                    |                                                                                      | Defines which Request messages can be forwarded on this connection after receiving a DIAMETER_                                                                                                    |  |  |
|    |                                                                        |                                                                                                    |                                                                                      | 'Disabled' - The Connection is not considered to be BUSY after receiving a DIAMETER_TOO_BUSY re                                                                                                    |  |  |
|    |                                                                        | Remote Busy Usage                                                                                                    | Disabled *                                                                           | Enabled - The Connection is considered to be BUSY after receiving a DIAMETER_TOO_BUSY respon<br>Busy Abatement Timeout expires.                                                                                                    |  |  |
|    |                                                                        |                                                                                                    | _                                                                                    | [Default = Disabled; Range = Disabled, Enabled]<br>Defines the time period (in seconds) that a Connection will be considered RLISY from the last time a f                                                                                                    |  |  |
|    |                                                                        | Remote Busy Abatement Timeout                                                                                                    | 5                                                                                    | [Default = 5; Range = 3 - 60 secs]                                                                                                    |  |  |
|    |                                                                        |                                                                                                    |                                                                                      | Message Priority Setting supports the following choices                                                                                                    |  |  |
|    |                                                                        |                                                                                                    | None                                                                                 | None - Set Message Priority based on Peer Node Message Priority Setting                                                                                                    |  |  |
|    |                                                                        | Message Priority Setting                                                                                                    | ORead From Request Message<br>OUser Configured                                       | Read From Request Message - Read Message Priority from Ingress Request. This option shall only b                                                                                                    |  |  |
|    |                                                                        |                                                                                                    |                                                                                      | User Configured - Apply User Configured Message Priority Configuration Set                                                                                                    |  |  |
|    |                                                                        |                                                                                                    |                                                                                      | [Default = None]<br>The Message Priority Configuration Set used for this connection                                                                                                    |  |  |
|    |                                                                        | Message Priority Configuration Set                                                                                                    | - Select - 🔻                                                                         | The Message Priority Configuration Set defines the priority of the Request Message                                                                                                    |  |  |
|    |                                                                        | Ecress Message Throttling Configuration Set                                                                                                    | - Select - 🔻                                                                         | The Earless Message Throffling Configuration Set used for this connection                                                                                                    |  |  |
|    |                                                                        | Shared Secret Configuration Set                                                                                                    | - Select - X                                                                         | The Shared Secret Configuration Set used for this Connection                                                                                                    |  |  |
|    |                                                                        | Message Authenticator Configuration Set                                                                                                    | - Select -                                                                           | The Messare Authenticator Configuration Set used for this Connection                                                                                                    |  |  |
|    |                                                                        | Ingress Status-Server Configuration Set                                                                                                    | - Select -                                                                           | The Increase Status Server Configuration Set used for this Connection                                                                                                    |  |  |
|    |                                                                        | Superson Connection Unsupilable Alarm                                                                                                    | Bilder                                                                               | If checked, connection unavailable alarm will not be raised.                                                                                                    |  |  |
|    |                                                                        | Suppress Connection Unavailable Alarm                                                                                                    |                                                                                      | [Default = unchecked; Range = n/a].                                                                                                    |  |  |
|    |                                                                        | Suppress Connection Attempts                                                                                                    |                                                                                      | In checked, the connection attempts to standby Peer Node will be suppressed once Peer Node's Oper<br>[Default = unchecked; Range = n/a].                                                                                                    |  |  |
|    |                                                                        | Test Mode                                                                                                    |                                                                                      | If checked, indicates that connection is in test mode.<br>[Default = unchecked; Range = n/a].                                                                                                    |  |  |
|    |                                                                        | <ul> <li>4. Enter the field value be replaced by act Note: Please refer to 5. Click Ok.</li> <li>NOTE: Make sure the IPFE cor</li> </ul>                                     | es as shown above (<br>ual values).<br>the Diameter User's<br>nfiguration matches th | the value given above are examples only and may<br>Guide <sup>[7]</sup> for details on fields in this screen.<br>ne protocol which is selected in this step.                                                                                                    |  |  |
| 26 | <b>SOAM VIP:</b> Configure<br>all other connections<br>with Peer nodes | Repeat Step 25 to confi                                                                                                    | gure all other require                                                               | d DIAMETER connections.                                                                                                    |  |  |
| 27 | SOAM VIP: Configure<br>Route Groups                                    | PCRF Pooling allows th<br>such groups of PCRFs<br>points to a Route List th                                                                                                  | e user to set up routi<br>(called PCRF Pools).<br>at points to prioritized           | ng to PCRFs in groups. APNs can be mapped to<br>Each PCRF Pool can be mapped to a PRT that<br>d Route Groups.                                                                                                    |  |  |
|    |                                                                        | Primary and Alternate Route Groups can be set up within each PCRF Pool by creating separate Route Groups and assigning appropriate priority when configuring the Route List. |                                                                                      |                                                                                                    |  |  |
|    |                                                                        | Please refer to the Dian                                                                                                    | neter User's Guide [7]                                                               | for more information on Diameter Routing.                                                                                                    |  |  |
| 28 | <b>SOAM VIP:</b> Create a primary Route Group for the first PCRF Pool  | Navigate to Main Mer<br>Groups                                                                                                    | nu -> Diamete                                                                        | er -> Configuration -> Route                                                                                                    |  |  |
|    |                                                                        | Click on Insert in t                                                                                                    | he lower left corner.                                                                |                                                                                                    |  |  |
|    |                                                                        | You will see a screen si                                                                                                    | milar to:                                                                            |                                                                                                    |  |  |
|    |                                                                        |                                                                                                    |                                                                                      |                                                                                                    |  |  |

|                                                                                             | Main Menu: Diameter -> Configuration -> Route Groups -> [Insert]                                                                 |                                                                                                    |                               |                                       |  |  |  |  |
|---------------------------------------------------------------------------------------------|----------------------------------------------------------------------------------------------------|----------------------------------------------------------------------------------------------------|-------------------------------|---------------------------------------|--|--|--|--|
|                                                                                             |                                                                                                    |                                                                                                    |                               |                                       |  |  |  |  |
|                                                                                             | Adding a new                                                                                                    | v route group                                                                                                |                               |                                       |  |  |  |  |
|                                                                                             | -<br>Field                                                                                                    | Value                                                                                                    |                               | De                                    |  |  |  |  |
|                                                                                             | Route Group Name                                                                                                    | PcrfRouteGroup                                                                                               | •                             | A<br>[E<br>cł<br>M<br>a               |  |  |  |  |
|                                                                                             | Туре                                                                                                    | <ul> <li>Peer Route Group</li> <li>Connection Route Group</li> </ul>                                         |                               | A<br>(F<br>th                         |  |  |  |  |
|                                                                                             | Peer Node,                                                                                                    | Peer Node                                                                                                    | Connection                    | P<br>[C<br>Provisioned C<br>Capacity  |  |  |  |  |
|                                                                                             | Connection<br>and Capacity                                                                                                    | 01 pcrf ▼<br>Add                                                                                             | •                             | 1 X P<br>W<br>TI<br>N<br>R<br>N<br>[[ |  |  |  |  |
|                                                                                             | <ol> <li>Enter the Route</li> <li>Select the Peer</li> <li>If more PCRFs</li> <li>Enter the provis</li> <li>Click Ok.</li> </ol> | e Group name.<br>r Node name (PCRF name).<br>need to be added, click on "Add<br>sioned capacity as required. | Ok Apply Cance                | 9]                                    |  |  |  |  |
| <b>SOAM VIP:</b> Configure<br>alternate Route<br>Group(s) for the <b>same</b><br>PCRF Pool. | OPTIONAL                                                                                                    | Group(s) are planned, repeat st                                                                              | ep 28 for all such Route Grou | ips.                                  |  |  |  |  |
| <b>SOAM VIP:</b> Configure<br>Route List for the first<br>PCRF Pool.                        | Navigate to Main<br>Lists                                                                                                    | 1 Menu -> Diameter -                                                                                         | -> Configuration -            | > Route                               |  |  |  |  |
|                                                                                             | Click on Inser                                                                                                    | t in the lower left corner.                                                                                  |                               |                                       |  |  |  |  |
|                                                                                             | You will see a scr                                                                                                    | een similar to:                                                                                              |                               |                                       |  |  |  |  |

|                                                                                  | Field                                                                                                    | Value                                                                                                    |
|----------------------------------------------------------------------------------|----------------------------------------------------------------------------------------------------|----------------------------------------------------------------------------------------------------|
|                                                                                  | Route List Name                                                                                                    | Pool1_RL1 *                                                                                                    |
|                                                                                  | Minimum Route Group Availability Weight                                                                                                    | •                                                                                                    |
|                                                                                  | Route Across Route Groups                                                                                                    | ● Enabled<br>◎ Disabled                                                                                                    |
|                                                                                  | Route Group, Priority ,<br>Traffic Throttle Group and<br>Maximum Loss Percent Threshold                                                                                            | Route Group       RG1       *         Priority       1         Site Name       Traffic Throttle Group       Maximum Loss         O1       *       *       X         Add       *       X         Route Group       RG2       *       X         Priority       2       *       X         Add       Traffic Throttle Group       Maximum Loss       Percent Threshold         01       *       *       X         Add       *       X       Add         Site Name       Traffic Throttle Group       Maximum Loss       Percent Threshold         01       *       *       X       Add         Site Name       Traffic Throttle Group       Maximum Loss       Percent Threshold         01       *       *       X       Add |
|                                                                                  | <ol> <li>Enter the Route List name</li> <li>Set the Minimum Route G</li> <li>Select the Route Group(s) priorities.</li> <li>Set any other parameters</li> <li>Click Ok.</li> </ol> | roup Availability Weight as needed.<br>configured in the previous two steps and set their desired<br>desired (for e.g. Maximum Loss Percent Threshold etc.)                                                                                                    |
| <b>SOAM VIP:</b> Configure<br>the Peer Routing Rules<br>for the first PCRF Pool. | Configure the PRT such that<br>PCA.<br>Navigate to Main Menu<br>Route Table                                                                                                    | DSR forwards messages based on the PCRF Pool selected by -> Diameter -> Configuration -> Peer                                                                                                    |
|                                                                                  | Click on <b>Insert</b> in the lo                                                                                                    | wer left corner.                                                                                                    |
|                                                                                  | You will see a screen similar                                                                                                    | to:                                                                                                    |
|                                                                                  | Adding a new Peer Route                                                                                                    | Table                                                                                                    |
|                                                                                  | Field         Value           Peer Route Table Name                                                                                                    | Description     Unique name of the Peer Route Table.     [Default = n/a; Range = A 32-character string. Valid charac                                                                                                    |
|                                                                                  | 1. Enter the Peer Route Tabl<br>2. Click Ok.                                                                                                    | e name.                                                                                                    |
| 2 SOAM VIP:                                                                      | Click on <b>Insert</b> in the lo                                                                                                    | wer left corner.                                                                                                    |
| Configure Routing Rules for the first PCRF Pool                                  | You will see a screen similar                                                                                                    | to:                                                                                                    |

| Field     Value       Rule Name     Pool1_Rule1       Peer Route Table     Pool1_PRT *                                                                                                    |                                                   |                                                         |                       | Description<br>Unique name of the Rule.                                                                                                    |
|----------------------------------------------------------------------------------------------------|---------------------------------------------------|---------------------------------------------------------|-----------------------|----------------------------------------------------------------------------------------------------|
| Peer Route Table Pool1_PRT •                                                                                                    |                                                   |                                                         |                       | [Default = n/a: Pange = A 22 c                                                                                                    |
| Peer Route Table                                                                                                    | Pool1 PRT                                         |                                                         |                       | a digit.]                                                                                                    |
|                                                                                                    |                                                   |                                                         |                       | Peer Route Table associated<br>Priority of this Rule.                                                                                                    |
| Priority 1 *                                                                                                    |                                                   |                                                         |                       | Low value means higher prior<br>[Default = n/a; Range = 1 - 100                                                                                                    |
|                                                                                                    |                                                   |                                                         |                       | Conditions associated with th<br>Each condition has three part:<br>In order for a Diameter messa<br>it must match the criteria of ea<br>Application-Id:<br>[Default = n/a; Range = 0-429-                                             |
| Parameter Operator                                                                                                    | Value                                             |                                                         | *                     | Command Code:                                                                                                    |
| Destination-Host Always True                                                                                                    | •                                                 |                                                         | AND                   | [Derault = n/a; Range = 0-167                                                                                                    |
| Conditions Application-Id Always True                                                                                                    | ▼ - Select -                                      |                                                         | AND                   | Realm is a case-insensitive s<br>where a label may contain left                                                                                                    |
| Command-Code Always True                                                                                                    | - Select -                                        |                                                         | AND                   | A label must start with a letter,<br>Underscores may be used on                                                                                                    |
| Origin-Realm Always True                                                                                                    | -                                                 |                                                         | AND                   | A label must be at most 63 ch<br>[Default = n/a; Range = Sub st                                                                                                    |
| Origin-Host Always True                                                                                                    | •                                                 |                                                         |                       | Destination-Host and Origin-<br>FQDN is a case-insensitive sl<br>where a label may contain lett<br>A label must start with a letter,<br>Underscores may be used on<br>A label must be at most 63 ch<br>[Default = n/a; Range = Sub sl |
| Action © Route to Peer<br>Send Answer<br>Action Abandon With No Answer                                                                                                    |                                                   |                                                         |                       | Action associated with this Ru<br>Route to Peer will route mess<br>Send Answer will abandon m<br>Abandon With No Answer will                                                                                                    |
| Route List RL1 -                                                                                                    |                                                   |                                                         | R                     | oute List associated with this Ru<br>oute List is required if Action is 'F                                                                                                    |
| Message Priority No Change 💌                                                                                                    |                                                   |                                                         | Th                    | ne priority of the message to be s<br>essage only when the 'Action' fie                                                                                                    |
| Message Copy Configuration Set - Select - 💌                                                                                                    |                                                   |                                                         | Mi<br>Ri<br>[D        | essage Copy Configuration Set (<br>ule for copy to the DAS.<br>refault = n/a]                                                                                                    |
| Answer Result-Code Value                                                                                                    | ~                                                 |                                                         | Va<br>Ar<br>[D        | alue to be placed in the Result-Cr<br>nswer Result-Code Value is requ<br>vefault = n/a; Range = 1000 - 599                                                                                                    |
| Vendor Id                                                                                                    |                                                   |                                                         | Ve<br>Ve<br>[D        | endor Id Value.<br>endor Id will be placed in Vendor<br>lefault = n/a; Range = 1 - 429496                                                                                                    |
| Answer Error Message                                                                                                    |                                                   | -                                                       | St<br>[D              | ring to be placed in the Error-Me<br>refault = null string; Range = 0 to                                                                                                    |
| <ol> <li>Enter the Rule name.</li> <li>Set the Priority of the Rule as needed (preferation of the Rule as needed (preferation of the Rule as needed</li></ol> | erably 1).<br>neters. You ma<br>s for example (   | ay base the PC<br>Origin-based r                        | CRF<br>outi           | Pool routing on ng.                                                                                                    |
| 33 SOAM VIP: Configure If more, PCRF Pools are planned in through 32 for other PCRF Pools' Routing Pools.                                                                                                    | the Diamet                                        | ter network                                             | , 1                   | epeat steps 28                                                                                                    |
| 34 SOAM VIP: Configure OPTIONAL                                                                                                    |                                                   |                                                         |                       |                                                                                                    |
| Routing for in-session<br>Diameter messages<br>Diameter messages (typically in-session mess                                                                                                    | where Destinates ages).                           | ation Host is p                                         | rese                  | ent in the                                                                                                    |
| CAUTION<br>In-session messages or session creation mes<br>destined for a particular Destination Host (PCI<br>such PCRFs share state information. Doing so<br>may result in call failures or split-bindings.                                                                                                    | sages that folk<br>RF) can be rou<br>for PCRFs th | ow a final subs<br>ited to alternate<br>at do not share | crib<br>e P(<br>e sta | er binding,<br>CRFs only when<br>ate information                                                                                                    |
| 35 SOAM VIP: Configure OPTIONAL                                                                                                    |                                                   |                                                         |                       |                                                                                                    |
| If Diameter messages need to be routed in be needed.                                                                                                    | tween DSR sit                                     | es (nodes), se                                          | t up                  | the routing as                                                                                                    |
| This is likely in 3-site redundancy deployments<br>primary and secondary connections. In such o<br>three sites.                                                                                                    | s because mar<br>eployments ro                    | ny PCEFs likely<br>uting can be s                       | y or<br>et u          | nly support<br>p between the                                                                                                    |

| 36 | SOAM VIP: Configure<br>Routing for Gx RAR<br>messages              | OPTIONAL<br>Configure the Routing Rules to route a Gx RAR message generated at one site that is destined<br>for a PCEF connected to another site.<br>This is likely in 3-site redundancy deployments because many PCEFs likely only support<br>primary and secondary connections. In such deployments routing can be set up between the<br>three sites.<br>TIP: Destination-Host based routing can be set up to route the Gx RAR messages to the<br>appropriate site's DSR. |                                               |                               |        |
|----|--------------------------------------------------------------------|----------------------------------------------------------------------------------------------------|-----------------------------------------------|-------------------------------|--------|
| 37 | <b>SOAM VIP:</b> Navigate to the Application Routing Rules screen  | Navigate to Main Menu -> Di<br>Application Routing R<br>You will see a screen similar to:<br>Main Menu: Diameter -> (                                                                                                    | iameter -> Conf<br>ules<br>Configuration -> / | Application Route             | Tables |
|    |                                                                    |                                                                                                    | Application Route Table                       | Number of Rules               |        |
|    |                                                                    |                                                                                                    | Name                                          |                               |        |
|    |                                                                    | Insert Delete View / Edit Rules<br>1. Select the Default Application Ro<br>2. Click on View / Edit Rules                                                                                                    | s<br>ute Table Name to which<br>button.       | ↔<br>n rules are to be added. |        |
| 38 | <b>SOAM VIP:</b> Configure<br>the ART for Gx Interface<br>messages | Click on <b>Insert</b> in the lower left<br>You will see a screen similar to:                                                                                                    | corner.                                       |                               |        |

|                 | Inserting Rule           | for Applicat            | tion Route Table:     | Default                       |          |              |
|-----------------|--------------------------|-------------------------|-----------------------|-------------------------------|----------|--------------|
|                 | Field                    | Value                   |                       |                               |          | Dea          |
|                 | Colo Marco               |                         |                       |                               |          | Un           |
|                 | Rule Name                | GXRule                  |                       |                               |          | sta          |
|                 | Application Route Table  | Default 🚽 🔸             |                       |                               |          | Ap           |
|                 | Priority                 | 5 *                     |                       |                               |          | Pri          |
|                 |                          |                         |                       |                               |          | [De          |
|                 |                          |                         |                       |                               |          | Co<br>Ea     |
|                 |                          |                         |                       |                               |          | in c<br>It n |
|                 |                          | Darameter               | Operator              | Value                         |          | API<br>[Di   |
|                 |                          | Destination-Realm       | Always True           |                               | AND      | Co           |
|                 |                          | Destination-Host        | Always True           |                               | AND      | [De          |
|                 | Constitute               | Application-Id          | Equals -              | 16777238 - 3GPP Gx            | AND      | Re           |
|                 | Conditions               | Command-Code            | Always True           | - Select -                    | AND      | AL           |
|                 |                          | Origin-Realm            | Always True           |                               | AND      | AL           |
|                 |                          | Orlgin-Host             | Always True           |                               | -        | LD6          |
|                 |                          |                         | venays nee            |                               |          | FQ           |
|                 |                          |                         |                       |                               |          | AL           |
|                 |                          |                         |                       |                               |          | AL           |
|                 |                          | Route to Applica        | tion                  |                               |          | Act          |
|                 | Action                   | Forward To Egr          | ess Routing           |                               |          | Ro           |
|                 |                          | Send Answer             |                       |                               |          | Sei          |
|                 |                          | Abandon With N          | o Answer              |                               |          |              |
|                 | Answer Result-Code Value | O -Select -             |                       | <b>•</b>                      |          | Val<br>An:   |
|                 |                          |                         |                       |                               |          | [De          |
|                 | Vendor Id                |                         |                       |                               |          | Vei<br>Vei   |
|                 |                          |                         |                       |                               |          | [De<br>Str   |
|                 | Answer Error Message     |                         |                       |                               |          | [De          |
|                 | Application Name         | PCA 👻                   |                       |                               |          | Ар           |
|                 | Gx-Prime                 |                         |                       |                               |          | it ti        |
|                 |                          |                         |                       |                               | Ok Ap    | ply          |
|                 | 1 Enton the field and    |                         | above (the value site |                               |          | _            |
|                 | replaced by actual v     | alues as snown values). | above (the value give | an above are examples only an | iu may b | e<br>Ne      |
|                 | 2. Click Ok.             |                         |                       |                               |          |              |
| Configure       | Click on Insert          | in the lower le         | ft corner.            |                               |          | _            |
| or Rx Interface | You will see a scree     | en similar to:          |                       |                               |          |              |
|                 |                          |                         |                       |                               |          |              |
|                 |                          |                         |                       |                               |          |              |

| Inserting                                                                           | Rule for Applicati                                                             | ion Route Table: [         | )efault                        |        |
|-------------------------------------------------------------------------------------|--------------------------------------------------------------------------------|----------------------------|--------------------------------|--------|
|                                                                                     |                                                                                |                            |                                |        |
| Field                                                                               | Value                                                                          |                            |                                | C.     |
| Rule Name                                                                           | RxRule                                                                         | •                          |                                | Ľ      |
| Application Route                                                                   | Table Default 🚽                                                                |                            |                                | ,      |
| Priority                                                                            | 5 *                                                                            |                            |                                |        |
|                                                                                     | Parameter O                                                                    | Operator                   | Value                          |        |
|                                                                                     | Destination-Realm                                                              | Always True 🚽              |                                | AND I  |
|                                                                                     | Destination-Host                                                               | Always True 🗸              |                                | AND    |
| Continent                                                                           | Application-Id                                                                 | Equals -                   | 16777236 - 3GPP Rx             | AND    |
| Contractes                                                                          | Command-Code                                                                   | Always True                | - Select -                     | AND    |
|                                                                                     | Origin-Realm                                                                   | Always True 🗸              |                                | AND    |
|                                                                                     | Origin-Host                                                                    | Always True 🖕              |                                |        |
|                                                                                     |                                                                                |                            |                                |        |
| Action                                                                              | Route to Application     Forward To Egree     Send Answer     Abandon With No. | on<br>ss Routing<br>Answer |                                |        |
| Answer Result-Co                                                                    | de Value                                                                       |                            |                                | )<br>I |
| Vendor Id                                                                           |                                                                                |                            |                                |        |
| Answer Error Mes                                                                    | sage                                                                           |                            |                                | 4<br>[ |
| Application Name                                                                    | PCA 👻                                                                          |                            |                                | ,      |
| Gx-Prime                                                                            |                                                                                |                            |                                | 1      |
|                                                                                     |                                                                                |                            | Ok Apply Cancel                | ]      |
| <ol> <li>Enter the fit<br/>replaced by ac</li> <li>Click Ok.</li> </ol>             | eld values as shown a ctual values).                                           | above (the value given     | above are examples only and    | may be |
| SOAM VIP: Configure<br>the ART for all otherRepeat Step 3<br>Diameter RouInterfaces | 38 for any other Applic<br>ting Layer.                                         | cation Id that needs to    | be routed to the PCA Applicati | ion by |

## 4.3.2 Diameter Configuration for Online Charging DRA

Detailed steps are given in the procedure below.

Procedure 14: Diameter configuration for Online Charging DRA

#### NOTE: EXECUTE THIS PROCEDURE FOR ONLINE CHARGING DRA FUNCTION

SKIP THIS PROCEDURE IF POLICY DRA FUNCTION ONLY

| S | This procedure configures the Diameter stack.                                                                            |                                                                                               |                                   |                                                                                                    |  |  |  |
|---|----------------------------------------------------------------------------------------------------|-----------------------------------------------------------------------------------------------|-----------------------------------|----------------------------------------------------------------------------------------------------|--|--|--|
| Т | Check off ( $\sqrt{1}$ ) each step as it is completed. Boxes have been provided for this purpose under each step number. |                                                                                               |                                   |                                                                                                    |  |  |  |
| Ε | SHOULD THIS PROCEDURE FAIL CONTACT ORACLE TECHNICAL SERVICES AND ASK FOR ORACLE TAC                                      |                                                                                               |                                   |                                                                                                    |  |  |  |
| Р | SHOULD THIS PROCEDURE FAIL, CONTACT ORACLE TECHNICAL SERVICES AND <b>ASK FOR <u>ORACLE TAC</u></b> .                     |                                                                                               |                                   |                                                                                                    |  |  |  |
| # |                                                                                                    |                                                                                               |                                   |                                                                                                    |  |  |  |
| 1 | establish GUI Session                                                                                                    | stablish a GUI session on the SOAM by using the XMI VIP address. Login as user "guiadmin".    |                                   |                                                                                                    |  |  |  |
|   |                                                                                                    |                                                                                               |                                   |                                                                                                    |  |  |  |
| 2 | SOAM VIP: Navigate                                                                                                    | Navigate to Main Menu -> Diameter -> Configuration ->                                         |                                   |                                                                                                    |  |  |  |
|   | to Application Id<br>Configuration Screen                                                                                | Application Ids                                                                               |                                   |                                                                                                    |  |  |  |
| 3 | SOAM VIP: Add                                                                                                    | Click on Insert                                                                               | in the lower left corner.         |                                                                                                    |  |  |  |
|   | Interface                                                                                                    | You will see a scree                                                                          | n similar to:                     |                                                                                                    |  |  |  |
|   |                                                                                                    | Main Manue Dia                                                                                | motor > Configuration > Applies   | tion Ida > [Tusout]                                                                                |  |  |  |
|   |                                                                                                    | Main Menu: Dia                                                                                | meter -> Configuration -> Applica | ation las -> [Insert]                                                                              |  |  |  |
|   |                                                                                                    |                                                                                               |                                   |                                                                                                    |  |  |  |
|   |                                                                                                    | Field                                                                                         | Value                             | Description                                                                                        |  |  |  |
|   |                                                                                                    | Name                                                                                          | Diameter Credit Control *         | Application Id Name                                                                                |  |  |  |
|   |                                                                                                    | Application Id Value                                                                          | 4 - Diameter Credit Control       | Application Id is used to ide<br>[Default = n/a; Range = 1 -<br>16777216 - 4294967294 fc<br>Relay] |  |  |  |
|   |                                                                                                    | Application Route Table                                                                       | Default 💌                         | Application Route Table as<br>Used for routing Requests<br>when the downstream Pee<br>Table.       |  |  |  |
|   |                                                                                                    | Peer Route Table                                                                              | Default 🔻                         | Peer Route Table associate<br>Used for routing Requests<br>Peer Node does not have a               |  |  |  |
|   |                                                                                                    | Routing Option Set                                                                            | Default 👻                         | Routing Option Set associa<br>Used when processing trai<br>downstream<br>Peer Node does not have a |  |  |  |
|   |                                                                                                    | Pendng Answer Timer                                                                           | Default 🔻                         | Pending Answer Timer ass<br>Used when processing trai<br>Peer Node does not have a                 |  |  |  |
|   |                                                                                                    |                                                                                               | Ok                                | Apply Cancel                                                                                       |  |  |  |
|   |                                                                                                    | <ol> <li>Select Application Id for Diameter Credit Control "4".</li> <li>Click Ok.</li> </ol> |                                   |                                                                                                    |  |  |  |
| 4 | SOAM VIP: Navigate<br>to CEX Parameters<br>Screen                                                                        | Navigate to Main Menu -> Diameter -> Configuration -> CEX<br>Parameters                       |                                   |                                                                                                    |  |  |  |
| 5 | SOAM VIP: Add CEX                                                                                                    | Click on Insert                                                                               | in the lower left corner.         |                                                                                                    |  |  |  |
|   | Parameter for GyRo<br>Interface                                                                                          | You will see a scree                                                                          | n similar to:                     |                                                                                                    |  |  |  |

|   |                                                                                           | Main Menu: Diamete                                              | r -> Configuration -> CE                               | X Parameters -> [Insert]                                                                                                    |
|---|-------------------------------------------------------------------------------------------|-----------------------------------------------------------------|--------------------------------------------------------|----------------------------------------------------------------------------------------------------|
|   |                                                                                           | Field                                                           | Value                                                  | Description                                                                                                    |
|   |                                                                                           | Application Id                                                  | 4 - Diameter Credit Control 💌                          | Application Id is used to identify a specific D<br>Application Id AVP.<br>[Default = n/a; Range = 1 - 16777215 for Sta<br>16777216 - 4294967294 for Vendor specific |
|   |                                                                                           | Application Id Type                                             | <ul> <li>Authentication</li> <li>Accounting</li> </ul> | Type of Application Id.                                                                                                    |
|   |                                                                                           | Vendor Specific Application Id                                  |                                                        | If checked, Vendor Id and Application Id AVP<br>grouped in Vendor specific Appplication Id A<br>[Default = Unchecked, Range = n/a]                                  |
|   |                                                                                           | Vendor Id                                                       |                                                        | A vendor Id value for this Vendor Specific Ap<br>Vendor Id will be placed in Vendor Id AVP.<br>[Default = n/a; Range = 1 - 4294967295]                              |
|   |                                                                                           | <ol> <li>Select Application Id "4 -<br/>2. Click Ok.</li> </ol> | – Diameter Credit Control".                            | Ok Apply Cancel                                                                                                    |
| 6 | SOAM VIP: Navigate                                                                        | Navigate to Main Menu                                           | -> Diameter -> Cor                                     | figuration ->                                                                                                    |
|   | to CEX Configuration<br>Sets screen                                                       | Configuration Se                                                | ts -> CEX Configur                                     | ation Sets                                                                                                    |
|   |                                                                                           |                                                                 |                                                        |                                                                                                    |
| 7 | SOAM VIP: Configure                                                                       | Click on <b>Insert</b> in the                                   | lower left corner.                                     |                                                                                                    |
|   | the CEX Configuration<br>set to be used for<br>Connections with the<br>CTF and OCS nodes. | You will see a screen simil                                     | ar to:                                                 |                                                                                                    |

|                                                 | Main Menu: Diameter -> Co                                | onfiguration -> Configuration Sets -> CEX Configuration Sets -> [Insert]               |
|-------------------------------------------------|----------------------------------------------------------|----------------------------------------------------------------------------------------|
|                                                 |                                                          |                                                                                        |
|                                                 | Field                                                    | Value                                                                                  |
|                                                 |                                                          |                                                                                        |
|                                                 | CEX Configuration Set Name                               | GyRo *                                                                                 |
|                                                 |                                                          | Available CEX Parameters * Application Id **Name*-Type-Vendor Id                       |
|                                                 |                                                          | 4294967295-"Relay"-Authentication-                                                     |
|                                                 |                                                          | Add v Remove ^                                                                         |
|                                                 |                                                          | Application Id-"Name"-Type-Vendorld                                                    |
|                                                 | CEX Parameters                                           | 4-"Diameter Credit Control"-Authentication-                                            |
|                                                 |                                                          | Add v Remove A                                                                         |
|                                                 |                                                          | Application Id-"Name"-Type-Vendorid                                                    |
|                                                 |                                                          | ·                                                                                      |
|                                                 |                                                          | Available Supported Vendor Ids                                                         |
|                                                 |                                                          | *<br>*                                                                                 |
|                                                 | Supported Vendor Ids                                     | Add v Remove  Selected Supported Vendor ids                                            |
|                                                 |                                                          | <b>•</b>                                                                               |
|                                                 |                                                          | Ok Apply Cancel                                                                        |
|                                                 | 1. Enter the CEX Configura<br>2. Select the Diameter Cre | ation Set Name "GyRo".<br>dit Control Application Id from Available CEX Parameters box |
|                                                 | 4 Click <b>Add</b> Just below the                        | e list.                                                                                |
| SOAM VIP: Verifv that                           | Navigate to Main Menu                                    | -> Diameter -> Configuration ->                                                        |
| all the required CEX<br>Configuration Sets have | Configuration Se                                         | ets -> CEX Configuration Sets                                                          |
| successfully.                                   | You should see a screen c                                | containing all the configured CEX Configuration Sets.                                  |
|                                                 | Main Menu: Diameter -> C                                 | onfiguration -> Configuration Sets -> CEX Configuration Sets                           |
|                                                 | Filter -                                                 |                                                                                        |
|                                                 | CEX Configuratio<br>Name                                 | n Set CEX Parameters Supported Vendor Ids                                              |
|                                                 | Default                                                  | □ 1 App Id ~                                                                           |
|                                                 | GyRo                                                     | 4294907295-Kelay ~<br>□ 1 App Id ~                                                     |
|                                                 | ~                                                        | 4-Diameter Credit Control ~                                                            |
| SOAM VIP: Navigate                              | Navigate to Main Menu                                    | -> Diameter -> Configuration -> Local                                                  |
| to Local Nodes screen                           | Nodes                                                    |                                                                                        |
| SOAM VIP: Configure                             | Click on Insert in the                                   | lower left corner.                                                                     |
| the first Local Node                            |                                                          |                                                                                        |

| (OC-DRA )                                                 | You will see a screen similar to:<br>Main Menu: Diameter -> Configuration -> Local Nodes -> [Insert] |                                                                                                    |                     |                                                                                                    |  |
|-----------------------------------------------------------|----------------------------------------------------------------------------------------------------|----------------------------------------------------------------------------------------------------|---------------------|----------------------------------------------------------------------------------------------------|--|
|                                                           |                                                                                                    |                                                                                                    |                     | - Thu Feb                                                                                                    |  |
|                                                           | Adding a new node                                                                                    |                                                                                                    |                     |                                                                                                    |  |
|                                                           | Field                                                                                                | Value                                                                                                    |                     | Description                                                                                                    |  |
|                                                           | Local Node<br>Name                                                                                   | рса                                                                                                    | _,                  | Unique name of the Local Node.<br>[Default = n/a; Range = A 32-character string. Valid ch:<br>alphanumeric and underscore. Must contain at least o<br>must not start with a digit.]                                                                                                    |  |
|                                                           | Realm                                                                                                | oracle.com                                                                                                    |                     | Realm of this Local Node. Realm is a case-insensitiv<br>consisting of a list of labels separated by dots, where<br>contain letters, digits, dashes (-') and underscore (_')<br>start with a letter, digit or underscore and must end wil<br>digit. Underscores may be used only as the first chara<br>must be at most 63 characters long and a Realm mus<br>255 characters long.                                                                  |  |
|                                                           |                                                                                                    |                                                                                                    |                     | [Default = n/a; Range = A valid Realm.]                                                                                                    |  |
|                                                           | FQDN                                                                                                 | pca.oracle.com                                                                                                    | _,                  | Fully dualine botham to the annual to can be both to both an insensitive string consisting of a list of labels separate where a label may contain letters, digits, dashes (-') a underscore (). A label must start with a letter, digit or and must end with a letter or digit. Underscores may b as the first character. A label must be at most 63 chara and a FQDN must be at most 255 characters long. [Default = n/a; Range = A valid FQDN.] |  |
|                                                           | SCTP<br>Enabled                                                                                      | V                                                                                                    |                     | If checked, indicates that this Local Node listens for St<br>connections.                                                                                                    |  |
|                                                           | SCTP Listen<br>Port                                                                                  | 3868                                                                                                    |                     | SCTP Listen Port number of this Local Node.<br>[Default = 3868; Range = 1024 - 65535]                                                                                                    |  |
|                                                           | TCP Enabled                                                                                          |                                                                                                    |                     | If checked, indicates that this Local Node listens for TC<br>connections.                                                                                                    |  |
|                                                           | TCP Listen<br>Port                                                                                   | 3868                                                                                                    |                     | TCP Listen Port number of this Local Node.<br>[Default = 3868; Range = 1024 - 65535]                                                                                                    |  |
|                                                           | Connection<br>Configuration<br>Set                                                                   | Default 💌 *                                                                                                    |                     | Connection Configuration Set of this Local Node.<br>[Default = n/a; Range = n/a]                                                                                                    |  |
|                                                           | CEX<br>Configuration<br>Set                                                                          | GyRo •                                                                                                    | CEX C<br>[Defau     | onfiguration Set of this Local Node.<br>it = n/a; Range = n/a)                                                                                                    |  |
|                                                           | IP Addresses                                                                                         | 10.240.71.118 × •<br>10.240.71.121(TSA) ×<br>- Select - × ×<br>- Select - × ×<br>- Select - × ×<br>- Select - × ×<br>- Select - × ×<br>- Select - × × | The IP<br>[Defau    | address and TSA list of this Local Node.<br>It = n/a; Range = 1 - 8 entries]                                                                                                    |  |
|                                                           |                                                                                                    | Ok Apply Cancel                                                                                                    |                     |                                                                                                    |  |
|                                                           | <ol> <li>Enter the replaced fields in this</li> <li>Click Ok.</li> </ol>                             | ne field values as shown abov<br>by actual values). Please refe<br>screen.                                                                            | ve (the<br>er to th | value given above are examples only and m<br>the Diameter User's Guide <sup>[7]</sup> for details on the                                                                                                    |  |
|                                                           | NOTE:<br>The drop do<br>Servers. If n<br>Customer Se                                                 | wn list of IP address should o<br>ot found then Installation may<br>ervice for further assistance.                                                    | ontain<br>be ind    | the XSI addresses configured on DSR MP complete/incorrect, please contact Oracle                                                                                                    |  |
| SOAM VIP: Configure<br>other Local Nodes, if<br>required. | Repeat Step                                                                                          | 0 10 and configure more Loca                                                                                                    | l Node              | es if required.                                                                                                    |  |

| 12 | <b>SOAM VIP:</b> Navigate to Peer Nodes screen | Navigate to Main Menu -> Diameter -> Configuration -> Peer<br>Nodes |                                                                                       |                                                                                                    |  |  |
|----|------------------------------------------------|---------------------------------------------------------------------|---------------------------------------------------------------------------------------|----------------------------------------------------------------------------------------------------|--|--|
| 13 | <b>SOAM VIP:</b> Configure the first CTF node  | Click on Inser<br>You will see a so<br>Main Menu: Dia               | ct in the lower left corner.<br>creen similar to:<br>meter -> Configuration -> Peer N | odes -> [Insert]                                                                                                    |  |  |
|    |                                                |                                                                     |                                                                                       | ×                                                                                                    |  |  |
|    |                                                | Adding a new F                                                      | Peer node                                                                             |                                                                                                    |  |  |
|    |                                                | Field                                                               | Value                                                                                 | Description                                                                                                    |  |  |
|    |                                                | Peer Node Name                                                      | CTF *                                                                                 | Default = n/a; Range = A 32-character string. Valid chara<br>Must contain at least one alpha and must not start with a                                                                                                    |  |  |
|    |                                                | Realm                                                               | oracle.com *                                                                          | Realm of this Peer Node. Realm is a case-insensitive s<br>dots, where a label may contain letters, digits, dashes (<br>a letter, digit or underscore and must end with a letter or<br>first character. A label must be at most 63 characters lor<br>characters long.<br>[Default = n/a, Range = A valid Realm.]             |  |  |
|    |                                                | FQDN                                                                | ctf.oracle.com *                                                                      | Fully Qualified Domain Name of this Peer Node. FQDN<br>of labels separated by dots, where a label may contain I<br>A label must start with a letter, digit or underscore and m<br>may be used only as the first character. A label must be<br>be at most 255 characters long.<br>[Default = n/a; Range = A valid FQDN.]     |  |  |
|    |                                                | SCTP Enabled                                                        |                                                                                       | If checked, indicates that this Peer Node listens for SCT                                                                                                    |  |  |
|    |                                                | SCTP Listen Port                                                    | 3868                                                                                  | SCTP Listen Port number for this Peer Node.<br>[Default = 3868; Range = 1024 - 65535]                                                                                                    |  |  |
|    |                                                | TCP Enabled                                                         |                                                                                       | If checked, indicates that this Peer Node listens for TCP                                                                                                    |  |  |
|    |                                                | TCP Listen Port                                                     | 3868                                                                                  | TCP Listen Port number for this Peer Node.<br>[Default = 3868; Range = 1024 - 65535]                                                                                                    |  |  |
|    |                                                | IP Addresses                                                        | 01 10.250.53.53 × Add                                                                 | [ The IP address list of this Peer Node.<br>[Default = n/a; Range = 1 - 128 entries]                                                                                                    |  |  |
|    |                                                | Alternate Implicit Route                                            | -Select- 🗸                                                                            | Route List to use for routing messages to this Peer if all                                                                                                    |  |  |
|    |                                                | Replace Dest Realm                                                  |                                                                                       | If checked, indicates that the Destination-Realm AVP of with this Peer Node Realm.<br>[Default = Unchecked; Range = n/a]                                                                                                    |  |  |
|    |                                                | Replace Dest Host                                                   |                                                                                       | If checked, indicates that the Destination-Host AVP of ou<br>this Peer Node Fully Qualified Domain Name.<br>[Default = Unchecked; Range = n/a]                                                                                                    |  |  |
|    |                                                | Minimum Connection<br>Capacity                                      | 1 *                                                                                   | The minimum number of connections that must be avai<br>Otherwise, the Peer is 'Degraded' if connections less th<br>'Available' or 'Unavailable' if no connections are available<br>[Default = 1; Range = 1 - 64 connections]                                                                                                |  |  |
|    |                                                | Maximum Alternate<br>Routing Attempts                               | 4 *                                                                                   | The maximum number of times that a Request can be r<br>peer is selected.<br>[Default = 4; Range = 1 - 4 times]                                                                                                    |  |  |
|    |                                                | Alternate Routing on<br>Connection Failure                          | ⊖Same Peer<br>⊛Different Peer                                                         | Whether or not to perform alternate routing on alternate<br>selecting the next eligible peer of a Peer Route Group w<br>[Default = Different Peer]                                                                                                    |  |  |
|    |                                                | Alternate Routing on<br>Answer Timeout                              | ⊂Same Peer<br>©Different Peer<br>©Same Connection                                     | Whether or not to perform alternate routing on the same<br>same peer before selecting the next eligible peer of a Pe<br>occurs<br>[Default = Different Peer]                                                                                                    |  |  |
|    |                                                | Alternate Routing on<br>Answer Result Code                          | ⊖Same Peer<br>© Different Peer                                                        | - Whether or not to perform alternate routing on alternate<br>selecting the next eligible peer of a Peer Route Group w<br>- For an Answer response received from a DAS Peer (Mr<br>Answer Result Code is determined by the Diameter -> C<br>Copy Options -> DAS Answer Result Code parameter.<br>[Default = Different Peer] |  |  |
|    |                                                | Peer Route Table                                                    | Default 👻                                                                             | The Peer Route Table to be associated with this Peer N                                                                                                    |  |  |
|    |                                                | Routing Option Set                                                  | Default •                                                                             | The Routing Option Set to be associated with this Peer I                                                                                                    |  |  |
|    |                                                | Pending Answer Timer                                                | Default                                                                               | The Pending Answer Timer to be associated with this P                                                                                                    |  |  |
|    |                                                |                                                                     |                                                                                       | Ok Apply Cancel                                                                                                    |  |  |
|    |                                                | 6. Enter the field be replaced                                      | eld values as shown above (the value<br>I by actual values).                          | given above are examples only and may                                                                                                    |  |  |
|    |                                                | Note:                                                               |                                                                                       |                                                                                                    |  |  |
|    |                                                | - For Peer I                                                        | voues that are OCSS, the "Replace D                                                   | est nost and Replace Dest Realm                                                                                                    |  |  |

|    |                                                        | <ul> <li>check boxes MUST be checked.</li> <li>"Topology Hiding Status" field is not applicable for PCA and should remain disabled.</li> <li>The "Application Route Table" may apply for Peer Nodes that are CTFs.</li> <li>The "Peer Route Table" field may be populated to route to Shared State OCSs.</li> <li>For mode details on the fields and routing configuration please consult the Diameter User's Guide <sup>[7]</sup></li> <li>Click Ok.</li> </ul> |                                                                                        |                                                                                                    |  |
|----|--------------------------------------------------------|----------------------------------------------------------------------------------------------------|----------------------------------------------------------------------------------------|----------------------------------------------------------------------------------------------------|--|
| 14 | SOAM VIP: Configure other Peer Nodes                   | Repeat Step 13 to configure other CTF and OCS peer nodes as required.                                                                                                    |                                                                                        |                                                                                                    |  |
| 15 | SOAM VIP: Navigate to Connections screen               | Navigate to Main Menu -> Diameter -> Configuration -> Connections                                                                                                    |                                                                                        |                                                                                                    |  |
| 16 | SOAM VIP: Configure<br>the connection with CTF<br>Node | Click on <b>Insert</b><br>You will see a screer<br><b>Main Menu: Diame</b>                                                                                                    | in the lower left corner.<br>n similar to:<br><b>ter -&gt; Configuration -&gt; C</b>   | onnections -> [Insert]                                                                                                    |  |
|    |                                                        | Adding a new com                                                                                                    | Neter                                                                                  | Burnet Kan                                                                                                    |  |
|    |                                                        | Connection Name                                                                                                    | conn_ctf                                                                               | A name that uniquely identifies the Connection.                                                                                                    |  |
|    |                                                        |                                                                                                    |                                                                                        | <ul> <li>[Default = n/a; Range = A 32-character string. Valid characters<br/>not start with a digit.]</li> </ul>                                                                                                    |  |
|    |                                                        | Transport Protocol                                                                                                    | ○ SCTP<br>● TCP                                                                        | <ul> <li>[Default = n/a; Range = A 32-character string. Valid characters<br/>not start with a digit.]</li> <li>The transport protocol used by this Connection.</li> <li>The protocol should be supported by both Local Node and Per</li> </ul>                                                                                                    |  |
|    |                                                        | Transport Protocol                                                                                                    | SCTP<br>TCP<br>pca *                                                                   | <ul> <li>[Default = n/a; Range = A 32-character string. Valid characters<br/>not start with a digit.]</li> <li>The transport protocol used by this Connection.<br/>The protocol should be supported by both Local Node and Pee<br/>The Local Node of this Connection.</li> </ul>                                                                                                    |  |
|    |                                                        | Transport Protocol<br>Local Node<br>Connection Mode                                                                                                    | SCTP<br>TCP<br>pca •<br>Responder Only •                                               | <ul> <li>[Default = n/a; Range = A 32-character string. Valid characters not start with a digit.]</li> <li>The transport protocol used by this Connection.<br/>The protocol should be supported by both Local Node and Pee</li> <li>The Local Node of this Connection.</li> <li>Initiator Only indicates that Local Node will only initiate the con Responder Only indicates that Local Node will only respond to Initiator &amp; Responder indicates that Local Node will only respond to Initiator &amp; Responder indicates that Local Node will initiate cor Node.</li> <li>[Default = Initiator &amp; Responder; Range = n/a]</li> </ul>                                                                                                    |  |
|    |                                                        | Transport Protocol<br>Local Node<br>Connection Mode<br>Local Initiate Port                                                                                                    | SCTP<br>TCP<br>pca • *<br>Responder Only • *                                           | <ul> <li>[Default = n/a; Range = A 32-character string. Valid characters not start with a digit.]</li> <li>The transport protocol used by this Connection.<br/>The protocol should be supported by both Local Node and Per</li> <li>The Local Node of this Connection.</li> <li>Initiator Only indicates that Local Node will only initiate the con Responder Only indicates that Local Node will only respond to Initiator &amp; Responder indicates that Local Node will only respond to Initiator &amp; Responder (Range = n/a)</li> <li>The Local Initiate Port of this Connection.<br/>[Default = Initiate Port of this Connection.</li> </ul>                                                                                                    |  |
|    |                                                        | Transport Protocol<br>Local Node<br>Connection Mode<br>Local Initiate Port<br>Primary Local IP Address                                                                                                    | SCTP<br>TCP<br>pca • •<br>Responder Only • •<br>10.240.71.121(TSA) • •                 | <ul> <li>[Default = n/a; Range = A 32-character string. Valid characters not start with a digit.]</li> <li>The transport protocol used by this Connection.<br/>The protocol should be supported by both Local Node and Pee</li> <li>The Local Node of this Connection.</li> <li>Initiator Only indicates that Local Node will only initiate the con Responder Only indicates that Local Node will only respond to Initiator &amp; Responder indicates that Local Node will only respond to Initiator &amp; Responder indicates that Local Node will only respond to Initiator &amp; Responder indicates that Local Node will initiate cor Node.</li> <li>[Default = Initiator &amp; Responder; Range = n/a]</li> <li>The Local Initiate Port of this Connection.<br/>[Default = n/a; Range = 1024-65535]</li> <li>The IP Address to be used as the Primary Local Node address</li> </ul>                                                                                                    |  |
|    |                                                        | Transport Protocol<br>Local Node<br>Connection Mode<br>Local Initiate Port<br>Primary Local IP Address<br>Secondary Local IP Address                                                                                                    | SCTP<br>TCP<br>pca • *<br>Responder Only • *<br>10.240.71.121(TSA) • *<br>- Select - • | <ul> <li>[Default = n/a; Range = A 32-character string. Valid characters not start with a digit.]</li> <li>The transport protocol used by this Connection.<br/>The protocol should be supported by both Local Node and Per</li> <li>The Local Node of this Connection.</li> <li>Initiator Only indicates that Local Node will only initiate the con Responder Only indicates that Local Node will only respond to Initiator &amp; Responder indicates that Local Node will only respond to Initiator &amp; Responder, Range = n/a]</li> <li>The Local Initiate Port of this Connection.<br/>[Default = Initiator &amp; Responder; Range = n/a]</li> <li>The Local Initiate Port of this Connection.<br/>[Default = n/a; Range = 1024-65535]</li> <li>The IP Address to be used as the Primary Local Node address</li> <li>The IP Address to be used as the Secondary Local Node address</li> </ul>                                                                                                    |  |
|    |                                                        | Transport Protocol<br>Local Node<br>Connection Mode<br>Local Initiate Port<br>Primary Local IP Address<br>Secondary Local IP Address<br>Peer Node                                                                                                    | SCTP<br>TCP<br>pca *<br>Responder Only *<br>10.240.71.121(TSA) *<br>Select -<br>CTF *  | <ul> <li>[Default = n/a; Range = A 32-character string. Valid characters not start with a digit.]</li> <li>The transport protocol used by this Connection.<br/>The protocol should be supported by both Local Node and Pee</li> <li>The Local Node of this Connection.</li> <li>Initiator Only indicates that Local Node will only initiate the con Responder Only indicates that Local Node will only respond to Initiator &amp; Responder indicates that Local Node will only respond to Initiator &amp; Responder indicates that Local Node will only respond to Initiator &amp; Responder indicates that Local Node will initiate cor Node.<br/>[Default = Initiator &amp; Responder; Range = n/a]</li> <li>The Local Initiate Port of this Connection.<br/>[Default = n/a; Range = 1024-65535]</li> <li>The IP Address to be used as the Primary Local Node address</li> <li>The IP Address to be used as the Secondary Local Node addrest This address is only used for SCTP multi-homing. This addrest The Peer Node of this Connection.</li> </ul>                                                                                                    |  |
|    |                                                        | Transport Protocol<br>Local Node<br>Connection Mode<br>Local Initiate Port<br>Primary Local IP Address<br>Secondary Local IP Address<br>Peer Node<br>Peer Node Identification                                                                                                    | SCTP                                                                                   | <ul> <li>[Default = n/a; Range = A 32-character string. Valid characters not start with a digit]</li> <li>The transport protocol used by this Connection.</li> <li>The protocol should be supported by both Local Node and Pee</li> <li>The Local Node of this Connection.</li> <li>Initiator Only indicates that Local Node will only initiate the con Responder Only indicates that Local Node will only respond to Initiator &amp; Responder indicates that Local Node will only respond to Initiator &amp; Responder indicates that Local Node will initiate cor Node.</li> <li>[Default = Initiator &amp; Responder; Range = n/a]</li> <li>The Local Initiate Port of this Connection.</li> <li>[Default = n/a; Range = 1024-65535]</li> <li>The IP Address to be used as the Primary Local Node address</li> <li>The IP Address to only used for SCTP multi-homing. This address</li> <li>The Peer Node of this Connection.</li> <li>Specifies whether the Peer Node is identified by IP address(es been selected and no Transport FQDN has been specified, the second second</li></ul> |  |

|                                                                                                    | Transport FQDN                                                                                                    | ſ                                                                                                    | Fully Qualified Domain Name for this connection. FQDN is a c<br>label may contain letters, digits, dashes (-) and underscore (,<br>letter or digit. Underscores may be used only as the first chara<br>255 characters long.<br>[Default = n/a; Range = A valid FQDN]                                                                                                    |
|----------------------------------------------------------------------------------------------------|----------------------------------------------------------------------------------------------------|----------------------------------------------------------------------------------------------------|----------------------------------------------------------------------------------------------------|
|                                                                                                    | Connection Configuration<br>Set                                                                                                    | Default 💌 *                                                                                                    | The configuration set of this Connection.                                                                                                    |
|                                                                                                    | CEX Configuration Set                                                                                                    | GyRo 💌                                                                                                    | CEX Configuration Set of this Connection.<br>[Default = n/a; Range = n/a]                                                                                                    |
|                                                                                                    | Capacity Configuration Set                                                                                                    | Default •                                                                                                    | The Capacity Configuration Set used for this Connection.<br>The Capacity Configuration Set defines reserved and maximum<br>connection.<br>[Default: Default, Range = A 32-character string. Valid charact<br>must not start with a digit.]                                                                                                    |
|                                                                                                    |                                                                                                    |                                                                                                    | Defines which Request messages can be forwarded on this c<br>connection's Peer.                                                                                                    |
|                                                                                                    |                                                                                                    |                                                                                                    | "Disabled" - The Connection is not considered to be BUSY after<br>continue to be forwarded to (or rerouted to) this connection.                                                                                                    |
|                                                                                                    | Remote Busy Usage                                                                                                    | Disabled 💌                                                                                                    | 'Enabled' - The Connection is considered to be BUSY after rec<br>forwarded to (or rerouted to) this connection until the Remote E                                                                                                    |
|                                                                                                    |                                                                                                    |                                                                                                    | 'Host Override' - The Connection is considered to be BUSY affe<br>whose Destination-Host AVP value is the same as the connec<br>Remote Busy Abatement Timeout expires.                                                                                                    |
|                                                                                                    |                                                                                                    |                                                                                                    | [Default = Disabled; Range = Disabled; Enabled, Host Overrid                                                                                                    |
|                                                                                                    | Remote Busy Abatement<br>Timeout                                                                                                    | p                                                                                                    | Defines the time period (in seconds) that a Connection will be<br>received.<br>[Default = 3; Range = 3 - 60 secs]                                                                                                    |
|                                                                                                    | Test Mode                                                                                                    | 0                                                                                                    | If checked, indicates that connection is in test mode.<br>[Default = unchecked: Range = n/a]                                                                                                    |
|                                                                                                    | <ol> <li>Enter the held be replaced by Note: Please refe</li> <li>Click Ok.</li> </ol>                                                                                                    | values as shown above (the v<br>actual values).<br>r to the Diameter User's Guid                                                                                                    | value given above are examples only and may                                                                                                    |
|                                                                                                    | <ol> <li>Enter the field be replaced by<br/>Note: Please refe</li> <li>Click Ok.</li> </ol> NOTE:                                                                                                    | values as shown above (the v<br>actual values).<br>r to the Diameter User's Guic                                                                                                    | value given above are examples only and may de <sup>[7]</sup> for details on fields in this screen                                                                                                    |
|                                                                                                    | <ul> <li>8. Enter the field be replaced by Note: Please refe</li> <li>9. Click Ok.</li> <li>NOTE:</li> <li>Make sure the IPFE</li> </ul>                                                                                                    | values as shown above (the v<br>actual values).<br>r to the Diameter User's Guid<br>configuration matches the T                                                                                                    | value given above are examples only and may de <sup>[7]</sup> for details on fields in this screen ransport Protocol which is selected in this step.                                                                                                    |
| 7 <b>SOAM VIP:</b> Configure<br>all other connection with<br>Peer nodes                                                                                                    | <ul> <li>8. Enter the field be replaced by Note: Please refe</li> <li>9. Click Ok.</li> <li>NOTE:</li> <li>Make sure the IPFE</li> <li>Repeat Step 16 to c</li> </ul>                                                                                                    | values as shown above (the v<br>actual values).<br>r to the Diameter User's Guid<br>configuration matches the T<br>onfigure all other required co                                                                                                    | value given above are examples only and may de <sup>[7]</sup> for details on fields in this screen ransport Protocol which is selected in this step.                                                                                                    |
| <ul> <li>7 SOAM VIP: Configure<br/>all other connection with<br/>Peer nodes</li> <li>8 SOAM VIP: Configure<br/>Route Groups</li> </ul>                                                                                            | <ul> <li>8. Enter the field y<br/>be replaced by<br/>Note: Please refe</li> <li>9. Click Ok.</li> </ul> NOTE: Make sure the IPFE Repeat Step 16 to c If Online Charging D populated in the CC based on Origin-Hos either case, primary                                                                                                    | values as shown above (the v<br>actual values).<br>r to the Diameter User's Guid<br>configuration matches the T<br>onfigure all other required co<br>DRA is configured to run in Si<br>R-Initiate Diameter message<br>st or route all new session cre<br>and alternate routing groups                                                                                                    | value given above are examples only and may<br>de <sup>[7]</sup> for details on fields in this screen<br>ransport Protocol which is selected in this step.<br>nnections.<br>ngle Pool Mode, Destination Host will not be<br>. The user needs to configure Routing Rules<br>eation messages to a single Pool of OCSs. In<br>may be configured and prioritized.                                                                                                    |
| <ul> <li><b>SOAM VIP:</b> Configure all other connection with Peer nodes</li> <li><b>SOAM VIP:</b> Configure Route Groups</li> </ul>                                                                                              | <ul> <li>8. Enter the field be replaced by Note: Please refe</li> <li>9. Click Ok.</li> <li>NOTE:</li> <li>Make sure the IPFE</li> <li>Repeat Step 16 to c</li> <li>If Online Charging D populated in the CC based on Origin-Hos either case, primary</li> <li>If Online Charging D present in the Diame configured in this ca</li> </ul>                                                                                                    | values as shown above (the v<br>actual values).<br>r to the Diameter User's Guid<br>configuration matches the T<br>onfigure all other required co<br>DRA is configured to run in Si<br>R-Initiate Diameter message<br>st or route all new session cre<br>and alternate routing groups<br>DRA is configured to run in Me<br>eter CCR-Initiate message. E<br>ise.                                                                                      | value given above are examples only and may<br>de <sup>[7]</sup> for details on fields in this screen<br>ransport Protocol which is selected in this step.<br>nnections.<br>ngle Pool Mode, Destination Host will not be<br>. The user needs to configure Routing Rules<br>eation messages to a single Pool of OCSs. In<br>may be configured and prioritized.<br>ultiple Pool Mode, Destination Host will be<br>Destination-Host based routing rules may be                                                                     |
| <ul> <li>7 SOAM VIP: Configure<br/>all other connection with<br/>Peer nodes</li> <li>8 SOAM VIP: Configure<br/>Route Groups</li> </ul>                                                                                            | <ul> <li>8. Enter the field of be replaced by Note: Please refe</li> <li>9. Click Ok.</li> <li>NOTE:</li> <li>Make sure the IPFE</li> <li>Repeat Step 16 to c</li> <li>If Online Charging D populated in the CC based on Origin-Hos either case, primary</li> <li>If Online Charging D present in the Diame configured in this ca</li> <li>The Routing configured Selection.</li> </ul>                                                                                                    | values as shown above (the v<br>actual values).<br>r to the Diameter User's Guid<br>configuration matches the T<br>onfigure all other required co<br>DRA is configured to run in Si<br>R-Initiate Diameter message<br>st or route all new session cre<br>and alternate routing groups<br>DRA is configured to run in Mi<br>eter CCR-Initiate message. D<br>ise.                                                                                      | value given above are examples only and may<br>de <sup>[7]</sup> for details on fields in this screen<br>ransport Protocol which is selected in this step.<br>nnections.<br>ngle Pool Mode, Destination Host will not be<br>. The user needs to configure Routing Rules<br>eation messages to a single Pool of OCSs. In<br>may be configured and prioritized.<br>ultiple Pool Mode, Destination Host will be<br>Destination-Host based routing rules may be<br>example of Multiple Pool Mode OCS                                |
| <ul> <li>SOAM VIP: Configure<br/>all other connection with<br/>Peer nodes</li> <li>SOAM VIP: Configure<br/>Route Groups</li> <li>SOAM VIP: Configure<br/>the Primary Route<br/>Group for the first OCS<br/>Pool.</li> </ul>       | <ul> <li>a. Enter the field by be replaced by Note: Please refe</li> <li>9. Click Ok.</li> <li>NOTE:</li> <li>Make sure the IPFE</li> <li>Repeat Step 16 to c</li> <li>If Online Charging D populated in the CC based on Origin-Hos either case, primary</li> <li>If Online Charging D present in the Diame configured in this ca</li> <li>The Routing configured in this ca</li> <li>The Routing configured in the Configured in the Case of the configured in the Case of the configured in the Case of the configured in the Case of the Configured in the Case of the Configured in the Case of the Configured in the Case of the Configured in the Case of the Configured in the Case of the Case of the Case</li></ul> | values as shown above (the values).<br>r to the Diameter User's Guid<br>configuration matches the T<br>onfigure all other required co<br>DRA is configured to run in Si<br>R-Initiate Diameter message<br>st or route all new session creater<br>and alternate routing groups<br>DRA is configured to run in Min<br>eter CCR-Initiate message. E<br>se.<br>Irration shown below takes an<br>Menu -> Diameter                                         | value given above are examples only and may<br>de <sup>[7]</sup> for details on fields in this screen<br>ransport Protocol which is selected in this step.<br>nnections.<br>ngle Pool Mode, Destination Host will not be<br>. The user needs to configure Routing Rules<br>eation messages to a single Pool of OCSs. In<br>may be configured and prioritized.<br>ultiple Pool Mode, Destination Host will be<br>Destination-Host based routing rules may be<br>example of Multiple Pool Mode OCS<br>-> Configuration -> Route   |
| <ul> <li>7 SOAM VIP: Configure<br/>all other connection with<br/>Peer nodes</li> <li>8 SOAM VIP: Configure<br/>Route Groups</li> <li>9 SOAM VIP: Configure<br/>the Primary Route<br/>Group for the first OCS<br/>Pool.</li> </ul> | 8. Enter the field by<br>be replaced by<br>Note: Please refe<br>9. Click Ok.<br>NOTE:<br>Make sure the IPFE<br>Repeat Step 16 to c<br>If Online Charging D<br>populated in the CC<br>based on Origin-Hos<br>either case, primary<br>If Online Charging D<br>present in the Diame<br>configured in this ca<br>The Routing configu<br>Selection.<br>Navigate to Main I<br>Groups<br>Click on Insert                                                                                                    | values as shown above (the values).<br>r to the Diameter User's Guid<br>configuration matches the T<br>onfigure all other required co<br>DRA is configured to run in Si<br>R-Initiate Diameter message<br>st or route all new session creater<br>and alternate routing groups<br>DRA is configured to run in Mileter CCR-Initiate message. Dise.<br>arration shown below takes an<br>Menu -> Diameter<br>in the lower left corner.                   | value given above are examples only and may<br>de <sup>[7]</sup> for details on fields in this screen<br>ransport Protocol which is selected in this step.<br>nnections.<br>ngle Pool Mode, Destination Host will not be<br>. The user needs to configure Routing Rules<br>eation messages to a single Pool of OCSs. In<br>may be configured and prioritized.<br>ultiple Pool Mode, Destination Host will be<br>Destination-Host based routing rules may be<br>example of Multiple Pool Mode OCS<br>-> Configuration -> Route   |
| <ul> <li>7 SOAM VIP: Configure<br/>all other connection with<br/>Peer nodes</li> <li>8 SOAM VIP: Configure<br/>Route Groups</li> <li>9 SOAM VIP: Configure<br/>the Primary Route<br/>Group for the first OCS<br/>Pool.</li> </ul> | <ul> <li>8. Enter the field of be replaced by Note: Please refe</li> <li>9. Click Ok.</li> <li>NOTE:</li> <li>Make sure the IPFE</li> <li>Repeat Step 16 to c</li> <li>If Online Charging D populated in the CC based on Origin-Hos either case, primary</li> <li>If Online Charging D present in the Diame configured in this ca</li> <li>The Routing configured in this ca</li> <li>The Routing configured in this ca</li> <li>Navigate to Main I Groups</li> <li>Click on Insert</li> <li>You will see a scree</li> </ul>                                                                                                    | values as shown above (the values).<br>r to the Diameter User's Guid<br>configuration matches the T<br>onfigure all other required co<br>DRA is configured to run in Si<br>R-Initiate Diameter message<br>st or route all new session creater<br>and alternate routing groups<br>DRA is configured to run in Mileter CCR-Initiate message. Dise.<br>arration shown below takes an<br>Menu -> Diameter<br>in the lower left corner.<br>an similar to: | value given above are examples only and may<br>de <sup>[7]</sup> for details on fields in this screen<br>ransport Protocol which is selected in this step.<br>nnections.<br>ngle Pool Mode, Destination Host will not be<br>. The user needs to configure Routing Rules<br>eation messages to a single Pool of OCSs. In<br>may be configured and prioritized.<br>ultiple Pool Mode, Destination Host will be<br>Destination-Host based routing rules may be<br>a example of Multiple Pool Mode OCS<br>-> Configuration -> Route |

|                                                                  | Main Menu: Diameter -> Configuration ->                                                                                                    | • Route Groups -> [Insert]                                                                                                    |
|------------------------------------------------------------------|----------------------------------------------------------------------------------------------------|----------------------------------------------------------------------------------------------------|
|                                                                  |                                                                                                    |                                                                                                    |
|                                                                  | Adding a new route group                                                                                                    |                                                                                                    |
|                                                                  | Field Value                                                                                                    | Description                                                                                                    |
|                                                                  | Route Group                                                                                                    | A name that uniquely identifies the Route Group.<br>[Default = n/a, Range = A 32-character string. Valid characters are alphani<br>and underscore.<br>Must contain at least one alpha and must not start with a digit]                                          |
|                                                                  | Type Peer Route Group<br>Connection Route Group                                                                                                    | A Route Group can be provision as a set of Peers (PRG) or Connections ( that have the same priority within a Route List.                                                                                                    |
|                                                                  | Development                                                                                                    | Peer Nodes associated with this Route Group.<br>[Default = n/a; Range = 1 - 64 entries]                                                                                                    |
|                                                                  | Peer Node, Connection Capacity                                                                                                    | Connections associated with this Route Group.<br>[Default = n/a; Range = 1 - 64 entries]                                                                                                    |
|                                                                  | and Capacity Add                                                                                                    | Provisioned Capacity of the Peer Node/Connection within this Route Grou<br>Traffic is distributed to available Peer Nodes/Connections within a<br>Route Group proportional to the Peer Node's/Connection's provisioned ca<br>[Default = n/a; Range = 1 - 64000] |
|                                                                  | Q                                                                                                    | k Apply Cancel                                                                                                    |
|                                                                  | <ol> <li>Enter the Route Group name.</li> <li>Select the Peer Node name (OCS name).</li> <li>If more OCSs need to be added to this Route.</li> <li>Enter the provisioned capacity as 1.</li> <li>Click Ok.</li> </ol> | ute Group click on Add and repeat step 2.                                                                                                    |
| SOAM VIP: Configure                                              | OPTIONAL                                                                                                    |                                                                                                    |
| the Alternate Route<br>Group(s) for the <b>same</b><br>OCS Pool. | If alternate Route Group(s) are planned, repe                                                                                                    | at step 19 for all such Route Groups.                                                                                                    |
| SOAM VIP: Configure                                              | Navigate to Main Menu -> Diamete                                                                                                    | r -> Configuration -> Route                                                                                                    |
| the Route List for the<br>first OCS Pool                         | Lists                                                                                                    |                                                                                                    |
|                                                                  | Click on <b>Insert</b> in the lower left corner.                                                                                                    |                                                                                                    |
|                                                                  | You will see a screen similar to:                                                                                                    |                                                                                                    |

|                                         | Field                                                                                                    | Value                                                                                                    |
|-----------------------------------------|----------------------------------------------------------------------------------------------------|----------------------------------------------------------------------------------------------------|
|                                         | Route List Name                                                                                                    | Pool1_RL1 *                                                                                                    |
|                                         | Minimum Route Group Availability Weight                                                                                                    | •                                                                                                    |
|                                         | Route Across Route Groups                                                                                                    | © Enabled<br>O Disabled                                                                                                    |
|                                         |                                                                                                    | Route Group     RG1       Priority     1       Site Name     Traffic Throttle Group     Maximum Loss<br>Percent Threshold       01     Image: Complex State     Image: Complex State       Add     Image: Complex State     Image: Complex State |
|                                         | Route Group, Priority ,<br>Traffic Throttle Group and                                                                                                    | Route Group     RG2       Priority     2       Site Name     Traffic Throttle Group                                                                                                    |
|                                         | Maximum Loss Percent Threshold                                                                                                    | 01 V Add                                                                                                    |
|                                         |                                                                                                    | Route Group Priority                                                                                                    |
|                                         |                                                                                                    | Site Name     Traffic Throttle Group     Maximum Loss<br>Percent Threshold       01     +     +     ×       Add     +     -     ×                                                                                                    |
|                                         | <ol> <li>Enter the Route List name</li> <li>Set the Minimum Route G</li> <li>Select the Route Group(s) priorities.</li> <li>Set any other parameters</li> <li>Click Ok.</li> </ol> | e.<br>roup Availability Weight as needed.<br>) configured in the previous two steps and set their desired<br>desired (for e.g. Maximum Loss Percent Threshold etc.)                                                                              |
| 22 SOAM VIP:<br>Configure Routing Rules | Configure the Default PRT so by PCA.                                                                                                    | uch that DSR forwards messages based on the OCS Pool selected                                                                                                    |
| for the first OCS Pool                  | Navigate to Main Menu Route Table                                                                                                    | -> Diameter -> Configuration -> Peer                                                                                                    |
|                                         | Select the Default Peer Rout<br>You will see a screen similar                                                                                                    | te Table and Click Edit                                                                                                    |
|                                         |                                                                                                    |                                                                                                    |

|    |                                                               | Rule Name                                                                                                    | Pool1_Rule1                                                                                   | *                                                                                                    |                                                                                                    |                             | Unique name of the Rule.<br>[Default = n/a; Range = A 32-c<br>a digit.]                                                                                                    |
|----|---------------------------------------------------------------|----------------------------------------------------------------------------------------------------|-----------------------------------------------------------------------------------------------|----------------------------------------------------------------------------------------------------|----------------------------------------------------------------------------------------------------|-----------------------------|----------------------------------------------------------------------------------------------------|
|    |                                                               | Peer Route Table                                                                                                    | Pool1_PRT                                                                                     | <b>*</b>                                                                                                    |                                                                                                    |                             | Peer Route Table associated                                                                                                    |
|    |                                                               | Priority                                                                                                    | 1 *                                                                                           |                                                                                                    |                                                                                                    |                             | Priority of this Rule.<br>Low value means higher prior<br>[Default = n/a: Range = 1 - 10]                                                                                                    |
|    |                                                               |                                                                                                    |                                                                                               |                                                                                                    |                                                                                                    |                             | Conditions associated with th<br>Each condition has three part<br>In order for a Diameter messa<br>it must match the criteria of ea<br>Application-Id:<br>[Default = n/a; Range = 0-429              |
|    |                                                               |                                                                                                    | Parameter                                                                                     | Operator                                                                                                    | Value                                                                                                    | *                           | Command Code:                                                                                                    |
|    |                                                               |                                                                                                    | Destination-Realm                                                                             | Always True 🔻                                                                                                    |                                                                                                    | AND                         | [Default = n/a; Range = 0-167                                                                                                    |
|    |                                                               |                                                                                                    | Destination-Host                                                                              | Equals 🔻                                                                                                    | ocs1.oracle.com                                                                                               | AND                         | Destination-Realm and Origin                                                                                                    |
|    |                                                               | Conditions                                                                                                    | Application-Id                                                                                | Always True 🔹                                                                                                    | - Select -                                                                                                    | AND                         | where a label may contain let                                                                                                    |
|    |                                                               |                                                                                                    | Command-Code                                                                                  | Always True 🔹                                                                                                    | - Select -                                                                                                    | AND                         | A label must start with a letter,<br>Underscores may be used or                                                                                                    |
|    |                                                               |                                                                                                    | Origin-Realm                                                                                  | Always True 🔹                                                                                                    |                                                                                                    | AND                         | A label must be at most 63 ch<br>[Default = n/a; Range = Sub si                                                                                                    |
|    |                                                               |                                                                                                    | Origin-Host                                                                                   | Always True 🔹                                                                                                    |                                                                                                    |                             | Destination-Host and Origin-H                                                                                                    |
|    |                                                               |                                                                                                    |                                                                                               |                                                                                                    |                                                                                                    |                             | FQDN is a case-insensitive s<br>where a label may contain left<br>A label must start with a letter,<br>Underscores may be used on<br>A label must be at most 63 ch<br>[Default = n/a; Range = Sub st |
|    |                                                               | Action                                                                                                    | <ul> <li>Route to Peer</li> <li>Send Answer</li> <li>Abandon With No</li> </ul>               | Answer                                                                                                    |                                                                                                    |                             | Action associated with this Ru<br>Route to Peer will route mess<br>Send Answer will abandon m<br>Abandon With No Answer will                                                                         |
|    |                                                               | Route List                                                                                                    | RL1 -                                                                                         |                                                                                                    |                                                                                                    | R                           | oute List associated with this Ru                                                                                                    |
|    |                                                               | Message Priority                                                                                                    | No Change 🔻                                                                                   |                                                                                                    |                                                                                                    | TI                          | he priority of the message to be s<br>bessage only when the 'Action' fie                                                                                                    |
|    |                                                               | Message Copy Configuration Set                                                                                                    | - Select - 🔻                                                                                  |                                                                                                    |                                                                                                    | M<br>R<br>[D                | essage Copy Configuration Set (<br>ule for copy to the DAS.<br>Default = n/a]                                                                                                    |
|    |                                                               | Answer Result-Code Value                                                                                                    | <ul> <li>Select -</li> </ul>                                                                  |                                                                                                    | Y                                                                                                    | Va<br>Ar<br>[D              | alue to be placed in the Result-Co<br>nswer Result-Code Value is requ<br>Default = n/a; Range = 1000 - 599                                                                                           |
|    |                                                               | Vendor Id                                                                                                    |                                                                                               |                                                                                                    |                                                                                                    | Ve<br>Ve<br>[D              | endor Id Value.<br>endor Id will be placed in Vendor<br>Default = n/a; Range = 1 - 429496                                                                                                    |
|    |                                                               | Answer Error Message                                                                                                    |                                                                                               |                                                                                                    |                                                                                                    | St                          | tring to be placed in the Error-Me:<br>Default = null string: Range = 0 to                                                                                                    |
|    |                                                               | <ol> <li>Enter the Rule na</li> <li>Set the Priority of</li> <li>Select the Operal<br/>Destination-Host (Fi<br/>first OCS Pool.</li> <li>Select "Always Tu<br/>routing on some con</li> <li>Select the Route</li> <li>Click Ok.</li> </ol> | ame.<br>tor as "Equal:<br>QDN) that wi<br>rue" for the re-<br>ndition param<br>List configure | needed (preferab<br>s" for Destination-<br>II be populated by<br>emaining Conditio<br>neters in special u<br>ed in step 21. | ly 1).<br>Host Condition Paramet<br>RBAR or any other DSf<br>n Parameters. You may<br>se cases for example Or | er a<br>R Ap<br>bas<br>igin | nd enter the<br>oplication for the<br>e the OCS Pool<br>-based routing.                                                                                                    |
| 23 | <b>SOAM VIP:</b> Configure<br>Routing for other OCS<br>Pools. | If more, OCS Pools<br>OCS Pools' Routing                                                                                                    | are planned                                                                                   | in the Diameter n                                                                                                    | etwork, repeat steps 19                                                                                       | thro                        | ugh 22 for other                                                                                                    |
| 24 | SOAM VIP: Configure                                           | OPTIONAL                                                                                                    |                                                                                               |                                                                                                    |                                                                                                    |                             |                                                                                                    |
|    | inter DSR Routing                                             | If Diamatan manage                                                                                                    |                                                                                               |                                                                                                    |                                                                                                    | 4                           |                                                                                                    |
|    |                                                               | needed.                                                                                                    | es need to be                                                                                 | e routed in betwee                                                                                                    | אכע SITES (NODES), SE                                                                                         | et up                       | o the routing as                                                                                                    |
|    |                                                               | This is likely in 3-sit<br>and secondary conr                                                                                                    | e redundancy<br>nections. In s                                                                | y deployments be<br>uch deployments                                                                                         | cause many CTFs likely<br>routing can be set up be                                                            | only<br>twe                 | y support primary en the three sites.                                                                                                    |
| 25 | SOAM VIP: Configure<br>PRT rules for all other<br>OCSs        | Repeat from step 24<br>ensure that whenev<br>route to it if the OCS<br>OCS.                                                                                                    | 3 for all other<br>er PCA reque<br>S is available                                             | OCSs connected<br>ests DSR to route<br>, however, if not, i                                                                 | to this DSR. This Routin<br>to a particular OCS bas<br>t will route the message                               | ng c<br>ed c<br>to a        | onfiguration will<br>on PRT, DSR will<br>ny other available                                                                                                    |
| 26 | <b>SOAM VIP:</b> Navigate to the Application                  | Navigate to Main<br>Application                                                                                                    | Menu -><br>Routing                                                                            | Diameter -<br>Rules                                                                                                    | > Configuratio                                                                                                | n ·                         | ->                                                                                                    |
|    | Routing Rules screen                                          | You will see a scree                                                                                                    | en similar to                                                                                 |                                                                                                    |                                                                                                    |                             |                                                                                                    |
|    |                                                               | . 54 mil 566 4 56160                                                                                                    | on mar to.                                                                                    |                                                                                                    |                                                                                                    |                             |                                                                                                    |

|    |                                        | Main Menu: Diameter -> Configuration -> Application Route Tables  |                                 |                          |       |  |  |  |
|----|----------------------------------------|-------------------------------------------------------------------|---------------------------------|--------------------------|-------|--|--|--|
|    |                                        | Filter -                                                          |                                 |                          | Mon # |  |  |  |
|    |                                        |                                                                   | Application Route Table<br>Name | Number of Rules          |       |  |  |  |
|    |                                        |                                                                   | Default                         | 0                        |       |  |  |  |
|    |                                        |                                                                   |                                 |                          |       |  |  |  |
|    |                                        |                                                                   |                                 |                          |       |  |  |  |
|    |                                        |                                                                   |                                 |                          |       |  |  |  |
|    |                                        |                                                                   |                                 |                          |       |  |  |  |
|    |                                        |                                                                   |                                 |                          |       |  |  |  |
|    |                                        |                                                                   |                                 |                          |       |  |  |  |
|    |                                        | Insert Delete View / Edit Ru                                      | les                             | <b>&gt;=</b> 0           |       |  |  |  |
|    |                                        |                                                                   |                                 |                          |       |  |  |  |
|    |                                        | 1. Select the Default Application R<br>2. Click on View/Edit Rule | coute Table Name to which       | h rules are to be added. |       |  |  |  |
| 27 | SOAM VIP: Configure                    | Click on Insert in the lower le                                   | eft corner.                     |                          |       |  |  |  |
|    | the ART for GyRo<br>Interface messages | You will see a screen similar to:                                 |                                 |                          |       |  |  |  |

|    |                                                                   | Inserting Rule for                                                                        | Application Route Table: Default                                                                                                    |
|----|-------------------------------------------------------------------|-------------------------------------------------------------------------------------------|----------------------------------------------------------------------------------------------------|
|    |                                                                   |                                                                                           |                                                                                                    |
|    |                                                                   | Field                                                                                     | Value                                                                                                    |
|    |                                                                   | Rule Name                                                                                 | GyRoRule *                                                                                                    |
|    |                                                                   | Application Route Table                                                                   | Default -                                                                                                    |
|    |                                                                   | Priority                                                                                  | 1 •                                                                                                    |
|    |                                                                   | Conditions                                                                                | Parameter       Operator       Value       *         Destination-Realm       Always True       AND         Destination-Host       Always True       AND         Application-Id       Equals       4 - Diameter Credit Control       AND         Command-Code       Always True       - Select -       AND         Origin-Realm       Always True       - Select -       AND         Origin-Host       Always True       - Select -       AND |
|    |                                                                   | Action                                                                                    | <ul> <li>Route to Application</li> <li>Forward To Egress Routing</li> <li>Send Answer</li> <li>Abandon With No Answer</li> </ul>                                                                                                    |
|    |                                                                   | Answer Result-Code Value                                                                  | <ul> <li>○ Select - ▼</li> </ul>                                                                                                    |
|    |                                                                   | Vendor Id                                                                                 |                                                                                                    |
|    |                                                                   | Answer Error Message                                                                      |                                                                                                    |
|    |                                                                   | Application Name                                                                          | PCA 👻                                                                                                    |
|    |                                                                   | Gx-Prime                                                                                  |                                                                                                    |
|    |                                                                   | <ol> <li>Enter the field value<br/>replaced by actual value</li> <li>Click Ok.</li> </ol> | Ok Apply Cancel<br>es as shown above (the value given above are examples only and may be<br>lues).                                                                                                    |
| 28 | <b>SOAM VIP:</b> Configure<br>the ART for all other<br>Interfaces | Repeat Step 26 for ar<br>Diameter Routing Lay                                             | iy other Application Id that needs to be routed to the PCA Application by<br>/er.                                                                                                    |

# 4.4 PCA FUNCTION CONFIGURATION PROCEDURES

This section provides the detailed procedure steps of the PCA configuration execution.

# 4.4.1 Policy DRA Configuration

Detailed steps are given in the procedure below.

## **Procedure 15: Policy DRA configuration**

| S<br>T<br>E<br>P<br># | This procedure configu<br>configuration screens p<br>PRE-REQUISITE: Pro<br>Check off (√) each step as it i<br>SHOULD THIS PROCEDURE<br>Establish GUI Session | ures the Policy DRA function of PCA application. For details on the fields of various please refer to the Policy Charging User's Guide <sup>[4]</sup> .<br>ocedure 13 must be executed before this procedure.<br>t is completed. Boxes have been provided for this purpose under each step number.<br><u>SE FAIL, CONTACT ORACLE TECHNICAL SERVICES AND ASK FOR ORACLE TAC.</u><br>Establish a GUI session on the SOAM by using the XMI VIP address. Login as user "guiadmin". |                                                                                                    |                      |                                                                                                    |  |  |  |
|-----------------------|----------------------------------------------------------------------------------------------------|----------------------------------------------------------------------------------------------------|----------------------------------------------------------------------------------------------------|----------------------|----------------------------------------------------------------------------------------------------|--|--|--|
|                       | on the SOAM VIP                                                                                                    |                                                                                                    |                                                                                                    |                      |                                                                                                    |  |  |  |
| 2                     | SOAM VIP: Navigate to PCRFs screen                                                                                                    | Navigate to Main<br>-> Policy D                                                                                                    | Menu -> Pc<br>RA -> PCRFs                                                                                                    | olicy and            | d Charging -> Configuration                                                                                                    |  |  |  |
| 3                     | SOAM VIP: Configure<br>the first PCRF node.                                                                                                    | Click on Insert<br>You will see a scre<br>Main Menu: Polic<br>Adding a new PC                                                                                                    | Click on Insert in the lower left corner.<br>You will see a screen similar to:<br>Main Menu: Policy and Charging -> Configuration -> Policy DRA -> PCRFs -> [Insert]<br>Mon Aug 18 14:14:49 20 |                      |                                                                                                    |  |  |  |
|                       |                                                                                                    | Field                                                                                                    | Value                                                                                                    |                      | Description                                                                                                    |  |  |  |
|                       |                                                                                                    | PCRF Peer Node Name                                                                                                    | pcrf                                                                                                    | *                    | A name that uniquely identifies the PCRF Peer Node to be included<br>in the round-robin load distribution of new bindings to PCRFs.<br>[Default = n/a; Range = List of configured Diameter Peer Nodes] |  |  |  |
|                       |                                                                                                    | Comments                                                                                                    |                                                                                                    |                      | An optional comment to describe the PCRF node.<br>[Default = n/a; Range = 0-64 characters]                                                                                                    |  |  |  |
|                       |                                                                                                    |                                                                                                    |                                                                                                    | Ok Apply             | r Cancel                                                                                                    |  |  |  |
|                       |                                                                                                    | <ol> <li>Select the PCRF name from the drop down</li> <li>Click Ok.</li> <li>NOTE: this is a sample set of configuration data, the actual configuration may differ.</li> </ol>                                                                                                    |                                                                                                    |                      |                                                                                                    |  |  |  |
| 4                     | <b>SOAM VIP:</b> Configure all other PCRF nodes.                                                                                                    | Repeat Step 3 to c                                                                                                    | onfigure all the PC                                                                                                    | RF nodes.            |                                                                                                    |  |  |  |
| 5                     | <b>SOAM VIP:</b> Navigate<br>to Binding Key Priority<br>screen                                                                                               | Navigate to Main<br>-> Policy D<br>You will see a scree                                                                                                    | Menu -> Po<br>RA -> Bindi<br>en similar to:                                                                                                    | licy and<br>ng Key H | d Charging -> Configuration<br>Priority                                                                                                    |  |  |  |

|   |                                                             | Main Menu: Policy and Ch                                                                                                    | narging -> Configuration                                | -> Policy DRA -> Binding Key Priority                                                                                                    |  |  |  |  |
|---|-------------------------------------------------------------|----------------------------------------------------------------------------------------------------|---------------------------------------------------------|----------------------------------------------------------------------------------------------------|--|--|--|--|
|   |                                                             |                                                                                                    |                                                         | Mon Aug 18 14:18:44 20:                                                                                                    |  |  |  |  |
|   |                                                             | Table Description: The Binding Key Priority table defines search priorities for binding keys that can be used to locate a subscriber bi<br>Binding Dependent sessions of Gx-Prime and Rx diameter interfaces. The priority determines the order used to find a binding for su<br>sessions. The alternative binding keys must be assigned below in order to be used to locate subscriber bindings. If any alternative l<br>not assigned a priority, they will not be used to locate subscriber bindings, even if the key is present in the Diameter message. |                                                         |                                                                                                    |  |  |  |  |
|   |                                                             | Priority Bind                                                                                                    | ling Key Type                                           |                                                                                                    |  |  |  |  |
|   |                                                             | 1 IPv                                                                                                    | v6 Address 🔻 *                                          |                                                                                                    |  |  |  |  |
|   |                                                             | 2 IPv                                                                                                    | v4 Address 🔻                                            |                                                                                                    |  |  |  |  |
|   |                                                             | 3 - S                                                                                                    | elect-                                                  |                                                                                                    |  |  |  |  |
|   |                                                             | 4 - S                                                                                                    | elect                                                   |                                                                                                    |  |  |  |  |
|   |                                                             |                                                                                                    | Apply Cancel                                            |                                                                                                    |  |  |  |  |
| 6 | <b>SOAM VIP:</b> Configure<br>the Binding Key<br>Priorities | <ol> <li>Select the Binding Keys p</li> <li>Click Apply.</li> </ol>                                                                                                    | riority as appropriate                                  |                                                                                                    |  |  |  |  |
| 7 | NOAM VIP: Navigate                                          | OPTIONAL                                                                                                    |                                                         |                                                                                                    |  |  |  |  |
|   | to Topology Hiding<br>screen                                | If Topology Hiding feature is                                                                                                    | required execute Steps 7 t                              | hrough 11. Else skip to Step 12                                                                                                    |  |  |  |  |
|   |                                                             | Navigate to Main Menu                                                                                                    | -> Policy and C                                         | harging -> Configuration                                                                                                    |  |  |  |  |
|   |                                                             | -> Policy DRA ->                                                                                                    | Network-Wide Opt                                        | lions                                                                                                    |  |  |  |  |
|   |                                                             |                                                                                                    |                                                         |                                                                                                    |  |  |  |  |
|   |                                                             | Topology Hiding Options                                                                                                    |                                                         | Enable or disable topology hiding using the check box. Once enabled or disabled                                                                                                    |  |  |  |  |
|   |                                                             | Enable Topology Hiding                                                                                                    |                                                         | (Default = Disabled (unchecked); Range = Enabled (checked), Disabled<br>(unchecked)]                                                                                                    |  |  |  |  |
|   |                                                             | Topology Hiding Scope                                                                                                    | - Select -                                              | This sets the scope of messages where topology hiding will be applied. Select<br>'All Message's to perform topology hiding for all messages destined to policy<br>clients. Select 'All Foreign Realms' to perform topology hiding for messages<br>destined to the policy clients whose realms are different from the realm of the<br>PCRF to be bound. Select "Specific Clients' to perform topology hiding for the<br>policy clients that are configured in one of SOAM CUI Main Merry Policy and<br>and<br>Realms - Specific Clients' to perform topology hiding if either condition (All<br>Foreion Realms' or Specific Clients' to met. |  |  |  |  |
|   |                                                             |                                                                                                    |                                                         | [Default = n/a; Range = All Messages, All Foreign Realms, Specific Clients, All<br>Foreign Realms + Specific Clients]<br>FQDN: This FQDN is used as a default value in the Origin-Host AVP for answer<br>messages routed from a PCRF to a policy client, or in the Destination-Host AVP                                                                                                    |  |  |  |  |
|   |                                                             |                                                                                                    |                                                         | for request messages routed from a PCRF to a policy client, only if Topology<br>Hiding Virtual Name FDDN is not configured at a SOAM relevant to the policy client<br>and PCRF.<br>Beaim: This Realm is used as a default value in the Orioin-Realm AVP for answer                                                                                                    |  |  |  |  |
|   |                                                             | Default Topology Hiding Virtual Name                                                                                                    | FQDN<br>Realm                                           | messages routed from a PCRF to a policy client, or in the Destination-Realm A/P<br>for request messages routed from a PCRF to a policy client, only if Topology<br>Hiding Virtual Name Realm is not configured at a SOAM relevant to the policy<br>client and PCRF.                                                                                                    |  |  |  |  |
|   |                                                             |                                                                                                    |                                                         | [Default = n/a; Range = FQDN and Realm: a case-insensitive string consisting of<br>a list of labels separated by dots, where a label may contain letters, digits,<br>dashes (*) and underscore (). A label must start with a letter (dig tor<br>underscore and must end with a letter or digit. Underscores may be used only as                                                                                                    |  |  |  |  |
|   |                                                             | In the Topology Hiding Optio                                                                                                    | ons section:                                            |                                                                                                    |  |  |  |  |
|   |                                                             | 1. Check the Enable Topolog                                                                                                    | gy Hiding checkbox.                                     |                                                                                                    |  |  |  |  |
|   |                                                             | 2. Select the Topology Hidin                                                                                                    | g Scope from the dropdow                                | n.                                                                                                    |  |  |  |  |
|   |                                                             | 3. Enter the default Virtual Fe are default values that can b                                                                                                    | QDN and Realm to be used<br>e overridden by site config | d in Topology Hidden messages. These<br>uration.                                                                                                    |  |  |  |  |
|   |                                                             | 4. Click Ok.                                                                                                    |                                                         |                                                                                                    |  |  |  |  |
|   |                                                             | NOTE: this is a sample set o                                                                                                    | of configuration data, the ac                           | tual configuration may differ.                                                                                                    |  |  |  |  |
| 8 | SOAM VIP: Configure                                         | OPTIONAL                                                                                                    |                                                         |                                                                                                    |  |  |  |  |
|   | PCRF identity needs to be hidden                            | Navigate to Main Menu<br>-> Policy DRA ->                                                                                                    | -> Policy and C<br>Policy Clients                       | harging -> Configuration                                                                                                    |  |  |  |  |
|   |                                                             | Click on Insert in the lo                                                                                                    | wer left corner.                                        |                                                                                                    |  |  |  |  |
|   |                                                             | You will see a screen similar                                                                                                    | to:                                                     |                                                                                                    |  |  |  |  |
|   |                                                             |                                                                                                    |                                                         |                                                                                                    |  |  |  |  |

|    |                                           | Adding a new Policy Cli                                                                          | ent                                         |                                                                                                    |  |  |  |  |
|----|-------------------------------------------|--------------------------------------------------------------------------------------------------|---------------------------------------------|----------------------------------------------------------------------------------------------------|--|--|--|--|
|    |                                           | Field Value                                                                                      | ent                                         | Description                                                                                                    |  |  |  |  |
|    |                                           | Policy Client Peer Node Name                                                                     | •                                           | A name that uniquely identifies the Policy Client Peer Node from which PCRF names should be hidden. While configured in SOAM GUI, the<br>Policy Client Peer Node Name is written to NOAM and is available globally within the NOAM topology.<br>[Default - n3, Range = List of configured Diameter Peer Nodes]                                                                                                    |  |  |  |  |
|    |                                           | Topology Hiding Enabled                                                                          |                                             | A read-only check box with default 'checked' to indicate the Topology Hiding for the policy client peer node being enabled. It is the only option<br>currently supported.<br>[Default = Enabled (checked); Range = n/a (Read-Only)]                                                                                                    |  |  |  |  |
|    |                                           | Comments                                                                                         |                                             | An optional comment to describe the Policy Client Peer Node.<br>[Default n/a; Range: 0-64 characters]                                                                                                    |  |  |  |  |
|    |                                           |                                                                                                  |                                             | Ok Apply Cancel                                                                                                    |  |  |  |  |
|    |                                           | 1. Select the (policy client) node name from the list for which the PCRF identity needs t hidden |                                             |                                                                                                    |  |  |  |  |
|    |                                           | 2. Click Ok.                                                                                     |                                             |                                                                                                    |  |  |  |  |
|    |                                           | NOTE: this is a                                                                                  | sample set of configu                       | ration data, the actual configuration may differ.                                                                                                    |  |  |  |  |
| 9  | SOAM VIP: Configure                       | OPTIONAL                                                                                         |                                             |                                                                                                    |  |  |  |  |
|    | which PCRF identity<br>needs to be hidden | Repeat Step 8 fo                                                                                 | or all (policy client) no                   | des for which the PCRF identity needs to be hidden.                                                                                                    |  |  |  |  |
| 10 | SOAM VIP: Navigate                        | OPTIONAL                                                                                         |                                             |                                                                                                    |  |  |  |  |
|    | to PCA Site Options                       | Navigate to Ma                                                                                   | in Menu -> Po                               | licy and Charging -> Configuration                                                                                                    |  |  |  |  |
|    |                                           | -> Policy                                                                                        | DRA -> Site                                 | Options                                                                                                    |  |  |  |  |
| 11 | SOAM VIP: Configure                       | OPTIONAL                                                                                         |                                             |                                                                                                    |  |  |  |  |
|    | Virtual EODN and                          | Field Val                                                                                        | ue                                          | Description                                                                                                    |  |  |  |  |
|    | Realm.                                    |                                                                                                  |                                             | FQDN: This value is used to populate the Diameter Origin-Host A/P for answer messages routed from a PCRF to a policy<br>client, or the Diameter Destination-totA/P for request messages routed from a PCRF to a policy client. If the value is<br>configured here when Topology Hiding is enabled, the FQDN value of the Default Topology Hiding Virtual Name configured in<br>NOAM GUI, Main Menu: Policy and Charging -> Configuration -> Policy DRA -> Network-Wide Options will be used.                                     |  |  |  |  |
|    |                                           | Topology Hiding Virtual Name Re                                                                  | NDN                                         | Realm: This value is used to populate the Origin-Realm WP for answer messages routed from a PCRF to a policy client, or<br>the Diameter Destination-Realm APP for request messages routed from a PCRF to a policy client. If no value is configured<br>here when Topology Hiding is enabled, the Realm value of the Default Topology Hiding Vitual Name configured in NOAM<br>GUI, Main Menu: Policy and Charging ~ Configuration ~ Policy DRA ~ Network-Wide Options will be used.                                              |  |  |  |  |
|    |                                           |                                                                                                  |                                             | [Default = n/a; Range = FOON and Realm a case-insensitive stimp consisting of a list of labels separated by dots, where a<br>label may contain letters, digits, dashes (') and underscore () A label runs start with a list fact digit or underscores and must<br>end with a letter or digit. Underscores may be used only as the first character. A label must be at most 63 characters long<br>and a FODN must be at most 256 characters long]<br>The name of the Peer Route Table to be used for routing new binding requests |  |  |  |  |
|    |                                           | Peer Route Table Name                                                                            | ot Selected 👻                               | This entry is no longer used once PCRP Pooling is Enabled.<br>[Default = Not Selected; Range = List of configured Diameter Peer Route Tables.]                                                                                                    |  |  |  |  |
|    |                                           |                                                                                                  |                                             | Apply   Cancel                                                                                                    |  |  |  |  |
|    |                                           | 1. Enter the virtu<br>the Virtual FQDI                                                           | al/pseudo host FQDI<br>N and Realm values o | N and Realm to be used for this site. These values override<br>configured in Step 7.                                                                                                    |  |  |  |  |
|    |                                           | 2. Click Apply                                                                                   | 7.                                          |                                                                                                    |  |  |  |  |
|    |                                           | NOTE: this is a                                                                                  | sample set of configu                       | ration data, the actual configuration may differ.                                                                                                    |  |  |  |  |
| 12 | NOAM VIP: Configure                       | Navigate to Ma                                                                                   | in Menu -> SE                               | BR -> Configuration -> SBR                                                                                                    |  |  |  |  |
|    | SBR Databases                             | Databases                                                                                        |                                             |                                                                                                    |  |  |  |  |
|    |                                           | Click on Inse                                                                                    | rt in the lower left o                      | corner.                                                                                                    |  |  |  |  |
|    |                                           | You will see a se                                                                                | creen similar to:                           |                                                                                                    |  |  |  |  |
|    |                                           |                                                                                                  |                                             |                                                                                                    |  |  |  |  |
|    |                                           | Adding a new S                                                                                   | BR Database                                 |                                                                                                    |  |  |  |  |
|    |                                           | Field                                                                                            | Value                                       | Description                                                                                                    |  |  |  |  |
|    |                                           | Database Name                                                                                    | BindingSbrDb                                | A name that uniquely identifies the SBR Database.     Default = n/a; Range = A 32-character string. Valid characters are alphanumeric and unders-<br>contain at least one alpha and must not start with a digit.]                                                                                                    |  |  |  |  |
|    |                                           | Database Type                                                                                    | Binding •                                   | The type of SBR Database.<br>Select Binding for a Policy Binding database, or 'Session' for a Policy DRA or Online Chargir<br>Session database.<br>[Default = n/a; Range = 'Binding' or 'Session']                                                                                                    |  |  |  |  |
|    |                                           | Resource Domain                                                                                  | BindingRd_2SG •                             | The Policy and Charging Session or Policy Binding Resource Domain that contains the SBR<br>configured for use by this database.<br>Select the Resource Domain that will host this database.<br>[Default = nis; Range = Configured Resource Domains matching the selected Database Typ<br>already been assigned to a Database]                                                                                                    |  |  |  |  |
|    |                                           | Number of Server Groups                                                                          | 2                                           | The number of SBR Server Groups required to host this database.<br>Enter or change the number of Server Groups necessary to support the desired capacity of the<br>the selected Resource Domain already contains Server Groups, the number of Server Group<br>Resource Domain is displayed in the field, but can be overridden as desired.<br>[Default = hvia, Range = 1 to 8]                                                                                                    |  |  |  |  |
|    |                                           | Place Association                                                                                | BindingRegion -                             | The Policy Binding Region or Policy and Charging Mated Sites Place Association that contain<br>will use this database.<br>Select the Place Association that is to use this SBR Database.<br>[Default = n/a; Range = Configured Place Associations matching the selected Database Type<br>already been assigned to a Database]                                                                                                    |  |  |  |  |
|    |                                           |                                                                                                  |                                             | Ok Apply Cancel                                                                                                    |  |  |  |  |

|                                         | 1. Enter Database Name                                                                                                    |                                                                                                    |                                                                                                    |  |  |  |
|-----------------------------------------|----------------------------------------------------------------------------------------------------|----------------------------------------------------------------------------------------------------|----------------------------------------------------------------------------------------------------|--|--|--|
|                                         | 2. Select Database Type.                                                                                                    |                                                                                                    |                                                                                                    |  |  |  |
|                                         | 3. Select R<br>of server                                                                                                    | esource Domain. This will<br>r groups currently present                                                                                                    | populate Number of Server Groups field with the number in the selected Resource Domain.                                                                                                    |  |  |  |
|                                         | 4. If needed have to be                                                                                                    | d, update Number of Serve<br>be updated to match this c                                                                                                    | er Groups value. Note that Resource Domain will then sount.                                                                                                    |  |  |  |
|                                         | 5. Select P                                                                                                    | lace Association.                                                                                                    |                                                                                                    |  |  |  |
|                                         | 6. Click Ok                                                                                                    |                                                                                                    |                                                                                                    |  |  |  |
|                                         | NOTE: This is a sample set of configuration data, the actual configuration may differ.                                                                             |                                                                                                    |                                                                                                    |  |  |  |
|                                         | For Policy DR pair/mated                                                                                                    | A Function one Session T<br>-triplet and one Binding T                                                                                                    | Type SBR Database per <b>Standalone-site/mated-</b><br>Type SBR Database for the network must be configured.                                                                                                    |  |  |  |
| 13 NOAM VIP: Configure<br>PCRF Pools    | Navigate to M                                                                                                    | Main Menu -> Pol<br>y DRA -> PCRF Po                                                                                                    | icy and Charging -> Configuration<br>pols                                                                                                    |  |  |  |
|                                         | Click on Ins                                                                                                    | ert in the lower left cor                                                                                                    | ner.                                                                                                    |  |  |  |
|                                         | You will see a                                                                                                    | a screen similar to:                                                                                                    |                                                                                                    |  |  |  |
|                                         | Main Menu:                                                                                                    | Policy and Charging -> C                                                                                                    | onfiguration -> Policy DRA -> PCRF Pools -> [Insert]<br>Mon Aug 18 19:12:4                                                                                                    |  |  |  |
|                                         |                                                                                                    |                                                                                                    |                                                                                                    |  |  |  |
|                                         | Adding a new PCRE Pool                                                                                                    |                                                                                                    |                                                                                                    |  |  |  |
|                                         | Adding a ne                                                                                                    | W FCKI FOOI                                                                                                    |                                                                                                    |  |  |  |
|                                         | Field                                                                                                    | Value                                                                                                    | Description                                                                                                    |  |  |  |
|                                         | Field<br>PCRF Pool Name                                                                                                    | Value                                                                                                    | Description A name that uniquely identifies the PCRF Pool. A PCRF Pool names a set of PCRFs that should be used for policy requests fror specified APN. The mapping from APN to PCRF Pool is configured in Policy and Charging -> Configuration -> Policy DRA -> Access Point Names. [Default = n/a; Range = A 32-character string. Valid characters are alphanumeric underscore. Must contain at least one alpha and must not start with a digit.]                                                                                                    |  |  |  |
|                                         | Field<br>PCRF Pool Name<br>Sub-Pool                                                                                                    | Value PcrfPool01                                                                                                    | Description           A name that uniquely identifies the PCRF Pool.           A PCRF Pool names a set of PCRFs that should be used for policy requests for specified APN. The mapping from APN to PCRF Pool is configured in Policy and Charging -> Configuration -> Policy DRA -> Access Point Names.           [Default = n/a; Range = A 32-character string. Valid characters are alphanumeric underscore. Must contain at least one alpha and must not start with a digit.]           Check this box if the PCRF Pool is to be used as a Sub-Pool.           A Sub-Pool is used if policy requests from specified origin-hosts should be route to a different set of the PCRFs from those in the PCRF Pool selected by the APN Sub-Pool Selection Rules are configured in Policy and Charging -> Configuration Policy DRA -> PCRF Sub-Pool Selection Rules.           [Default = No (Unchecked); Range = Yes (Checked for Sub-Pool), No (Unchecke for Pool)]                                                                                                    |  |  |  |
|                                         | Field<br>PCRF Pool Name<br>Sub-Pool<br>Comments                                                                                                    | Value PcrfPool01                                                                                                    | Description           A name that uniquely identifies the PCRF Pool.           A PCRF Pool names a set of PCRFs that should be used for policy requests for specified APN. The mapping from APN to PCRF Pool is configured in Policy and Charging -> Configuration -> Policy DRA -> Access Point Names.           [Default = na'; Range = A 32-character string. Valid characters are alphanumeric underscore. Must contain at least one alpha and must not start with a digit.]           Check this box if the PCRF Pool is to be used as a Sub-Pool.           A Sub-Pool is used if policy requests from specified origin-hosts should be routh to a different set of the PCRFs from those in the PCRF Pool selected by the APN Sub-Pool Selection Rules are configured in Policy and Charging -> Configuration Policy DRA -> PCRF Sub-Pool Selection Rules.           [Default = No (Unchecked); Range = Yes (Checked for Sub-Pool.), No (Unchecke for Pool)]           An optional comment to describe the PCRF Pool or Sub-Pool.           [Default = na'; Range = 0-64 characters]                                                   |  |  |  |
|                                         | Field<br>PCRF Pool Name<br>Sub-Pool<br>Comments                                                                                                    | Value PcrfPool01                                                                                                    | Description           A name that uniquely identifies the PCRF Pool.           A PCRF Pool names a set of PCRFs that should be used for policy requests fror specified APN. The mapping from APN to PCRF Pool is configured in Policy and Charging -> Configuration -> Policy DRA -> Access Point Names.           [Default = n/a; Range = A 32-character string. Valid characters are alphanumeric underscore. Must contain at least one alpha and must not start with a digit.]           Check this box if the PCRF Pool is to be used as a Sub-Pool.           A Sub-Pool is used if policy requests from specified origin-hosts should be route to a different set of the PCRF from those in the PCRF Pool selected by the APN Sub-Pool Selection Rules are configured in Policy and Charging -> Configuration Policy DRA -> PCRF Sub-Pool Selection Rules.           [Default = No (Unchecked); Range = Yes (Checked for Sub-Pool), No (Unchecke for Pool)]           #           #           An optional comment to describe the PCRF Pool or Sub-Pool.           [Default = n/a; Range = 0-64 characters]           Ok         Apply |  |  |  |
|                                         | Field<br>PCRF Pool Name<br>Sub-Pool<br>Comments<br>1. Enter PCRI                                                                                                   | Value PcrPool01  F Pool name                                                                                                    | Description           A name that uniquely identifies the PCRF Pool.           A PCRF Pool names a set of PCRFs that should be used for policy requests for specified APN. The mapping from APN to PCRF Pool is configured in Policy and Charging -> Configuration -> Policy DRA -> Access Point Names.           [Default = n/a; Range = A 32-character string. Valid characters are alphanumeric underscore. Must contain at least one alpha and must not start with a digit.]           Check this box if the PCRF Pool is to be used as a Sub-Pool.           A Sub-Pool is used if policy requests from specified origin-hosts should be routh to a different set of the PCRFs from those in the PCRF Pool selected by the APN Sub-Pool Selection Rules are configured in Policy and Charging -> Configuration Policy DRA -> PCRF Sub-Pool Selection Rules.           [Default = No (Unchecked); Range = Yes (Checked for Sub-Pool.           [Default = n/a; Range = 0-64 characters]           Ok         Apply                                                                                                    |  |  |  |
|                                         | Field<br>PCRF Pool Name<br>Sub-Pool<br>Comments<br>1. Enter PCRI<br>2. Click Ok                                                                                    | Value PcrfPool01 F Pool name                                                                                                    | Description         A name that uniquely identifies the PCRF Pool.         A PCRF Pool names a set of PCRFs that should be used for policy requests fror specified APN. The mapping from APN to PCRF Pool is configured in Policy and Charging -> Configuration -> Policy DRA -> Access Point Names.         [Default = n/a; Range = A 32-character string. Valid characters are alphanumeric underscore. Must contain at least one alpha and must not start with a digit.]         Check this box if the PCRF Pool is to be used as a Sub-Pool.         A Sub-Pool is used if policy requests from specified origin-hosts should be routh to a different set of the PCRF Fool Selected by the APN Sub-Pool Selection Rules are configured in Policy and Charging -> Configuration Policy DRA -> PCRF Sub-Pool Selection Rules.         [Default = No (Unchecked); Range = Yes (Checked for Sub-Pool), No (Unchecke for Pool)]         An optional comment to describe the PCRF Pool or Sub-Pool.         [Default = n/a; Range = 0-64 characters]         Ok       Apply                                                                    |  |  |  |
|                                         | Field<br>PCRF Pool Name<br>Sub-Pool<br>Comments<br>1. Enter PCRI<br>2. Click Ok<br>NOTE: this is                                                                   | Value PorfPool01  F Pool name a sample set of configurat                                                                                                    | Description         A PCRF Pool names a set of PCRFs bat should be used for policy requests for specified APN. The mapping from APN to PCRF Pool is configured in Policy and Charging -> Configuration -> Policy DRA -> Access Point Names.         Default = na', Range = A 32-character string. Valid characters are alphanumeric underscore. Must contain at least one alpha and must not start with a digit.]         Check this box if the PCRF Pool is to be used as a Sub-Pool.         A Sub-Pool is used if policy requests from specified origin-hosts should be route to a different set of the PCRFs from those in the PCRF Pool selected by the APN Sub-Pool Selection Rules are configured in Policy and Charging -> Configuration Policy DRA -> PCRF Sub-Pool Selection Rules.         Default = No (Unchecked); Range = Yes (Checked for Sub-Pool.         Default = na', Range = 0-64 characters]         Ok       Apply         Cancel                                                                                                    |  |  |  |
| 14 NOAM VIP: Configure                  | Field<br>Field<br>PCRF Pool Name<br>Sub-Pool<br>Comments<br>1. Enter PCRI<br>2. Click Ok<br>NOTE: this is<br>OPTIONAL                                              | Value PcrfPool01 Pool name a sample set of configurat                                                                                                    | Description         A name that uniquely identifies the PCRF Pool.         A PCRF Pool names a set of PCRFs that should be used for policy requests fror specified APN. The mapping from APN to PCRF Pool is configured in Policy and Charging -> Configuration -> Policy DRA -> Access Point Names.         Default = n/a; Range = A 32-character string. Valid characters are alphanumeric underscore. Must contain at least one alpha and must not start with a digit.]         Check this box if the PCRF Pool is to be used as a Sub-Pool.         A Sub-Pool is used if policy requests from specified origin-hosts should be route to a different set of the PCRF Fool or Bole Selected by the APN Sub-Pool Selection Rules are configured in Policy and Charging -> Configuration Policy DRA -> PCRF Sub-Pool Selection Rules.         Default = No (Unchecked); Range = Yes (Checked for Sub-Pool), No (Unchecke for Pool)]         An optional comment to describe the PCRF Pool or Sub-Pool.         Default = n/a; Range = 0-64 characters]         Ok       Apply         Cancel                                                |  |  |  |
| 14 NOAM VIP: Configure<br>PCRF Sub Pool | Field<br>Field<br>PCRF Pool Name<br>Sub-Pool<br>Comments<br>1. Enter PCRI<br>2. Click Ok<br>NOTE: this is<br>OPTIONAL<br>Navigate to M                             | Value PcrfPool01  F Pool name a sample set of configurat fain Menu -> Pol                                                                                                    | Description         A name that uniquely identifies the PCRF Pool.         A PCRF Pool names a set of PCRFs that should be used for policy requests for specified APN. The mapping from APN to PCRF Pool is configured in Policy and Charging -> Configuration -> Policy DRA -> Access Point Names.         Default = n/a; Range = A 32-character string, Valid characters are alphanumeric underscore. Must contain at least one alpha and must not start with a digit.]         Check this box if the PCRF Pool is to be used as a Sub-Pool.         A Sub-Pool is used if policy requests from specified origin-hosts should be routh to a different set of the PCRFs from those in the PCRF Pool selected by the APN Sub-Pool Selection Rules are configured in Policy and Charging -> Configuration Policy DRA-> PCRF Sub-Pool Selection Rules.         Default = No (Unchecked); Range = Yes (Checked for Sub-Pool.)         Default = No (Unchecked); Range = Yes (Checked for Sub-Pool.)         Default = n/a; Range = 0-64 characters]         Ok Apply Cancel                                                                     |  |  |  |
| 14 NOAM VIP: Configure<br>PCRF Sub Pool | Field<br>Field<br>PCRF Pool Name<br>Sub-Pool<br>Comments<br>1. Enter PCRI<br>2. Click Ok<br>NOTE: this is<br>OPTIONAL<br>Navigate to M<br>-> Polic                 | Value          Value         PcrfPool01         Image: Pool name         a sample set of configurat         Main Menu -> Pol         y DRA -> PCRF Pool                                                                                                    | Description         A name that uniquely identifies the PCRF Pool.         A PCRF Pool names a set of PCRFs that should be used for policy requests for specified APN. The mapping from APN to PCRF Pool is configured in Policy and Charging -> Configuration -> Policy DRA -> Access Polint Names.         Default = n/a; Range - A 32-character string. Valid characters are alphanumeric underscore. Must contain at least one alpha and must not start with a digit.]         Check this box if the PCRF Pool is to be used as a Sub-Pool.         A Sub-Pool is used if policy requests from specified origin-hosts should be routh to a different set of the PCRF Fool selected by the APN Sub-Pool Selection Rules are configured in Policy and Charging -> Configuration Policy DRA -> PCRF Sub-Pool Selection Rules.         Default = No (Unchecked); Range = Yes (Checked for Sub-Pool), No (Unchecked for Pool)]         An optional comment to describe the PCRF Pool or Sub-Pool.         Default = n/a; Range = 0-64 characters]         Ok       Apply         Cancel                                                       |  |  |  |
| 14 NOAM VIP: Configure<br>PCRF Sub Pool | Field<br>Field<br>PCRF Pool Name<br>Sub-Pool<br>Comments<br>1. Enter PCRI<br>2. Click Ok<br>NOTE: this is<br>OPTIONAL<br>Navigate to M<br>-> Polic<br>Click on Ins | Value          Value         PcrfPool01         P         Pool name         a sample set of configurat         Value         Value         P         P | Description         A name that uniquely identifies the PCRF Pool.         A PCRF Pool names a set of PCRFs that should be used for policy requests for specified APN. The mapping from APN to PCRF Pool is configured in Policy and Charging -> Configuration -> Policy DRA -> Access Point Names.         Default = na; Range = A 32-character string, Valid characters are alphanumeric underscore. Must contain at least one alpha and must not start with a digit]         Check this box if the PCRF Pool is to be used as a Sub-Pool.         A Sub-Pool is used if policy requests from specified origin-hosts should be route to a different set of the PCRF storn those in the PCRF Pool selected by the APN Sub-Pool Selection Rules are configured in Policy and Charging -> Configuration Policy DRA -> PCRF Sub-Pool Selection Rules.         Default = No (Unchecked); Range = Yes (Checked for Sub-Pool.)         Default = na; Range = 0-64 characters]         Ok An optional comment to describe the PCRF Pool or Sub-Pool.         Default = na; Range = 0-64 characters]         Ok Apply Cancel                        |  |  |  |

|                       |                                                                                                    |                   | 5 5                                                                                                    |                                                     |                                                                                                    |                                                                                                    | Mon Aug 18 19:13:23                                                                                                    |  |  |  |
|-----------------------|----------------------------------------------------------------------------------------------------|-------------------|----------------------------------------------------------------------------------------------------|-----------------------------------------------------|----------------------------------------------------------------------------------------------------|----------------------------------------------------------------------------------------------------|----------------------------------------------------------------------------------------------------|--|--|--|
|                       | Adding a new PCRF Pool                                                                                                    |                   |                                                                                                    |                                                     |                                                                                                    |                                                                                                    |                                                                                                    |  |  |  |
|                       | -<br>Field V                                                                                                    | aluo              |                                                                                                    | Des                                                 | rintion                                                                                                    |                                                                                                    |                                                                                                    |  |  |  |
|                       | PCRF Pool Name                                                                                                    | aue<br>PcrfSubPoo | 01                                                                                                    | A na<br>A PO<br>* Spe<br>Cha<br>[Def<br>und         | me that uniquely ide<br>CRF Pool names a si<br>cified APN. The mapy<br>rging -> Configuratio<br>ault = n/a; Range = A<br>erscore. Must contair              | ntifies the PCRF Poo<br>et of PCRFs that sho<br>ping from APN to PCI<br>in -> Policy DRA -> Ac<br>\ 32-character string.<br>n at least one alpha a | ol.<br>uld be used for policy requests from :<br>RF Pool is configured in Policy and<br>ccess Point Names.<br>Valid characters are alphanumeric ar<br>and must not start with a digit.)                                                                                                    |  |  |  |
|                       | Sub-Pool                                                                                                    | 7                 |                                                                                                    | Che<br>A Su<br>to a<br>Sub<br>Poli<br>[Def<br>for F | ck this box if the PCF<br>Ib-Pool is used if pol<br>different set of the PC<br>-Pool Selection Rule<br>cy DRA -> PCRF Sub<br>ault = No (Unchecker<br>'ool)] | RF Pool is to be used<br>icy requests from sp<br>CRFs from those in th<br>s are configured in P<br>-Pool Selection Rule<br>d); Range = Yes (Che    | I as a Sub-Pool.<br>ecified origin-hosts should be routed<br>he PCRF Pool selected by the APN.<br>Policy and Charging -> Configuration -<br>is.<br>ecked for Sub-Pool), No (Unchecked                                                                                                    |  |  |  |
|                       | Comments                                                                                                    |                   |                                                                                                    | .:i An c                                            | ptional comment to o<br>ault = n/a; Range = 0                                                                                                    | describe the PCRF P<br>I-64 characters]                                                                                                    | Pool or Sub-Pool.                                                                                                    |  |  |  |
|                       |                                                                                                    |                   |                                                                                                    | Ok                                                  | Apply Cancel                                                                                                    |                                                                                                    | _                                                                                                    |  |  |  |
| 1                     | . Enter PCRF                                                                                                    | Sub Poo           | ol name                                                                                                    |                                                     |                                                                                                    |                                                                                                    |                                                                                                    |  |  |  |
| 2                     | . Check the S                                                                                                    | ub-Pool           | box                                                                                                    |                                                     |                                                                                                    |                                                                                                    |                                                                                                    |  |  |  |
| .3                    | . Click Ok                                                                                                    |                   |                                                                                                    |                                                     |                                                                                                    |                                                                                                    |                                                                                                    |  |  |  |
| N                     | IOTE: this is a                                                                                                    | a sample          | set of confia                                                                                                    | uration dat                                         | a, the actual of                                                                                                    | configuration r                                                                                                    | may differ.                                                                                                    |  |  |  |
|                       | ΡΤΙΟΝΔΙ                                                                                                    |                   | 9                                                                                                    |                                                     | ,                                                                                                    |                                                                                                    | ,                                                                                                    |  |  |  |
| PCRF Sub Pool         |                                                                                                    | in M              |                                                                                                    | 01:0                                                | and Char                                                                                                    | aina 🔊                                                                                                    | Configuration                                                                                                    |  |  |  |
| Selection Rule        | ·> Policv                                                                                                    | IIN Me<br>DRA     | =nu -> P<br>-> PCRF                                                                                                    | Sub-Po                                              | ols Sele                                                                                                    | ection Ru                                                                                                    | ules                                                                                                    |  |  |  |
|                       | Click on Insert in the lower left corner.                                                                                          |                   |                                                                                                    |                                                     |                                                                                                    |                                                                                                    |                                                                                                    |  |  |  |
|                       |                                                                                                    | screen            | imilar to:                                                                                                    |                                                     |                                                                                                    |                                                                                                    |                                                                                                    |  |  |  |
| T<br>N                | du will see a s<br>Main Menu: Poli                                                                                                 | cy and Ch         | You will see a screen similar to:<br>Main Menu: Policy and Charging -> Configuration -> Policy DRA -> PCRF Sub-Pool Selection Rules -> [Inser                                                                                                    |                                                     |                                                                                                    |                                                                                                    |                                                                                                    |  |  |  |
|                       | Mon Aug 18 11                                                                                                    |                   |                                                                                                    |                                                     |                                                                                                    | > PCRF Sub-Po                                                                                                    | ol Selection Rules -> [Inser                                                                                                    |  |  |  |
|                       |                                                                                                    |                   | harging -> Con                                                                                                    | figuration -                                        | > Policy DRA -:                                                                                                    | > PCRF Sub-Po                                                                                                    | ol Selection Rules -> [Inser<br>Mon Aug 18 19                                                                                                    |  |  |  |
| A                     | Adding a new P                                                                                                    | CRF Sub           | -Pool Selection                                                                                                    | figuration -<br>n Rule                              | > Policy DRA -:                                                                                                    | > PCRF Sub-Po                                                                                                    | Mon Aug 18 19                                                                                                    |  |  |  |
| A                     | Adding a new P                                                                                                    | CRF Sub           | -Pool Selection<br>Value                                                                                                    | figuration -<br>n Rule                              | > Policy DRA -:                                                                                                    | > PCRF Sub-Po                                                                                                    | Non Aug 18 19<br>Mon Aug 18 19<br>Description                                                                                                    |  |  |  |
| A<br>F                | Adding a new P<br>ield<br>PCRF Sub-Pool Selectio                                                                                   | CRF Sub           | -Pool Selection<br>Value                                                                                                    | figuration -<br>n Rule<br>ule01                     | > Policy DRA ->                                                                                                    | > PCRF Sub-Po                                                                                                    | Description Aname that uniquely identifies the PCRF Sub-Pool Selection Rule. [Default = n/a; Range = A 32-character strin; characters are alphanumeric and undersco Must contain at leastone alpha and must n with a digt                                                                                                    |  |  |  |
| μ<br>F<br>F           | Adding a new P<br>ield<br>PCRF Sub-Pool Selectio<br>Priority                                                                       | CRF Sub           | -Pool Selection<br>Value<br>SubPoolSelectionR                                                                                                    | figuration -<br>n Rule<br>ule01                     | > Policy DRA -:                                                                                                    | > PCRF Sub-Po                                                                                                    | Description A name that uniquely identifies the PCRF Sub-Pool Selection Rule. [Default - nay: Range = A 32-character strin, characters are alphanumeric and undersco Must contain at least one alpha and must n with a digit Priority of this Rule. Low value means higher priority. [Default = 50; Range = 1 - 99]                                                                                                    |  |  |  |
| μ<br>F<br>F           | Adding a new P<br>ield<br>PCRF Sub-Pool Selectio<br>Priority<br>PCRF Pool Name                                                     | CRF Sub           | -Pool Selection<br>Value<br>SubPoolSelectionR<br>50 *<br>PcrfPool01 • *                                                                                                    | figuration -<br>n Rule                              | > Policy DRA -:                                                                                                    | > PCRF Sub-Po                                                                                                    | Description A name that uniquely identifies the PCRF Sub-Pool Selection Rules (Default = n/a, Range = A 32-character strin, characters are alphanumeric and undersco Must contain at least one alpha and must n with a digit Priority of this Rule. Low value means higher priority. [Default = 50; Range = 1 - 99] The name of the PCRF Pool for which a Sut is being defined. [Default = n/a; Range = Configured PCRF P that have not been specified as PCRF Sub- Names]                                                                                                    |  |  |  |
| A<br>F<br>F           | Adding a new P<br>ield<br>PCRF Sub-Pool Selectio<br>Priority<br>PCRF Pool Name                                                     | CRF Sub           | -Pool Selection<br>Value<br>SubPoolSelectionR<br>50 •<br>PcrfPool01 • •                                                                                                    | r Rule                                              | > Policy DRA -:                                                                                                    | > PCRF Sub-Po                                                                                                    | Description A name that uniquely identifies the PCRF Sub-Pool Selection Rules (Default = n/s, Range = A 32-character strin, characters are alphanumeric and undersco Must contain at least one alpha and must n with a digit Priority of this Rule. Low value means higher priority. [Default = n/s, Range = 1 - 99] The name of the PCRF Pool for which a Sut is being defined. [Default = n/a, Range = 2 configured PCRF P that have not been specified as PCRF Sub- Names] Condition associated with this Rule. Origin-Host FODN is a case-insensitive string consistin istor is alberg defined, sub- contain letters, digits, dashes (-) and unde (-) a label must start with a letter digit of                                                                                                    |  |  |  |
| A<br>F<br>F<br>F      | Adding a new P<br>ield<br>PCRF Sub-Pool Selectio<br>Priority<br>PCRF Pool Name<br>Conditions                                       | CRF Sub           | Pool Selection Value SubPoolSelection  Total  PerfPool  PerfPool  Parameter Operato Origin-Host Starts                                                                                                    | r<br>Mith                                           | Value<br>value<br>attservice01                                                                                                    | > PCRF Sub-Po                                                                                                    | Description Aname that uniquely identifies the PCRF Sub-Pool Selection Rules -> [Inser Description Aname that uniquely identifies the PCRF Sub-Pool Selection Rule. [Default = 7a, Range = A 32-character strin, characters are alphanumeric and undersco Must contain at least one alpha and must n with a digit] Priority of this Rule. Low value means higher priority. [Default = 50; Range = 1 - 99] The name of the PCRF Pool for which a Sul is being defined. [Default = 7a, Range = Configured PCRF P that have not been specified as PCRF Sub- Names] Condition associated with this Rule. Origin-Host FODN is a case-insensitive string consistin its of labels separated by dots, where a lab contain letters, digits, dashes (-) and unde (-), Alabel must start with a letter, ofgit Underscores may be used only as the first character. Alabel must be at most 63 chara ong and an PODN must be at most 255 characters long. [Default = n/a; Range = Substring or comples string of a vailer PON]                                                                                                    |  |  |  |
| A<br>F<br>F<br>F<br>F | Adding a new P<br>ield<br>PCRF Sub-Pool Selectio<br>Priority<br>PCRF Pool Name<br>Conditions                                       | CRF Sub           | Pool Selection Value SubPoolSelection  Total  PerfPool  PerfPool  PerfSubPool  PerfSubPool  PerfSubPool  PerfSubPool  PerfSubPool  PerfSubPool  PerfSubPool  PerfSubPool  PerfSubPool  PerfSubPool  PerfSubPool  PerfSubPool PerfSubPool PerffSubPool PerffSubPool PerffSubPo | r<br>N Rule<br>ule01<br>r<br>With                   | Value<br>value<br>attservice01                                                                                                    | > PCRF Sub-Po                                                                                                    | Description Aname that uniquely identifies the PCRF Sub-Pool Selection Rules -> [Inser Description Aname that uniquely identifies the PCRF Sub-Pool Selection Rule. [Default = 7a, Range = A 32-character strin, characters are alphanumeric and undersco Must contain at least one alpha and must n with a digit Priority of this Rule. Low value means higher priority. [Default = 50; Range = 1 - 99] The name of the PCRF Pool for which a Sul is being defined. [Default = 7a, Range = Configured PCRF Po hat have not been specified as PCRF Sub- Names] Condition associated with this Rule. Origin-Host FODN is a case-insensitive string consistin list of labels separated by dots, where a lab contain letters, digits, dashes (-) and unde (-). A label must start with a letter, digit Underscores may be used only as the first character. A label must be at most 63 chara tong and an FODN must be at most 63 chara tong and an FODN must be at words 255 characters Iong. [Default = n/a; Range = Substring or comple string of a valid FODN] PCRF Sub-Pool that is to be used for Cx an session infiltion reguest messages match this Rule. [Default = n/a; Range = Choice of configure PCRF Pools]                                                                                                    |  |  |  |
|                       | Adding a new P<br>Teld<br>PCRF Sub-Pool Selectio<br>Priority<br>PCRF Pool Name<br>Conditions                                       | CRF Sub           | Pool Selection Value SubPoolSelection  Contemporate Origin-Host Starts  PerfSubPool01                                                                                                    | r<br>N Rule<br>ule01                                | Value value                                                                                                    | > PCRF Sub-Po                                                                                                    | Description An ame that uniquely identifies the PCRF Sub-Pool Selection Rules Description An ame that uniquely identifies the PCRF Sub-Pool Selection Rule. Default = na, Range = A 32-character strin characters are alphanumeric and undersce Must contain at least one alpha and must n with a digit Priority of this Rule. Low value means higher priority. Default = 50, Range = 1 - 99] The name of the PCRF Pool for which a Sut is being defined. Default = 50, Range = 1 - 99] The name of the PCRF Pool for which a Sut is being defined. Default = Ar, Range = Configured PCRF Doth as acae-insensitive string consistin list of labels separated by dots, where a lab contain letters, digits, dashes (-) and unde (_) A label must be at most 255 characters long. Default = rA, Range = Substring or comples tring of avaid FODN] PCRF Sub-Pool that is to be used for Gx an session initiation request messages match this Rule. Default = rA, Range = Choice of configure- PCRF Pools) This read-only field displays the date and the records the time and date of changes that n affect routing or foinding capable session in requests. This date and time can be compa gainst binding creation times when troubleshooting using Policy and Charaging Maintenance - Policy Dathase Cuern                                                                                                    |  |  |  |
|                       | Adding a new P<br>ield<br>PCRF Sub-Pool Selectio<br>Priority<br>PCRF Pool Name<br>Conditions<br>PCRF Sub-Pool Name<br>Last Updated | CRF Sub           | Pool Selection Value SubPoolSelection 50  PcrfPool01  Parameter Operato Origin-Host Starts PcrfSubPool01                                                                                                    | r Rule                                              | Value value attservice01                                                                                                    | > PCRF Sub-Po                                                                                                    | Description Aname that uniquely identifies the PC Sub-Pool Selection Rules (Default = n/x, Range = A 32-characte characters are alphanumeric and unu kust contain atleast one alpha and n with a digit Priority of this Rule. Low value means higher priority. (Default = n/x, Range = A 32-characte is being defined. (Default = n/x, Range = Configured Pt hat have not been specified as PCRF Names) Condition associated with this Rule. Origin-Host: FODN is a case-insensitive string cor ist of labels separated by dols, where Underscores may be used only as th character. Alabel must be at most 32 iong and an FODN must be at most 32 iong and an FODN must be at most 32 iong and an FOD |  |  |  |

|                |                                                                                                    | 1. Enter the Rule name                                                                                                    |                                                                                                    |                                                                             |                                                                                                    |                                                                                                    |  |  |
|----------------|----------------------------------------------------------------------------------------------------|----------------------------------------------------------------------------------------------------|----------------------------------------------------------------------------------------------------|-----------------------------------------------------------------------------|----------------------------------------------------------------------------------------------------|----------------------------------------------------------------------------------------------------|--|--|
|                |                                                                                                    | 2. Select PCRF Pool Name and PCRF Sub-Pool Name                                                                                                    |                                                                                                    |                                                                             |                                                                                                    |                                                                                                    |  |  |
|                |                                                                                                    | 3. Enter the Condition as shown                                                                                                    |                                                                                                    |                                                                             |                                                                                                    |                                                                                                    |  |  |
|                |                                                                                                    | 4. Click Ok.                                                                                                    |                                                                                                    |                                                                             |                                                                                                    |                                                                                                    |  |  |
|                |                                                                                                    | NOTE: this is a sample set of configuration data, the actual configuration may differ.                                                                                                    |                                                                                                    |                                                                             |                                                                                                    |                                                                                                    |  |  |
| 16             | SOAM VIP: Navigate<br>to PCRF Pool To PRT<br>Mapping screen                                                                                                    | Navigate to Main Menu -> Policy and Charging -> Configuration<br>-> Policy DRA -> PCRF Pool To PRT Mapping                                                                                                    |                                                                                                    |                                                                             |                                                                                                    |                                                                                                    |  |  |
|                |                                                                                                    | You will see a screen similar to:                                                                                                    |                                                                                                    |                                                                             |                                                                                                    |                                                                                                    |  |  |
|                |                                                                                                    | Main Menu: Po<br>PRT Mapping                                                                                                    | olicy and Charg                                                                                                    | jing -> Con                                                                 | figuration -> Policy DRA -> Po                                                                                                    | CRF Pool To                                                                                                    |  |  |
|                |                                                                                                    | Filter -                                                                                                    |                                                                                                    |                                                                             |                                                                                                    | Mon Aug 18 15:38:                                                                                                    |  |  |
|                |                                                                                                    | Table Description: The<br>each to be mapped to<br>used for a given subse<br>NOAMP in Policy and (                                                                                                    | e PCRF Pool To PRT M:<br>a Peer Routing Table to<br>criber binding attempt is<br>Charging -> Configurati                                                                                         | apping table disp<br>o be used when<br>s determined bas<br>on -> Policy DRA | olays the list of PCRF Pools or Sub-Pool configu<br>a new binding is created for the PCRF Pool. The<br>sed on Access point Name to PCRF Pool mapp<br>> PCRF Sub-Pool Selection Rules.                                                                                                    | ured at the NOAMP a<br>e PCRF Pool or Sub-<br>ings, or by rules cor                                                             |  |  |
|                |                                                                                                    |                                                                                                    | PCRF Pool                                                                                                    | Name I                                                                      | Peer Route Table Name                                                                                                    |                                                                                                    |  |  |
|                |                                                                                                    |                                                                                                    | Default                                                                                                    | [                                                                           | Default                                                                                                    |                                                                                                    |  |  |
|                |                                                                                                    |                                                                                                    | PcrfPool01                                                                                                    | 1                                                                           | Not Selected                                                                                                    |                                                                                                    |  |  |
|                |                                                                                                    |                                                                                                    | PcrfSubPoo                                                                                                    | 101 101                                                                     | Not Selected                                                                                                    |                                                                                                    |  |  |
| 17             | SOAM VIP: Configure                                                                                                    | Select the row with                                                                                                    | n 'Not Selected' u                                                                                                    | Inder Peer R                                                                | oute Table Name and click 'Edit'                                                                                                    |                                                                                                    |  |  |
| 17             | SOAM VIP: Configure<br>the PCRF Pool To PRT<br>Mapping                                                                                                    | Select the row with<br>You will see a scree<br>Main Menu: Poli<br>PRT Mapping ->                                                                                                    | n 'Not Selected' u<br>een similar to:<br>cy and Charging<br>> [Edit]                                                                                                    | nder Peer R<br>g -> Configu                                                 | oute Table Name and click 'Edit'<br>uration -> Policy DRA -> PCRF P                                                                                                    | Pool To ę<br>g 18 15:39:33 2(                                                                                                   |  |  |
| 17             | SOAM VIP: Configure<br>the PCRF Pool To PRT<br>Mapping                                                                                                    | Select the row with<br>You will see a scree<br>Main Menu: Poli<br>PRT Mapping ->                                                                                                    | n 'Not Selected' u<br>een similar to:<br>cy and Charging<br>› [Edit]                                                                                                    | nder Peer R<br>g - <b>&gt; Config</b> i                                     | oute Table Name and click 'Edit' uration -> Policy DRA -> PCRF P Mon Aug                                                                                                    | <b>Pool To</b> (<br>g 18 15;39;33 2(                                                                                            |  |  |
| 17             | SOAM VIP: Configure<br>the PCRF Pool To PRT<br>Mapping                                                                                                    | Select the row with<br>You will see a scree<br>Main Menu: Poli<br>PRT Mapping -><br>Field<br>PCRF Pool Name                                                                                                    | n 'Not Selected' u<br>een similar to:<br>cy and Charging<br>> [Edit]<br>Value<br> PcrfPool01                                                                                                    | inder Peer R<br>g -> Configu                                                | oute Table Name and click 'Edit' uration -> Policy DRA -> PCRF P Mon Aug Description A name that uniquely identifies the PCRF Pool. [Default = n/a; Range = A 32-character string. Vali alphanumeric and underscore. Must contain at le and must not start with a digit.]                                                                                                    | Pool To ;<br>g 18 15:39:33 2(<br>lid characters are<br>east one alpha                                                           |  |  |
| 17             | SOAM VIP: Configure<br>the PCRF Pool To PRT<br>Mapping                                                                                                    | Select the row with<br>You will see a scree<br>Main Menu: Poli<br>PRT Mapping -><br>Field<br>PCRF Pool Name<br>Peer Route Table Name                                                                                                    | n 'Not Selected' u<br>een similar to:<br>cy and Charging<br>[Edit]<br>Value<br>PcrfPool01<br>PcrfPoolPRT •                                                                                       | ınder Peer R<br>g -> Configu                                                | oute Table Name and click 'Edit' uration -> Policy DRA -> PCRF P Mon Aug Mon Aug Description A name that uniquely identifies the PCRF Pol. [Default = n/a; Range = A 32-character string. Vali alphanumeric and underscore. Must contain at le and must not start with a digit.] The name of the Peer Route Table that is used to bindings for this PCRF Pol. [Default = Not Selected; Range = AII Peer Route * configured at this site.]                                                                                                    | Pool To ;<br>g 18 15:39:33 2(<br>lid characters are<br>east one alpha<br>o route new<br>Tables                                  |  |  |
| 17             | SOAM VIP: Configure<br>the PCRF Pool To PRT<br>Mapping                                                                                                    | Select the row with<br>You will see a scree<br>Main Menu: Poli<br>PRT Mapping -><br>Field<br>PCRF Pool Name<br>Peer Route Table Name                                                                                                    | n 'Not Selected' u<br>een similar to:<br>cy and Charging<br>[Edit]<br>Value<br>PcrfPool01<br>PcrfPoolPRT •                                                                                       | ok App                                                                      | oute Table Name and click 'Edit' uration -> Policy DRA -> PCRF P Mon Aug Description Aname that uniquely identifies the PCRF Pol. [Default = n/a; Range = A 32-character string. Vali alphanumeric and underscore. Must contain at le and must not start with a digit] The name of the Peer Route Table that is used to bindings for this PCRF Pol. [Default = Not Selected; Range = All Peer Route * configured at this site.] [y] Cancel                                                                                                    | Pool To (<br>g 18 15:39:33 20<br>lid characters are<br>east one alpha<br>o route new<br>Tables                                  |  |  |
| 17             | SOAM VIP: Configure<br>the PCRF Pool To PRT<br>Mapping                                                                                                    | Select the row with<br>You will see a scree<br>Main Menu: Poli<br>PRT Mapping -><br>Field<br>PCRF Pool Name<br>Peer Route Table Name                                                                                                    | n 'Not Selected' u<br>een similar to:<br>cy and Charging<br>> [Edit]<br>Value<br> PcrfPool01<br> PcrfPoolPRT •                                                                                   | onder Peer R<br>g -> Configu<br>(0k) Appl<br>able Name fo                   | oute Table Name and click 'Edit' uration -> Policy DRA -> PCRF P Mon Aug Mon Aug Description A name that uniquely identifies the PCRF Pool. [Default = n/a; Range = A 32-character string. Vali alphanumeric and underscore. Must contain at le and must not start with a digit.] The name of the Peer Route Table that is used to bindings for this PCRF Pool. [Default = Not Selected; Range = AII Peer Route T configured at this site.] [y] Cancel porm the drop box.                                                                                                    | Pool To<br>g 18 15:39:33 2(<br>iid characters are<br>east one alpha<br>o route new<br>Tables                                    |  |  |
| 17             | SOAM VIP: Configure<br>the PCRF Pool To PRT<br>Mapping                                                                                                    | Select the row with<br>You will see a scree<br>Main Menu: Poli<br>PRT Mapping -><br>Field<br>PCRF Pool Name<br>Peer Route Table Name<br>1. Select appropria<br>2. Click Ok.                                                                                                    | n 'Not Selected' u<br>een similar to:<br>cy and Charging<br>[Edit]<br>Value<br>PerfPool01<br>PerfPoolPRT •                                                                                       | ok App<br>able Name for                                                     | oute Table Name and click 'Edit' uration -> Policy DRA -> PCRF P Mon Aug Mon Aug Description A name that uniquely identifies the PCRF Pol. [Default = n/a; Range = A 32-character string. Vali alphanumeric and underscore. Must contain at le and must not start with a digit] The name of the Peer Route Table that is used to bindings for this PCRF Pol. [Default = Not Selected; Range = All Peer Route ' configured at this site.] [y] Cancel Dorm the drop box.                                                                                                    | Pool To (<br>g 18 15:39:33 20<br>lid characters are<br>east one alpha<br>o route new<br>Tables                                  |  |  |
| 17             | SOAM VIP: Configure<br>the PCRF Pool To PRT<br>Mapping                                                                                                    | Select the row with<br>You will see a scree<br>Main Menu: Poli<br>PRT Mapping -><br>Field<br>PCRF Pool Name<br>Peer Route Table Name<br>1. Select appropria<br>2. Click Ok.<br>NOTE: this is a sa                                                                                           | n 'Not Selected' u<br>een similar to:<br>cy and Charging<br>> [Edit]<br>Value<br>PcrfPoolD1<br>PcrfPoolD1<br>PcrfPoolPRT •<br>ate Peer Route Ta                                                  | Ok App<br>able Name for<br>guration data                                    | oute Table Name and click 'Edit' uration -> Policy DRA -> PCRF P Mon Aug Mon Aug Description A name that uniquely identifies the PCRF Pool. [Default = n/a; Range = A 32-character string. Vali alphanumeric and underscore. Must contain at le and must not start with a digit] The name of the Peer Route Table that is used to bindings for this PCRF Pool. [Default = Not Selected; Range = All Peer Route T configured at this site.] [y] Cancel Dorm the drop box. In the actual configuration may differ                                                                       | Pool To ,<br>g 18 15:39:33 2(<br>lid characters are<br>east one alpha<br>o route new<br>Tables                                  |  |  |
| 17             | SOAM VIP: Configure<br>the PCRF Pool To PRT<br>Mapping                                                                                                    | Select the row with<br>You will see a scree<br>Main Menu: Poli<br>PRT Mapping -><br>Field<br>PCRF Pool Name<br>Peer Route Table Name<br>1. Select appropria<br>2. Click Ok.<br>NOTE: this is a sa<br>Repeat Step 17 for                                                                     | n 'Not Selected' u<br>een similar to:<br>cy and Charging<br>[Edit]<br>Value<br>PcrfPool01<br>PcrfPoolPRT •<br>ate Peer Route Ta<br>mple set of config<br>r all other PCRF I                      | Ok App<br>able Name for<br>guration data                                    | oute Table Name and click 'Edit' uration -> Policy DRA -> PCRF P Mon Aug Description Aname that uniquely identifies the PCRF Pol. [Default = n/a; Range = A 32-character string. Vali alphanumeric and underscore. Must contain at le and must not start with a digit] The name of the Peer Route Table that is used to bindings for this PCRF Pol. [Default = Not Selected; Range = All Peer Route ' configured at this site.] [y] Cancel form the drop box. a, the actual configuration may differ where the Peer Route Table Name                                                  | Pool To (<br>g 18 15:39:33 20<br>lid characters are<br>east one alpha<br>o route new<br>Tables                                  |  |  |
| 17             | SOAM VIP: Configure<br>the PCRF Pool To PRT<br>Mapping<br>SOAM VIP: Configure<br>other PCRF Pool To<br>PRT Mapping                                                       | Select the row with<br>You will see a scree<br>Main Menu: Poli<br>PRT Mapping -><br>Field<br>PCRF Pool Name<br>Peer Route Table Name<br>1. Select appropria<br>2. Click Ok.<br>NOTE: this is a sa<br>Repeat Step 17 fo<br>as 'Not Selected'.                                                | n 'Not Selected' u<br>een similar to:<br>cy and Charging<br>> [Edit]<br>Value<br>PcrfPool01<br>PcrfPoolPRT •<br>ate Peer Route Ta<br>mple set of config<br>r all other PCRF I                    | Ok Appl<br>able Name for<br>guration data                                   | oute Table Name and click 'Edit' uration -> Policy DRA -> PCRF P Mon Aug Description A name that uniquely identifies the PCRF Pol. [Default = n/a; Range = A 32-character string. Vali alphanumeric and underscore. Must contain at le and must not start with a digit.] The name of the Peer Route Table that is used to bindings for this PCRF Pol. [Default = Not Selected. Range = All Peer Route To configured at this site.] [v] Cancel porm the drop box. a, the actual configuration may differ where the Peer Route Table Name                                               | Pool To<br>g 18 15:39:33 20<br>Iid characters are<br>east one alpha<br>o route new<br>Tables<br>• is displayed                  |  |  |
| 17<br>18<br>19 | SOAM VIP: Configure<br>the PCRF Pool To PRT<br>Mapping<br>SOAM VIP: Configure<br>other PCRF Pool To<br>PRT Mapping<br>SOAM VIP: Navigate                                 | Select the row with<br>You will see a scree<br>Main Menu: Poli<br>PRT Mapping -><br>Field<br>PCRF Pool Name<br>Peer Route Table Name<br>1. Select appropria<br>2. Click Ok.<br>NOTE: this is a sa<br>Repeat Step 17 fo<br>as 'Not Selected'.                                                | n 'Not Selected' u<br>een similar to:<br>cy and Charging<br>> [Edit]<br>Value<br> PcrfPool01<br> PcrfPoolPRT •<br>ate Peer Route Ta<br>mple set of config<br>r all other PCRF I                  | Ok Appl<br>able Name for<br>guration data<br>Pool Names                     | oute Table Name and click 'Edit' uration -> Policy DRA -> PCRF P Mon Aug Description Aname that uniquely identifies the PCRF Pool. [Default = n/a; Range = A 32-character string. Vali alphanumeric and underscore. Must contain at le and must not start with a digit] The name of the Peer Route Table that is used to bindings for this PCRF Pool. [Default = Not Selected; Range = All Peer Route T configured at this site.] [y] Cancel form the drop box. a, the actual configuration may differ where the Peer Route Table Name                                                | Pool To<br>g 18 15:39:33 2(<br>lid characters are<br>east one alpha<br>o route new<br>Tables<br>is displayed                    |  |  |
| 17<br>18<br>19 | SOAM VIP: Configure<br>the PCRF Pool To PRT<br>Mapping<br>SOAM VIP: Configure<br>other PCRF Pool To<br>PRT Mapping<br>SOAM VIP: Navigate<br>to the Error Codes           | Select the row with<br>You will see a scree<br>Main Menu: Poli<br>PRT Mapping -><br>Field<br>PCRF Pool Name<br>Peer Route Table Name<br>1. Select appropria<br>2. Click Ok.<br>NOTE: this is a sa<br>Repeat Step 17 fo<br>as 'Not Selected'.<br>OPTIONAL<br>Navigate to Main                | n 'Not Selected' u<br>een similar to:<br>cy and Charging<br>[Edit]<br>Value<br>PcrfPool01<br>PcrfPool01<br>PcrfPoolPRT •<br>ate Peer Route Ta<br>mple set of config<br>r all other PCRF I        | Ok App<br>able Name fo<br>guration data<br>Pool Names                       | oute Table Name and click 'Edit' uration -> Policy DRA -> PCRF P Mon Aug Description A name that uniquely identifies the PCRF Pol. [Default = n/a; Range = A 32-character string. Vali alphanumeric and underscore. Must contain at le and must not start with a digit.] The name of the Peer Route Table that is used to bindings for this PCRF Pol. [Default = Not Selected; Range = All Peer Route ' configured at this site.] [y] Cancel form the drop box. In the actual configuration may differ where the Peer Route Table Name and Charging -> Config                         | Pool To ;<br>g 18 15:39:33 20<br>lid characters are<br>east one alpha<br>o route new<br>Tables                                  |  |  |
| 17<br>18<br>19 | SOAM VIP: Configure<br>the PCRF Pool To PRT<br>Mapping<br>SOAM VIP: Configure<br>other PCRF Pool To<br>PRT Mapping<br>SOAM VIP: Navigate<br>to the Error Codes<br>screen | Select the row with<br>You will see a scree<br>Main Menu: Poli<br>PRT Mapping -><br>Field<br>PCRF Pool Name<br>Peer Route Table Name<br>1. Select appropria<br>2. Click Ok.<br>NOTE: this is a sa<br>Repeat Step 17 fo<br>as 'Not Selected'.<br>OPTIONAL<br>Navigate to Main<br>-> Error Co | h 'Not Selected' u<br>een similar to:<br>cy and Charging<br>[Edit]<br>Value<br>PcrfPool01<br>PcrfPoolPRT •<br>ate Peer Route Ta<br>mple set of config<br>r all other PCRF I<br>Menu -> E<br>odes | Ok Appl<br>able Name for<br>guration data<br>Pool Names                     | oute Table Name and click 'Edit' uration -> Policy DRA -> PCRF P Mon Aug Mon Aug Description A name that uniquely identifies the PCRF Pol. [Default = n/a; Range = A 32-character string. Vali alphanumeric and underscore. Must contain at le and must not start with a digit] The name of the Peer Route Table that is used to bindings for this PCRF Pol. [Default = Not Selected; Range = All Peer Route Table that is used to binding to this site.] [V] Cancel form the drop box. In the actual configuration may differ where the Peer Route Table Name and Charging -> Config | Pool To ,<br>g 18 15:39:33 2(<br>lid characters are<br>east one alpha<br>o route new<br>Tables<br>:<br>is displayed<br>guration |  |  |

| Mon Aug 18 13                                                                                                    | :46:20 2014 ED                 |
|----------------------------------------------------------------------------------------------------|--------------------------------|
|                                                                                                    |                                |
| Table Description: The Error Codes table defines the result codes to be returned for various Policy and Charging error conditions. Each error condition will return the result code configur<br>interface. Setting an experimental result code requires a corresponding Vendor ID. The default result code is 3002-DIAMETER_UNABLE_TO_DELIVER. The Vendor ID' means the res<br>vendor-specific.                                                                                                    | ed for each<br>alt code is not |
| Error Condition Gx/Gxx Gx/Gxx Rx Result Rx Vendor S9 Result S9 Vendor Gx-Prime Gy/Ro<br>Result Code Vendor ID Code ID Code ID Result Code Vendor ID Result Code Vendor ID Result Co | Gy/Ro<br>Vendor ID             |
| PCA Unavailable Or Degraded 3002 3002 3002 3002 3002 3002                                                                                                    |                                |
| PCA-FunctionalityUnavailable or Disabled 9002 3002 3002                                                                                                    |                                |
| einanang koti-buna na na 3002 na na 3002 na<br>Unabito Rotute 3002 3002 3002 3002 3002                                                                                                    | n/a<br>                        |
| SBR Error 3002 3002 3002 3002 5012                                                                                                    |                                |
| No Usable Keys in Binding Dependent Message na na 3002 na na 3002 na 5002 na 5002 na 5002 na                                                                                                    | n/a                            |
| Seesan Horizonda         Socz         III         Socz         III         Socz         III         Socz         III         Socz         III         Socz         IIII         Socz         IIII         Socz         IIII         Socz         IIIII         Socz         IIIIIIIIIIIIIIIIIIIIIIIIIIIIIIIIIIII                                                                                                    | n/a                            |
|                                                                                                    |                                |
| the Error Codes                                                                                                    |                                |
| Select the row to edit and click on 'Edit' button                                                                                                    |                                |
| You will see a screen similar to:                                                                                                    |                                |
|                                                                                                    |                                |
| Main Menu: Policy and Charging -> Configuration -> Error Codes -> [Edit]                                                                                                    | 18 15:49:5                     |
|                                                                                                    |                                |
| Field Value Description                                                                                                    | atar                           |
| Error Condition applies to session creation messages for all Dian Error Condition Unable To Route  This error conduction applies to session creation messages for all Dian interfaces. These error codes will be returned if a binding is found (or of the Policy DRA is unable to route the message to the PCRE                                                                                                    | .eter<br>reated) and           |
| Gx/Gxx Result Code 3002 * Result Code to be refurned on the Gx and Gxx interfaces.<br>[Default = 3002; Range = 1-9999]                                                                                                    |                                |
| Sx/Gxx Vendor ID         Vendor ID which corresponds with the experimental code for the Gx an interfaces.           IDefault = n/a; Range = 1-4294967295]                                                                                                    | 1 Gxx                          |
| Rx Result Code     3002     *     Result code to be returned on the Rx interface.<br>[Default = 3002; Range = 1-9999]                                                                                                    |                                |
| Rx Vendor ID Which corresponds with the experimental code for the Rx inter-<br>[Default = n/a; Range = 1-4294967295]                                                                                                    | rface.                         |
| S9 Result Code 3002 * Result code to be returned on the S9 interface.<br>[Default = 3002; Range = 1-9999]                                                                                                    |                                |
| S9 Vendor ID Vendor ID Which corresponds with the experimental code for the S9 int<br>[Default = n/a; Range = 1-4294967295]                                                                                                    | rface.                         |
| Gx-Prime Result Code 3002 * Result code to be returned on the Gx-Prime interface.<br>[Default = 3002; Range = 1-9999]                                                                                                    |                                |
| Gx-Prime Vendor ID Vendor ID Vendor ID Which corresponds with the experimental code for the Gx-Pri<br>[Default = n/a; Range = 1-4294967295]                                                                                                    | me interface                   |
| Gy/Ro Result Code 3002 * Result code to be returned on the Gy/Ro Interface.<br>[Default = 3002; Range = 1-9999]                                                                                                    |                                |
| Gy/Ro Vendor ID Vendor ID Vendor ID [Default = n/a; Range = 1-4294967295]                                                                                                    | interface.                     |
| Ok Apply Cancel                                                                                                    |                                |
| 1. Enter the Result Code and Vendor ID values as appropriate                                                                                                    |                                |
| 2. Click Ok.                                                                                                    |                                |
| SOAM VIP: Navigate OPTIONAL                                                                                                    |                                |
| to Suspect Binding<br>Removal Rules screen Execute Steps 21 through 23 if additional Suspect Binding Removal Rules are require                                                                                                    | ed.                            |
| Note: A default Suspect Binding Removal rule for Gx CCA-I messages is created by defau                                                                                                    | ılt.                           |
| Navigate to Main Menu -> Policy and Charging -> Configurat                                                                                                    | ion                            |
| -> Policy DRA -> Suspect Binding Removal Rules                                                                                                    |                                |
| SOAM VIP: Configure OPTIONAL                                                                                                    |                                |
| the Suspect Binding<br>Removal Rule for Click on Insert in the lower left corner.                                                                                                    |                                |
| Diameter Interfaces and<br>messages that are<br>needed.                                                                                                    |                                |
|                                                                                                    |                                |
|    |                                              | Main Menu: Policy and C              | harging -> Configuration ->                    | Policy D        | ORA -> Suspect Binding Removal Rules -> [Insert]                                                                                                    | Help<br>5 EDT |
|----|----------------------------------------------|--------------------------------------|------------------------------------------------|-----------------|----------------------------------------------------------------------------------------------------|---------------|
|    |                                              | Inserting a new Susn                 | ect Binding Removal Pule                       |                 |                                                                                                    |               |
|    |                                              | Inserting a new Susp                 |                                                |                 | Departmen                                                                                                    |               |
|    |                                              | Rule Name                            | ·                                              |                 | Description<br>A name that uniquely identifies the Suspect Binding Removal Rule.<br>[Default = n/a, Range = A 32-characters string, Valid characters are aphanumeric and<br>underscore. Rules contrain at least one abha and must not attaint with a dird 1.                                                                                                    |               |
|    |                                              | Application Name                     | - Select -                                     |                 | The Diameter Application Name and kito which this Suspect Binding Removal Rule applies.<br>Session initiation answer messages including this Application-id are candidates to match this                                                                                                    |               |
|    |                                              |                                      |                                                |                 | rule.<br>[Default = n/a; Range = Supported P-DRA Application-lds]                                                                                                    |               |
|    |                                              | Command Code                         | - Select -                                     |                 | The Diameter Command Code or Extended Command Code name and value to which this<br>Suspect Binding Renval Rike applies. Session Initiation answer messages including this<br>Command Code are candidates to match this rule.<br>[Default = n/s, Range = Supported PL-RA session initiation answer messages]                                                                                                    |               |
|    |                                              | Error Scenario Category              | - Select - 🔹 🔹                                 |                 | The error category to which the Suspect Binding Removal Rule applies. Category Unable to<br>Route's for when no session initiation answer is received from the PCRF (possibly because<br>the request could not be routed). If Unable To Route's chosen, the (Experimental) Result Code<br>sent to the policy clent is the one configured in Policy and Charging -> Configuration -> Error<br>Codes screen for the specific interface. Category External Result is for when a specified<br>session initiation error answer is received from the PCRF. If External Result is chosen, a Result<br>Code must be specific directions on Result. Code is necessary.<br>(Default = n/a, Range = External Result, Unable to Route) |               |
|    |                                              | Result Code                          | []                                             |                 | The session initiation error answer (Experimental) Result Code to which this Suspect Binding<br>Removal Rule applies if the Error Scenario Category is External Result. This field is not<br>applicable when Error Scenario Category is set to Unable to Route'.<br>[Default = n/s, Range = 1-999]                                                                                                    |               |
|    |                                              | Vendor D                             |                                                |                 | If a Result Code is entered in the Result Code field above, and that Result Code is an<br>experimental result code, enter the Vendor-Id in this field. Otherwise leave this field set to blank.<br>[Default = nd, Range = 1-429467285]                                                                                                    |               |
|    |                                              | Remove Suspect Binding Immediately   |                                                |                 | Check this box if a single occurrence of this rule match means that the binding should be<br>removed. Uncheck this box if multiple occurrences of this rule match are required before the<br>binding should be removed. Index if this box is unchecked, the "Suspect Binding Removal<br>Events Threshold" field in Policy and Charging - Configuration - Policy PAG -> Network-Wide<br>Options at the NOAM controls how many Suspect Binding Removal Events must occur before a<br>Session-Release RAR will be sent to the policy clenit to request removal of the binding.<br>[[Default = hic (Intercheck), Range -> Ves (Checked), No (Inchecked)]                                                                       |               |
|    |                                              | Comments                             |                                                |                 | An optional comment to describe this suspect binding removal rule.<br>[Default = n/a: Rance = 0 - 64 characters]                                                                                                    |               |
|    |                                              |                                      | [                                              | Ok Apply        | Cancel                                                                                                    |               |
|    |                                              | 1. Enter the Rule                    | Name                                           |                 |                                                                                                    |               |
|    |                                              | 2. Select the App                    | olication Name from th                         | ne dro          | p box                                                                                                    |               |
|    |                                              | 3. Select the Co                     | mmand Code(Messag                              | e) fro          | m the drop box                                                                                                    |               |
|    |                                              | 4. Select the req                    | uired Error Scenario (                         | Catego          | ory from the drop box                                                                                                    |               |
|    |                                              | 5. If the "Externa                   | I Error" Error Scenario                        | o Cate          | egory was selected,                                                                                                    |               |
|    |                                              | Enter the Res                        | ult Code                                       |                 |                                                                                                    |               |
|    |                                              | 6. If the "Externa                   | I Error" Error Scenario                        | o Cate          | egory was selected,                                                                                                    |               |
|    |                                              | Enter the Ven                        | dor ID(Optional)                               |                 |                                                                                                    |               |
|    |                                              | 7. Check the Re<br>on the first rule | move Suspect Binding<br>e match. If not, leave | g Imm<br>the cl | ediately checkbox if the Binding is to be remove<br>heckbox unchecked.                                                                                                    | ;d            |
|    |                                              | 8. Click Ok.                         |                                                |                 |                                                                                                    |               |
|    |                                              | NOTE: This is a sa                   | mple set of configurat                         | ion da          | ata, the actual configuration may differ.                                                                                                    |               |
| 23 | SOAM VIP: Configure                          | OPTIONAL                             |                                                |                 |                                                                                                    |               |
|    | additional Suspect<br>Binding Removal Rules. | Repeat Step 22 for                   | all Suspect Binding F                          | Rules           | that are needed.                                                                                                    |               |
|    |                                              | Note: Steps 21 thr                   | ough 23 may need to                            | be re           | peated for each active SOAM.                                                                                                    |               |
|    |                                              |                                      |                                                |                 |                                                                                                    |               |
| 25 | NOAM VIP: Configure                          | Navigate to Main                     | Menu -> Poli                                   | .cy             | and Charging -> Configuratio                                                                                                    | n             |
|    | Access Point Names                           | -> Access P                          | oint Names                                     |                 |                                                                                                    |               |
|    |                                              | Click on Insert                      | in the lower left corn                         | er.             |                                                                                                    |               |
|    |                                              | You will see a scre                  | en similar to:                                 |                 |                                                                                                    |               |

|                                                    | Main Menu: Policy and C                                 | harging -> Configurati                      | ion -> Access Point Names -> [Insert]                                                                                                    |
|----------------------------------------------------|---------------------------------------------------------|---------------------------------------------|----------------------------------------------------------------------------------------------------|
|                                                    |                                                         |                                             | ni ney ta va tri                                                                                                    |
|                                                    | Adding a new Access Pr                                  | oint Namo                                   |                                                                                                    |
|                                                    | Field                                                   | Value                                       | Description                                                                                                    |
|                                                    | Access Point Name                                       |                                             | The network identifier of the Packet Data Network access point.     The network identifier of the Packet Data Network access point.     Default n/a; Range = 1-100 characters, Valid characters are alphabetic characters (A-Z and a-z), digits (0-9), hyphen (-), and period (.). Must begin and end with an alphabetic character or a digit is                                                                                                    |
|                                                    | Function                                                | PDRA Only     OCDRA Only     PDRA and OCDRA | The PCA function which uses this Access Point. PCRF Pool is required to be configured for PDRA only.<br>[Default = PDRA Only, Range = PDRA Only, OCDRA Only or PDRA and OCDRA]                                                                                                    |
|                                                    | PCRF Pool Name                                          | Default 👻                                   | The PCRF Pool to which new bindings initiated from the Access Point Network are to be routed.<br>[Default = Default PCRF Pool; Range = Configured PCRF Pools]                                                                                                    |
|                                                    | Number of Sub-Pools                                     | 1                                           | This read-only field displays the number of PCRF Sub-Pools associated with the selected PCRF Pool. The mapping between PCRF Pool and PCRF<br>Sub-Pool is configured in Policy and Charging -> Configuration -> Policy DRA -> PCRF Sub-Pool Selection Rules.                                                                                                    |
|                                                    | Maximum Allowed Sessions per IMSI                       | 2                                           | This setting is the maximum number of bound sessions allowed per IMSI for this APN.<br>[Default = 2; Range = 1-10]                                                                                                    |
|                                                    | Per IMSI Session Exceeded Treatment                     | e Route<br>⊖Reject                          | This setting defines the treatment of new binding capable session initiation attempts when the maximum number of bound sessions for an MSI for<br>this APN is exceeded.<br>If Houdri is saleded, the CCR1 message will be routed and the oldest bound session will be replaced. If Reject is saleded, the CCR1 message will<br>be rejected using the Diameter response code configured for SBR Error.<br>[Default = Route, Range = Rout, Reject]                                                                                                    |
|                                                    | Stale Session Timeout (Hrs)                             | 168                                         | This setting is a time value (in hours), after which a session is considered to be state. For PDRA a session is considered state only in RARRAM<br>messages are received in longer than this configured inc. For COERA, a session is considered at all on any in session messages are received in<br>longer than this configured time. If a session's age exceeds this value, that session is essigned and up of the database. This value is used for<br>session associated with this Access Point Name. For essions which are not associated with you configured Access Point Names, the Default State<br>Session Timeout value in the Policy and Changing Configuration General Options table is used.<br>[Default = 168] hours (7 days). Read = 7-1240 hours (1 hour 10 to days)] |
|                                                    | Last Updated                                            |                                             | This read-only field displays the date and time that this APN was created, or the last time the PCRF Pool Name was changed, whichever is most<br>recent. This field records the time and date of changes that may affect routing of binding capable session initiation requests. This date and time can be<br>compared against binding creation times when throubleshoding using Policy and Charding Maintenance -> Policy Database Query.                                                                                                    |
|                                                    |                                                         |                                             | Ok Anniv Cancel                                                                                                    |
|                                                    | 1. Enter the field<br>2. Click Ok.<br>NOTE: this is a s | values as requ                              | ired                                                                                                    |
| <b>NOAM VIP:</b> Enable<br>the Policy DRA function | Navigate to Mai                                         | in Menu -:<br>. Options                     | > Policy and Charging -> Configuration<br>Screen.                                                                                                    |
|                                                    | Field                                                   | Value                                       | Description                                                                                                    |
|                                                    | Policy DRA Enabled                                      | V                                           | Indicate whether the Policy DRA Function of PCA is enabled.<br>[Default = Policy DRA Disabled (Unchecked); Range = Policy DRA Enabled (Checked) or Policy<br>DRA disabled (Unchecked)]                                                                                                    |
|                                                    | Online Charging DRA Enable                              | ed 🗖                                        | Indicate whether the Online Charging DRA Function of PCA is enabled.<br>[Default = Online Charging DRA Disabled (Unchecked); Range = Online Charging DRA<br>Enabled (Checked) or Online Charging DRA Disabled (Unchecked)]                                                                                                    |
|                                                    | <ol> <li>Check the Pol</li> <li>Click Apply.</li> </ol> | icy DRA Enabl                               | ed box                                                                                                    |

### 4.4.2 Online Charging DRA Configuration

Detailed steps are given in the procedure below.

### Procedure 16: Online Charging DRA configuration

| S      | This procedure configu                          | his procedure configures the Online Charging DRA function of PCA application. For details on the fields of |                                                                              |                                             |                                                                                                    |  |  |  |
|--------|-------------------------------------------------|----------------------------------------------------------------------------------------------------|------------------------------------------------------------------------------|---------------------------------------------|----------------------------------------------------------------------------------------------------|--|--|--|
| т      | various configuration se                        | creens please refer to the Policy Charging User's Guide [4].                                               |                                                                              |                                             |                                                                                                    |  |  |  |
| T T    | e                                               |                                                                                                    |                                                                              |                                             |                                                                                                    |  |  |  |
| Е<br>Р | PREREQUISITE: Proc                              | edure 14 must b                                                                                            | edure 14 must be executed before this procedure.                             |                                             |                                                                                                    |  |  |  |
| #      | Check off $(1)$ each step as it is              | is completed. Boxes                                                                                        | completed. Boxes have been provided for this purpose under each step number. |                                             |                                                                                                    |  |  |  |
|        | SHOULD THIS PROCEDURE                           | FAIL CONTACT O                                                                                             | RACLE TECHNICAI                                                              | SERVICES AN                                 | D ASK FOR ORACLE TAC.                                                                                                 |  |  |  |
| 1      | Establish GUI Session                           | Establish a GUI                                                                                            | session on the SO                                                            | AM by using th                              | ne XMI VIP address. Login as user "quiadmin".                                                                         |  |  |  |
|        | on the SOAM VIP                                 |                                                                                                    |                                                                              | , ,                                         |                                                                                                    |  |  |  |
| 2      | SOAM VID: Novigato                              | Novigoto to Mo                                                                                             |                                                                              |                                             | d Changing -> Configuration                                                                                           |  |  |  |
|        | to OCSs screen                                  | -> Online                                                                                                  | Charging DF                                                                  | A -> OCS                                    | s                                                                                                    |  |  |  |
|        |                                                 |                                                                                                    |                                                                              |                                             |                                                                                                    |  |  |  |
| 3      | SOAM VIP: Configure                             | Click on Inser                                                                                             | t in the lower lef                                                           | t corner.                                   |                                                                                                    |  |  |  |
|        | the hist OCS houe.                              | You will see a sc                                                                                          | reen similar to:                                                             |                                             |                                                                                                    |  |  |  |
|        |                                                 | Main Menu: Policy and C                                                                                    | harging -> Configuration ->                                                  | > Online Charging DR                        | A -> 0CSs -> [Insert]                                                                                                 |  |  |  |
|        |                                                 |                                                                                                    |                                                                              |                                             | Mon nov 24 13:33:                                                                                                    |  |  |  |
|        |                                                 | Adding a new OCS                                                                                           |                                                                              |                                             |                                                                                                    |  |  |  |
|        |                                                 | Field Value                                                                                                |                                                                              | Description                                 |                                                                                                    |  |  |  |
|        |                                                 | OCS Peer Node Name                                                                                         | t                                                                            | A name that uniquely identifies to<br>OCSs. | he OCS Peer Node to be included in the load distribution of new session initiation diameter request messages to       |  |  |  |
|        |                                                 |                                                                                                    |                                                                              | [Default = n/a; Range = List of co          | onfigured Diameter Peer Nodes]                                                                                        |  |  |  |
|        |                                                 | Comments                                                                                                   |                                                                              | [Default = n/a; Range = 0-64 cha            | anaders)                                                                                                    |  |  |  |
|        |                                                 |                                                                                                    |                                                                              | Ok Apply                                    | Cancel                                                                                                    |  |  |  |
|        |                                                 |                                                                                                    |                                                                              |                                             |                                                                                                    |  |  |  |
|        |                                                 | 1. Select the OC                                                                                           | S name from the d                                                            | lrop down                                   |                                                                                                    |  |  |  |
|        |                                                 | 2. Click Ok.                                                                                               | ample set of confi                                                           | nuration data                               | the actual configuration may differ                                                                                   |  |  |  |
|        | 004111/10 0 1                                   |                                                                                                    |                                                                              |                                             |                                                                                                    |  |  |  |
| 4      | <b>SOAM VIP:</b> Configure all other OCS nodes. | Repeat Step 3 to                                                                                           | configure all the C                                                          | JCS nodes.                                  |                                                                                                    |  |  |  |
| 5      | SOAM VIP: Navigate                              | If Session State                                                                                           | needs to be mainta                                                           | ained for Onlin                             | e Charging client, then                                                                                               |  |  |  |
|        | to CTFs screen                                  | Navigate to Maj                                                                                            |                                                                              | Policy an                                   | d Charging -> Configuration                                                                                           |  |  |  |
|        |                                                 | -> Online                                                                                                  | Charging DE                                                                  | RA -> CTF                                   | s                                                                                                    |  |  |  |
|        |                                                 |                                                                                                    | 55                                                                           |                                             | -                                                                                                    |  |  |  |
| 6      |                                                 | Click on Insert in                                                                                         | the lower left corn                                                          | or                                          |                                                                                                    |  |  |  |
|        | Configure the first                             | You will see a sc                                                                                          | reen similar to:                                                             |                                             |                                                                                                    |  |  |  |
|        | CTF node.                                       | Main Menu: Polic                                                                                           | v and Charging ->                                                            |                                             | -> Online Charging DRA -> CTFs -> [Insert]                                                                            |  |  |  |
|        |                                                 |                                                                                                    | , and end ging ,                                                             | comgaration                                 | Mon Aug 18 16:46:5                                                                                                    |  |  |  |
|        |                                                 |                                                                                                    |                                                                              |                                             |                                                                                                    |  |  |  |
|        |                                                 | Adding a new C                                                                                             | TF                                                                           |                                             |                                                                                                    |  |  |  |
|        |                                                 | Field                                                                                                    | Value                                                                        |                                             | Description                                                                                                    |  |  |  |
|        |                                                 | CTF Peer Node Name                                                                                         | ctf                                                                          | *                                           | A name that uniquely identifies the CTF Peer Node.<br>[Default = n/a; Range = List of configured Diameter Peer Nodes] |  |  |  |
|        |                                                 | Comments                                                                                                   |                                                                              | :                                           | An optional comment to describe the CTF Peer Node.<br>[Default = n/a; Range = 0-64 characters]                        |  |  |  |
|        |                                                 |                                                                                                    |                                                                              | Ok Apply                                    |                                                                                                    |  |  |  |
|        |                                                 |                                                                                                    |                                                                              |                                             |                                                                                                    |  |  |  |

|   |                                                | 1. Select the CTF name from the drop down                                                        |                                                              |                                                                                                    |  |  |  |  |
|---|------------------------------------------------|--------------------------------------------------------------------------------------------------|--------------------------------------------------------------|----------------------------------------------------------------------------------------------------|--|--|--|--|
|   |                                                | 2. Click Ok.                                                                                     | 2. Click Ok.                                                 |                                                                                                    |  |  |  |  |
|   |                                                | NOTE: this is a s                                                                                | ample set of configuration                                   | on data, the actual configuration may differ.                                                                                                    |  |  |  |  |
| 7 | SOAM VIP:<br>Configure all other<br>CTF nodes. | Repeat Step 6 to configure all the CTF nodes for which the Session State needs to be maintained. |                                                              |                                                                                                    |  |  |  |  |
| 8 | NOAM VIP: Configure<br>SBR Databases           | Navigate to Main Menu -> SBR -> Configuration -> SBR<br>Databases                                |                                                              |                                                                                                    |  |  |  |  |
|   |                                                | Click on Inser                                                                                   | t in the lower left corn                                     | er.                                                                                                    |  |  |  |  |
|   |                                                | You will see a sc                                                                                | reen similar to:                                             |                                                                                                    |  |  |  |  |
|   |                                                | Adding a new S                                                                                   | BR Database                                                  |                                                                                                    |  |  |  |  |
|   |                                                | Field                                                                                            | Value                                                        | Description                                                                                                    |  |  |  |  |
|   |                                                | Database Name                                                                                    | SessionSbrDb                                                 | A name that uniquely identifies the SBR Database.<br>• [Default = n/a; Range = A 32-character string. Valid characters are alphanumeric and<br>contain at least one alpha and must not start with a digit.]                                                                                                    |  |  |  |  |
|   |                                                | Database Type                                                                                    | Session •                                                    | The type of SBR Database.<br>Select 'Binding' for a Policy Binding database, or 'Session' for a Policy DRA or Online<br>Session database.<br>[Default = n/a, Range = 'Binding' or 'Session']                                                                                                    |  |  |  |  |
|   |                                                | Resource Domain                                                                                  | SessionRd_Mated •                                            | The Policy and Charging Session or Policy Binding Resource Domain that contains t<br>configured for use by this database.<br>Select the Resource Domain that will host this database.<br>[Default = n/a, Range = Configured Resource Domains matching the selected Datab<br>already been assigned to a Database]                                               |  |  |  |  |
|   |                                                | Number of Server Groups                                                                          | 2                                                            | The number of SBR Server Groups required to host this database.<br>Enter or change the number of Server Groups necessary to support the desired capa<br>• the selected Resource Domain already contains Server Groups, the number of Server<br>Resource Domain is displayed in the field, but can be overridden as desired.<br>[Default = n/a; Range = 1 to 8] |  |  |  |  |
|   |                                                | Place Association                                                                                | MatedSites •                                                 | The Policy Binding Region or Policy and Charging Mated Sites Place Association tha<br>will use this database.<br>Select the Place Association that is to use this SBR Database.<br>[Default = n/a; Range = Configured Place Associations matching the selected Datab:<br>already been assigned to a Database]                                                  |  |  |  |  |
|   |                                                |                                                                                                  |                                                              | Ok Apply Cancel                                                                                                    |  |  |  |  |
|   |                                                | 1. Enter Datab                                                                                   | ase Name                                                     |                                                                                                    |  |  |  |  |
|   |                                                | 2. Select Data                                                                                   | base Type (Session).                                         |                                                                                                    |  |  |  |  |
|   |                                                | 3. Select Reso<br>of server gro                                                                  | ource Domain. <i>This wil p</i><br>oups currently present ir | opulate Number of Server Groups field with the number<br>of the selected Resource Domain.                                                                                                    |  |  |  |  |
|   |                                                | 4. If needed, u have to be u                                                                     | pdate Number of Server                                       | Groups value. Note that Resource Domain will then unt.                                                                                                    |  |  |  |  |
|   |                                                | 5. Select Place                                                                                  | e Association.                                               |                                                                                                    |  |  |  |  |
|   |                                                | 6. Click Ok                                                                                      |                                                              |                                                                                                    |  |  |  |  |
|   |                                                | NOTE: This is a sample set of configuration data, the actual configuration may differ.           |                                                              |                                                                                                    |  |  |  |  |
|   |                                                | For Online Charg<br>site/mated-pa                                                                | ing DRA Function, Sess<br>ir/mated-triplet MUS               | sion Type SBR Database per <b>Standalone-</b><br>T be configured.                                                                                                    |  |  |  |  |
| 9 | NOAM VIP: Configure                            | Navigate to Mai                                                                                  | n Menu -> Poli                                               | cy and Charging -> Configuration                                                                                                    |  |  |  |  |
|   | ACCESS I UNIT INGINES                          | -> ACCess                                                                                        | FOINT NAMES                                                  |                                                                                                    |  |  |  |  |
|   |                                                | Click on Inser                                                                                   | t in the lower left corn                                     | er.                                                                                                    |  |  |  |  |
|   |                                                | You will see a sc                                                                                | reen similar to:                                             |                                                                                                    |  |  |  |  |

|                      | Main Menu: P                                                                                                    | olicy and Chargin                                      | ıg -> Configu                                                                                                    | ıration -> A                                                                                                    | ccess Point Names -> [Ins                                                                                                    | ert]                                                                                                    |
|----------------------|----------------------------------------------------------------------------------------------------|--------------------------------------------------------|----------------------------------------------------------------------------------------------------|----------------------------------------------------------------------------------------------------|----------------------------------------------------------------------------------------------------|----------------------------------------------------------------------------------------------------|
|                      |                                                                                                    |                                                        |                                                                                                    |                                                                                                    |                                                                                                    | Mon Aug 18 2                                                                                                    |
|                      | Adding a new                                                                                                    | Access Point Na                                        | me                                                                                                    |                                                                                                    |                                                                                                    |                                                                                                    |
|                      | Field                                                                                                    | Value                                                  |                                                                                                    | Description                                                                                                    |                                                                                                    |                                                                                                    |
|                      | Access Point Name                                                                                                    | ocsservice.att.c                                       | om                                                                                                    | * [Default = n/<br>a-z), digits ((<br>digit.]                                                                         | ; identifier of the Packet Data Network acce<br>a; Range = 1-100 characters. Valid charact<br>D-9), hyphen (-), and period (.). Must begin                                                                                                    | ess point.<br>ters are alphabetic characters (A-Z<br>and end with an alphabetic charac                                                                                                    |
|                      | PCRF Pool Name                                                                                                    | Default 💌                                              | *                                                                                                    | The PCRF F<br>[Default = D                                                                                            | Pool to which new bindings initiated from th<br>efault PCRF Pool; Range = Configured PC                                                                                                    | e Access Point Network are to be<br>RF Pools]                                                                                                    |
|                      | Number of Sub-Pools                                                                                                    | s 0                                                    |                                                                                                    | This read-or<br>Pool. The m<br>Charging ->                                                                            | nly field displays the number of PCRF Sub-<br>apping between PCRF Pool and PCRF Su<br>Configuration -> Policy DRA -> PCRF Sub                                                                                                    | Pools associated with the selecte<br>b-Pool is configured in Policy and<br>-Pool Selection Rules.                                                                                                    |
|                      | Stale Session Timeo                                                                                                    | ut (Hrs) 168                                           |                                                                                                    | This setting<br>is considere<br>time. If a set<br>database. T<br>sessions wi<br>Session Tin<br>[Default = 16          | is a time value (in hours), after which a se<br>d stale only if no RANRAA messages are<br>ssion's age exceeds this value, that session<br>his value is used for sessions associated<br>hich are not associated with any configuren-<br>neout value in the Policy DRA Configuration<br>58 hours (7 days); Range = 1-2400 hours ( | ssion is considered to be stale. A<br>received in longer than this config<br>on is eligible to be audited out of th<br>with this Access Point Name, For<br>d Access Point Names, the Defaul<br>n Network-Wide Options table is u<br>1 hour to 100 days)] |
|                      | Last Updated                                                                                                    | ļ                                                      |                                                                                                    | This read-or<br>PCRF Pool I<br>changes tha<br>time can be<br>Charging ->                                              | nly field displays the date and time that this<br>Name was changed, whichever is most re<br>at may affect routing of binding capable ses<br>compared against binding creation times<br>Maintenance -> Policy Database Query.                                                                                                    | APN was created, or the last time<br>cent. This field records the time an<br>ssion initiation requests. This date<br>when troubleshooting using Policy                                                                                                   |
|                      |                                                                                                    |                                                        |                                                                                                    | Ok Appl                                                                                                    | y Cancel                                                                                                    |                                                                                                    |
|                      | <ol> <li>Enter the fireplaced by a</li> <li>Click Ok.</li> <li>NOTE: this is</li> </ol>                                                                                                    | ield values as sh<br>actual values)<br>a sample set of | own above<br>configuratic                                                                                                    | (the value (<br>on data, the                                                                                          | given above are examples<br>actual configuration may                                                                                                    | s only and may be<br>differ.                                                                                                    |
| NOAM VIP: Navigate   | OPTIONAL                                                                                                    |                                                        |                                                                                                    |                                                                                                    |                                                                                                    |                                                                                                    |
| to OCS Session       | Execute Step                                                                                                    | 10, 11, 12 if an                                       | y OCS is red                                                                                                    | quired to ha                                                                                                    | ave Session State Configu                                                                                                    | ired.                                                                                                    |
| otate soletin        | Navigate to Main Menu -> Policy and Charging -> Configuration                                                                                                    |                                                        |                                                                                                    |                                                                                                    |                                                                                                    |                                                                                                    |
|                      | -> Onlin                                                                                                    | e Charging                                             | g DRA -:                                                                                                    | > ocs s                                                                                                    | ession State                                                                                                    |                                                                                                    |
|                      | You will see a                                                                                                    | a screen similar t                                     | to:                                                                                                    |                                                                                                    |                                                                                                    |                                                                                                    |
|                      | Main Menu: Policy a                                                                                                    | nd Charging -> Configura                               | tion -> Online Cha                                                                                                    | rging DRA -> OC                                                                                                    | S Session State                                                                                                    | 🔗 He                                                                                                    |
|                      | Filter 🔻                                                                                                    |                                                        |                                                                                                    |                                                                                                    |                                                                                                    | Mon Nov 24 13:41:01 2014 ES                                                                                                    |
|                      | Table Description: This table contains the network-wide list of Online Charging Servers (OCSs), listed by their Realm and FODN, it is used to configure the Session State setting for OCSs. The list of OCSs in this table is kept up-to-tale when they<br>are inserted or deleted from the Policy and Charging > Configuration -> Online Charging DRA -> OCSs screen at each site's SOAM. The Realm and FODN are configured from each site's Diameter -> Configuration -> Peer Nodes screen prior to<br>selecting the Peer Node Name on the OCS screen. |                                                        |                                                                                                    |                                                                                                    |                                                                                                    |                                                                                                    |
|                      |                                                                                                    |                                                        | Realm                                                                                                    | FQDN                                                                                                    | Session State Enabled                                                                                                    |                                                                                                    |
|                      |                                                                                                    |                                                        | east-gtxa.com                                                                                                    | OCS1-GTXA.east-<br>gbta.com                                                                                           | No                                                                                                    |                                                                                                    |
|                      |                                                                                                    |                                                        |                                                                                                    |                                                                                                    |                                                                                                    |                                                                                                    |
|                      |                                                                                                    |                                                        |                                                                                                    |                                                                                                    |                                                                                                    |                                                                                                    |
| NOAM VIP:            | OPTIONAL                                                                                                    |                                                        |                                                                                                    |                                                                                                    |                                                                                                    |                                                                                                    |
| Configure the        | Select an OC                                                                                                    | S by highlighting                                      | n the line, cli                                                                                                    | ck on edit i                                                                                                    | n the lower left corner.                                                                                                    |                                                                                                    |
| Session State for an |                                                                                                    |                                                        |                                                                                                    |                                                                                                    |                                                                                                    |                                                                                                    |
| 003.                 | You will see a screen similar to:                                                                                                    |                                                        |                                                                                                    |                                                                                                    |                                                                                                    |                                                                                                    |
|                      |                                                                                                    | ina charging -> connga                                 |                                                                                                    |                                                                                                    |                                                                                                    | Mon Nov 24 13:45:                                                                                                    |
|                      | Field V                                                                                                    | lalue                                                  | Description                                                                                                    |                                                                                                    |                                                                                                    |                                                                                                    |
|                      | Realm                                                                                                    | east-gbxa.com                                          | Realm of this Peer Node. R<br>and underscore ('_). A labe<br>label must be at most 63 cl<br>[Default = n/a; Range = A va        | ealm is a case-insensitive<br>I must start with a letter, dig<br>aracters long and a Realm<br>lid Realm.]             | string consisting of a list of labels separated by dots, where a<br>jit or underscore and must end with a letter or digit. Underscor<br>n must be at most 255 characters long.                                                                                                    | label may contain letters, digits, dashes (-')<br>es may be used only as the first character. A                                                                                                    |
|                      | FQDN                                                                                                    | OCS1-GTXA.east-gtxa.com                                | Fully Qualified Domain Nar<br>letters, digits, dashes ('-') a<br>only as the first character. A<br>[Default = n/a; Range = A va | ne of this Peer Node. FQDN<br>nd underscore ('_'). A label<br>label must be at most 63 c<br>lid FQDN.]                | V is a case-insensitive string consisting of a list of labels sepa<br>must start with a letter, digit or underscore and must end with<br>characters long and a FQDN must be at most 255 characters lo                                                                                                    | rated by dots, where a label may contain<br>a letter or digit. Underscores may be used<br>ong.                                                                                                    |
|                      | OCS Session State Enabled                                                                                                    | 3                                                      | Setting to enable Session 3<br>State Scope is set to 'All Me<br>Scope is set to 'Specific Me<br>[Default = No (unchecked) -     | state for OCSs. Check this I<br>ssages' in Policy and Char<br>ssages' and this Session S<br>Do not maintain session s | box if the sessions are to be maintained for this OCS. The Ses<br>ging -> Configuration -> Online Charging DRA -> Network-Wid<br>State Enabled setting is checked.                                                                                                    | sions shall be maintained if the Session<br>e Options configuration or if Session State                                                                                                    |
|                      |                                                                                                    |                                                        | states.]                                                                                                    |                                                                                                    | states, Marge = res (crecked) - Maritan session states, or No                                                                                                    | (unchecked) - Do not maintain session                                                                                                    |
|                      |                                                                                                    |                                                        | states.]                                                                                                    | Ok Apply Canc                                                                                                    | el                                                                                                    | (unchecked) - Do not maintain session                                                                                                    |

| 12 | NOAM VIP:<br>Configure the<br>Session State for all<br>other OCSs.<br>NOAM VIP: Navigate<br>to Realms screen | <pre>n. Grider Decision Otate Enabled Checkbox to turn of the Session Otate for this OCS, Of<br/>uncheck OCS Session State Enabled checkbox to turn off the Session State for this OCS.<br/>2. Click Ok.<br/>NOTE: this is a sample set of configuration data, the actual configuration may differ.<br/>OPTIONAL<br/>Repeat Step 11 to configure all the OCSs.<br/>OPTIONAL<br/>Navigate to Main Menu -&gt; Policy and Charging -&gt; Configuration<br/>-&gt; Online Charging DRA -&gt; Realms</pre>                                                                                                    |  |  |  |  |  |
|----|----------------------------------------------------------------------------------------------------|----------------------------------------------------------------------------------------------------|--|--|--|--|--|
| 14 | NOAM VIP:<br>Configure the first<br>Realm.                                                                   | OPTIONAL         Click on Insert in the lower left corner.         You will see a screen similar to:         Main Menu: Policy and Charging -> Configuration -> Online Charging DRA -> Realms -> [Insert]         Mon Au         Mon Au         Adding a new Realm         Field Value Description         Realm name is a case-insensitive string consisting of a list of tables separated by dots, where contain letter, digits, dashes(-) and underscore () Atable must start with a letter, digit or unders end with a letter or digit.Underscores may be used only as the first character. A table must be at characters long and a Realm must be at most 255 characters long.         (Default = n/a; Range = 1-100 enteries)         Comments         Ok Apply Cancel         1. Enter the realm name       2. Click Ok.         NOTE: this is a sample set of configuration data, the actual configuration may differ. |  |  |  |  |  |
| 15 | NOAM VIP:<br>Configure all other<br>Realm names.                                                             | OPTIONAL<br>Repeat Step 14 to configure all the realms.                                                                                                    |  |  |  |  |  |
| 16 | <b>NOAM VIP:</b> Navigate<br>to Network-Wide<br>Options screen                                               | OPTIONAL<br>Navigate to Main Menu -> Policy and Charging -> Configuration<br>-> Online Charging DRA -> Network-Wide Options                                                                                                    |  |  |  |  |  |
| 17 | NOAM VIP:<br>Configure the options                                                                           |                                                                                                    |  |  |  |  |  |

|                                           |                 |                                                                                                    |                                                                                                    |                                                                                                    |                                                                                                    |                                                                                                    |                                                                                                    |                                                                                                    |                                                                                                    |                                                                                                    | Thu May 2                                                                                                    | 1 06:04:2                                                                                                 |
|-------------------------------------------|-----------------|----------------------------------------------------------------------------------------------------|----------------------------------------------------------------------------------------------------|----------------------------------------------------------------------------------------------------|----------------------------------------------------------------------------------------------------|----------------------------------------------------------------------------------------------------|----------------------------------------------------------------------------------------------------|----------------------------------------------------------------------------------------------------|----------------------------------------------------------------------------------------------------|----------------------------------------------------------------------------------------------------|----------------------------------------------------------------------------------------------------|----------------------------------------------------------------------------------------------------|
|                                           |                 |                                                                                                    |                                                                                                    |                                                                                                    |                                                                                                    |                                                                                                    |                                                                                                    |                                                                                                    |                                                                                                    |                                                                                                    |                                                                                                    |                                                                                                    |
|                                           |                 | Field<br>Session Ontions                                                                                                    | Value                                                                                                    | [                                                                                                    | Description                                                                                                    |                                                                                                    |                                                                                                    |                                                                                                    |                                                                                                    |                                                                                                    |                                                                                                    |                                                                                                    |
|                                           |                 | Session State Scope                                                                                                    | None                                                                                                    | • *                                                                                                    | This sets th<br>Select 'All M<br>Session Sta<br>the CTF clie<br>State as ena<br>[Default = N                                                                   | e scope of i<br>essages' to<br>ite for all mi<br>nt is config<br>abled in OC<br>one; Range                                                                                                    | messages<br>store Ses<br>essages. S<br>ured in the<br>Ss configu<br>e = 'None', '                                    | for which S<br>sion State 1<br>Select 'Spec<br>CTFs confi<br>Iration or re<br>All Messag                 | Session Sta<br>for all mess<br>cific Messag<br>iguration or<br>alm is conf<br>jes', 'Specifi                                                                                                    | ate will be s<br>sages. Seli<br>ges' to stor<br>OCS is co<br>igured in F<br>c Message                                                                                                    | stored.<br>ect 'None' to<br>re Session s<br>onfigured wit<br>Realms con<br>es']                                                                                   | disable<br>State only i<br>h Session<br>figuration.                                                       |
|                                           |                 | Session State Unavailable Action                                                                                                    | Send Answer                                                                                                    | ▼ *                                                                                                    | Sets the act<br>successfully<br>received Se<br>error is enco<br>Routing Tab<br>response co<br>'SBR Error'.<br>[Default = So                                    | ion to be pe<br>/ processed<br>ssion-Id fro<br>puntered). 'F<br>Ie. 'Send Ar<br>potaining Ar<br>end Answei                                                                                                    | rformed if<br>d due to the<br>m the Ses<br>Route to Pe<br>nswer' will<br>nswer Res<br>T Range =                      | an in-sessi<br>e inability to<br>sion SBR (i<br>eer' will rout<br>abandon m<br>ult-Code va<br>'Send Ansv | ion Reques<br>o retrieve se<br>i.e., sessior<br>te the mess<br>nessage pro<br>alue configu<br>wer', 'Route                                                                                                    | t message<br>ssion state<br>n state is n<br>sage to a p<br>ocessing a<br>red for 'Se<br>To Peer'l                                                                                                    | e cannot be<br>e associate<br>lot found or<br>leer using th<br>and send an<br>ssion Not F                                                                         | d with the<br>an SBR<br>ie Peer<br>Answer<br>ound' or                                                     |
|                                           |                 | OCS Selection Options                                                                                                    |                                                                                                    |                                                                                                    |                                                                                                    |                                                                                                    |                                                                                                    |                                                                                                    |                                                                                                    |                                                                                                    |                                                                                                    |                                                                                                    |
|                                           |                 | OCS Pool Selection Mode                                                                                                    | Single Pool                                                                                                    | • *                                                                                                    | This sets th<br>Initiation Re<br>When 'Singl<br>weighted ro<br>When 'Multip<br>OCS server                                                                      | e operating<br>quest mess<br>e Pool' moo<br>und-robin s<br>ble Pools' n<br>identified b                                                                                                    | mode for s<br>sages.<br>de is selec<br>cheme an<br>node is sel<br>y RBAR in                                          | selecting th<br>ted, the Sea<br>nong all ava<br>lected,the S<br>a specific p                             | e OCS Sen<br>ssion Initiat<br>ailable OCS<br>Session Initi<br>bool of OCS                                                                                                    | ver for routi<br>ion Reque<br>servers co<br>iation Requ<br>servers.                                                                                                    | ing the Ses:<br>ests are dist<br>onnected to<br>uests are ro                                                                                                    | sion<br>ributed in a<br>this Node<br>uted to an                                                           |
|                                           |                 |                                                                                                    |                                                                                                    |                                                                                                    | [Default = Si                                                                                                    | nale Pool: I                                                                                                    | Range = 'S                                                                                                    | ingle Pool'                                                                                              | 'Multiple Pr                                                                                                    | nols'i                                                                                                    |                                                                                                    |                                                                                                    |
|                                           |                 |                                                                                                    |                                                                                                    |                                                                                                    |                                                                                                    |                                                                                                    |                                                                                                    |                                                                                                    |                                                                                                    | ,                                                                                                    |                                                                                                    |                                                                                                    |
|                                           |                 |                                                                                                    |                                                                                                    |                                                                                                    | Apply                                                                                                    | Cancel                                                                                                    |                                                                                                    |                                                                                                    |                                                                                                    |                                                                                                    |                                                                                                    |                                                                                                    |
|                                           |                 | 1. Select the appropriat<br>Application User's Guic                                                                                                    | e values for<br>le <sup>[4]</sup> for detai                                                                                                    | the av<br>ils on t                                                                                                    | Apply<br>railable<br>the field                                                                                                    | options<br>s.                                                                                                    | . Pleas                                                                                                    | se refer                                                                                                 | to the                                                                                                    | Policy                                                                                                    | Chargir                                                                                                    | g                                                                                                    |
| SOAM VIP: N<br>to the Error Cou<br>screen | lavigate<br>des | 1. Select the appropriat<br>Application User's Guid<br>2. Click <b>Apply</b> .<br>Navigate to <b>Main Me</b><br>-> Error Codes<br>You will see a screen s                                                                                                    | e values for<br>le <sup>[4]</sup> for detai                                                                                                    | the av                                                                                                    | Apply<br>railable<br>the field                                                                                                    | options<br>s.                                                                                                    | . Pleas<br>argi                                                                                                    | ng –                                                                                                    | > Co                                                                                                    | Policy (                                                                                                    | Chargir<br>urat:                                                                                                    | ig<br>ion                                                                                                 |
| SOAM VIP: N<br>to the Error Con<br>screen | Javigate<br>des | <ol> <li>Select the appropriat<br/>Application User's Guid</li> <li>Click Apply.</li> <li>Navigate to Main Median Metric Codes</li> <li>You will see a screen s<br/>Main Menu: Policy and Chargi</li> </ol>                                                                                                    | e values for<br>le <sup>[4]</sup> for detai                                                                                                    | the av<br>ils on t<br><b>Polic</b><br>tion -> E                                                                                                    | Apply<br>railable<br>the field                                                                                                    | cancel<br>options<br>s.<br>ad Ch                                                                                                    | . Pleas                                                                                                    | se refer                                                                                                 | > Co                                                                                                    | Policy                                                                                                    | Chargir<br>urat:                                                                                                    | Ig<br>Ion<br>⊮⊧                                                                                           |
| SOAM VIP: N<br>to the Error Con<br>screen | lavigate<br>des | <ol> <li>Select the appropriat<br/>Application User's Guid<br/>C. Click Apply.</li> <li>Navigate to Main Me<br/>-&gt; Error Codes</li> <li>You will see a screen s<br/>Main Menu: Policy and Chargi</li> <li>Table Description: The Error Codes table definiterface. Setting an experimental result code<br/>vendor-specific.</li> </ol>                                                                                                    | e values for<br>le <sup>[4]</sup> for detai                                                                                                    | the av<br>ils on t<br><b>Polic</b><br>tion -> E                                                                                                    | Apply<br>railable<br>the field<br>cy an                                                                                                    | cancel<br>options<br>s.<br>d Ch<br>25                                                                                                    | . Pleas                                                                                                    | se refer<br>ng –                                                                                         | > Co:                                                                                                    | Policy (<br>nfig<br>                                                                                                    | Chargir<br>urat:                                                                                                    | ig<br>ion<br>#6:20 2014 I<br>d for each<br>t code is not                                                  |
| SOAM VIP: N<br>to the Error Cor<br>screen | lavigate<br>des | <ol> <li>Select the appropriat<br/>Application User's Guid<br/>2. Click Apply.</li> <li>Navigate to Main Me<br/>-&gt; Error Codes</li> <li>You will see a screen s<br/>Main Menu: Policy and Chargi</li> <li>Table Description: The Error Codes table definit<br/>Interface. Setting an experimental result code<br/>vendor-specific.</li> <li>Error Condition</li> </ol>                                                                                                    | e values for<br>le <sup>[4]</sup> for detai                                                                                                    | the av<br>ils on t<br>Polic<br>tion -> E                                                                                                    | Apply<br>railable<br>the field<br>Cy an<br>Error Code<br>various Policy a<br>he default result                                                                 | cancel<br>options<br>s.<br>d Ch<br>es<br>                                                                                                    | . Pleas<br>argi                                                                                                    | se refer<br>ng –<br>s. Each error co<br>NABLE_TO_D                                                       | > Co:                                                                                                    | Policy (<br>nfig<br>wr the result a<br>endor ID rr<br>Gx.Prime<br>Vendor ID                                                                                                    | Chargir<br>urat:<br>on Aug 18 15:-<br>code configure-<br>neans the resul<br>GyrRo<br>Result Code                                                                  | IG<br>ion<br>ion<br>if or each<br>t code is not<br>Gy/Ro<br>Vendor ID                                     |
| SOAM VIP: N<br>to the Error Cor<br>screen | lavigate<br>des | 1. Select the appropriat<br>Application User's Guid<br>2. Click <b>Apply</b> .<br>Navigate to <b>Main Me</b><br>-> Error Codes<br>You will see a screen s<br>Main Menu: Policy and Chargi<br>Table Description: The Error Codes table definitate. Setting an experimental result code<br>vendor-specific.<br>Error Condition<br>PCA Unavailable Of Degraded                                                                                                    | e values for<br>le <sup>[4]</sup> for detai                                                                                                    | the av<br>ils on t<br>colic<br>tion -> E<br>returned for<br>Vendor ID. TI<br>Gx/Gxx                                                                                                    | Apply<br>railable<br>the field<br>cy an<br>error Code<br>various Policy a<br>he default result<br>code<br>3002                                                 | Cancel<br>options<br>S.<br>ad Ch<br>es<br>ad Ch<br>es<br>ad Ch<br>es<br>ad Ch<br>es<br>ad Ch                                                                                                    | . Pleas<br>argi<br>ror conditions<br>DIAMETER_U<br>\$9 Result<br>Code<br>3002                                        | se refer<br>ng –<br>b. Each error cc<br>NABLE_TO_D<br>S9 Vendor<br>10                                    | to the l                                                                                                    | Policy (<br>nfig<br>un the result<br>endor ID m<br>Gx-Prime<br>Vendor ID                                                                                                    | Chargir<br>urat:<br>on Aug 18 151-<br>code configure<br>neans the resul<br>GyrRo<br>Result Code<br>3002                                                           | IG<br>ion<br>solar code is not<br>t code is not<br>t code is not<br>yendor ID<br>                         |
| SOAM VIP: N<br>to the Error Cor<br>screen | Javigate<br>des | <ol> <li>Select the appropriat<br/>Application User's Guic</li> <li>Click Apply.</li> <li>Navigate to Main Me<br/>-&gt; Error Codes</li> <li>You will see a screen s<br/>Main Menu: Policy and Chargi</li> <li>Table Description: The Error Codes table definituration.</li> <li>Table Description: The Error Codes table definituration.</li> <li>Error Condition</li> <li>PCA Unavailable of Degraded</li> <li>PCA Unavailable of Degraded</li> <li>PCA Unavailable of Degraded</li> </ol>                                                                                                    | e values for<br>le <sup>[4]</sup> for detai                                                                                                    | the av<br>ils on t<br>Polic<br>tion -> E                                                                                                    | Apply<br>railable<br>the field<br>Cy an<br>error Code<br>various Policy a<br>he default result<br>Rx Result<br>Code<br>3002                                    | Cancel<br>options<br>S.<br>ad Ch<br>25<br>nd Charging e<br>code is 3002-<br>Rx Vendor<br>10                                                                                                    | . Pleas                                                                                                    | se refer<br>ng –<br>s. Each error cc<br>NABLE_TO_D<br>S9 Vendor<br>ID                                    | to the l > Cost ondition will retire                                                                                                    | Policy (<br>nfig<br>urn the result<br>wrn the result<br>Gx-Prime<br>Vendor ID                                                                                                    | Chargir<br>urat:<br>on Aug 18 15:-<br>code configure-<br>neans the result<br>Gy/Ro<br>Result Code<br>3002                                                         | IG<br>ion<br>ion<br>ion<br>ion<br>ion<br>ion<br>ion<br>ion                                                |
| SOAM VIP: N<br>to the Error Co<br>screen  | lavigate<br>des | <ol> <li>Select the appropriat<br/>Application User's Guic<br/>2. Click Apply.</li> <li>Navigate to Main Me<br/>-&gt; Error Codes</li> <li>You will see a screen s<br/>Main Menu: Policy and Chargi</li> <li>Table Description: The Error Codes table definiturates. Setting an experimental result code<br/>vendor-specific</li> <li>Error Condition</li> <li>PCA Fundantity Unavailable or Disabled<br/>Binding Not Found</li> </ol>                                                                                                    | e values for<br>le <sup>[4]</sup> for detail                                                                                                    | the av<br>ils on t<br>Polic<br>tion -> E<br>returned for<br>Vendor ID<br><br>n/a                                                                                                    | Apply<br>railable<br>the field<br>cy and<br>cror Code<br>various Policy a<br>he default result<br>code<br>3002<br>3002                                         | Cancel<br>options<br>s.<br>ad Ch<br>25<br>ad Ch<br>25<br>ad Ch<br>25<br>ad Ch<br>25<br>ad Ch<br>25<br>ad Ch<br>25<br>ad Ch                                                                                                    | . Pleas<br>argi<br>ror conditions<br>DIAMETER_U<br>S9 Result<br>Code<br>3002<br>3002                                 | se refer<br>ng –<br>s. Each error cc<br>s. Each error cc<br>s. Each error cc<br>s. So Vendor<br>io<br>   | Contraction will refine the large state of the large state of the larg  | Policy ( nfig mfig with the result with the result with the result with the result                                                                                                    | Chargin<br>urat:<br>on Aug 18 15:1-<br>code configure-<br>neans the result<br>Gy/Ro<br>Result Code<br>3002<br>3002                                                | IG<br>ion<br>#H<br>Horeach<br>toode is not<br>Gy/Ro<br>Vendor ID<br><br>n/a                               |
| SOAM VIP: N<br>to the Error Cor<br>screen | lavigate<br>des | <ol> <li>Select the appropriat<br/>Application User's Guic</li> <li>Click Apply.</li> <li>Navigate to Main Me<br/>-&gt; Error Codes</li> <li>You will see a screen s<br/>Main Menu: Policy and Chargi</li> <li>Table Description: The Error Codes table definiteface. Setting an experimental result code<br/>vendor-specific.</li> <li>Error Condition</li> <li>PCA Unavailable Or Degraded</li> <li>PCA Unavailable Or Degraded</li> <li>PCA Unavailable Or Degraded</li> <li>PCA Unavailable Or Degraded</li> <li>PCA Unavailable Or Degraded</li> <li>PCA Unavailable Or Degraded</li> <li>PCA Unavailable Or Degraded</li> <li>PCA Unavailable Or Degraded</li> <li>PCA Unavailable Or Degraded</li> <li>PCA Unavailable Or Degraded</li> <li>PCA Unavailable Or Degraded</li> <li>PCA Unavailable Or Degraded</li> <li>PCA Unavailable Or Degraded</li> </ol>                                                                                                    | e values for<br>le <sup>[4]</sup> for detail                                                                                                    | the av<br>ils on t<br>Polic<br>tion -> E<br>returned for<br>Vendor ID. TI<br>Gx/Gxx<br>Vendor ID.<br>Ti<br><br>n/a<br>                                                                                                    | Apply<br>railable<br>the field<br>Cy and<br>Error Code<br>various Policy a<br>the default result<br>Rc Result<br>3002<br>3002<br>3002                          | Cancel<br>options<br>S.<br>d Ch<br>25<br>nd Charging e<br>code is 3002-<br>r<br>r<br>r<br>r<br>r<br>r<br>r                                                                                                    | . Pleas<br>argi<br>rror conditions<br>DIAME TER_U<br>S9 Result<br>Code<br>3002<br>3002<br>rVa<br>3002                | B. Each error co<br>NABLE_TO_D                                                                           | to the l     cost     cost     cos       | Policy (<br>nfig<br>M<br>urn the result of<br>endor ID 'n<br>Gx-Prime<br>Vendor ID<br><br><br><br><br><br>                                                                                                    | Chargir<br>urat:<br>on Aug 18 15:-<br>code configure:<br>neans the resul<br>GyvRo<br>Result Code<br>3002<br>3002<br>1/a<br>3002                                   | IG<br>I ON<br>Keiszo 2014 II<br>toreach<br>torde is not<br>Gy/Ro<br>Vendor ID<br><br><br>I/a<br>          |
| SOAM VIP: N<br>to the Error Cor<br>screen | lavigate<br>des | Select the appropriat<br>Application User's Guic<br>Click Apply.<br>Navigate to Main Me<br>-> Error Codes<br>You will see a screen s<br>Main Menu: Policy and Chargi<br>Table Description: The Error Codes table definit<br>Interface. Setting an experimental result code<br>vendor-specific.<br>Error Condition<br>PCA Unavailable Or Degraded<br>PCA Functionality Unavailable or Disabled<br>Binding Not Found<br>Unable To Route<br>SBR Error                                                                                                    | e values for<br>le <sup>[4]</sup> for detai                                                                                                    | the av<br>ils on t<br>Polic<br>tion -> E                                                                                                    | Apply<br>railable<br>the field<br>Cy an<br>Error Code<br>various Policy a<br>the default result<br>3002<br>3002<br>3002<br>3002                                | Cancel<br>options<br>S.<br>ad Ch<br>es<br>ad Ch<br>es<br>ad Ch<br>es<br>ad Ch<br>es<br>ad Ch<br>es<br>ad ch<br>es<br>ad ch<br>ch<br>es<br>ad ch<br>es<br>ad ch<br>es<br>c<br>c<br>ch<br>ch<br>ch<br>ch<br>ch<br>c<br>c<br>c<br>ch<br>c<br>c<br>c<br>ch<br>c<br>c<br>c<br>ch<br>c<br>c<br>c<br>ch                                                                                                    | . Pleas                                                                                                    | B. Each error cc<br>NABLE_TO_D                                                                           | to the local sector of the local sector of the  | Policy (<br>nfig<br>mfig<br>mfig<br>M<br>control of ID of m<br>control of ID of m                                                                                                    | Chargin<br>urat:<br>on Aug 18 151-<br>code configure-<br>neans the resul<br>3002<br>3002<br>7/a<br>3002<br>5012                                                   | IG<br>ion<br>ion<br>if or each<br>tode is not<br>Gy/Ro<br>Vendor ID<br>                                   |
| SOAM VIP: N<br>to the Error Cor<br>screen | lavigate<br>des | <ol> <li>Select the appropriat<br/>Application User's Guid<br/>2. Click Apply.</li> <li>Navigate to Main Me<br/>-&gt; Error Codes</li> <li>You will see a screen s<br/>Main Menu: Policy and Chargi<br/>Volu will see a screen s<br/>Main Menu: Policy and Chargi<br/>Policy and Chargi<br/>Unable Section of the screen screen s<br/>Main Menu: Policy and Chargi<br/>Policy and Chargi<br/>Volume Section of the screen screen scree</li></ol> | e values for<br>le <sup>[4]</sup> for detail<br>enu -> P<br>imilar to:<br>ng -> Configura<br>thes the result codes to be<br>requires a corresponding<br>CX/GxX<br>Result Code<br>3002<br>n/a<br>3002<br>3002<br>sage n/a | the av<br>ils on t<br>Polic<br>tion -> E<br>returned for<br>Vendor ID. TI<br>SX/GXX<br>Vendor ID<br><br>n/a<br><br>n/a                                                                                                    | Apply<br>railable<br>the field                                                                                                    | Cancel<br>options<br>S.<br>ad Ch<br>25<br>ad Ch<br>25<br>Ad Ch<br>25<br>Ad Ch<br>25<br>Ad Ch<br>25<br>Ad Ch<br>25<br>Ad Ch<br>25<br>Ad Ch<br>25<br>Ch<br>25<br>C<br>Ch<br>25<br>Ch<br>25<br>Ch<br>25<br>C<br>Ch<br>25<br>C<br>Ch<br>25<br>C<br>Ch<br>25<br>C<br>Ch<br>25<br>C<br>C<br>Ch<br>25<br>C<br>Ch<br>25<br>C<br>C<br>Ch<br>25<br>C<br>Ch<br>25 | . Pleas<br>argi<br>ror conditions<br>DIAMETER_U<br>S9 Result<br>Code<br>3002<br>3002<br>3002<br>3002                 | Each error cc<br>S Each error cc<br>S So Vendor<br>D<br>S So Vendor<br>n/a<br><br>n/a<br><br>n/a         | to the l<br>Condition will rete<br>ELIVER. The Will<br>Cx-Prime<br>Result Code<br>3002<br>3002<br>3002<br>3002                                                                                                    | Policy ( nfig  M G.Prime Vendor ID                                                                                                    | Chargin<br>urat:<br>on Aug 18 15:-<br>code configure-<br>neans the result<br>GyrRo<br>Result Code<br>3002<br>n/a<br>3002<br>5012<br>1/a                           | IG<br>ION<br>If or each<br>t code is not<br>Gy/Ro<br>Vendor ID<br><br>n/a<br><br>n/a                      |
| SOAM VIP: N<br>to the Error Co<br>screen  | lavigate<br>des | <ol> <li>Select the appropriat<br/>Application User's Guic</li> <li>Click Apply.</li> <li>Navigate to Main Me<br/>-&gt; Error Codes</li> <li>You will see a screen s<br/>Main Menu: Policy and Chargi</li> <li>Table Description: The Error Codes table definiterface. Setting an experimental result code<br/>vendor-specific.</li> <li>Error Condition</li> <li>PCA Unavailable or Degraded</li> <li>PCA Functionality Unavailable or Disabled<br/>Binding Not Found</li> <li>Unable To Route<br/>SRR Error</li> <li>No Usable Krys in Binding Dependent Mess<br/>Session Not Found</li> </ol>                                                                                                    | e values for<br>le <sup>[4]</sup> for detail                                                                                                    | the av<br>ils on t<br>colic<br>tion -> E<br>returned for<br>Vendor ID. Th<br>Cx/Gxx<br>Vendor ID. Th<br>Cx/Gxx<br>Vendor ID. Th<br>Cx/GxX<br>Vendor ID. Th<br>Cx/GxX<br>Vendor | Apply<br>railable<br>the field<br>cy and<br>crror Code<br>various Policy a<br>ne default result<br>2002<br>3002<br>3002<br>3002<br>3002<br>3002<br>3002<br>300 | Cancel<br>options<br>s.<br>d Ch<br>charging e<br>code is 3002-<br>Ru<br>Vendor<br>i<br>-<br>-<br>-<br>-<br>-<br>-                                                                                                    | . Pleas<br>argi<br>ror conditions<br>DIAMETER_U<br>Se Result<br>Code<br>3002<br>3002<br>3002<br>3002<br>3002<br>3002 | se refer                                                                                                 | Cost<br>condition will refu<br>cell/VER. The Will<br>Source<br>3002<br>3002<br>3002<br>3002<br>3002<br>3002<br>3002<br>300                                                                                                    | Policy of<br>nfig<br>M fig<br>where we have a second<br>where we have a second<br>where | Chargin<br>urat:<br>on Aug 18 15:1-<br>code configure-<br>neans the result<br>gy/Ro<br>Result Code<br>3002<br>3002<br>3002<br>3002<br>3002<br>3002<br>3002<br>300 | IG<br>ICON<br>ICON<br>If or each<br>t code is not<br>Gy/Ro<br>Vendor ID<br><br><br>Na<br><br>Na<br>       |
| DAM VIP: N<br>the Error Cor<br>reen       | lavigate<br>des | Select the appropriat<br>Application User's Guic<br>Click Apply.<br>Navigate to Main Me<br>-> Error Codes<br>You will see a screen s<br>Main Menu: Policy and Chargi<br>Table Description: The Error Codes table definit<br>Interface. Setting an experimental result code<br>vendor-specific.<br>Error Condition<br>PCA Unavailable Or Degraded<br>PCA Functionality Unavailable or Disabled<br>Binding Not Found<br>Unable Kays In Binding Dependent Mess<br>Session Not Found<br>Nussing Or Unconfigured APN                                                                                                    | e values for<br>le <sup>[4]</sup> for detai                                                                                                    | the av<br>ils on t<br>colic<br>tion -> E                                                                                                    | Apply<br>ailable<br>he field<br>Cy an<br>Error Code<br>Rx Result<br>Code<br>3002<br>3002<br>3002<br>3002<br>3002<br>3002<br>3002                               | Cancel<br>options<br>S.<br>ad Ch<br>es<br>code is 3002-<br>Rx Vendor<br>ib<br>                                                                                                    | . Pleas                                                                                                    | se refer                                                                                                 | to the<br>Continue of the second second secon | Policy of<br>nfig<br>mfig<br>M<br>urn the result of ID of m<br>Cx-Prime<br>Vendor ID of m<br>Cx-Prime<br>Vendor ID of m<br>                                                                                                    | Chargir<br>urat:<br>on Aug 18 151-<br>code configure<br>neans the resul<br>3002<br>3002<br>3002<br>5012<br>n/a<br>5022<br>n/a                                     | GyiRo<br>GyiRo<br>Solorian<br>GyiRo<br>Code is not<br>vendor ID<br>Vendor ID<br>Vendor ID<br>To<br>ra<br> |

|                                                                    | Main Menu: Po             | licy and Char        | ging -> Configuration      | n -> Error Codes -> [E                                                                             | dit]                                                                                                    |  |
|--------------------------------------------------------------------|---------------------------|----------------------|----------------------------|----------------------------------------------------------------------------------------------------|----------------------------------------------------------------------------------------------------|--|
|                                                                    |                           |                      |                            |                                                                                                    | Mon Aug 18 15:49:5                                                                                                    |  |
|                                                                    | Field                     | Value                |                            | Description                                                                                        |                                                                                                    |  |
|                                                                    | Error Condition           | Unable To Route      | 9                          | This error condition applies to<br>interfaces. These error codes<br>the Policy DRA is unable to ro | session creation messages for all Diameter<br>will be returned if a binding is found (or created) and<br>ute the message to the PCRF. |  |
|                                                                    | Gx/Gxx Result Code        | 3002 *               |                            | Result code to be returned on<br>[Default = 3002; Range = 1-99                                     | the Gx and Gxx interfaces.<br>99]                                                                                                    |  |
|                                                                    | Gx/Gxx Vendor ID          |                      |                            | Vendor ID which corresponds<br>interfaces.<br>[Default = n/a; Range = 1-429                        | with the experimental code for the Gx and Gxx<br>4967295]                                                                             |  |
|                                                                    | Rx Result Code            | 3002 *               |                            | Result code to be returned on<br>[Default = 3002; Range = 1-99                                     | the Rx interface.<br>99]                                                                                                    |  |
|                                                                    | Rx Vendor ID              |                      |                            | Vendor ID which corresponds<br>[Default = n/a; Range = 1-429                                       | with the experimental code for the Rx interface.<br>1967295]                                                                          |  |
|                                                                    | S9 Result Code            | 3002 *               |                            | Result code to be returned on<br>[Default = 3002; Range = 1-99                                     | the S9 interface.<br>99]                                                                                                    |  |
|                                                                    | S9 Vendor ID              |                      |                            | Vendor ID which corresponds<br>[Default = n/a; Range = 1-429                                       | with the experimental code for the S9 interface.<br>4967295]                                                                          |  |
|                                                                    | Gx-Prime Result Code      | * 3002 *             |                            | Result code to be returned on<br>[Default = 3002; Range = 1-99                                     | the Gx-Prime interface.<br>99]                                                                                                    |  |
|                                                                    | Gx-Prime Vendor ID        |                      |                            | Vendor ID which corresponds<br>[Default = n/a; Range = 1-429                                       | with the experimental code for the Gx-Prime interface<br>4967295]                                                                     |  |
|                                                                    | Gy/Ro Result Code         | 3002 *               |                            | Result code to be returned on<br>[Default = 3002; Range = 1-99                                     | the Gy/Ro interface.<br>99]                                                                                                    |  |
|                                                                    | Gy/Ro Vendor ID           |                      |                            | Vendor ID which corresponds<br>[Default = n/a; Range = 1-429                                       | with the experimental code for the Gy/Ro interface.<br>4967295]                                                                       |  |
|                                                                    | 1. Enter the G            | ovRo Result          | Ok<br>Code and GvRo Ve     | Apply Cancel                                                                                       | propriate                                                                                                    |  |
|                                                                    | 2. Click Ok.              | ,                    | <b>,</b>                   |                                                                                                    |                                                                                                    |  |
| 20 <b>NOAM VIP</b> : Enable<br>the Online Charging<br>DRA function | Navigate to M<br>-> Gener | lain Men<br>al Optio | u -> Policy<br>ons Screen. | and Charging                                                                                       | -> Configuration                                                                                                    |  |
|                                                                    | Field                     |                      | Value                      |                                                                                                    | Description                                                                                                    |  |
|                                                                    | Policy DRA Ena            | bled                 |                            |                                                                                                    | Indicate whether the Policy DRA Fun<br>[Default = Policy DRA Disabled (Un<br>DRA disabled (Unchecked)]                                |  |
|                                                                    | Online Chargin            | g DRA Enabled        | 1                          |                                                                                                    | Indicate whether the Online Chargin<br>[Default = Online Charging DRA Dis<br>Enabled (Checked) or Online Charg                        |  |
|                                                                    | 1. Check the              | Online Charo         | ging DRA Enabled b         | OOX                                                                                                |                                                                                                    |  |
|                                                                    | 2. Click Apply.           |                      |                            |                                                                                                    |                                                                                                    |  |

### 4.5 CONFIGURING ONLINE CHARGING FUNCTION ON A RUNNING DSR PCA SYSTEM

### 4.5.1 Configuring new Online Charging DRA Sites

Detailed steps are given in the procedure below.

#### Procedure 17: New Online Charging DRA Site Configuration

| S      | This procedure configures a site for OC-DRA function in a DSR PCA network                                        |                                                                                         |  |  |  |
|--------|----------------------------------------------------------------------------------------------------|-----------------------------------------------------------------------------------------|--|--|--|
| T<br>E | Check off ( $$ ) each step as it is completed. Boxes have been provided for this purpose under each step number. |                                                                                         |  |  |  |
| Р      | SHOULD THIS PROCEDURE FAIL, CONTACT ORACLE TECHNICAL SERVICES AND ASK FOR ORACLE TAC.                            |                                                                                         |  |  |  |
| #      |                                                                                                    |                                                                                         |  |  |  |
| 1      | Configure new PCA OC-                                                                                            | Execute the procedures defined in [1] and [2] to add new site(s) in the DSR network and |  |  |  |
|        | DRA SILE                                                                                                    | configure the PCA Online Charging Function by executing Procedure 16.                   |  |  |  |
|        |                                                                                                    |                                                                                         |  |  |  |

### 4.5.2 Configuring Online Charging DRA in existing Sites

Detailed steps are given in the procedure below.

### Procedure 18: Online Charging DRA Configuration on a running DSR PCA System

| S      | This procedure configures OC-DRA function in a DSR PCA network without any hardware changes                      |                                                                                       |  |  |  |  |
|--------|----------------------------------------------------------------------------------------------------|---------------------------------------------------------------------------------------|--|--|--|--|
| Т      | Check off ( $$ ) each step as it is completed. Boxes have been provided for this purpose under each step number. |                                                                                       |  |  |  |  |
| E<br>P | SHOULD THIS PROCEDURE                                                                                            | SHOULD THIS PROCEDURE FAIL, CONTACT ORACLE TECHNICAL SERVICES AND ASK FOR ORACLE TAC. |  |  |  |  |
| #      |                                                                                                    |                                                                                       |  |  |  |  |
| 1      | Configure and enable                                                                                             | Execute Procedure 16 to configure OC-DRA functionality.                               |  |  |  |  |
|        |                                                                                                    |                                                                                       |  |  |  |  |

### 4.5.3 Configuring Online Charging DRA in existing Sites with scaling

Detailed steps are given in the procedure below.

### Procedure 19: Online Charging DRA Configuration with scaling on a running DSR PCA System

| S | This procedure performs scaling of OC-DRA function on a running PCA system |                                                                                                    |  |  |  |  |  |
|---|----------------------------------------------------------------------------|----------------------------------------------------------------------------------------------------|--|--|--|--|--|
| Т | Check off ( $$ ) each step as it                                           | Check of $(\sqrt{2})$ each step as it is completed. Boxes have been provided for this purpose under each step number. |  |  |  |  |  |
| Ε |                                                                            |                                                                                                    |  |  |  |  |  |
| Р | SHOULD THIS FROCEDURE                                                      | SHOULD THIS PROCEDURE FAIL, CONTACT ORACLE TECHNICAL SERVICES AND ASK FOR ORACLE TAC.                                 |  |  |  |  |  |
| # |                                                                            |                                                                                                    |  |  |  |  |  |
| 1 | Call ORACLE Customer                                                       | If the need arises to scale OC-DRA on a running PCA system, please call ORACLE Customer                               |  |  |  |  |  |
|   | Service                                                                    | Service for assistance.                                                                                               |  |  |  |  |  |
|   |                                                                            |                                                                                                    |  |  |  |  |  |

### 4.6 CONFIGURING POLICY DRA FUNCTION ON A RUNNING DSR PCA SYSTEM

This section provides the procedures to configure the Policy DRA function in an already configured and running DSR network with PCA application and Online Charging DRA function enabled.

### 4.6.1 Configuring Policy DRA

Detailed steps are given in the procedure below.

#### Procedure 20: Policy DRA Configuration with scaling on a running DSR PCA System

| This procedure perform                                                                | s scaling of P-DRA function on a running PCA system                                    |  |  |
|---------------------------------------------------------------------------------------|----------------------------------------------------------------------------------------|--|--|
| Theck off ( $$ ) each step as it i                                                    | s completed. Boxes have been provided for this purpose under each step number.         |  |  |
| SHOULD THIS PROCEDURE FAIL, CONTACT ORACLE TECHNICAL SERVICES AND ASK FOR ORACLE TAC. |                                                                                        |  |  |
|                                                                                       |                                                                                        |  |  |
| all ORACLE Customer                                                                   | If the need arises to scale P-DRA on a running PCA system, please call ORACLE Customer |  |  |
| ervice                                                                                | Service for assistance.                                                                |  |  |
|                                                                                       | ack off (√) each step as it i<br>OULD THIS PROCEDURE<br>III ORACLE Customer<br>Prvice  |  |  |

### 4.7 UN-CONFIGURING POLICY DRA FUNCTION FROM A RUNNING DSR PCA SYSTEM

Detailed steps are given in the procedure below.

### Procedure 21: Un-configuring Policy DRA

| S      | This procedure un-conf                                                                                                   | igures the Policy DRA fu                                                                                                    | nction of PCA application.                                                           |                                                                                                    |  |  |  |
|--------|----------------------------------------------------------------------------------------------------|----------------------------------------------------------------------------------------------------|--------------------------------------------------------------------------------------|----------------------------------------------------------------------------------------------------|--|--|--|
| T<br>E | Check off ( $\sqrt{2}$ ) each step as it is completed. Boxes have been provided for this purpose under each step number. |                                                                                                    |                                                                                      |                                                                                                    |  |  |  |
| P<br># | SHOULD THIS PROCEDURE                                                                                                    | FAIL, CONTACT ORACLE TECHNICAL SERVICES AND ASK FOR ORACLE TAC.                                                                                                    |                                                                                      |                                                                                                    |  |  |  |
| 1      | Establish GUI Session<br>on the NOAM VIP                                                                                 | Establish a GUI session on                                                                                                    | the NOAM by using the XMI VIP address                                                | s. Login as user "guiadmin".                                                                        |  |  |  |
| 2      | <b>NOAM VIP:</b> Disable<br>the Policy DRA function                                                                      | Navigate to Main Menu -> Policy and Charging -> Configuration<br>-> General Options Screen.                                                                        |                                                                                      |                                                                                                    |  |  |  |
|        |                                                                                                    | Field                                                                                                    | Value                                                                                | Description                                                                                         |  |  |  |
|        |                                                                                                    | Policy DRA Enabled                                                                                                    |                                                                                      | Indicate whether the Policy DRA<br>[Default = Policy DRA Disabled (<br>DRA disabled (Unchecked)]    |  |  |  |
|        |                                                                                                    | Online Charging DRA Enabled                                                                                                    |                                                                                      | Indicate whether the Online Cha<br>[Default = Online Charging DRA<br>Enabled (Checked) or Online Ch |  |  |  |
|        |                                                                                                    | Audit Options                                                                                                    |                                                                                      |                                                                                                    |  |  |  |
|        |                                                                                                    | 1. Uncheck the Policy DRA                                                                                                    | Enabled box                                                                          |                                                                                                    |  |  |  |
|        |                                                                                                    | 2. Click Apply.                                                                                                    |                                                                                      |                                                                                                    |  |  |  |
|        |                                                                                                    | <b>CAUTION</b><br>Executing this step will irretrievably delete all the subscriber binding and Policy session records from the SBR Databases.                      |                                                                                      |                                                                                                    |  |  |  |
| 3      | NOAM VIP: Disable                                                                                                    | Main Menu -> SBR                                                                                                    | -> Maintenenace -> SBR I                                                             | Database Status                                                                                     |  |  |  |
|        | Binding SBR Database                                                                                                    | Select the SBR Database o                                                                                                    | f type 'Binding' and Disable it.                                                     |                                                                                                    |  |  |  |
| 4      | <b>NOAM VIP:</b> Disable<br>the Policy DRA Session<br>SBR Database                                                       | If the Online Charging DRA Function is not enabled, disable all the Session Database(s).<br>Navigate to Main Menu -> SBR -> Maintenenace -> SBR Database<br>Status |                                                                                      |                                                                                                    |  |  |  |
|        |                                                                                                    | One by one select the SBR                                                                                                    | Database of type 'Session' and Disable i                                             | t.                                                                                                  |  |  |  |
| 5      | NOAM VIP: Delete the                                                                                                    | Main Menu -> SBR                                                                                                    | -> Configuration -> SBR                                                              | Databases                                                                                           |  |  |  |
|        | Binding SBR Database                                                                                                    | Delete the SBR Database o                                                                                                    | f type 'Binding' from this screen.                                                   |                                                                                                    |  |  |  |
| 6      | <b>NOAM VIP:</b> Delete the<br>Policy DRA Session<br>SBR Databases                                                       | If the Online Charging DRA<br>Navigate to Main Menu<br>Databases                                                                                                   | Function is not enabled, disable all the S<br><b>1 -&gt; SBR -&gt; Configuration</b> | eession Database(s).<br>a <b>-&gt; SBR</b>                                                          |  |  |  |
|        |                                                                                                    | Delete the SBR Databases                                                                                                    | of type 'Session' from this screen.                                                  |                                                                                                    |  |  |  |
| 7      | NOAM VIP: Delete the<br>Policy DRA specific<br>APNs                                                                      | NOTE: THIS STEP :<br>YOU ARE GOING TO<br>AND YOU WANT TO D<br>RE-ENABLE.                                                                                           | IS OPTIONAL. THIS STEP CA<br>ENABLE Policy DRA AGAIN<br>RE-USE THE APN CONFIGURA!    | AN BE SKIPPED IF<br>ON THIS SYSTEM<br>FION DATA AFTER                                               |  |  |  |
|        |                                                                                                    | Main Menu -> Pol:                                                                                                    | icy and Charging -> Conf:                                                            | iguration ->                                                                                        |  |  |  |

|    |                                                                   | Access Point Names                                                                                                    |
|----|-------------------------------------------------------------------|----------------------------------------------------------------------------------------------------|
|    |                                                                   | Delete the Policy DRA specific configuration data from this screen.                                                                                                    |
| 8  | Establish GUI Session<br>on the SOAM VIP                          | Establish a GUI session on the SOAM by using the XMI VIP address. Login as user "guiadmin".                                                                                                    |
| 9  | <b>SOAM VIP:</b> De-<br>reference all the PRTs<br>from PCRF Pools | NOTE: THIS STEP IS OPTIONAL. THIS STEP CAN BE SKIPPED IF<br>YOU ARE GOING TO ENABLE Policy DRA AGAIN ON THIS SYSTEM<br>AND YOU WANT TO RE-USE THE PCRF POOL CONFIGURATION DATA<br>AFTER RE-ENABLE.                                                         |
|    |                                                                   | Main Menu -> Policy and Charging -> Configuration -><br>Policy DRA -> PCRF Pool To PRT Mapping                                                                                                    |
|    |                                                                   | Edit all the PCRF Pool Name entries and set the Peer Route Table Name to 'Not Selected'.                                                                                                    |
| 10 | SOAM VIP: Delete all the PCRFs                                    | NOTE: THIS STEP IS OPTIONAL. THIS STEP CAN BE SKIPPED IF<br>YOU ARE GOING TO ENABLE Policy DRA AGAIN ON THIS SYSTEM<br>AND YOU WANT TO RE-USE THE PCRF CONFIGURATION DATA AFTER<br>RE-ENABLE.                                                              |
|    |                                                                   | Main Menu -> Policy and Charging -> Configuration -> Policy DRA -> PCRFs                                                                                                    |
|    |                                                                   | Delete the complete configuration data from this screen.                                                                                                    |
| 11 | <b>SOAM VIP:</b> Delete all the Policy Clients                    | Main Menu -> Policy and Charging -> Configuration -><br>Policy DRA -> Policy Clients                                                                                                    |
|    | Comgulation                                                       | Delete the complete configuration data from this screen.                                                                                                    |
| 12 | SOAM VIP: Un-<br>configure the Site                               | Main Menu -> Policy and Charging -> Configuration -><br>Policy DRA -> Site Options                                                                                                    |
|    | Οριιστις                                                          | Uncheck the 'Enabled' box against 'Topology Hiding Options'.                                                                                                    |
| 13 | SOAM VIP: Restore<br>default values of Error                      | Main Menu -> Policy and Charging -> Configuration -> Error Codes                                                                                                    |
|    | (OPTIONAL)                                                        | Edit all Error Conditions and set the Result Code as 3002 for all Policy DRA application interfaces (Gx/Gxx, Rx, S9, Gx-Prime etc.).                                                                                                    |
| 14 | SOAM VIP: Perform<br>steps on All Active<br>SOAM Servers          | Repeat Steps 4 to 9 on All Active SOAM servers.                                                                                                    |
| 13 | Establish GUI Session<br>on the NOAM VIP                          | Establish a GUI session on the NOAM by using the XMI VIP address. Login as user "guiadmin".                                                                                                    |
| 16 | <b>NOAM VIP:</b> Delete all<br>the Sub-Pool Selection<br>Rules    | NOTE: THIS STEP IS OPTIONAL. THIS STEP CAN BE SKIPPED IF<br>YOU ARE GOING TO ENABLE Policy DRA AGAIN ON THIS SYSTEM<br>AND YOU WANT TO RE-USE THE PCRF POOL CONFIGURATION DATA<br>AFTER RE-ENABLE.<br>Main Menu -> Policy and Charging -> Configuration -> |
|    |                                                                   | Policy DRA -> PCRF Sub-Pool Selection Rules Delete the complete configuration data from this screen.                                                                                                    |
| 17 | <b>NOAM VIP:</b> Delete all the PCRF Pools                        | NOTE: THIS STEP IS OPTIONAL. THIS STEP CAN BE SKIPPED IF<br>YOU ARE GOING TO ENABLE Policy DRA AGAIN ON THIS SYSTEM<br>AND YOU WANT TO RE-USE THE PCRF POOL CONFIGURATION DATA<br>AFTER RE-ENABLE.                                                         |
|    |                                                                   | Main Menu -> Policy and Charging -> Configuration -><br>Policy DRA -> PCRF Pools                                                                                                    |

| Delete the complete configuration data from this screen. | Delete the complete configuration data from this screen. |
|----------------------------------------------------------|----------------------------------------------------------|
|----------------------------------------------------------|----------------------------------------------------------|

# 4.8 UN-CONFIGURING ONLINE CHARGING FUNCTION FROM A RUNNING DSR PCA SYSTEM

Detailed steps are given in the procedure below.

### Procedure 22: Un-configuring Online Charging DRA

| S      | This procedure un-configures the Online Charging DRA function of PCA application.                                        |                                                                                                    |                                                                                             |                                                                                                    |  |  |  |
|--------|----------------------------------------------------------------------------------------------------|----------------------------------------------------------------------------------------------------|---------------------------------------------------------------------------------------------|----------------------------------------------------------------------------------------------------|--|--|--|
| T<br>F | Check off ( $\sqrt{2}$ ) each step as it is completed. Boxes have been provided for this purpose under each step number. |                                                                                                    |                                                                                             |                                                                                                    |  |  |  |
| P<br># | SHOULD THIS PROCEDURE                                                                                                    | E FAIL, CONTACT ORACLE TECHNICAL SERVICES AND ASK FOR ORACLE TAC.                                                                                                    |                                                                                             |                                                                                                    |  |  |  |
| 1      | Establish GUI Session<br>on the NOAM VIP                                                                                 | Establish a GUI session on                                                                                                    | Establish a GUI session on the NOAM by using the XMI VIP address. Login as user "guiadmin". |                                                                                                    |  |  |  |
| 2      | <b>NOAM VIP:</b> Disable<br>the Online Charging<br>DRA function                                                          | Navigate to Main Menu -> Policy and Charging -> Configuration<br>-> General Options Screen.                                                                                                    |                                                                                             |                                                                                                    |  |  |  |
|        |                                                                                                    | Field                                                                                                    | Value                                                                                       | Description                                                                                        |  |  |  |
|        |                                                                                                    | Policy DRA Enabled                                                                                                    |                                                                                             | Indicate whether the Policy DRA<br>[Default = Policy DRA Disabled<br>DRA disabled (Unchecked)]     |  |  |  |
|        |                                                                                                    | Online Charging DRA Enabled                                                                                                    |                                                                                             | Indicate whether the Online Cha<br>[Default = Online Charging DRA<br>Enabled (Checked) or Online C |  |  |  |
|        |                                                                                                    | Audit Options                                                                                                    |                                                                                             |                                                                                                    |  |  |  |
|        |                                                                                                    | 1. Uncheck the Online Char                                                                                                    | ging DRA Enabled box                                                                        |                                                                                                    |  |  |  |
|        |                                                                                                    | 2. Click Apply.                                                                                                    |                                                                                             |                                                                                                    |  |  |  |
| 3      | <b>NOAM VIP:</b> Disable<br>the Online Charging<br>DRA Session SBR<br>Database                                           | If the Policy DRA Function is not enabled, disable all the Session Database(s).<br>Navigate to Main Menu -> SBR -> Maintenenace -> SBR Database<br>Status                                                       |                                                                                             |                                                                                                    |  |  |  |
|        | Database                                                                                                    | One by one select the SBR                                                                                                    | Database of type 'Session' and Disable it                                                   | t.                                                                                                 |  |  |  |
| 4      | <b>NOAM VIP:</b> Delete the<br>Online Charging DRA<br>Session SBR Databases                                              | If the Policy DRA Function is not enabled, delete all the Session Database(s).<br>Navigate to Main Menu -> SBR -> Configuration -> SBR<br>Databases                                                             |                                                                                             |                                                                                                    |  |  |  |
|        |                                                                                                    | Delete the SBR Databases of type 'Session' from this screen.                                                                                                    |                                                                                             |                                                                                                    |  |  |  |
| 5      | NOAM VIP: Delete all configured Realms                                                                                   | NOTE: THIS STEP IS OPTIONAL. THIS STEP CAN BE SKIPPED IF<br>YOU ARE GOING TO ENABLE Policy DRA AGAIN ON THIS SYSTEM<br>AND YOU WANT TO RE-USE THE ONLINE CHARGING REALMS<br>CONFIGURATION DATA AFTER RE-ENABLE. |                                                                                             |                                                                                                    |  |  |  |
|        |                                                                                                    | Main Menu -> Poli<br>Online Charging I                                                                                                    | cy and Charging -> Confi<br>DRA -> Realms                                                   | iguration ->                                                                                       |  |  |  |
|        |                                                                                                    | Delete the complete configu                                                                                                    | ration data from this screen.                                                               |                                                                                                    |  |  |  |
| 6      | NOAM VIP: Delete the<br>Online Charging specific<br>APNs                                                                 | NOTE: THIS STEP I<br>YOU ARE GOING TO<br>AND YOU WANT TO F<br>RE-ENABLE.                                                                                                    | IS OPTIONAL. THIS STEP CA<br>ENABLE Policy DRA AGAIN<br>RE-USE THE APN CONFIGURAT           | AN BE SKIPPED IF<br>ON THIS SYSTEM<br>FION DATA AFTER                                              |  |  |  |
|        |                                                                                                    | Main Menu -> Poli<br>Access Point Name                                                                                                    | cy and Charging -> Confi<br>es                                                              | iguration ->                                                                                       |  |  |  |
|        |                                                                                                    | Delete the Online charging s                                                                                                    | specific configuration data from this scree                                                 | en.                                                                                                |  |  |  |

| 7  | Establish GUI Session<br>on the SOAM VIP                 | Establish a GUI session on the SOAM by using the XMI VIP address. Login as user "guiadmin".                                                                                                  |
|----|----------------------------------------------------------|----------------------------------------------------------------------------------------------------|
| 8  | <b>SOAM VIP:</b> Delete the<br>Online Charging Servers   | NOTE: THIS STEP IS OPTIONAL. THIS STEP CAN BE SKIPPED IF<br>YOU ARE GOING TO ENABLE Policy DRA AGAIN ON THIS SYSTEM<br>AND YOU WANT TO RE-USE THE OCS CONFIGURATION DATA AFTER<br>RE-ENABLE. |
|    |                                                          | Main Menu -> Policy and Charging -> Configuration -><br>Online Charging DRA -> OCSs                                                                                                    |
|    |                                                          | Delete the complete configuration data from this screen.                                                                                                    |
| 9  | SOAM VIP: Delete the<br>Online charging Clients          | NOTE: THIS STEP IS OPTIONAL. THIS STEP CAN BE SKIPPED IF<br>YOU ARE GOING TO ENABLE Policy DRA AGAIN ON THIS SYSTEM<br>AND YOU WANT TO RE-USE THE CTF CONFIGURATION DATA AFTER<br>RE-ENABLE. |
|    |                                                          | Main Menu -> Policy and Charging -> Configuration -><br>Online Charging DRA -> CTFs                                                                                                    |
|    |                                                          | Delete the complete configuration data from this screen.                                                                                                    |
| 10 | SOAM VIP: Restore<br>default values of Error             | Main Menu -> Policy and Charging -> Configuration -><br>Error Codes                                                                                                    |
|    | (OPTIONAL)                                               | 1. Edit the Error Condition 'SBR Error' and set the Gy/Ro Result Code as 5012.                                                                                                    |
|    |                                                          | 2. Edit the Error Condition 'Session Not found' and set the Gy/Ro Result Code as 5002.                                                                                                    |
|    |                                                          | 3. Edit all other Error Conditions and set the Gy/Ro Result Code as 3002.                                                                                                    |
| 11 | SOAM VIP: Perform<br>steps on All Active<br>SOAM Servers | Repeat Steps 5 to 7 on All Active SOAM servers.                                                                                                    |

### 4.9 POST-CONFIGURATION PROCEDURES

### 4.9.1 Enable Application

Detailed steps are given in the procedure below.

### **Procedure 23: Enable Application**

| S      | This procedure enables the PCA application on the DA-MP servers.                                                 |                                                                                                    |  |  |  |  |
|--------|----------------------------------------------------------------------------------------------------|----------------------------------------------------------------------------------------------------|--|--|--|--|
| Т      | Check off ( $$ ) each step as it is completed. Boxes have been provided for this purpose under each step number. |                                                                                                    |  |  |  |  |
| E<br>P | SHOULD THIS PROCEDURE FAIL, CONTACT ORACLE TECHNICAL SERVICES AND ASK FOR ORACLE TAC.                            |                                                                                                    |  |  |  |  |
| #      |                                                                                                    |                                                                                                    |  |  |  |  |
| 1      | Establish<br>GUI<br>Session<br>on the<br>active<br>SOAM<br>VIP                                                   | Establish a GUI session on the Active SOAM server by using the XMI VIP address. Login as user "guiadmin". |  |  |  |  |
| 2      | SOAM<br>VIP:<br>Navigate<br>to                                                                                   | Navigate to Main Menu -> Diameter -> Maintenance -> Applications                                          |  |  |  |  |

| Applicatio<br>ns screen                                                   |                                                                                                    |                           |                       |                   |                       |                    |                     |         |                    |
|---------------------------------------------------------------------------|----------------------------------------------------------------------------------------------------|---------------------------|-----------------------|-------------------|-----------------------|--------------------|---------------------|---------|--------------------|
| SOAM<br>VIP:<br>Enable<br>the PCA<br>applicatio<br>n                      | S                                                                                                    | elect the PCA row(s) and  | d Click Enat          | ole.              |                       |                    |                     |         |                    |
| SOAM<br>VIP:<br>Verify that<br>the PCA<br>applicatio                      | Navigate to Main Menu -> Diameter -> Maintenance -> Applications Verify that the Application status has changed to Enabled-Available-Normal-Normal. |                           |                       |                   |                       |                    |                     |         |                    |
| n has<br>been<br>Epobled                                                  |                                                                                                    | Application Name          | MP Server<br>Hostname | Admin State       | Operational<br>Status | Operational Reason | Congestion<br>Level | Time of | Last Update        |
| Enabled.                                                                  |                                                                                                    | PCA                       | th-mp-th-2a           | Enabled           | Available             | Normal             | Normal              | 2015-M  | ar-26 07:42:22 EDT |
|                                                                           |                                                                                                    | PCA                       | th-mp-th-1a           | Enabled           | Available             | Normal             | Normal              | 2015-M  | ar-26 13:00:46 EDT |
|                                                                           | N                                                                                                    | NOTE:                     |                       |                   |                       |                    |                     |         |                    |
|                                                                           | lt                                                                                                    | may take some time (15-   | 30 seconds)           | to initialize and | l change state.       |                    |                     |         |                    |
| SOAM<br>VIP:<br>Enable<br>PCA<br>applicatio<br>n on All<br>Active<br>SOAM | R                                                                                                    | epeat Steps 1 to 4 on All | Active SOAM           | A servers.        |                       |                    |                     |         |                    |

### 4.9.2 Enable SBR Databases

Detailed steps are given in the procedure below.

### Procedure 24: Enable SBR Databases

| S | This proce                                                                                                    | dure enables the SB                                                                                                    | R Databases.                                                                                                    |                                                                                                    |                                                                                                    |                                                                                                    |                                                                                                    |                                                                                                    |
|---|----------------------------------------------------------------------------------------------------|----------------------------------------------------------------------------------------------------|----------------------------------------------------------------------------------------------------|----------------------------------------------------------------------------------------------------|----------------------------------------------------------------------------------------------------|----------------------------------------------------------------------------------------------------|----------------------------------------------------------------------------------------------------|----------------------------------------------------------------------------------------------------|
| Т | Check off (√)                                                                                                    | Check off ( $$ ) each step as it is completed. Boxes have been provided for this purpose under each step number.                                                                                                    |                                                                                                    |                                                                                                    |                                                                                                    |                                                                                                    |                                                                                                    |                                                                                                    |
| Ε | SHOULD TH                                                                                                    | HIS PROCEDURE FAIL CONTACT OR ACLE TECHNICAL SERVICES AND ASK FOR OR ACLE TAC                                                                                                    |                                                                                                    |                                                                                                    |                                                                                                    |                                                                                                    |                                                                                                    |                                                                                                    |
| Р | SHOULD III                                                                                                    | IS I ROCEDURE FAIL, C                                                                                                    | JNIACI ORACL                                                                                                    | ETECHNICA                                                                                                    | L SERVICES AND A                                                                                                    | ISK FOR ORACLE                                                                                                    | <u>1AC</u> .                                                                                                    |                                                                                                    |
| # | Fatabliab                                                                                                    | Fatabliah a CLII assa                                                                                                    | ion on the Astiv                                                                                                    |                                                                                                    |                                                                                                    |                                                                                                    |                                                                                                    | n "autic also is"                                                                                                    |
| 1 | GUI                                                                                                    | Establish a GUI sess                                                                                                    | ion on the Activ                                                                                                    | e noaivip se                                                                                                    | ervers by using the                                                                                                    | e XIVII VIP addres                                                                                                    | s. Login as use                                                                                                    | r guladmin .                                                                                                    |
|   | Session                                                                                                    |                                                                                                    |                                                                                                    |                                                                                                    |                                                                                                    |                                                                                                    |                                                                                                    |                                                                                                    |
|   | active                                                                                                    |                                                                                                    |                                                                                                    |                                                                                                    |                                                                                                    |                                                                                                    |                                                                                                    |                                                                                                    |
|   | NOAMP                                                                                                    |                                                                                                    |                                                                                                    |                                                                                                    |                                                                                                    |                                                                                                    |                                                                                                    |                                                                                                    |
| 2 | NOAMP                                                                                                    | Navigate to Main                                                                                                    | Menu -> SI                                                                                                    | BR -> Ma                                                                                                    | intenance                                                                                                    | -> SBR Data                                                                                                    | abase Sta                                                                                                    | tus                                                                                                    |
|   | VIP:                                                                                                    |                                                                                                    |                                                                                                    |                                                                                                    |                                                                                                    |                                                                                                    |                                                                                                    |                                                                                                    |
|   | Navigate<br>to SBR                                                                                                    |                                                                                                    |                                                                                                    |                                                                                                    |                                                                                                    |                                                                                                    |                                                                                                    |                                                                                                    |
|   | Database                                                                                                    |                                                                                                    |                                                                                                    |                                                                                                    |                                                                                                    |                                                                                                    |                                                                                                    |                                                                                                    |
|   | Status                                                                                                    |                                                                                                    |                                                                                                    |                                                                                                    |                                                                                                    |                                                                                                    |                                                                                                    |                                                                                                    |
| 3 | NOAMP                                                                                                    | Select the SBR Data                                                                                                    | base and Click                                                                                                    | Prepare.                                                                                                    |                                                                                                    |                                                                                                    |                                                                                                    |                                                                                                    |
|   | VIP:                                                                                                    | NOTE: This step ena                                                                                                    | bles status mor                                                                                                    | -<br>nitoring of the                                                                                                    | e database by all s                                                                                                    | ervers that will co                                                                                                    | mmunicate with                                                                                                    | h the                                                                                                    |
|   | Prepare<br>the SBR                                                                                                    | database. In the Pre                                                                                                    | pare state, the F                                                                                                    | PCA applicati                                                                                                    | on is not yet allow                                                                                                    | red to use the data                                                                                                    | abase.                                                                                                    |                                                                                                    |
|   | Database                                                                                                    |                                                                                                    |                                                                                                    |                                                                                                    |                                                                                                    |                                                                                                    |                                                                                                    |                                                                                                    |
| 4 | NOAMP                                                                                                    | Novigato to Main                                                                                                    |                                                                                                    |                                                                                                    | intonanco                                                                                                    | -> CRP Date                                                                                                    | baco Sta                                                                                                    | tue                                                                                                    |
| - | VIP:                                                                                                    | Navigale lo Main                                                                                                    | Menu -> Si                                                                                                    | DR -> Ma                                                                                                    | iintenance                                                                                                    | -> SBR Data                                                                                                    | abase sta                                                                                                    | cus                                                                                                    |
|   | Verify that                                                                                                    |                                                                                                    |                                                                                                    |                                                                                                    |                                                                                                    |                                                                                                    |                                                                                                    |                                                                                                    |
|   |                                                                                                    |                                                                                                    |                                                                                                    |                                                                                                    |                                                                                                    |                                                                                                    |                                                                                                    |                                                                                                    |
|   | the SBR<br>Database                                                                                                    | Verify that the SBR [                                                                                                    | Database status                                                                                                    | has changed                                                                                                    | d to Prepare – Pre                                                                                                    | epared – N of N pr                                                                                                    | epared – N of I                                                                                                    | N prepared                                                                                                    |
|   | the SBR<br>Database<br>has been                                                                                                    | Verify that the SBR [                                                                                                    | Database status                                                                                                    | has changed                                                                                                    | d to Prepare – Pre                                                                                                    | epared – N of N pr                                                                                                    | repared – N of I                                                                                                    | N prepared                                                                                                    |
|   | the SBR<br>Database<br>has been<br>prepared.                                                                                                    | Verify that the SBR I                                                                                                    | Database status                                                                                                    | has changed                                                                                                    | d to Prepare – Pre                                                                                                    | epared – N of N pr                                                                                                    | repared – N of I                                                                                                    | N prepared                                                                                                    |
|   | the SBR<br>Database<br>has been<br>prepared.                                                                                                    | Verify that the SBR E                                                                                                    | Database status<br>Administrative<br>State                                                                                                    | has changed                                                                                                    | d to Prepare – Pre<br>Resource User<br>Operational Reason                                                                                                    | epared – N of N pr<br>Resource Provider<br>Operational Reason                                                                                                    | repared – N of I<br>Reconfiguration in<br>Progress                                                                                                    | N prepared<br>The May 07 07:36:41<br>Database Type                                                                                       |
|   | the SBR<br>Database<br>has been<br>prepared.                                                                                                    | Verify that the SBR D                                                                                                    | Database status<br>Administrative<br>State<br>Prepare                                                                                                    | has changed<br>Operational<br>Status<br>Prepared                                                                                                    | d to Prepare – Pre<br>Resource User<br>Operational Reason<br>3 of 3 prepared                                                                                                    | Resource Provider<br>Operational Reason<br>2 of 2 prepared                                                                                                    | Reconfiguration in<br>Progress                                                                                                    | N prepared<br>Thu May 07 07:36:41<br>Database Type<br>Binding                                                                            |
|   | the SBR<br>Database<br>has been<br>prepared.                                                                                                    | Verify that the SBR D                                                                                                    | Administrative<br>State<br>Prepare<br>Prepare                                                                                                    | Operational<br>Status<br>Prepared<br>Prepared                                                                                                    | d to Prepare – Pre<br>Resource User<br>Operational Reason<br>3 of 3 prepared<br>3 of 3 prepared                                                                                                    | Resource Provider<br>Operational Reason<br>2 of 2 prepared<br>2 of 2 prepared                                                                                                    | Reconfiguration in<br>Progress<br>No<br>No                                                                                                    | N prepared<br>Thu May 07 07:36:43<br>Database Type<br>Binding<br>Session                                                                 |
|   | the SBR<br>Database<br>has been<br>prepared.                                                                                                    | Verify that the SBR D<br>Filter  Database Name<br>BindingSorDb<br>SessionStrDb                                                                                                    | Administrative<br>State<br>Prepare<br>Prepare                                                                                                    | has changed<br>Operational<br>Status<br>Prepared<br>Prepared                                                                                                    | d to Prepare – Pre<br>Resource User<br>Operational Reason<br>3 of 3 prepared<br>3 of 3 prepared                                                                                                    | Resource Provider<br>Operational Reason<br>2 of 2 prepared<br>2 of 2 prepared                                                                                                    | Reconfiguration in<br>Progress<br>No<br>No                                                                                                    | N prepared<br>Thu May 07 07:36:41<br>Database Type<br>Binding<br>Session                                                                 |
|   | the SBR<br>Database<br>has been<br>prepared.                                                                                                    | Verify that the SBR I                                                                                                    | Administrative<br>State<br>Prepare<br>Prepare                                                                                                    | has changed<br>Operational<br>Status<br>Prepared<br>Prepared                                                                                                    | d to Prepare – Pre<br>Resource User<br>Operational Reason<br>3 of 3 prepared<br>3 of 3 prepared                                                                                                    | Pepared – N of N pr<br>Resource Provider<br>Operational Reason<br>2 of 2 prepared<br>2 of 2 prepared                                                                                                    | Reconfiguration in<br>Progress<br>No<br>No                                                                                                    | N prepared<br>The May 07 07:36:43<br>Database Type<br>Binding<br>Session                                                                 |
|   | the SBR<br>Database<br>has been<br>prepared.                                                                                                    | Verify that the SBR I                                                                                                    | Administrative<br>State<br>Prepare<br>Prepare                                                                                                    | has changed<br>Operational<br>Status<br>Prepared<br>Prepared                                                                                                    | d to Prepare – Pre<br>Resource User<br>Operational Reason<br>3 of 3 prepared<br>3 of 3 prepared                                                                                                    | Resource Provider<br>Operational Reason<br>2 of 2 prepared<br>2 of 2 prepared                                                                                                    | Reconfiguration in<br>Progress<br>No<br>No                                                                                                    | N prepared<br>Thu May 07 07:36:43<br>Database Type<br>Binding<br>Session                                                                 |
|   | the SBR<br>Database<br>has been<br>prepared.                                                                                                    | Verify that the SBR D<br>Filter Database Name BindingSorde SessionStriDe NOTE: It may take some time CAUTION:                                                                                                    | Administrative<br>State<br>Prepare<br>Prepare<br>e (5-6 seconds)                                                                                                    | has changed<br>Operational<br>Status<br>Prepared<br>Prepared                                                                                                    | d to Prepare – Pre<br>Resource User<br>Operational Reason<br>3 of 3 prepared<br>3 of 3 prepared                                                                                                    | Resource Provider<br>Operational Reason<br>2 of 2 prepared<br>2 of 2 prepared                                                                                                    | Reconfiguration in<br>Progress<br>No<br>No                                                                                                    | N prepared<br>Thu May 07 07:36:41<br>Database Type<br>Binding<br>Session                                                                 |
|   | the SBR<br>Database<br>has been<br>prepared.                                                                                                    | Verify that the SBR I                                                                                                    | Administrative<br>State<br>Prepare<br>Prepare<br>e (5-6 seconds)                                                                                                    | has changed<br>Operational<br>Status<br>Prepared<br>Prepared<br>to change s<br>N prepared"                                                                                           | d to Prepare – Pre<br>Resource User<br>Operational Reason<br>3 of 3 prepared<br>3 of 3 prepared<br>tate.                                                                                                    | Resource Provider<br>Operational Reason<br>2 of 2 prepared<br>2 of 2 prepared                                                                                                    | Reconfiguration in<br>Progress<br>No<br>No                                                                                                    | N prepared<br>Thu May 07 07:36:43<br>Database Type<br>Binding<br>Session                                                                 |
|   | the SBR<br>Database<br>has been<br>prepared.                                                                                                    | Verify that the SBR I<br>Filer  Detabase Name BindingSorDo SessionSorDo  NOTE: It may take some tim CAUTION: If the state does not all of the database re enabled while it is stil                                                                                                | Administrative<br>State<br>Prepare<br>Prepare<br>e (5-6 seconds)<br>change to "N of<br>isource users ar<br>Il in "Preparing"                                                                                     | has changed<br>Operational<br>Status<br>Prepared<br>Prepared<br>to change s<br>N prepared"<br>od/or provide<br>state calls m                                                         | d to Prepare – Pre<br>Resource User<br>Operational Reason<br>3 of 3 prepared<br>3 of 3 prepared<br>tate.<br>it is recommened<br>rs to not transit to<br>ay fail because us                                                                  | Resource Provider<br>Operational Reason<br>2 of 2 prepared<br>2 of 2 prepared<br>to fix the problem<br>prepared state. If<br>sers of the databa                                                                                                    | Reconfiguration in<br>Progress<br>No<br>No<br>No<br>St that are caus<br>the SBR Datal<br>use do not have                                                         | N prepared<br>The May 07 07:36:41<br>Database Type<br>Binding<br>Session                                                                 |
|   | the SBR<br>Database<br>has been<br>prepared.                                                                                                    | Verify that the SBR I<br>Filter  Database Name BindingSorDe SessionScrDe  NOTE: It may take some time CAUTION: If the state does not all of the database re enabled while it is sti part or all the it.                                                                           | Administrative<br>State<br>Prepare<br>Prepare<br>e (5-6 seconds)<br>change to "N of<br>isource users ar<br>II in "Preparing"                                                                                     | has changed<br>Operational<br>Status<br>Prepared<br>Prepared<br>to change s<br>N prepared"<br>nd/or provide<br>state calls m                                                         | d to Prepare – Pre<br>Resource User<br>Operational Reason<br>3 of 3 prepared<br>3 of 3 prepared<br>tate.<br>it is recommened<br>rs to not transit to<br>ay fail because us                                                                  | Resource Provider<br>Operational Reason<br>2 of 2 prepared<br>2 of 2 prepared<br>to fix the problem<br>prepared state. If<br>sers of the databa                                                                                                    | Reconfiguration in<br>Progress<br>No<br>No<br>No                                                                                                    | N prepared<br>The May 07 07:36:41<br>Detabase Type<br>Binding<br>Session                                                                 |
| 5 | the SBR<br>Database<br>has been<br>prepared.                                                                                                    | Verify that the SBR I<br>Filter  Database Name BindingSorDe SessionSorDe  NOTE: It may take some time CAUTION: If the state does not all of the database re enabled while it is sti part or all the it. Select the SBR Data                                                       | Administrative<br>State<br>Prepare<br>Prepare<br>Prepare<br>e (5-6 seconds)<br>change to "N of<br>esource users ar<br>Il in "Preparing"<br>base and Click 3                                                      | has changed<br>Operational<br>Status<br>Prepared<br>Prepared<br>To change s<br>N prepared"<br>nd/or provide<br>state calls m<br>Enable.                                              | d to Prepare – Pre<br>Resource User<br>Operational Reason<br>3 of 3 prepared<br>3 of 3 prepared<br>tate.<br>it is recommened<br>rs to not transit to<br>ay fail because us                                                                  | Resource Provider<br>Operational Reason<br>2 of 2 prepared<br>2 of 2 prepared<br>2 of 2 prepared                                                                                                    | Reconfiguration is<br>Progress<br>No<br>No                                                                                                    | N prepared<br>The May 07 07:36:41<br>Database Type<br>Binding<br>Session                                                                 |
| 5 | NOAMP<br>VIP:<br>Enabled                                                                                                    | Verify that the SBR I<br>Filter  Detabase Name BindingS200 SessionS200  NOTE: It may take some time CAUTION: If the state does not all of the database re enabled while it is stip part or all the it. Select the SBR Data NOTE: Enabling the                                     | Administrative<br>State<br>Prepare<br>Prepare<br>e (5-6 seconds)<br>change to "N of<br>esource users ar<br>II in "Preparing"<br>base and Click i<br>database allows                                              | has changed<br>Operational<br>Status<br>Prepared<br>Prepared<br>to change s<br>N prepared"<br>nd/or provide<br>state calls m<br>Enable.                                              | d to Prepare – Pre<br>Resource User<br>Operational Reason<br>3 of 3 prepared<br>3 of 3 prepared<br>tate.<br>it is recommened<br>rs to not transit to<br>ay fail because us                                                                  | Pared – N of N provider<br>Resource Provider<br>Operational Reason<br>2 of 2 prepared<br>2 of 2 prepared<br>2 of 2 prepared<br>to fix the problem<br>prepared state. If<br>sers of the databa                                                                                                    | Reconfiguration in<br>Progress<br>No<br>No<br>No<br>St that are caus<br>the SBR Datal<br>use do not have                                                         | N prepared<br>The May 07 07:36:41<br>Database Type<br>Binding<br>Session                                                                 |
| 5 | the SBR<br>Database<br>has been<br>prepared.<br>NOAMP<br>VIP:<br>Enabled<br>the SBR                                                                                | Verify that the SBR I<br>Filter  Database Name BindingSorDe  NOTE: It may take some time CAUTION: If the state does not all of the database re enabled while it is stipart or all the it. Select the SBR Data NOTE: Enabling the                                                  | Administrative<br>State<br>Prepare<br>Prepare<br>e (5-6 seconds)<br>change to "N of<br>isource users ar<br>Il in "Preparing"<br>base and Click 3<br>database allows                                              | has changed<br>Operational<br>Status<br>Prepared<br>Prepared<br>to change s<br>N prepared"<br>nd/or provide<br>state calls m<br>Enable.<br>the PCA ap                                | d to Prepare – Pre<br>Resource User<br>Operational Reason<br>3 of 3 prepared<br>3 of 3 prepared<br>tate.<br>it is recommened<br>rs to not transit to<br>ay fail because us<br>plication to begin                                            | Resource Provider<br>Operational Reason<br>2 of 2 prepared<br>2 of 2 prepared<br>2 of 2 prepared<br>to fix the problem<br>prepared state. If<br>sers of the databat                                                                                                    | Reconfiguration in<br>Progress<br>No<br>No<br>No<br>St that are cause<br>the SBR Data<br>ise do not have                                                         | N prepared<br>The May 07 07:36:41<br>Detabase Type<br>Binding<br>Session                                                                 |
| 5 | NOAMP<br>VIP:<br>Enabled<br>the SBR<br>Database                                                                                                    | Verify that the SBR I<br>Filter Database Name BindingSorDe SessionSorDe NOTE: It may take some tim CAUTION: If the state does not all of the database re enabled while it is stip part or all the it. Select the SBR Data NOTE: Enabling the                                      | Administrative<br>State<br>Prepare<br>Prepare<br>Prepare<br>e (5-6 seconds)<br>change to "N of<br>isource users ar<br>Il in "Preparing"<br>base and Click is<br>database allows                                  | has changed<br>Operational<br>Status<br>Prepared<br>Prepared<br>to change s<br>N prepared"<br>nd/or provide<br>state calls m<br>Enable.<br>a the PCA ap                              | d to Prepare – Pre<br>Resource User<br>Operational Reason<br>3 of 3 prepared<br>3 of 3 prepared<br>tate.<br>it is recommened<br>rs to not transit to<br>ay fail because us<br>plication to begin                                            | Pared – N of N provider<br>Operational Reason<br>2 of 2 prepared<br>2 of 2 prepared<br>2 of 2 prepared<br>to fix the problem<br>prepared state. If<br>sers of the databat                                                                                                    | Reconfiguration is<br>Progress<br>No<br>No<br>No<br>Sthat are cause<br>the SBR Data<br>ise do not have                                                           | N prepared<br>The May 07 07:36:45<br>Database Type<br>Binding<br>Session                                                                 |
| 5 | NOAMP<br>VIP:<br>Enabled<br>the SBR<br>Database<br>NOAMP<br>VIP:                                                                                                   | Verify that the SBR I<br>Filter Database Name BindingSorDo SessionSorDo NOTE: It may take some tim CAUTION: If the state does not all of the database re enabled while it is sti part or all the it. Select the SBR Data NOTE: Enabling the Navigate to Main                      | Administrative<br>State<br>Prepare<br>Prepare<br>e (5-6 seconds)<br>change to "N of<br>esource users ar<br>II in "Preparing"<br>base and Click is<br>database allows                                             | has changed<br>Operational<br>Status<br>Prepared<br>Prepared<br>to change s<br>N prepared"<br>nd/or provide<br>state calls m<br>Enable.<br>s the PCA ap<br>BR -> Ma                  | d to Prepare – Pre<br>Resource User<br>Operational Reason<br>3 of 3 prepared<br>3 of 3 prepared<br>tate.<br>it is recommened<br>rs to not transit to<br>ay fail because us<br>plication to begin                                            | Pared – N of N provider<br>Resource Provider<br>Operational Reason<br>2 of 2 prepared<br>2 of 2 prepared<br>2 of 2 prepared<br>to fix the problem<br>prepared state. If<br>sers of the databas<br>reading and writin<br>-> SBR Data                                                                                                    | Reconfiguration in<br>Programs<br>No<br>No<br>No<br>No<br>St that are caus<br>the SBR Datal<br>use do not have                                                   | N prepared<br>The May 07 07:36:41<br>Database Type<br>Binding<br>Session<br>sing part or<br>base is<br>access to                         |
| 5 | NOAMP<br>VIP:<br>Enabled<br>the SBR<br>Database<br>NOAMP<br>VIP:<br>Verify that                                                                                    | Verify that the SBR I<br>The state does not all of the database re<br>enabled while it is stip<br>part or all the it.<br>Select the SBR Data<br>NOTE: Enabling the<br>Navigate to Main<br>Verify that the SBR I                                                                   | Administrative<br>State<br>Prepare<br>Prepare<br>e (5-6 seconds)<br>change to "N of<br>isource users ar<br>II in "Preparing"<br>base and Click is<br>database allows<br>Menu -> SI<br>Database status            | has changed<br>Operational<br>Status<br>Prepared<br>Prepared<br>to change s<br>N prepared"<br>ind/or provide<br>state calls m<br>Enable.<br>is the PCA ap<br>BR -> Ma<br>has changed | d to Prepare – Pre<br>Resource User<br>Operational Reason<br>3 of 3 prepared<br>3 of 3 prepared<br>tate.<br>it is recommened<br>rs to not transit to<br>ay fail because us<br>plication to begin<br><b>Lintenance</b><br>d to Enable – Norr | Pared – N of N provider<br>Operational Reason<br>2 of 2 prepared<br>2 of 2 prepared<br>2 of 2 prepared<br>to fix the problem<br>prepared state. If<br>sers of the databative<br>reading and writin<br>-> SBR Data<br>mal – N of N avail                                                                                                    | Reconfiguration in<br>Progress<br>No<br>No<br>No<br>Statutate cause<br>the SBR Datal<br>se do not have<br>ong the database<br>abase Stata<br>able – N of N a     | N prepared<br>The May 07 07:36:41<br>Detabase Type<br>Binding<br>Session<br>ing part or<br>base is<br>access to<br>c.<br>tus<br>vailable |
| 5 | NOAMP<br>VIP:<br>Enabled<br>the SBR<br>Database<br>NOAMP<br>VIP:<br>Enabled<br>the SBR<br>Database<br>NOAMP<br>VIP:<br>Verify that<br>the SBR<br>Database          | Verify that the SBR I<br>The state does not all of the database re<br>enabled while it is stip<br>part or all the it.<br>Select the SBR Data<br>NOTE: Enabling the<br>Navigate to Main<br>Verify that the SBR I                                                                   | Administrative<br>State<br>Prepare<br>Prepare<br>Prepare<br>e (5-6 seconds)<br>change to "N of<br>isource users ar<br>Il in "Preparing"<br>base and Click is<br>database allows<br>Menu -> SI<br>Database status | has changed<br>Operational<br>Status<br>Prepared<br>Prepared<br>to change s<br>N prepared"<br>nd/or provide<br>state calls m<br>Enable.<br>the PCA ap<br>BR -> Ma<br>has changed     | d to Prepare – Pre<br>Resource User<br>Operational Reason<br>3 of 3 prepared<br>3 of 3 prepared<br>tate.<br>it is recommened<br>rs to not transit to<br>ay fail because us<br>plication to begin<br><b>Lintenance</b><br>d to Enable – Norr | Pared – N of N provider<br>Resource Provider<br>Operational Reason<br>2 of 2 prepared<br>2 of 2 prepared<br>2 of 2 prepared<br>to fix the problem<br>prepared state. If<br>sers of the databas<br>reading and writin<br>-> SBR Data<br>mal – N of N availa                                                                                                    | Reconfiguration in<br>Progress<br>No<br>No<br>No<br>Stata are cause<br>the SBR Data<br>is that are cause<br>the SBR Data<br>is do not have                       | N prepared<br>The May 07 07:36:41<br>Detabase Type<br>Binding<br>Session                                                                 |
| 5 | the SBR<br>Database<br>has been<br>prepared.<br>NOAMP<br>VIP:<br>Enabled<br>the SBR<br>Database<br>NOAMP<br>VIP:<br>Verify that<br>the SBR<br>Database<br>has been | Verify that the SBR I<br>Filter Database Name BindingSorDo SessionSorDo NOTE: It may take some tim CAUTION: If the state does not all of the database re enabled while it is stipart or all the it. Select the SBR Data NOTE: Enabling the Navigate to Main Verify that the SBR I | Administrative<br>State<br>Prepare<br>Prepare<br>Prepare<br>e (5-6 seconds)<br>change to "N of<br>esource users ar<br>Il in "Preparing"<br>base and Click 3<br>database allows<br>Menu -> SI<br>Database status  | has changed<br>Operational<br>Status<br>Prepared<br>Prepared<br>to change s<br>N prepared"<br>nd/or provide<br>state calls m<br>Enable.<br>the PCA ap<br>BR -> Ma<br>has changed     | d to Prepare – Pre<br>Resource User<br>Operational Reason<br>3 of 3 prepared<br>3 of 3 prepared<br>tate.<br>it is recommened<br>rs to not transit to<br>ay fail because us<br>plication to begin<br><b>Lintenance</b><br>d to Enable – Norr | Pared – N of N provider<br>Operational Reason<br>2 of 2 prepared<br>2 of 2 prepared<br>2 o | repared – N of I<br>Reconfiguration is<br>Progress<br>No<br>No<br>No<br>Sthat are cause<br>the SBR Database<br>the SBR Database<br>abase Star<br>able – N of N a | N prepared<br>The May 07 07:36:41<br>Database Type<br>Binding<br>Session<br>ing part or<br>base is<br>access to<br>e.                    |

|   |                                                                                       | Filter •                                                                |                                                      |                                                                  |                                                                   |                                                            |                                         |                                | Thu May 07 07:37 |
|---|---------------------------------------------------------------------------------------|-------------------------------------------------------------------------|------------------------------------------------------|------------------------------------------------------------------|-------------------------------------------------------------------|------------------------------------------------------------|-----------------------------------------|--------------------------------|------------------|
|   |                                                                                       | De                                                                      | atabase Name                                         | Administrative<br>State                                          | Operational<br>Status                                             | Resource User<br>Operational Reason                        | Resource Provider<br>Operational Reason | Reconfiguration In<br>Progress | Database Type    |
|   |                                                                                       | Bi                                                                      | indingStrDt                                          | Enable                                                           | Normal                                                            | 3 of 3 available                                           | 2 of 2 available                        | No                             | Binding          |
|   |                                                                                       | Se                                                                      | essionSbdDb                                          | Enable                                                           | Normal                                                            | 3 of 3 available                                           | 2 of 2 available                        | No                             | Session          |
| 7 | NOAMP<br>VIP:<br>Enable<br>PCA<br>applicatio<br>n on All<br>Active<br>SOAM<br>servers | NOTE:<br>It may tak<br>Repeat St<br>NOTE:<br>If all the vi<br>call ORAC | teps 1 to 6 for<br>rerifications for<br>CLE Customer | 5-6 seconds) f<br>all SBR Datat<br>SBR Databas<br>Service for fu | to change sta<br>bases which a<br>se Status are<br>inther assista | ate.<br>are to be enabled.<br>e successful, then p<br>nce. | proceed with the n                      | ext step else S                | TOP! And         |

### 4.9.3 Restart Process

Detailed steps are given in the procedure below.

### **Procedure 25: Restart Server**

| S | This procedure restarts the DSR and Policy and Charging SBR process.                                            |                                                                                                    |  |  |  |  |
|---|----------------------------------------------------------------------------------------------------|----------------------------------------------------------------------------------------------------|--|--|--|--|
| Т | Check off ( $$ ) each step as it is completed. Boxes have been provided for this purpose under each step number |                                                                                                    |  |  |  |  |
| Ε | cheen on (i) caen step as it                                                                                    | is completed 20000 have ceed provided for and purpose and even step nameen                                                                                                    |  |  |  |  |
| P | SHOULD THIS PROCEDURE FAIL, CONTACT ORACLE TECHNICAL SERVICES AND ASK FOR ORACLE TAC.                           |                                                                                                    |  |  |  |  |
| # |                                                                                                    |                                                                                                    |  |  |  |  |
| 1 | Establish GUI Session                                                                                           | Establish a GUI session on the NOAM by using the XMI VIP address. Login as user                                                                                                    |  |  |  |  |
|   | on the NOAM VIP                                                                                                 | "guiadmin".                                                                                                    |  |  |  |  |
| 2 | NOAM VIP: Restart                                                                                               | Navigate to Main Menu -> Status & Manage -> Server                                                                                                    |  |  |  |  |
|   | Process on DSR MP<br>and Policy and<br>Charging SBR Servers                                                     | Select the MP servers with Function "DSR (multi-active cluster)" that are or will be handling PCA traffic and all MP servers with Function "Policy and Charging SBR" then Click <b>Restart</b> .                                                                                               |  |  |  |  |
|   |                                                                                                    | NOTE: The Function of an MP Server is the same as the Function assigned to its Server Group in Main Menu -> Configuration -> Server Groups                                                                                                    |  |  |  |  |
|   | CAUTION:                                                                                                    |                                                                                                    |  |  |  |  |
|   |                                                                                                    | If the DSR system is processing traffic other than PCA then DO NOT restart all<br>DA-MP servers simultaneously. Doing so will cause a network-wide outage.<br>Please follow the procedure listed in APPENDIX-B to restart the DA-MP<br>servers in a controlled order to minimize traffic loss. |  |  |  |  |

### 4.9.4 Enable Connections

Detailed steps are given in the procedure below.

### **Procedure 26: Enable connections**

- **S** This procedure enables the Diameter connection with Peer nodes.
- $\mathbf{T}$  Check off ( $\mathbf{v}$ ) each step as it is completed. Boxes have been provided for this purpose under each step number.

| SHOULD THIS PROCEDURE                    | FAIL, CONTACT ORA                                                                                             | CLE TECH                                                                     | INICAL S                              | ERVICES A                                     | AND <b>ASK FOR <u>O</u></b>     | <u>RACLE TAC</u> .                |                               |                                  |
|------------------------------------------|----------------------------------------------------------------------------------------------------|------------------------------------------------------------------------------|---------------------------------------|-----------------------------------------------|---------------------------------|-----------------------------------|-------------------------------|----------------------------------|
| Establish GUI Session<br>on the SOAM VIP | Establish a GUI se                                                                                            | ssion on t                                                                   | he SOAI                               | M by using                                    | the XMI VIP a                   | ddress. Login a                   | is user "guia                 | admin".                          |
| SOAM VIP: Navigate to Connections screen | Navigate to Main<br>Connections                                                                               | Menu                                                                         | -> Di                                 | lamete                                        | r -> Maint                      | tenance -:                        | >                             |                                  |
| SOAM VIP: Enable all connections         | Select all Connection                                                                                         | Select all Connection rows for newly added PCA Peers Nodes and Click Enable. |                                       |                                               |                                 |                                   |                               |                                  |
| the connections have<br>been Enabled.    | Connections<br>Verify that the Adm<br>shows "Connecting<br>(policy client e.g. P<br>Main Menu: Diam<br>Filter | in state o<br>" for conr<br>CEF, AF<br>neter -> I                            | f all conr<br>nections t<br>etc.) nod | nections cl<br>to PCRF n<br>les.<br>ance -> ( | nange to "Enabliodes and "Liste | led" and the Opening" for conne   | perational R<br>ections to ot | eason<br>her<br>Help<br>2012 EST |
|                                          | Connection Name                                                                                               | MP Server<br>Hostname                                                        | Admin<br>State                        | Operational<br>Status                         | Operational Reason              | Connection Mode                   | Local Node                    | Peer No                          |
|                                          | conn_af                                                                                                    | blade14                                                                      | Enabled                               | Unavailable                                   | Listening                       | Responder Only                    | PDRA                          | AF                               |
|                                          | conn_pcef1                                                                                                    | blade14                                                                      | Enabled                               | Unavailable                                   | Listening                       | Responder Only                    | PDRA                          | PCEF1                            |
|                                          | conn_pcef2                                                                                                    | blade14                                                                      | Enabled                               | Unavailable                                   | Listening                       | Responder Only                    | PDRA                          | PCEF2                            |
|                                          | conn_pcrf1                                                                                                    | blade14                                                                      | Enabled                               | Unavailable                                   | Connecting                      | Initiator Only                    | PDRA                          | PCRF1                            |
|                                          | conn_pcrf2                                                                                                    | blade14                                                                      | Enabled                               | Unavailable                                   | Connecting                      | Initiator Only                    | PDRA                          | PCRF2                            |
|                                          | NOTE 1:                                                                                                    |                                                                              |                                       |                                               |                                 |                                   |                               |                                  |
|                                          |                                                                                                    |                                                                              |                                       | <b>~</b> • " / "                              |                                 |                                   |                               |                                  |
|                                          | For connections of<br>will be "Unk" if usin                                                                   | type "Res<br>g TSA.                                                          | sponder                               | Only" (clie                                   | nt nodes), the C                | Operational Sta                   | tus and Rea                   | ason                             |
|                                          | For connections of<br>will be "Unk" if usin<br>conn_af1                                                       | type "Res<br>g TSA.                                                          | Enabled                               | Unk                                           | nt nodes), the C                | Dperational Sta<br>Responder Only | tus and Rea                   | AF1                              |
|                                          | For connections of<br>will be "Unk" if usin<br>conn_af1<br>NOTE 2:                                            | type "Res<br>g TSA.                                                          | Enabled                               | Unly" (Clie                                   | unk                             | Dperational Sta                   | PDRA                          | AF1                              |

### 4.9.5 Perform Health Check

Execute this Procedure to verify the sanity of the system.

### Procedure 27: Perform Health Check

| S | This procedure perfo                                                                                                   | rms a Health Check.                                                                                      |  |  |  |  |  |
|---|----------------------------------------------------------------------------------------------------|----------------------------------------------------------------------------------------------------|--|--|--|--|--|
| Т | Check of $(\mathbf{v})$ each step as it is completed. Boxes have been provided for this purpose under each step number |                                                                                                    |  |  |  |  |  |
| Ε | Check off (V) each step as it is completed. Boxes have been provided for this purpose under each step number.          |                                                                                                    |  |  |  |  |  |
| Р | SHOULD THIS PROCEDURE                                                                                                  | FAIL, CONTACT ORACLE TECHNICAL SERVICES AND ASK FOR ORACLE TAC.                                          |  |  |  |  |  |
| # |                                                                                                    |                                                                                                    |  |  |  |  |  |
| 1 | Verify SBR Database                                                                                                    | <ol> <li>Log into the NOAM GUI using the XMI VIP address.</li> </ol>                                     |  |  |  |  |  |
|   | Status                                                                                                    | 2. Navigate to Main Menu: SBR -> Maintenance -> SBR Database Status                                      |  |  |  |  |  |
|   |                                                                                                    | 3. Verify that the status for all the SBR Database rows have the following values                        |  |  |  |  |  |
|   |                                                                                                    | Administrative State = Enabled                                                                           |  |  |  |  |  |
|   |                                                                                                    | Operational Status = Normal<br>Resource Liser Operational Reason - X of X available                      |  |  |  |  |  |
|   |                                                                                                    | Resource Provider Operational Reason = $X$ of $X$ available                                              |  |  |  |  |  |
|   |                                                                                                    |                                                                                                    |  |  |  |  |  |
|   |                                                                                                    | If all the verifications are successful, then proceed with next step else STOP! And call ORACI F         |  |  |  |  |  |
|   |                                                                                                    | Customer Service for further assistance.                                                                 |  |  |  |  |  |
| 2 | Verify the Policy and                                                                                                  | 1. Log into the NOAM GUI using the XMI VIP address.                                                      |  |  |  |  |  |
|   | Charging SBR Status                                                                                                    | <ol> <li>Navigate to Main Menu: SBR -&gt; Maintenance -&gt; SBR Status</li> </ol>                        |  |  |  |  |  |
|   |                                                                                                    | 3. Verify that the server " <b>Resource HA Role</b> " is shown as " <b>Active/Standby/Spare</b> " and    |  |  |  |  |  |
|   |                                                                                                    | "Congestion Level" is 'Normal" for all the "Binding Region" and 'Mated Site" tabs.                       |  |  |  |  |  |
|   |                                                                                                    | The Resource HA Role of Standby applies if there is server level redundancy configured in the            |  |  |  |  |  |
|   |                                                                                                    | DSR system. The Resource HA Role of Spare applies if there is site level redundancy conligured in the    |  |  |  |  |  |
|   |                                                                                                    | configured in the DSR system.                                                                            |  |  |  |  |  |
|   |                                                                                                    |                                                                                                    |  |  |  |  |  |
|   |                                                                                                    |                                                                                                    |  |  |  |  |  |
|   |                                                                                                    | And call ORACLE Customer Service for further assistance.                                                 |  |  |  |  |  |
| 3 | Verify there are no PCA                                                                                                | 1. Log into the NOAM GUI using the XMI VIP address.                                                      |  |  |  |  |  |
|   | Alarms raised                                                                                                    | 2. Navigate to Main Menu: Alarms & Events -> View Active                                                 |  |  |  |  |  |
|   |                                                                                                    | 3. Verify that there are no Alarms raised with Product PCA/SBR.                                          |  |  |  |  |  |
|   |                                                                                                    |                                                                                                    |  |  |  |  |  |
|   |                                                                                                    | If all the verifications are successful then pressed with signaling call flow successive stars are CTOP. |  |  |  |  |  |
|   |                                                                                                    | It all the verifications are successful, then proceed with signaling call flow execution else STOP!      |  |  |  |  |  |
|   |                                                                                                    |                                                                                                    |  |  |  |  |  |

### 5.0 CAVEATS

### 6.0 CUSTOMER SERVICE SIGN OFF

| Date | Test<br>Case | Description of Failures and/or<br>Issues. Any CSR's / RMA's issued<br>during Acceptance. Discrepancy | Resolution and<br>Engineer Responsible | Resolution<br>Date |
|------|--------------|----------------------------------------------------------------------------------------------------|----------------------------------------|--------------------|
|      |              |                                                                                                    |                                        |                    |
|      |              |                                                                                                    |                                        |                    |
|      |              |                                                                                                    |                                        |                    |
|      |              |                                                                                                    |                                        |                    |
|      |              |                                                                                                    |                                        |                    |
|      |              |                                                                                                    |                                        |                    |
|      |              |                                                                                                    |                                        |                    |
|      |              |                                                                                                    |                                        |                    |
|      |              |                                                                                                    |                                        |                    |
|      |              |                                                                                                    |                                        |                    |
|      |              |                                                                                                    |                                        |                    |
|      |              |                                                                                                    |                                        |                    |
|      |              |                                                                                                    |                                        |                    |
|      |              |                                                                                                    |                                        |                    |
|      |              |                                                                                                    |                                        |                    |
|      |              |                                                                                                    |                                        |                    |
|      |              |                                                                                                    |                                        |                    |
|      |              |                                                                                                    |                                        |                    |
|      |              |                                                                                                    |                                        |                    |
|      |              |                                                                                                    |                                        |                    |
|      |              |                                                                                                    |                                        |                    |
|      |              |                                                                                                    |                                        |                    |

### **Discrepancy List**

### 7.0 APPENDIX-A

### 7.1 PCA FEATURE ACTIVATION PROCEDURE

This section provides the detailed procedure steps of the PCA activation.

The procedures in this section need to be executed in the following order:

- For PCA activation on the entire network
  - Section 7.1.1 PCA Activation on an installed or upgraded system
  - Section 7.1.3 Restart Process
  - Section 7.1.4 Post PCA Activation System Health Check
- For PCA activation on a newly added site
  - Section 7.1.2 PCA Activation on a newly added site
  - Section 7.1.3 Restart Process
  - Section 7.1.4.2 System health check after Application Activation on SOAM servers

### 7.1.1 PCA Activation on an installed or upgraded system

Detailed steps are given in the procedure below.

#### Procedure 28: Verify PCA Activation Pre-Requisites

| S<br>T | This procedure ensures fulfilled.                                    | ensures that pre-requisites for activating PCA on an installed or upgraded system have been                                                                                                    |                                                            |                             |                                     |                             |                 |           |               |  |
|--------|----------------------------------------------------------------------|----------------------------------------------------------------------------------------------------|------------------------------------------------------------|-----------------------------|-------------------------------------|-----------------------------|-----------------|-----------|---------------|--|
| E      | This Procedure does                                                  | n                                                                                                    | ot require a Maintenance Window                            |                             |                                     |                             |                 |           |               |  |
| Р<br># | Check off $(\mathbf{v})$ each step as it is                          | is c                                                                                                    | completed. Boxes have                                      | been provided f             | or this purpose u                   | nder each step nu           | ımber.          |           |               |  |
| π      | SHOULD THIS PROCEDURE                                                | E F A                                                                                                    | AIL, CONTACT ORACI                                         | LE TECHNICAL                | SERVICES AND .                      | ASK FOR <u>ORAC</u>         | <u>LE TAC</u> . |           |               |  |
|        | NOTE: - PLEASE COMPI<br>BEFORE CONTINUING                            | COMPLETE THE TOPOLOGY CONFIGURATION OF ALL THE REQUIRED SOAM SERVERS<br>NUING THIS STEP. SEE [1] AND [2] FOR STEPS.                                                                                                    |                                                            |                             |                                     |                             |                 |           |               |  |
| 1      | <b>NOAM VIP:</b> Check the software version on all servers.          | <ul> <li>Navigate to Main Menu: Administration -&gt; Software Management</li> <li>-&gt; Upgrade</li> <li>Verify that the Upgrade ISO column shows the correct release number for all servers in the DSR network.</li> <li>NOTE: All servers in the network must be on the same DSR release when activating PCA</li> </ul> |                                                            |                             |                                     |                             |                 |           |               |  |
|        |                                                                      |                                                                                                    |                                                            |                             |                                     |                             |                 |           |               |  |
|        |                                                                      |                                                                                                    | NO_SG BSBR_SG_Sit                                          | eA DAMP_SG_Sr               | OAM Max HA Role                     | Server Role                 | Function        | Appl      | SSBR_SG_SITEA |  |
|        |                                                                      |                                                                                                    | Hostname                                                   | Server Status               | Appl Max HA Role                    | Network Element             |                 | Upgr      | ade ISO       |  |
|        |                                                                      |                                                                                                    | NOAM01Resize                                               | Ready<br>Warn               | Active<br>N/A                       | Network OAM&P<br>NO_1030101 | OAM&P           | 7.2.0     | .0.0-72.17.0  |  |
| 2      | <b>NOAM VIP:</b> Check the Upgrade Acceptance status on all servers. | N<br>-<br>-                                                                                                    | lavigate to Main 1<br>-> Upgrade<br>/erify that the Upgrad | Menu: Adm<br>de State colum | <b>inistrati</b><br>n does not shov | on -> Sof                   | tware           | Man<br>". | agement       |  |

| NOTE: U                                                                                                    | lpgrade must   | be accepted on all servers before activating PCA. |                                |                 |              |                 |             |               |                     |              |  |
|----------------------------------------------------------------------------------------------------|----------------|---------------------------------------------------|--------------------------------|-----------------|--------------|-----------------|-------------|---------------|---------------------|--------------|--|
| NO_SG                                                                                                    | BSBR_SG_Site   | eA DAM                                            | IP_SG_Site                     | вA              | DAMP_SG_Site | eВ              | SO_SG_SiteA | SO_SG_S       | iteB                | SSBR_SG_Site |  |
| Upgr                                                                                                    |                | Upgrade                                           | State                          | OAM Max HA Role |              | Server Role     |             | Function      | Application Version |              |  |
| nostiani                                                                                                    | S              |                                                   | Server Status Appl Max HA Role |                 | Max HA Role  | Network Element |             | Upgrade ISO   |                     | ade ISO      |  |
| NOAM01Resize                                                                                                    |                | Ready                                             |                                | Active          | е            | Netv            | work OAM&P  | OAM&P         | 7.2.0               | .0.0-72.17.0 |  |
| 1107 4110 11                                                                                                    | INDAMO IRESIZE |                                                   | Warn N/A                       |                 |              | NO_1030101      |             |               |                     |              |  |
| If the Upgrade State is "ACCEPT OR REJECT", follow the Installation Guide <sup>[2]</sup> or Upgrade Guide <sup>[6]</sup> (whichever applies) to accept the upgrade on all servers prior to activating PCA. |                |                                                   |                                |                 |              |                 |             | grade<br>PCA. |                     |              |  |

### **Procedure 29: PCA Activation on the entire network**

| S      | This procedure activate                                                                                                    | es the PCA on complete system.                                                                                                    |  |  |  |  |  |  |
|--------|----------------------------------------------------------------------------------------------------|----------------------------------------------------------------------------------------------------|--|--|--|--|--|--|
| T<br>E | This Procedure does not require a Maintenance Window                                                                                           |                                                                                                    |  |  |  |  |  |  |
| Р<br># | Check off $(\mathbf{v})$ each step as it                                                                                                    | is completed. Boxes have been provided for this purpose under each step number.                                                                                                    |  |  |  |  |  |  |
|        | SHOULD THIS PROCEDURE FAIL, CONTACT ORACLE TECHNICAL SERVICES AND ASK FOR ORACLE TAC.                                                          |                                                                                                    |  |  |  |  |  |  |
|        | NOTE: - PLEASE COMPLETE THE TOPOLOGY CONFIGURATION OF ALL THE REQUIRED SOAM SERVERS<br>BEFORE CONTINUING THIS STEP. SEE [1] AND [2] FOR STEPS. |                                                                                                    |  |  |  |  |  |  |
| 1      | Verify configuration of<br>All SOAM servers                                                                                                    | <ol> <li>Before continuing all SOAM servers should be configured in the topology.</li> <li>Log into the NOAM VIP GUI.</li> <li>Navigate Main Menu: Status &amp; Manage -&gt; Server. See all required SOAM servers are configured and Application State is enabled.</li> </ol> |  |  |  |  |  |  |
| 2      | Establish a secure shell<br>Session on the active                                                                                              | Establish a secure shell session on the active NOAM by using the XMI VIP address. Login as user "admusr".                                                                                                    |  |  |  |  |  |  |
|        | NOAM                                                                                                    | Use your SSH client to connect to the server (ex. Putty)                                                                                                    |  |  |  |  |  |  |
|        |                                                                                                    | Note: you must consult your own software client's documentation to learn how to launch a connection. For example:                                                                                                    |  |  |  |  |  |  |
|        |                                                                                                    | <pre># ssh <active address="" no="" vip="" xmi=""></active></pre>                                                                                                    |  |  |  |  |  |  |
| 3      | PCA Application                                                                                                    | Change to the following directory:                                                                                                    |  |  |  |  |  |  |
|        | Activation: Change<br>directory                                                                                                    | <pre># cd /usr/TKLC/dsr/prod/maint/loaders/activate</pre>                                                                                                    |  |  |  |  |  |  |
| 4      | PCA Activation:<br>Execute the PCA<br>application activation<br>script                                                                         | # ./load.pcaActivationTopLevel                                                                                                    |  |  |  |  |  |  |
|        |                                                                                                    | Note: - This command execution starts Activation on NOAM servers and All Active SOAM servers.                                                                                                    |  |  |  |  |  |  |
|        |                                                                                                    | Check log file /var/TKLC/log/pcaActivationTopLevel.log to see if there is any execution failure.                                                                                                    |  |  |  |  |  |  |
|        |                                                                                                    | If the activation fails, then execute the procedure in Section 7.2.2 to restore the system back to state before start of activation.                                                                                                    |  |  |  |  |  |  |
| 5      | PCA Application<br>Activation                                                                                                    | Delete all GUI cache files on active SOAM and NOAM for quick view of changes or wait for some time so that new changes can reflect.                                                                                                    |  |  |  |  |  |  |

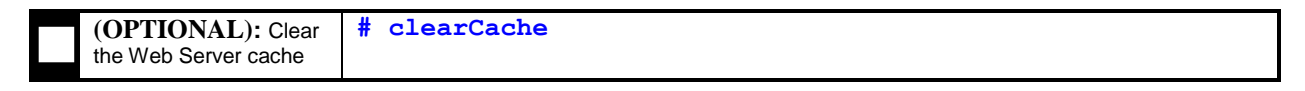

### 7.1.2 PCA Activation on a newly added site

Detailed steps are given in the procedure below.

#### THIS PROCEDURE NEEDS TO BE EXECUTED ONLY IF A NEW SITE IS ADDED TO AN EXISTING CONFIGURED SYSTEM.

This procedure activates the PCA on newly added site only. This section is only valid if system is already configured and a new site is added to the system at a later stage. Skip this step if system is new for configuration.

#### Procedure 30: PCA Activation on newly added site

| S | This procedure activate                                                                                          | s the PCA on a single site newly added to the DSR topology.                                       |  |  |  |  |  |
|---|----------------------------------------------------------------------------------------------------|---------------------------------------------------------------------------------------------------|--|--|--|--|--|
| Т | This Procedure does not require a Maintenance Window                                                             |                                                                                                   |  |  |  |  |  |
| Ε |                                                                                                    |                                                                                                   |  |  |  |  |  |
| Р | Check off ( $$ ) each step as it is completed. Boxes have been provided for this purpose under each step number. |                                                                                                   |  |  |  |  |  |
| # | SHOULD THIS PROCEDURE FAIL, CONTACT ORACLE TECHNICAL SERVICES AND ASK FOR ORACLE TAC.                            |                                                                                                   |  |  |  |  |  |
| 1 | Verify configuration of                                                                                          | Before continuing all SOAM servers for the newly added site should be configured in the topology. |  |  |  |  |  |
|   | the newly added site                                                                                             | 1. Loa into the NOAM VIP GUI.                                                                     |  |  |  |  |  |
|   |                                                                                                    | 2. Navigate Main Menu: Status & Manage -> Server. See all required SOAM servers for the           |  |  |  |  |  |
|   |                                                                                                    | newly added site are configured and Application State is enabled.                                 |  |  |  |  |  |
|   |                                                                                                    |                                                                                                   |  |  |  |  |  |
| 2 | Execute the activation                                                                                           | For PCA activation on new site, the activation procedure needs to be executed from the NOAM.      |  |  |  |  |  |
|   | procedure                                                                                                    | Execute the Procedures in Section 7.1.1.                                                          |  |  |  |  |  |
|   |                                                                                                    |                                                                                                   |  |  |  |  |  |

### 7.1.3 Restart Process

Detailed steps are given in the procedure below.

#### **Procedure 31: Restart Process**

| S      | This procedure restarts                                                                                                    | This procedure restarts the DSR and SBR application processes.                                                                                                    |  |  |  |  |  |
|--------|----------------------------------------------------------------------------------------------------|----------------------------------------------------------------------------------------------------|--|--|--|--|--|
| T<br>E | This Procedure needs to be performed in a Maintenance Window                                                                            |                                                                                                    |  |  |  |  |  |
| Р      | Check off ( $\sqrt{2}$ ) each step as it is completed. Boxes have been provided for this purpose under each step number.                |                                                                                                    |  |  |  |  |  |
| #      | SHOULD THIS PROCEDURE FAIL, CONTACT ORACLE TECHNICAL SERVICES AND ASK FOR ORACLE TAC.                                                   |                                                                                                    |  |  |  |  |  |
|        | NOTE: If PCA Activation is being performed on a newly added site, this procedure is limited to the servers belonging to that site only. |                                                                                                    |  |  |  |  |  |
| 1      | Establish GUI Session<br>on the NOAM VIP                                                                                                | Establish a GUI session on the NOAM by using the XMI VIP address. Login as user "guiadmin".                                                                                                    |  |  |  |  |  |
| 2      | NOAM VIP: Restart                                                                                                    | Navigate to Main Menu -> Status & Manage -> Server                                                                                                    |  |  |  |  |  |
|        | Servers Select all the DA-MP servers and press <b>Restart</b> .                                                                         |                                                                                                    |  |  |  |  |  |
|        | CAUTION:                                                                                                    |                                                                                                    |  |  |  |  |  |
|        |                                                                                                    | If the DSR system is processing traffic other than PCA then DO NOT restart all<br>DA-MP servers simultaneously. Doing so will cause a network-wide outage.<br>Please follow the procedure listed in APPENDIX-B to restart the DA-MP<br>servers in a controlled order to minimize traffic loss. |  |  |  |  |  |
| 3      | NOAM VIP: Restart<br>Process on SBR                                                                                                    | Navigate to Main Menu -> Status & Manage -> Server                                                                                                    |  |  |  |  |  |

| Servers | Select all the SBR servers and press <b>Restart</b> . |
|---------|-------------------------------------------------------|
|         |                                                       |

### 7.1.4 Post PCA Activation System Health Check

### 7.1.4.1 System health check after Application Activation on NOAM server

Detailed steps are given in the procedure below.

### Procedure 32: Verification of application activation on NOAM Server

| S      | This procedure verifies                                                                         | verifies the PCA application activation on NOAM Server.                                                                      |  |  |  |  |  |  |  |
|--------|-------------------------------------------------------------------------------------------------|----------------------------------------------------------------------------------------------------|--|--|--|--|--|--|--|
| T<br>E | This Procedure does                                                                             | not require a Maintenance Window                                                                                             |  |  |  |  |  |  |  |
| P<br># | Check off $(1)$ each step as it                                                                 | ompleted. Boxes have been provided for this purpose under each step number.                                                  |  |  |  |  |  |  |  |
| "      | SHOULD THIS PROCEDURE                                                                           | AIL, CONTACT ORACLE TECHNICAL SERVICES AND <b>ASK FOR <u>ORACLE TAC</u>.</b>                                                 |  |  |  |  |  |  |  |
| 1      | Active NOAM VIP:<br>Establish GUI Session<br>on the NOAM VIP                                    | Establish a GUI session on the Active NOAM by using the XMI VIP address. Login as user "guiadmin".                           |  |  |  |  |  |  |  |
| 2      | <b>NOAM VIP:</b> Verify that<br>the Resource Domain<br>Profile show the new<br>profile entries. | Verify that the Resource Domain Profile show the new profile entries.  Main Menu: Configuration -> Resource Domains [Insert] |  |  |  |  |  |  |  |
|        |                                                                                                 | T<br>Inserting a new Resource Domain                                                                                         |  |  |  |  |  |  |  |
|        |                                                                                                 | Resource Domain<br>Field Value Description                                                                                   |  |  |  |  |  |  |  |
|        |                                                                                                 | Resource Domain Name                                                                                                    |  |  |  |  |  |  |  |
|        |                                                                                                 | Resource Domain Profile - Select Resource Domain Profile -                                                                   |  |  |  |  |  |  |  |
|        |                                                                                                 | Server Groups - Select Resource Domain Profile -<br>NONE                                                                     |  |  |  |  |  |  |  |
|        |                                                                                                 | Policy Session<br>Policy Binding<br>Policy and Charging DBA                                                                  |  |  |  |  |  |  |  |
|        |                                                                                                 |                                                                                                    |  |  |  |  |  |  |  |
| 3      | <b>NOAM VIP:</b> Verify that the PCA specific KPIs                                              | Verify that KPIs menu shows the KPI tabs for PCA, SBR, SBR-Binding and SBR-Sessoin.                                          |  |  |  |  |  |  |  |
|        | are shown.                                                                                      | Main Menu: Status & Manage -> KPIs                                                                                           |  |  |  |  |  |  |  |
|        |                                                                                                 | Filter - Tasks -                                                                                                    |  |  |  |  |  |  |  |
|        |                                                                                                 | Entire-Network Dsr70PcaBind-a Dsr70PcaBind-b Dsr70PcaDaMP-a                                                                  |  |  |  |  |  |  |  |
|        |                                                                                                 | ComAgent PCA SBR SBR-Binding SBR-Session Server                                                                              |  |  |  |  |  |  |  |
| 4      | <b>NOAM VIP:</b> Verify that<br>the PCA specific<br>Measurement groups<br>are shown.            | Verify that Measurement groups are shown for OC-DRA, P-DRA and PSBR.                                                         |  |  |  |  |  |  |  |

| NOAM VIP: Verify that<br>he Main Menu shows<br>be Policy and Charging<br>submenu.       Verify that Main Menu on Active NOAM shows the Policy and Charging and SBR submenu<br>with Configuration and Maintenance screens.                                                                                                    |     |
|----------------------------------------------------------------------------------------------------|-----|
| NOAM VIP: Verify that<br>he Main Menu shows<br>he Policy and Charging<br>submenu.       Verify that Main Menu on Active NOAM shows the Policy and Charging and SBR submenu<br>with Configuration<br>SBR Databases                                                                                                    |     |
| Scope:       Network Element:       Server Group:       Resource Domain:       Place:         Place Association:       Resel         Report:       Group:       Immediate       Resel         Column Filter:       Condagent Exception       Resel       Resel         Column Filter:       Condagent Exception       Resel       Resel         Column Filter:       Condagent Exception       Resel       Resel         Column Filter:       Condagent Exception       Resel       Resel         OAM XPSTEM       OAM PSTEM       OAM PSTEM       OAM PSTEM         OAM Congestion Exception       O-CPRA Congestion Exception       P-DRA Congestion Exception         P-DRA Congestion Exception       P-DRA Congestion Exception       P-DRA Congestion Exception         P-DRA Congestion Exception       P-DRA Congestion Exception       Resel         P-DRA Congestion Exception       SBR Binding Exception       SBR Policy Session Performance         SBR Policy Session Performance       SBR Delicy Session Performance       SBR Policy Session Performance         SBR Dotabases       SBR Databases       SBR Databases       SBR Databases         SBR Databases       SBR Databases       SBR Databases       SBR Databases         SBR Data Migration Plans       SBR Databases Contexception                                                                                                    | IUS |
| NOAM VIP: Verify that hain Menu on Active NOAM shows the Policy and Charging and SBR submenu.       Verify that Main Menu on Active NOAM shows the Policy and Charging and SBR submenu         Vip SBR Databases       SBR Databases         SBR Database Resizing Plans       SBR Databases Resizing Plans         SBR Database Resizing Plans       SBR Databases Resizing Plans         SBR Database Resizing Plans       SBR Database Resizing Plans         SBR Databases Resizing Plans       SBR Databases Resizing Plans         SBR Databases Resizing Plans       SBR Databases Resizing Plans         SBR Databases Resizing Plans       SBR Databases Resizing Plans         SBR Databases Resizing Plans       SBR Databases Resizing Plans         SBR Database Resizing Plans       SBR Database Resizing Plans         SBR Databases Resizing Plans       SBR Database Resizing Plans         SBR Databases Resizing Plans       SBR Database Resizing Plans         SBR Databases Resizing Plans       SBR Database Resizing Plans         SBR Database Resizing Plans       SBR Database Resizing Plans         SBR Database Resizing Plans       SBR Database Resizing Plans         SBR Database Resizing Plans       SBR Database Resizing Plans                                                                                                    | IUS |
| Report       Group - Interval I Reset         Column Filter       Group - Interval I Reset         Column Filter       Group - Interval I Reset         Ime Range       OMALARM         OAM PERF       OAM PERF         OAM PERF       OAM PERF         OAM PERF       OAM PERF         OAM PERF       OAM PERF         OCDRA Diameter Usage       SBR Audit         SBR Binding Derdomance       SBR Policy Session Exception         P-ORA Diameter Usage       SBR Policy Session Exception         SBR Policy Session Exception       SBR Policy Session Performance         SBR Policy Session Performance       SBR Policy Session Performance         SBR Policy Session Performance       SBR Policy Session Performance         SBR Policy Session Performance       SBR Policy Session Performance         SBR Policy Session Performance       SBR Policy Session Performance         SBR Policy and Charging submenu.       vith Configuration         SBR Databases       SBR Databases         SBR Data Migration Plans       SBR Database Sizing Plans         SBR Data Migration Plans       SBR Database Status                                                                                                    | IUS |
| Column Filter       ComAgent Parformance<br>OAM ALARM       Imagent Exception         OC-DRA Congestion Exception       Imagent Parformance       Imagent Parformance         OC-DRA Diameter Usage       BSR Audit       SSR Audit         SSR Policy Session Parformance       SSR Policy Session Parformance         SSR Policy Session Parformance       SSR Policy Session Parformance         SSR Policy Session Parformance       SSR Policy Session Parformance         SSR Policy Session Parformance       SSR Policy Session Parformance         SSR Policy Session Parformance       SSR Policy Session Parformance         SSR Policy Session Parformance       SSR Policy Session Parformance         SSR Policy Session Parformance       SSR Policy Session Parformance         SSR Policy Session Parformance       SSR Policy Session Parformance         SSR Policy Session Parformance       SSR Policy Session Parformance         SSR Policy Session Parformance       SSR Policy Session Parformance         SSR Databases       SSR SSR Databases         SSR Databases       SSR Policy Session Plans         SSR Databases       SSR Database Sing Plans         SSR Database Sing Plans       SSR Database Sing Plans         SSR Database Sing Plans       SSR Database Sing Plans                                                                                                    | IUS |
| ComAgent Exception         ComAgent Exception         OAM PERF         OAM SYSTEM         OC-DRA Congestion Exception         OC-DRA Diameter Exception         OC-DRA Diameter Exception         OC-DRA Diameter Exception         OC-DRA Diameter Exception         SBR Binding Exception         SBR Addt         SBR Binding Exception         SBR Binding Exception         SBR Policy Session Paformance         SBR Policy Session Paformance         SBR Policy Sessin Paformance                                                                                                    | IUS |
| NOAM VIP: Verify that<br>he Main Menu shows<br>he Policy and Charging<br>submenu.       Verify that Main Menu on Active NOAM shows the Policy and Charging and SBR submenu<br>SBR Diatabases         SBR Databases       SBR Databases         SBR Databases       SBR Database Resizing Plans         SBR Database Resizing Plans       SBR Database Status                                                                                                    | IUS |
| WOAM SYSTEM         OAUSYSTEM         OCORA Congestion Exception         OCORA Congestion Exception         OCORA Diameter Usage         P-DRA Diameter Usage         P-DRA Diameter Usage         SBR Binding Exception         SBR Binding Exception         SBR Binding Exception         SBR Binding Exception         SBR Binding Exception         SBR Binding Exception         SBR Policy Session Performance         SBR Policy Session Performance         SBR Policy Session Performance         SBR Policy and Charging         With Configuration and Maintenance screens.         Image: SBR Databases         SBR Databases         SBR Databases         SBR Databases         SBR Databases         SBR Databases         SBR Databases         SBR Databases         SBR Databases         SBR Databases Resizing Plans         SBR Database Resizing Plans                                                                                                    | IUS |
| VOAM VIP: Verify that<br>he Main Menu shows<br>he Policy and Charging<br>submenu.       Verify that Main Menu on Active NOAM shows the Policy and Charging and SBR submenu<br>with Configuration and Maintenance screens.         Image: SBR Databases       Image: SBR Databases         Image: SBR Database Resizing Plans       Image: SBR Database Status                                                                                                    | ius |
| OC-DRA Diameter Usage         P-DRA Congestion Exception         P-DRA Diameter Usage         SBR Audit         SBR Binding Exception         SBR Binding Exception         SBR Policy Session Exception         SBR Policy Session Exception         SBR Policy Session Exception         SBR Policy Session Exception         SBR Policy Session Exception         SBR Policy Session Exception         SBR Policy Session Exception         SBR Policy Session Exception         SBR Policy Session Exception         SBR Policy Session Exception         SBR Policy Session Exception         SBR Policy Session Exception         SBR Policy and Charging and SBR submenu         SBR Databases         SBR Databases         SBR Databases         SBR Databases         SBR Data Migration Plans         Maintenance         SBR Database Status                                                                                                    | ius |
| P-DRA Diameter Usage         SBR Audit         SBR Binding Exception         P-DRA Diameter Usage         SBR Audit         SBR Binding Exception         SBR Binding Exception         SBR Binding Exception         SBR Binding Exception         SBR Policy Session Exception         SBR Policy Session Performance         SBR Policy Session Performance         Server Exception         With Configuration and Maintenance screens.         Image: SBR Databases         Image: SBR Databases         Image: SBR Database         Image: SBR Database         Image: SBR Database         Image: SBR Database         Image: SBR Database         Image: SBR Database         Image: SBR Database         Image: SBR Database         Image: SBR Database         Image: SBR Database         Image: SBR Database         Image: SBR Database                                                                                                    | us  |
| P-DRA Diameter Usage<br>SBR Audit<br>SBR Binding Performance<br>SBR Policy Session Exception<br>SBR Policy Session Performance<br>Server Exception         NOAM VIP: Verify that<br>the Main Menu shows<br>he Policy and Charging<br>submenu.         Verify that Main Menu on Active NOAM shows the Policy and Charging and SBR submenu<br>with Configuration and Maintenance screens.         SBR         SBR         SBR         SBR         SBR         SBR         SBR         SBR         SBR         SBR         SBR         SBR         SBR         SBR         SBR Databases         SBR Data Migration Plans         SBR Database Status                                                                                                    | IUS |
| NOAM VIP: Verify that<br>the Main Menu shows<br>the Policy and Charging<br>submenu.       Verify that Main Menu on Active NOAM shows the Policy and Charging and SBR submenu<br>with Configuration and Maintenance screens.         Image: SBR Databases       Image: SBR Databases         Image: SBR Database Resizing Plans       Image: SBR Database Resizing Plans         Image: SBR Database Resizing Plans       Image: SBR Database Resizing Plans         Image: SBR Database Resizing Plans       Image: SBR Database Resizing Plans         Image: SBR Database Resizing Plans       Image: SBR Database Resizing Plans         Image: SBR Database Resizing Plans       Image: SBR Database Resizing Plans         Image: SBR Database Resizing Plans       Image: SBR Database Resizing Plans         Image: SBR Database Resizing Plans       Image: SBR Database Resizing Plans         Image: SBR Database Resizing Plans       Image: SBR Database Resizing Plans                                                                                                    | ius |
| SBR Binding Performance         SBR Policy Session Exception         SBR Policy Session Performance         Server Exception         Verify that         the Main Menu shows         the Policy and Charging         submenu.         Verify that         SBR Databases         SBR Database Resizing Plans         SBR Database Resizing Plans         SBR Database Statue                                                                                                    | ius |
| NOAM VIP: Verify that<br>the Main Menu shows<br>the Policy and Charging<br>submenu.       Verify that Main Menu on Active NOAM shows the Policy and Charging and SBR submenu<br>with Configuration and Maintenance screens.         Image: Submenu.       Image: Submenu shows<br>the Policy and Charging<br>submenu.         Image: Submenu shows<br>the Policy and Charging<br>submenu.       Image: Submenu shows<br>the Configuration and Maintenance screens.         Image: Submenu shows<br>the Policy and Charging<br>submenu.       Image: Submenu shows<br>the Configuration and Maintenance screens.         Image: Submenu shows<br>the Policy and Charging<br>submenu.       Image: Submenu shows<br>the Configuration<br>Image: Submenu shows<br>the Policy and Charging and SBR submenu<br>the Configuration and Maintenance screens.         Image: Submenu shows<br>the Policy and Charging<br>submenu.       Image: Submenu shows<br>the Policy and Charging and SBR submenu<br>the Configuration and Maintenance screens.         Image: Submenu shows<br>the Submenu shows<br>the Policy and Charging and SBR submenu<br>the Configuration and Maintenance screens.         Image: Submenu shows<br>the Policy and Charging<br>the Submenu shows<br>the Policy and Charging and SBR submenu<br>the Configuration and Maintenance screens.         Image: Submenu shows<br>the Submenu shows<br>the Policy and Charging and SBR submenu shows<br>the Policy and Charging and SBR submenu shows<br>the Policy and Charging and SBR submenu shows<br>the Policy and Charging and SBR submenu<br>the Policy and Charging and SBR submenu shows<br>the Policy and Charging and SBR submenu shows<br>the Policy and Charging and SBR submenu shows<br>the Policy and Charging and SBR submenu shows<br>the Policy and Charging and SBR submenu shows<br>the Policy and Charging and SBR submenu shows<br>the Policy and Charging and S                                                                                                    | ius |
| NOAM VIP: Verify that<br>the Main Menu shows<br>the Policy and Charging<br>submenu.       Verify that Main Menu on Active NOAM shows the Policy and Charging and SBR submenu<br>with Configuration and Maintenance screens.         Image: SBR Series Series Ser | ius |
| NOAM VIP: Verify that the Main Menu on Active NOAM shows the Policy and Charging and SBR submenu with Configuration and Maintenance screens.         Image: SBR Submenu.         Image: SBR Submenu.         Imag                                                                                                    | ius |
| NOAM VIP: Verify that<br>the Main Menu shows<br>the Policy and Charging<br>submenu.       Verify that Main Menu on Active NOAM shows the Policy and Charging and SBR submenu<br>with Configuration and Maintenance screens.         Image: SBR Submenu       Image: SBR Submenu         Image: SBR Submenu       Image: SBR Submenu         Image: SBR Submenu                                                                                                    | nus |
| <pre>with Configuration and Maintenance screens. with Configuration with Configuration</pre>                                                                                                    |     |
| submenu.<br>SBR Databases<br>SBR Database Resizing Plans<br>SBR Data Migration Plans<br>Maintenance<br>SBR Database Status                                                                                                    |     |
| <ul> <li>Configuration</li> <li>SBR Databases</li> <li>SBR Database Resizing Plans</li> <li>SBR Data Migration Plans</li> <li>Maintenance</li> <li>SBR Database Status</li> </ul>                                                                                                    |     |
| SBR Databases<br>SBR Database Resizing Plans<br>SBR Data Migration Plans<br>Maintenance                                                                                                    |     |
| <ul> <li>SBR Database Resizing Plans</li> <li>SBR Data Migration Plans</li> <li>Maintenance</li> <li>SBR Database Status</li> </ul>                                                                                                    |     |
| ■ SBR Data Migration Plans<br>■ SBR Data Migration Plans<br>■ ➡ Maintenance                                                                                                    |     |
| Maintenance                                                                                                    |     |
| SRP Database Status                                                                                                    |     |
| SBR Databaco Statuc                                                                                                    |     |
|                                                                                                    |     |
| 💓 SBR Status                                                                                                    |     |
| 💷 💽 SBR Database Reconfiguration Status                                                                                                    |     |
| 🚊 😋 Policy and Charging                                                                                                    |     |
| 📋 😋 Configuration                                                                                                    |     |
| 🗮 🗒 General Options                                                                                                    |     |
| Access Point Names                                                                                                    |     |
|                                                                                                    |     |
|                                                                                                    |     |
|                                                                                                    |     |
|                                                                                                    |     |
| 🔤 🔢 Network-Wide Options                                                                                                    |     |
| 📋 😋 Online Charging DRA                                                                                                    |     |
| 🔤 🔤 OCS Session State                                                                                                    |     |
| - 📑 Realms                                                                                                    |     |
| 🙀 Network-Wide Options                                                                                                    |     |
| Alarm Settings                                                                                                    |     |
| Congestion Options                                                                                                    |     |
|                                                                                                    |     |
|                                                                                                    |     |
| Maintenance                                                                                                    |     |

### 7.1.4.2 System health check after Application Activation on SOAM servers

Detailed steps are given in the procedure below.

#### **Procedure 33: Verification of application activation on SOAM Servers**

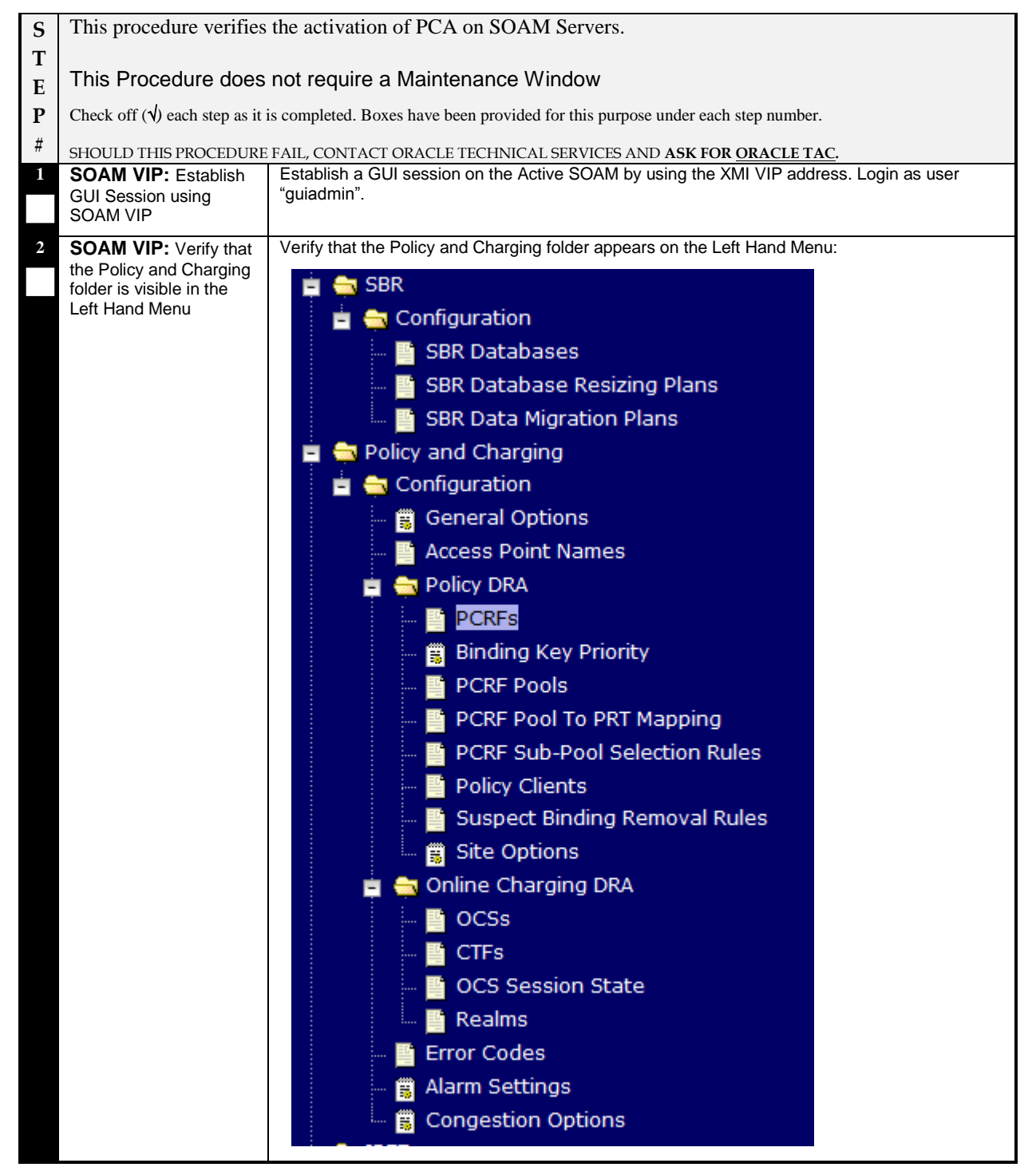

### 7.2 PCA FEATURE DEACTIVATION PROCEDURE

This section provides the detailed steps of the PCA Deactivation procedures.

The procedures in this section need to be executed in the following order:

- For PCA deactivation on the entire network
  - Section 7.2.1 Pre PCA Deactivation Steps
  - Section 7.2.2 PCA Deactivation Procedure
  - Section 7.2.4 Post PCA Deactivation Steps
  - Section 7.2.5 Post PCA Deactivation System Health Check
- For PCA deactivation on a site (in the case when the site is being decommissioned)
  - Section 7.2.3 Site Specific PCA Deactivation Procedure
  - Section 7.2.4 Post PCA Deactivation Steps
  - Section 7.2.5.2 System health check after Application Deactivation on SOAM servers

### 7.2.1 Pre PCA Deactivation Steps

#### 7.2.1.1 Verify and Deactivate the GLA application

Detailed steps are given in the procedure below.

#### Procedure 34: Verify and Deactivate GLA application

| S | This procedure verifies                                                                                                    | that GLA is activated and then deactivates the GLA application.                                                                                                    |  |  |  |  |  |
|---|----------------------------------------------------------------------------------------------------|----------------------------------------------------------------------------------------------------|--|--|--|--|--|
| Т | Check off ( $\sqrt{2}$ ) each step as it is completed. Boxes have been provided for this purpose under each step number.         |                                                                                                    |  |  |  |  |  |
| P | SHOULD THIS PROCEDURE FAIL, CONTACT ORACLE TECHNICAL SERVICES AND ASK FOR ORACLE TAC.                                            |                                                                                                    |  |  |  |  |  |
| # | NOTE: - PLEASE VERIFY FIRST THAT GLA IS ACTIVATED IN STEPS 1-2 AND THEN EXECUTE THE STEPS 4-5 TO DEACTIVATE THE GLA APPLICATION. |                                                                                                    |  |  |  |  |  |
| 1 | Establish GUI Session<br>on the SOAM VIP                                                                                         | Establish a GUI session on the SOAM by using the XMI VIP address. Login as user "guiadmin".                                                                                              |  |  |  |  |  |
| 2 | <b>SOAM VIP:</b> Navigate to Applications screen                                                                                 | Navigate to Main Menu -> Diameter -> Maintenance -><br>Applications                                                                                                    |  |  |  |  |  |
| 3 | <b>SOAM VIP:</b> Verify the GLA application is present.                                                                          | Check the presence of GLA application. If GLA application record is present. It means GLA is activated on this system.<br>NOTE: - IF GLA RECORD IS NOT PRESENT ON THIS SCREEN, THEN SKIP |  |  |  |  |  |
|   |                                                                                                    | THE REMAINING STEPS IN THIS PROCEDURE.                                                                                                    |  |  |  |  |  |
| 4 | <b>SOAM VIP:</b> Deactivate the GLA application.                                                                                 | If GLA record is present in the Applications screen. Then execute the steps to deactivate the GLA application as per deactivation procedures defined in [8] .                            |  |  |  |  |  |
| 5 | SOAM VIP: Perform<br>steps on All Active<br>SOAM Servers                                                                         | Repeat Step 1-4 on All Active SOAM servers.                                                                                                    |  |  |  |  |  |

### 7.2.1.2 Unconfigure PCA Functions

Detailed steps are given in the procedure below.

### **Procedure 35: Unconfigure PCA Functions (PDRA and OCDRA)**

| S      | This procedure unconfigures the PCA Functions – Policy DRA and Online Charging DRA.                              |                                                                                                    |  |  |  |  |  |
|--------|----------------------------------------------------------------------------------------------------|----------------------------------------------------------------------------------------------------|--|--|--|--|--|
| T<br>F | Check off ( $$ ) each step as it is completed. Boxes have been provided for this purpose under each step number. |                                                                                                    |  |  |  |  |  |
| P      | SHOULD THIS PROCEDURE FAIL, CONTACT ORACLE TECHNICAL SERVICES.                                                   |                                                                                                    |  |  |  |  |  |
| #      |                                                                                                    |                                                                                                    |  |  |  |  |  |
| 1      | Unconfigure Policy DRA                                                                                           | Navigate to Main Menu: Policy and Charging -> Configuration -                                          |  |  |  |  |  |
|        |                                                                                                    | > General Options                                                                                      |  |  |  |  |  |
|        |                                                                                                    | If Policy DRA is enabled, Execute the steps in Section 4.7 to unconfigure Policy DRA                   |  |  |  |  |  |
| 2      | Unconfigure Online                                                                                               | Navigate to Main Menu: Policy and Charging -> Configuration -                                          |  |  |  |  |  |
|        | Charging DRA                                                                                                    | > General Options                                                                                      |  |  |  |  |  |
|        |                                                                                                    | If Online Charging DRA is enabled, Execute the steps in Section 4.8 to unconfigure Online Charging DRA |  |  |  |  |  |

### 7.2.1.3 Disable Diameter Connections

Detailed steps are given in the procedure below.

#### **Procedure 36: Disable Diameter Connections**

| S      | This procedure disables the Diameter connections.        |                                                                                                    |                                                                                                    |                |                       |                    |                 |            |           |                         |
|--------|----------------------------------------------------------|----------------------------------------------------------------------------------------------------|----------------------------------------------------------------------------------------------------|----------------|-----------------------|--------------------|-----------------|------------|-----------|-------------------------|
| T<br>E | This Procedure does                                      | does not require a Maintenance Window                                                                                                    |                                                                                                    |                |                       |                    |                 |            |           |                         |
| P      | Check off $(\mathbf{v})$ each step as it                 | step as it is completed. Boxes have been provided for this purpose under each step number.                                                                                 |                                                                                                    |                |                       |                    |                 |            |           |                         |
| #      | SHOULD THIS PROCEDURE                                    | HIS PROCEDURE FAIL, CONTACT ORACLE TECHNICAL SERVICES AND ASK FOR ORACLE TAC.                                                                                              |                                                                                                    |                |                       |                    |                 |            |           |                         |
| 1      | Establish GUI Session<br>on the SOAM VIP                 | Establish a Gl<br>"guiadmin".                                                                                                    | stablish a GUI session on all the Active SOAM by using the XMI VIP address. Login as user guiadmin". |                |                       |                    |                 |            |           |                         |
| 2      | SOAM VIP: Disable DSR connections.                       | Navigate to M                                                                                                    | Navigate to Main Menu: Diameter -> Maintenance -> Connections                                        |                |                       |                    |                 |            |           |                         |
|        |                                                          | Select all the PCA specific diameter connections and click disable or click<br>Disable All (if applicable). The Admin State of connections should be shown<br>as Disabled. |                                                                                                    |                |                       |                    |                 |            |           |                         |
|        |                                                          | Main Menu: Diameter -> Maintenance -> Connections                                                                                                    |                                                                                                    |                |                       |                    |                 |            |           |                         |
|        |                                                          | Filter 🔻                                                                                                    |                                                                                                    |                |                       |                    |                 |            | Tue       | Jun 12 11:26:40 2012 UT |
|        |                                                          | Connection Name                                                                                                    | MP Server<br>Hostname                                                                                | Admin<br>State | Operational<br>Status | Operational Reason | Connection Mode | Local Node | Peer Node | Remote IP<br>Addresses  |
|        |                                                          | conn_af                                                                                                    | blade12                                                                                              | Disabled       | Unavailable           | Disabled           | Responder Only  | PDRA       | AF1       |                         |
|        |                                                          | conn_pcef                                                                                                    | blade12                                                                                              | Disabled       | Unavailable           | Disabled           | Responder Only  | PDRA       | PCEF1     |                         |
|        |                                                          |                                                                                                    |                                                                                                    |                |                       |                    |                 |            |           |                         |
| 3      | SOAM VIP: Perform<br>steps on All Active<br>SOAM Servers | Repeat Steps                                                                                                    | 1 to 2 or                                                                                            | n All Act      | ive SOA               | M servers.         |                 |            |           |                         |

### 7.2.1.4 Disable Application

Detailed steps are given in the procedure below.

### **Procedure 37: Disable application**

| S      | This procedure disables the PCA application.                              |                                                                                                    |                                                                  |                                                               |                                                          |                                                               |                               |                                                                  |                  |
|--------|---------------------------------------------------------------------------|----------------------------------------------------------------------------------------------------|------------------------------------------------------------------|---------------------------------------------------------------|----------------------------------------------------------|---------------------------------------------------------------|-------------------------------|------------------------------------------------------------------|------------------|
| T<br>E | This Procedure does not require a Maintenance Window                      |                                                                                                    |                                                                  |                                                               |                                                          |                                                               |                               |                                                                  |                  |
| E<br>P | Check off ( $\mathbf{v}$ ) each step as it i                              | is completed. Boxes have                                                                                                    | been pro                                                         | ovided for t                                                  | his purpos                                               | se under each s                                               | tep numbe                     | r.                                                               |                  |
| #      | SHOULD THIS PROCEDURE                                                     | FAIL, CONTACT ORACI                                                                                                    | LE TECH                                                          | NICAL SEI                                                     | RVICES AN                                                | ND ASK FOR <u>(</u>                                           | DRACLE T                      | AC.                                                              |                  |
| 1      | Establish GUI Session<br>on the SOAM VIP                                  | Establish a GUI sessi                                                                                                    | ion on th                                                        | ne SOAM                                                       | by using t                                               | the XMI VIP a                                                 | address. L                    | ₋ogin as user "guiadr                                            | nin".            |
| 2      | <b>SOAM VIP:</b> Navigate to Applications screen                          | Navigate to Main I<br>Applications                                                                                                 | Menu                                                             | -> Dia                                                        | meter                                                    | -> Main                                                       | tenano                        | ce ->                                                            |                  |
| 3      | <b>SOAM VIP:</b> Disable the PCA application                              | Select the PCA row a<br>If there are multiple D<br>screen. Select all the                                                          | nd press<br>A-MPs r<br>entries a                                 | s <b>Disable</b><br>under this<br>and click I                 | SOAM th<br>Disable.                                      | nen there will                                                | be multip                     | le entries of PCA in t                                           | this             |
| 4      | <b>SOAM VIP:</b> Verify that<br>the PCA application has<br>been Disabled. | Navigate to Main I<br>Applications<br>Verify that the Applica<br>Main Menu: Diameter -><br>Filter •<br>DSR Application Name<br>PCA | Menu<br>ation sta<br>Mainten<br>MP Server<br>Hostname<br>blade12 | -> Dia<br>tus has ch<br>ance -> Ap<br>Admin State<br>Disabled | meter<br>nanged to<br>plications<br>Operational<br>State | -> Main<br>Disabled.<br>Operational Reason<br>Not Initialized | Congestion<br>Level<br>Normal | Tue Jun 12 06:33:59 Time of Last Update 2012-Jun-12 06:33:43 UTC | Nelp<br>2012 UTC |
| 5      | SOAM VIP: Perform<br>steps on All Active<br>SOAM Servers                  | Repeat Steps 1 to 4 o                                                                                                    | on All Ac                                                        | tive SOAI                                                     | M servers                                                | i.                                                            |                               |                                                                  |                  |

### 7.2.1.5 Remove DSR Configuration Data

Detailed steps are given in the procedure below.

### Procedure 38: Remove DSR configuration data

| S      | This procedure removes the DSR configuration data.                                                                         |                                                                                                    |  |
|--------|----------------------------------------------------------------------------------------------------|----------------------------------------------------------------------------------------------------|--|
| Т      | Check off ( $\mathbf{v}$ ) each step as it is completed. Boxes have been provided for this purpose under each step number. |                                                                                                    |  |
| E      | SHOULD THIS PROCEDURE FAIL, CONTACT ORACLE TECHNICAL SERVICES AND ASK FOR ORACLE TAC.                                      |                                                                                                    |  |
| P<br># | NOTE                                                                                                    |                                                                                                    |  |
| #      | NOTE                                                                                                    |                                                                                                    |  |
|        | A.) PLEASE DON"<br>SYSTEM AND                                                                                              | Γ EXECUTE THIS STEP IF YOU ARE GOING TO ACTIVATE PCA AGAIN ON THIS<br>YOU WANT TO RE-USE THE CONFIGURATION DATA AFTER RE-ACTIVATION. |  |
| 1      | Establish GUI Session<br>on the SOAM VIP                                                                                   | Establish a GUI session on the SOAM by using the XMI VIP address. Login as user "guiadmin".                                          |  |
| 2      | SOAM VIP: Remove<br>Application Routing                                                                                    | Main Menu: Diameter -> Configuration -> Application<br>Routing Rules                                                                 |  |
|        |                                                                                                    | Select and delete the PCA specific or the complete configuration data (as applicable) from this screen.                              |  |
| 3      | SOAM VIP: Remove                                                                                                    | Main Menu: Diameter -> Configuration -> Peer Routing                                                                                 |  |
|        | Teel Routing Rules.                                                                                                    | Select and delete the PCA specific or the complete configuration data (as applicable) from this screen.                              |  |
| 4      | SOAM VIP: Remove<br>Route Lists                                                                                            | Main Menu: Diameter -> Configuration -> Route Lists                                                                                  |  |
|        |                                                                                                    | Select and delete the PCA specific or the complete configuration data (as applicable) from this screen.                              |  |
| 5      | SOAM VIP: Remove<br>Route Groups                                                                                           | Main Menu: Diameter -> Configuration -> Route Groups                                                                                 |  |
|        |                                                                                                    | Select and delete the PCA specific or the complete configuration data (as applicable) from this screen.                              |  |
| 6      | <b>SOAM VIP:</b> Remove Connections.                                                                                       | Main Menu: Diameter -> Configuration -> Connections                                                                                  |  |
|        |                                                                                                    | Select and delete the PCA specific or the complete configuration data (as applicable) from this screen.                              |  |
| 7      | SOAM VIP: Remove Peer Nodes.                                                                                               | Main Menu: Diameter -> Configuration -> Peer Nodes                                                                                   |  |
|        |                                                                                                    | Select and delete the PCA specific or the complete configuration data (as applicable) from this screen.                              |  |
| 8      | SOAM VIP: Remove Local Nodes.                                                                                              | Main Menu: Diameter -> Configuration -> Local Nodes                                                                                  |  |
|        |                                                                                                    | Select and delete the PCA specific or the complete configuration data (as applicable) from this screen.                              |  |
| 9      | SOAM VIP: Remove<br>CEX Configuration Sets                                                                                 | Main Menu: Diameter -> Configuration -> Configuration<br>Sets -> CEX Configuration Sets                                              |  |
|        |                                                                                                    | Select and delete the PCA specific or the complete configuration data (as applicable) from this screen.                              |  |
| 10     | <b>SOAM VIP:</b> Remove CEX Parameters.                                                                                    | Main Menu: Diameter -> Configuration -> CEX Parameters.                                                                              |  |

|     |                                                          | Select and delete the PCA specific or the complete configuration data (as applicable) from this screen.                                                               |
|-----|----------------------------------------------------------|----------------------------------------------------------------------------------------------------|
| 111 | SOAM VIP: Remove<br>Application IDs                      | Main Menu: Diameter -> Configuration -> Application Ids<br>Select and delete the PCA specific or the complete configuration data (as applicable) from this<br>screen. |
| 12  | SOAM VIP: Perform<br>steps on All Active<br>SOAM Servers | Repeat Steps 1 to 11 on All Active SOAM servers.                                                                                                    |

### 7.2.2 PCA Deactivation Procedure

Detailed steps are given in the procedure below.

### **Procedure 39: PCA Application Deactivation**

| S | This procedure deactivates the PCA application.                                                                         |                                                                                                    |  |
|---|----------------------------------------------------------------------------------------------------|----------------------------------------------------------------------------------------------------|--|
| Т | Check of $(\mathbf{v})$ each step as it is completed. Boxes have been provided for this purpose under each step number. |                                                                                                    |  |
| Ε |                                                                                                    |                                                                                                    |  |
| Р | SHOULD THIS I ROCEDURE                                                                                                  | TAIL, CONTACT ORACLE TECHNICAL SERVICES AND ASK FOR ORACLE TAC.                                                                        |  |
| # |                                                                                                    |                                                                                                    |  |
| 1 | Establish a secure shell<br>Session on the active                                                                       | Establish a secure shell session on the active NOAM by using the XMI VIP address. Login as user "admusr".                              |  |
|   | NOAM                                                                                                    | Use your SSH client to connect to the server (ex. putty)                                                                               |  |
|   |                                                                                                    | Note: you must consult your own software client's documentation to learn how to launch a connection. For example:                      |  |
|   |                                                                                                    | <pre># ssh <active address="" ip="" no="" xmi=""></active></pre>                                                                       |  |
| 2 | PCA Deactivation:                                                                                                    | Change to the following directory:                                                                                                    |  |
|   | Change directory                                                                                                    | <pre># cd /usr/TKLC/dsr/prod/maint/loaders/deactivate</pre>                                                                            |  |
| 3 | PCA Deactivation:                                                                                                    | # ./load.pcaDeactivationTopLevel                                                                                                    |  |
|   | Execute the PCA<br>application deactivation<br>script                                                                   | Note: - This command execution will starts Deactivation on Active NOAM and All Active SOAM servers.                                    |  |
|   |                                                                                                    | Check log file /var/TKLC/log/pcaDeactivationTopLevel.log to see if there is any execution failure.                                     |  |
| 4 | PCA Deactivation<br>[OPTIONAL]: Clear                                                                                   | Delete all GUI cache files on active SOAM and NOAM for quick view of changes or wait for<br>some time so that new changes can reflect. |  |
|   | the Web Server cache                                                                                                    | # clearCache                                                                                                    |  |

### 7.2.3 Site Specific PCA Deactivation Procedure

#### THIS SECTION NEEDS TO BE EXECUTED WHEN PCA NEEDS TO BE DEACTIVATED FROM A PARTICULAR SITE.

Detailed steps are given below.

### **Procedure 40: PCA Application Deactivation on a particular site.**

| S      | This procedure deactivates the PCA application on a particular site.                                             |                                                                                                    |  |  |
|--------|----------------------------------------------------------------------------------------------------|----------------------------------------------------------------------------------------------------|--|--|
| T      | Check off ( $$ ) each step as it is completed. Boxes have been provided for this purpose under each step number. |                                                                                                    |  |  |
| E<br>P | SHOULD THIS PROCEDURE                                                                                            | FAIL, CONTACT ORACLE TECHNICAL SERVICES AND ASK FOR ORACLE TAC.                                                                       |  |  |
| #      |                                                                                                    |                                                                                                    |  |  |
| 1      | Establish a secure shell<br>Session on the active<br>SOAM or on which                                            | Establish a secure shell session on the active SOAM by using the XMI VIP address. Login as user "admusr".                             |  |  |
|        | deactivation is required.                                                                                        | Use your SSH client to connect to the server (ex. putty)                                                                              |  |  |
|        |                                                                                                    | Note: you must consult your own software client's documentation to learn how to launch a connection. For example:                     |  |  |
|        |                                                                                                    | <pre># ssh <active address="" ip="" so="" xmi=""></active></pre>                                                                      |  |  |
| 2      | PCA Deactivation:                                                                                                | Change to the following directory:                                                                                                    |  |  |
|        | Change directory                                                                                                 | <pre># cd /usr/TKLC/dsr/prod/maint/loaders/deactivate</pre>                                                                           |  |  |
| 3      | PCA Deactivation:                                                                                                | # ./load.pcaDeactivateBscoped                                                                                                    |  |  |
|        | application deactivation                                                                                         | Note: - This command execution will start Deactivation on selected active SOAM server.                                                |  |  |
|        | script                                                                                                    | Check log file /var/TKLC/log/pcaDeactivateBscoped.log to see if there is any execution failure.                                       |  |  |
| 4      | PCA Deactivation                                                                                                 | Delete all GUI cache files on active SOAM and NOAM for quick view of changes or wait for<br>some time so that new changes can reflect |  |  |
|        | the Web Server cache                                                                                             | # clearCache                                                                                                    |  |  |

### 7.2.4 Post PCA Deactivation Steps

## IF PCA DEACTIVATION IS BEING PERFORMED ON A SINGLE SITE, THE PROCEDURES IN THIS SECTION APPLY TO THE SERVERS BELONGING TO THAT SITE ONLY.

#### 7.2.4.1 Move Policy and Charging SBR Servers to OOS State

Detailed steps are given in the procedure below.

#### Procedure 41: Move Policy and Charging SBR Servers to OOS State

| S      | This procedure puts all                                                                                                    | the MP Servers in Policy and Charging SBR Server Groups in OOS.                                 |  |  |
|--------|----------------------------------------------------------------------------------------------------|-------------------------------------------------------------------------------------------------|--|--|
| T<br>E | Check off ( $$ ) each step as it is completed. Boxes have been provided for this purpose under each step number.                                                       |                                                                                                 |  |  |
| P      | SHOULD THIS PROCEDURE                                                                                                    | FAIL, CONTACT ORACLE TECHNICAL SERVICES AND ASK FOR ORACLE TAC.                                 |  |  |
| #      | NOTE: - PLEASE DON'T EXECUTE THIS STEP IF YOU ARE GOING TO ACTIVATE PCA AGAIN ON<br>THIS SYSTEM AND YOU WANT TO RE-USE THE CONFIGURATION DATA AFTER RE-<br>ACTIVATION. |                                                                                                 |  |  |
|        |                                                                                                    |                                                                                                 |  |  |
|        | Establish GUI Session<br>on the NOAM VIP                                                                                                    | Establish a GUI session on the NOAM by using the XMI VIP address. Login as user "guiadmin".     |  |  |
| 2      | NOAM VIP: Navigate<br>to Server Groups<br>screen                                                                                                    | Navigate to Main Menu: Configuration -> Server Groups                                           |  |  |
| 3      | NOAM VIP: Find the<br>Server List                                                                                                    | Find the Servers with Function as "Policy and Charging SBR".                                    |  |  |
| 4      | NOAM VIP: Navigate                                                                                                    | Navigate to Main Menu: Status & Manage -> HA                                                    |  |  |
|        | to HA screen                                                                                                    | Edit the Servers from list created in Step 3. Change the value of "Max Allowed HA Role" to OOS. |  |  |

#### 7.2.4.2 Remove Policy and Charging SBR Servers from Server Groups

Detailed steps are given in the procedure below.

#### Procedure 42: Remove Policy and Charging SBR Servers from Server Groups

| S<br>T | This procedure remove<br>Server Groups.          | s all the MP Servers in Policy and Charging SBR Server Groups from their respective         |
|--------|--------------------------------------------------|---------------------------------------------------------------------------------------------|
| Ε      | Check off $(\mathbf{v})$ each step as it         | is completed. Boxes have been provided for this purpose under each step number.             |
| P<br># | SHOULD THIS PROCEDURE                            | FAIL, CONTACT ORACLE TECHNICAL SERVICES AND ASK FOR ORACLE TAC.                             |
|        | PREREQUISITE: PREV                               | VIOUS PROCEDURE HAS BEEN EXECUTED.                                                          |
| 1      | Establish GUI Session<br>on the NOAM VIP         | Establish a GUI session on the NOAM by using the XMI VIP address. Login as user "guiadmin". |
| 2      | NOAM VIP: Navigate<br>to Server Groups<br>screen | Navigate to Main Menu: Configuration -> Server Groups                                       |
| 3      | NOAM VIP: Find the Server List                   | Find the Servers with Function as "Policy and Charging SBR".                                |
| 4      | NOAM VIP: Edit the<br>Server Groups.             | Navigate to Main Menu: Configuration -> Server Groups                                       |

| Edit the Server Group with "Policy and Charging SBR" function and remove the servers from it. |
|-----------------------------------------------------------------------------------------------|
| Repeat the steps with all server groups with "Policy and Charging SBR" function.              |

#### 7.2.4.3 Delete Server Groups related to Policy and Charging SBR

Detailed steps are given in the procedure below.

#### Procedure 43: Delete Server Groups related to Policy and Charging SBR

| S      | This procedure removes the Server Groups related to Policy and Charging SBR.                                               |                                                                                             |  |  |  |
|--------|----------------------------------------------------------------------------------------------------|---------------------------------------------------------------------------------------------|--|--|--|
| Т      | Check off ( $\mathbf{v}$ ) each step as it is completed. Boxes have been provided for this purpose under each step number. |                                                                                             |  |  |  |
| E<br>P | SHOULD THIS PROCEDURE FAIL, CONTACT ORACLE TECHNICAL SERVICES AND ASK FOR ORACLE TAC.                                      |                                                                                             |  |  |  |
| #      | PREREQUISITE: PREVIOUS PROCEDURE HAS BEEN EXECUTED.                                                                        |                                                                                             |  |  |  |
| 1      | Establish GUI Session<br>on the NOAM VIP                                                                                   | Establish a GUI session on the NOAM by using the XMI VIP address. Login as user "guiadmin". |  |  |  |
| 2      | NOAM VIP: Navigate<br>to Server Groups<br>Screen                                                                           | Navigate to Main Menu: Configuration -> Server Groups                                       |  |  |  |
| 3      | <b>NOAM VIP:</b> Remove<br>Server Groups<br>Resource Domains                                                               | Remove the Server Groups which has Function value "Policy and Charging SBR".                |  |  |  |

### 7.2.4.4 Remove Place Configuration Data

Detailed steps are given in the procedure below.

#### Procedure 44: Remove Place configuration data

| S           | This procedure remove                                                      | es the Place configuration data.                                                                                                    |
|-------------|----------------------------------------------------------------------------|----------------------------------------------------------------------------------------------------|
| T<br>E<br>P | Check off (√) each step as it<br>SHOULD THIS PROCEDURE                     | is completed. Boxes have been provided for this purpose under each step number.<br>FAIL, CONTACT ORACLE TECHNICAL SERVICES AND <b>ASK FOR <u>ORACLE TAC</u>.</b> |
| #           | NOTE: - PLEASE DON<br>THIS SYSTEM AND Y<br>ACTIVATION.                     | N'T EXECUTE THIS STEP IF YOU ARE GOING TO ACTIVATE PCA AGAIN ON<br>YOU WANT TO RE-USE THE CONFIGURATION DATA AFTER RE-                                           |
| 1           | Establish GUI Session<br>on the NOAM VIP                                   | Establish a GUI session on the NOAM by using the XMI VIP address. Login as user "guiadmin".                                                                      |
| 2           | <b>NOAM VIP:</b> Remove<br>all the data from Place<br>screen as mentioned. | Main Menu: Configuration -> Places<br>Edit the Places and Remove Servers from it.                                                                                |

### 7.2.4.5 Reboot the Servers

Detailed steps are given in the procedure below.

### **Procedure 45: Reboot the Servers**

**S** This procedure removes the merge data from Servers by rebooting them.

Check off ( $\sqrt{}$ ) each step as it is completed. Boxes have been provided for this purpose under each step number.

Т

Ε
| Р | SHOULD THIS PROCEDURE FAIL, CONTACT ORACLE TECHNICAL SERVICES AND ASK FOR ORACLE TAC. |                                                                                                    |  |
|---|---------------------------------------------------------------------------------------|----------------------------------------------------------------------------------------------------|--|
| # |                                                                                       |                                                                                                    |  |
| 1 | Establish GUI Session<br>on the NOAM VIP                                              | Establish a GUI session on the NOAM by using the XMI VIP address. Login as user "guiadmin".                                                                                                    |  |
| 2 | NOAM VIP: Navigate<br>to Server Groups<br>Screen                                      | Navigate to Main Menu: Status & Manage -> Server                                                                                                    |  |
| 3 | NOAM VIP: Reboot                                                                      | Reboots all the relevant servers.                                                                                                    |  |
|   | the Servers.                                                                          | Select all the MP servers having Function "Policy and Charging SBR" and click Reboot.                                                                                                    |  |
|   |                                                                                       | Select all the DA-MP servers running PCA and click Reboot.                                                                                                    |  |
|   |                                                                                       | CAUTION:                                                                                                    |  |
|   |                                                                                       | If the DSR system is processing traffic other than PCA then DO NOT reboot all DA-MP servers simultaneously. Doing so will cause a network-wide outage. Please follow the procedure listed in APPENDIX-B to reboot the DA-MP servers in a controlled order to minimize traffic loss. |  |
|   |                                                                                       | Select all the SOAM Servers belonging to sites running PCA and click reboot.                                                                                                    |  |
|   |                                                                                       | Select all NOAM servers except the Active NOAM and click reboot.                                                                                                    |  |
|   |                                                                                       | Select the Active NOAM server and click Reboot.                                                                                                    |  |
|   |                                                                                       | After rebooting the Active NOAM Server the GUI will go away. Please Establish a GUI session on the NOAM by using the XMI VIP address. Login as user "guiadmin" after some time.                                                                                                    |  |

# 7.2.5 Post PCA Deactivation System Health Check

## 7.2.5.1 System health check after PCA Deactivation on NOAM server

Detailed steps are given in the procedure below.

### Procedure 46: Verification of application deactivation on NOAM Server

| S      | This procedure verifies the PCA application deactivation on NOAM Server.                                                               |                                                                                                    |                                        |                                                                                                    |
|--------|----------------------------------------------------------------------------------------------------|----------------------------------------------------------------------------------------------------|----------------------------------------|----------------------------------------------------------------------------------------------------|
| T<br>E | Check off ( $$ ) each step as it is completed. Boxes have been provided for this purpose under each step number.                       |                                                                                                    |                                        |                                                                                                    |
| P<br># | SHOULD THIS PROCEDURE FAIL, CONTACT ORACLE TECHNICAL SERVICES AND ASK FOR ORACLE TAC.                                                  |                                                                                                    |                                        | D ASK FOR <u>ORACLE TAC</u> .                                                                                        |
| #      |                                                                                                    |                                                                                                    |                                        |                                                                                                    |
| 1      | Active NOAM VIP:<br>Establish GUI Session<br>on the NOAM VIP                                                                           | Establish a GUI session on the Active NOAM by using the XMI VIP address. Login as user "guiadmin".                                                                                                    |                                        |                                                                                                    |
| 2      | <b>NOAM VIP:</b> Verify that<br>the Resource Domain<br>Profile doesn't show the<br>profile entries of Binding<br>and Session Profiles. | Verify that the Resource Domain Profile drop down doesn't show the profile entries of "Policy<br>Session" and "Policy Binding".<br>Main Menu: Configuration -> Resource Domains [Insert]<br>Inserting a new Resource Domain |                                        |                                                                                                    |
|        |                                                                                                    | Resource Domain                                                                                                    |                                        |                                                                                                    |
|        |                                                                                                    | Field                                                                                                    | Value                                  | Description                                                                                                    |
|        |                                                                                                    | Resource Domain<br>Name                                                                                                    | *                                      | Unique identifier used to label a Resource Domain. [Defau string. Valid characters are alphanumeric and underscore.] |
|        |                                                                                                    | Resource Domain<br>Profile                                                                                                    | - Select Resource Domain Profile - 💌 * | The Profile of this Resource Domain                                                                                  |
| 3      | NOAM VIP: Verify that                                                                                                    | Verify that KPIs                                                                                                    | menu don't show the KPI tabs for       | r PCA, SBR, SBR-Binding and SBR-Session.                                                                             |

| t | the KPIs are not shown                  | Main Menu: Status & Manage -> KPIs                                                 |
|---|-----------------------------------------|------------------------------------------------------------------------------------|
| E | Binding and SBR-<br>Session.            | Filter - Tasks -                                                                   |
|   |                                         | NO_1030302 blade05 blade06 blade08                                                 |
|   |                                         | Server ComAgent                                                                    |
| 4 | NOAM VIP: Verify that                   | Verify that Measurement groups are not shown for OC-DRA, P-DRA and SBR.            |
| t | the Measurement<br>groups are not shown | Main Menu: Measurements -> Report                                                  |
| f | for OC-DRA, P-DRA<br>and SBR            | Filter 👻 Info 👻 Tasks 👻                                                            |
|   |                                         | Filter                                                                             |
|   |                                         | Scope: - Network Element - 💌 - Server Group - 💌 - Resi                             |
|   |                                         | Repot: - Group Interval - P                                                        |
|   |                                         | Time Re ComAgent Exception n ding 2012                                             |
|   |                                         | OAM.ALARM<br>DAM.SYSTEM                                                            |
|   |                                         | Server Exception                                                                   |
| 5 | NOAM VIP: Verify that                   | Verify that Main Menu on Active NOAM doesn't show the Policy and Charging submenu. |
| t | the Main Menu don't show the            | 🗉 🚇 Main Menu                                                                      |
| F | Policy and Charging                     | Administration                                                                     |
|   | submenu.                                | Configuration                                                                      |
|   |                                         | 📮 🧰 Security Log                                                                   |
|   |                                         | 🛓 🧰 Status & Manage                                                                |
|   |                                         | Measurements     Communication Agent                                               |
|   |                                         | e e e e e e e e e e e e e e e e e e e                                              |
|   |                                         | ten 🔁 Logout                                                                       |
|   |                                         |                                                                                    |
|   |                                         |                                                                                    |

## 7.2.5.2 System health check after Application Deactivation on SOAM servers

Detailed steps are given in the procedure below.

#### Procedure 47: Verification of application deactivation on SOAM Servers

| S           | This procedure verifies the PCA application deactivation on SOAM Servers.                                                                                                    |                                                                                                    |  |
|-------------|----------------------------------------------------------------------------------------------------|----------------------------------------------------------------------------------------------------|--|
| T<br>E<br>P | Check off ( $$ ) each step as it is completed. Boxes have been provided for this purpose under each step number.<br>SHOULD THIS PROCEDURE FAIL, CONTACT ORACLE TECHNICAL SERVICES AND <b>ASK FOR</b> <u>ORACLE TAC</u> . |                                                                                                    |  |
| #           |                                                                                                    |                                                                                                    |  |
| 1           | SOAM VIP: Establish<br>GUI Session on the<br>SOAM VIP                                                                                                    | Establish a GUI session on the Active SOAM by using the XMI VIP address. Login as user "guiadmin". |  |
| 2           | <b>SOAM VIP:</b> Verify that<br>the Policy and Charging<br>folder is not visible in the<br>Left Hand Menu                                                                                                    | Verify that the Policy and Charging folder does not appear on the Left Hand Menu:                  |  |

|   |                                                                                                    | <ul> <li>Main Menu</li> <li>Administration</li> <li>Configuration</li> <li>Alarms &amp; Events</li> <li>Security Log</li> <li>Status &amp; Manage</li> <li>Measurements</li> <li>Communication Agent</li> <li>Help</li> <li>Logout</li> </ul>                                                                                   |
|---|----------------------------------------------------------------------------------------------------|----------------------------------------------------------------------------------------------------|
| 3 | <b>SOAM VIP:</b> Verify that<br>the Diameter<br>maintenance application<br>menu do not show the<br>entry of PCA application | Verify that the Diameter maintenance application menu do not show the entry of PCA<br>application<br>Main Menu: Diameter -> Maintenance -> Applications<br>Filter -<br>DSR Application Name MP Server<br>Hostname Admin State Operational Reason Congestion<br>State Operational Reason Congestion<br>Level Time of Last Update |
| 4 | <b>SOAM VIP:</b> Verify<br>PCA application on All<br>Active SOAM servers                                                    | Repeat Steps 1 to 3 on All Active SOAM servers.                                                                                                    |

# 8.0 APPENDIX-B

This section has the procedure to restart DA-MP servers on a running DSR system such that the traffic loss is confined.

## Procedure 48: Restarting DA-MP servers on a running DSR system

| S      | This procedure restarts the DA-MP servers in a specific order so that the traffic loss is minimized.                     |                                                                                                    |  |
|--------|----------------------------------------------------------------------------------------------------|----------------------------------------------------------------------------------------------------|--|
| Т      | Check off ( $\sqrt{2}$ ) each step as it is completed. Boxes have been provided for this purpose under each step number. |                                                                                                    |  |
| E<br>P | SHOULD THIS PROCEDURE FAIL, CONTACT ORACLE TECHNICAL SERVICES AND ASK FOR ORACLE TAC.                                    |                                                                                                    |  |
| #      |                                                                                                    |                                                                                                    |  |
| 1      | NOAM VIP: Establish<br>GUI Session on the<br>NOAM VIP                                                                    | Establish a GUI session on the Active NOAM by using the XMI VIP address. Login as user "guiadmin".                                                                                                    |  |
| 2      | Select a DSR site                                                                                                    | Chose a DSR site where the DA-MP servers will be restarted.                                                                                                    |  |
| 3      | SOAM VIP: Identify the DA-MP Leader                                                                                      | Establish a GUI session on the Active SOAM of the site chosen in Step 2 by using the XMI VIP address. Login as user "guiadmin".                                                                       |  |
|        |                                                                                                    | Navigate to Main Menu: Diameter -> Maintenance -> DA-MPs                                                                                                    |  |
|        |                                                                                                    | Locate and note the MP Server hostname for which the value in the "MP Leader" column is set to yes.                                                                                                   |  |
| 4      | NOAM VIP: Restart a                                                                                                    | Navigate to Main Menu: Status & Manage -> Server                                                                                                    |  |
|        | set of DA-MP servers                                                                                                    | Select a set of DA-MP servers in the site chosen in Step 2 such that the remaining DA-MP servers in the site are able to handle the additional traffic when the selected DA-MP servers are restarted. |  |
|        |                                                                                                    | Click Restart.                                                                                                    |  |
|        |                                                                                                    | <b>NOTE</b> : The DA-MP Leader loacted in step 3 must be included in the last set of DA-MP servers to be restarted to minimize DA-MP Leader switches.                                                 |  |
| 5      | NOAM VIP: Restart<br>next set of DA-MP<br>servers                                                                        | Repeat Step 4 for the next set of DA-MP servers until all DA-MP servers in the site chosen in step 2 have been restarted.                                                                             |  |
| 6      | <b>NOAM VIP:</b> Repeat for all DSR Sites                                                                                | Repeat Steps 2 to 5 for all DSR sites.                                                                                                    |  |

## Procedure 49: Rebooting DA-MP servers on a running DSR system

| S      | This procedure reboots the DA-MP servers in a specific order so that the traffic loss is minimized.              |                                                                                                    |  |
|--------|----------------------------------------------------------------------------------------------------|----------------------------------------------------------------------------------------------------|--|
| T<br>F | Check off ( $$ ) each step as it is completed. Boxes have been provided for this purpose under each step number. |                                                                                                    |  |
| E<br>P | SHOULD THIS PROCEDURE FAIL, CONTACT ORACLE TECHNICAL SERVICES AND ASK FOR ORACLE TAC.                            |                                                                                                    |  |
| #      |                                                                                                    |                                                                                                    |  |
| 1      | NOAM VIP: Establish<br>GUI Session on the<br>NOAM VIP                                                            | Establish a GUI session on the Active NOAM by using the XMI VIP address. Login as user "guiadmin". |  |
| 2      | NOAM VIP: Select a DSR site                                                                                      | Chose a DSR site where the DA-MP servers will be rebooted.                                         |  |

| 3 | <b>SOAM VIP:</b> Identify the DA-MP Leader        | Establish a GUI session on the Active SOAM of the site chosen in Step 2 by using the XMI VIP address. Login as user "guiadmin".<br>Navigate to Main Menu: Diameter -> Maintenance -> DA-MPs           |
|---|---------------------------------------------------|----------------------------------------------------------------------------------------------------|
|   |                                                   | Locate and note the MP Server hostname for which the value in the "MP Leader" column is set to yes.                                                                                                   |
| 4 | NOAM VIP: Restart a                               | Navigate to Main Menu: Status & Manage -> Server                                                                                                    |
|   | set of DA-MP servers                              | Select a set of DA-MP servers in the site chosen in Step 2 such that the remaining DA-MP servers in the site are able to handle the additional traffic when the selected DA-MP servers are restarted. |
|   |                                                   | Click Reboot.                                                                                                    |
|   |                                                   | <b>NOTE</b> : The DA-MP Leader loacted in step 3 must be included in the last set of DA-MP servers to be rebooted to minimize DA-MP Leader switches.                                                  |
| 5 | NOAM VIP: Restart<br>next set of DA-MP<br>servers | Repeat Step 4 for the next set of DA-MP servers until all DA-MP servers in the site chosen in step 2 have been restarted.                                                                             |
| 6 | <b>NOAM VIP:</b> Repeat for all DSR Sites         | Repeat Steps 2 to 5 for all DSR sites.                                                                                                    |